# **ACCOUNTS RECEIVABLE SYSTEM**

Congratulations on the purchase of your Polymathic Accounts Receivable System.

To install the enclosed software, please do the following:

- 1. Verify that you have the following diskettes:
  - Polymathic Accounts Receivable Disk 1
  - Polymathic Accounts Receivable Disk 2
  - Polymathic System Disk
  - Example Company
- 2. Read the **Installation Guide** and follow the procedures for installing the programs on your computer.
- 3. Read the User's Manual and follow the Accounts Receivable Cycle processing checklists outlined in Chapter 2.
- 4. Complete and mail the Software Registration Form.

# ACCOUNTS RECEIVABLE SYSTEM

# **INSTALLATION GUIDE**

### **COPYING PROGRAMS TO HARD DISK**

The Polymathic Accounts Receivable System is distributed on four diskettes.

Before using the Accounts Payable programs you should copy all files on these four diskettes on to your hard disk as outlined in the following example. This example assumes that your diskette drive is Drive A: and your hard disk is Drive C:

- 1. Insert the diskette labeled **Polymathic Accounts Receivable Disk 1** in Drive A:
- 2. Run the installation procedure by typing:
  - A:ARINSTAL A: C:
- 3. Follow the remaining instructions displayed by the installation program.

The Polymathic Accounts Receivable System is now ready to be initialized.

### INITIALIZING THE POLYMATHIC ACCOUNTS RECEIVABLE SYSTEM

### Setting the Drive Search Defaults

The **Polymathic Accounts Receivable System** allows the user to specify which drives are to be searched for data and program files. Initially, the system will only search the logged on drive. This can be changed to adapt to your computer's configuration by running a program known as **SETDRIVE**. To run this program type **SETDRIVE** and press **C** and press **C** and press **C** and press **SETDRIVE**. The screen will appear as follows:

| Drives: | Α | В | С | D | Е | F | G | Η | Ι | J | Κ | L | Μ | Ν | 0 | Р |
|---------|---|---|---|---|---|---|---|---|---|---|---|---|---|---|---|---|
|         | Ν | Ν | Y | Y | Ν | Ν | Ν | Ν | Ν | Ν | Ν | Ν | Ν | Ν | Ν | Ν |

In the above examples, Drives C: and D: are set to be searched. This means that the system will only look for program and data files on the logged on drive and drives C and D. Any program or data files on other drives that you have configured will be ignored. To change the settings, type  $\heartsuit$  to set a drive to be searched or  $\heartsuit$  to exclude a drive from being searched or -Enter to keep the existing value. Normally you would only set the hard drive(s) letters on which you intend to keep your program and data files. You are now ready to setup your first company. To do this follow the instructions outlined under Company Setup.

# SOFTWARE LICENSE AGREEMENT

**IMPORTANT!** The enclosed materials are provided to you by **Polymathic Computer Corporation** on the express condition that you agree to this **Software License**. By using the enclosed diskette(s), you agree to the following provisions. If you do not agree with these provisions, return these materials to your dealer in original packaging, within three days from receipt, for a refund.

- **TERMS:** This agreement is in effect from the date of receipt of the software and lasts indefinitely unless cancelled by Polymathic for violation of the terms of the agreement.
- LICENSE: This software, the diskette(s) on which it is contained, the documentation and manuals related thereto (the Licensed Software), is licensed to you, the end user, for your own internal use on **one computer system only.** You do not obtain title to the Licensed Software or any copy rights or proprietary rights in the Licensed Software. You may not transfer, sub license, rent, lease, convey, copy, modify, translate, convert to another programming language, decompile or disassemble the Licensed Software for any purpose.
- LIMITED The Licensed Software is provided AS IS. All warranties and WARRANTY: The Licensed Software is provided AS IS. All warranties and representations of any kind with regard to the licensed software are hereby disclaimed, including the implied warranties of merchantability and fitness for a particular purpose. Under no circumstances will the manufacturer or developer of the licensed software be liable for any consequential, incidental, special or exemplary damages even if apprised of the likelihood of such damages occurring.

# SOFTWARE REGISTRATION FORM

**IMPORTANT!** In order that you can receive notification of modifications or updates of this program you **MUST** complete this form and return it immediately. Technical support will not be provided unless we receive a completed registration form.

| Package Name:  |                |  |
|----------------|----------------|--|
| Serial Number: | Purchase Date: |  |
| Contact Name:  |                |  |
| Company:       |                |  |
| Address:       |                |  |
| City:          | Province       |  |
| Postal Code:   | Telephone:     |  |
| Fax Number:    |                |  |

### **Instructions For Use:**

- 1. Register one software package per form.
- 2. The package name may be found on the binder spine.
- 3. The serial number may be found on the MASTER diskette.

# ACCOUNTS RECEIVABLE USER'S MANUAL

# **PROPRIETARY RIGHTS NOTICE**

All rights reserved. This material contains the valuable properties and trade secrets of **Polymathic Computer Corporation**, an Ontario corporation. The material embodies substantial creative efforts and confidential information, ideas and expressions, no part of which may be reproduced or transmitted in any form or by any means, electronic, mechanical or otherwise, without the express written consent of **Polymathic Computer Corporation**. While reasonable efforts have been made in the preparation of this manual to assure its accuracy **Polymathic** assumes no liability resulting from any errors or omissions in this manual, or from the use of the information contained herein.

Please refer to the **Software License** for limitations on use and reproduction of the software package.

# ACCOUNTS RECEIVABLE SYSTEM

**USER'S GUIDE** 

| ACCOUNTS RECEIVABLE FEATURES                                                                                                    | 1-1                                                                                                    |
|----------------------------------------------------------------------------------------------------|----------------------------------------------------------------------------------------------------|
| APTER 2: ACCOUNTS RECEIVABLE CYCLE                                                                                                    |                                                                                                    |
| PROCESSING CHECKLISTS                                                                                                    |                                                                                                    |
| Initial Set Up Procedures                                                                                                    |                                                                                                    |
| Monthly Procedures                                                                                                    |                                                                                                    |
| INITIAL SET UP PROCEDURES                                                                                                    |                                                                                                    |
| MONTHLY PROCEDURES                                                                                                    |                                                                                                    |
| MONTHLY PROCESSING CHECKLIST                                                                                                    |                                                                                                    |
| IAPTER 3: GENERAL DATA ENTRY                                                                                                    |                                                                                                    |
| INSTRUCTIONS                                                                                                    |                                                                                                    |
| The ENTER Key                                                                                                    |                                                                                                    |
| Menus and Submenus                                                                                                    |                                                                                                    |
| Optional Fields                                                                                                    |                                                                                                    |
| Date Fields                                                                                                    |                                                                                                    |
| The Decimal Point                                                                                                    |                                                                                                    |
| EDITOR                                                                                                    |                                                                                                    |
| Rekey From a Field                                                                                                    |                                                                                                    |
| Rekey/Display Line                                                                                                    |                                                                                                    |
| Cancel Processing                                                                                                    |                                                                                                    |
| F5 LOOKUP FEATURE                                                                                                    |                                                                                                    |
| F5 LOOKUP FEATURE                                                                                                    |                                                                                                    |
| F5 LOOKUP FEATURE                                                                                                    |                                                                                                    |
| F5 LOOKUP FEATURE<br>HAPTER 4: MENUS<br>MAIN MENU - ALL SYSTEMS<br>MAIN MENU - ACCOUNTS RECEIVABLE SYSTEM                                                                                                    |                                                                                                    |
| F5 LOOKUP FEATURE<br>HAPTER 4: MENUS<br>MAIN MENU - ALL SYSTEMS<br>MAIN MENU - ACCOUNTS RECEIVABLE SYSTEM<br>HAPTER 5: DAILY PROCESSING                                                                                                    |                                                                                                    |
| F5 LOOKUP FEATURE<br>HAPTER 4: MENUS<br>MAIN MENU - ALL SYSTEMS<br>MAIN MENU - ACCOUNTS RECEIVABLE SYSTEM<br>HAPTER 5: DAILY PROCESSING<br>APPLY CASH RECEIPTS                                                                                                    |                                                                                                    |
| F5 LOOKUP FEATURE<br>HAPTER 4: MENUS<br>MAIN MENU - ALL SYSTEMS<br>MAIN MENU - ACCOUNTS RECEIVABLE SYSTEM<br>HAPTER 5: DAILY PROCESSING<br>APPLY CASH RECEIPTS                                                                                                    |                                                                                                    |
| F5 LOOKUP FEATURE<br>HAPTER 4: MENUS<br>MAIN MENU - ALL SYSTEMS<br>MAIN MENU - ACCOUNTS RECEIVABLE SYSTEM<br>HAPTER 5: DAILY PROCESSING<br>APPLY CASH RECEIPTS<br>Receipt Adjustments                                                                                                    |                                                                                                    |
| F5 LOOKUP FEATURE                                                                                                    |                                                                                                    |
| F5 LOOKUP FEATURE<br>IAPTER 4: MENUS<br>MAIN MENU - ALL SYSTEMS<br>MAIN MENU - ACCOUNTS RECEIVABLE SYSTEM<br>HAPTER 5: DAILY PROCESSING<br>APPLY CASH RECEIPTS<br>Receipt Adjustments<br>BATCH CASH RECEIPTS<br>Batch Number<br>Deposit Date                                                                                                    |                                                                                                    |
| F5 LOOKUP FEATURE                                                                                                    |                                                                                                    |
| F5 LOOKUP FEATURE<br>IAPTER 4: MENUS<br>MAIN MENU - ALL SYSTEMS<br>MAIN MENU - ACCOUNTS RECEIVABLE SYSTEM<br>IAPTER 5: DAILY PROCESSING<br>APPLY CASH RECEIPTS<br>Receipt Adjustments.<br>BATCH CASH RECEIPTS<br>Batch Number.<br>Deposit Date<br>Deposit Slip Total.<br>First Cheque of Batch.                                                                                                    |                                                                                                    |
| F5 LOOKUP FEATURE<br>IAPTER 4: MENUS                                                                                                    |                                                                                                    |
| F5 LOOKUP FEATURE                                                                                                    |                                                                                                    |
| F5 LOOKUP FEATURE         HAPTER 4: MENUS         MAIN MENU - ALL SYSTEMS         MAIN MENU - ACCOUNTS RECEIVABLE SYSTEM         HAPTER 5: DAILY PROCESSING         APPLY CASH RECEIPTS         Receipt Adjustments         BATCH CASH RECEIPTS         Batch Number         Deposit Date         Deposit Slip Total         First Cheque of Batch         Last Cheque of Batch         Number of Cheques         Total Amount of Cheques | 3-4<br>4-1<br>4-1<br>5-1<br>5-1<br>5-2<br>5-2<br>5-5<br>5-5<br>5-5<br>5-5<br>5-5<br>5-5<br>5-5<br>5-5                                                                                                    |
| F5 LOOKUP FEATURE                                                                                                    | 3-4<br>4-1<br>4-1<br>5-1<br>5-1<br>5-2<br>5-4<br>5-5<br>5-5<br>5-5<br>5-5<br>5-5<br>5-5<br>5-5<br>5-5<br>5-5                                                                                                    |
| F5 LOOKUP FEATURE                                                                                                    | 3-4         4-1         4-1         4-1         5-1         5-1         5-2         5-4         5-5         5-5         5-5         5-5         5-5         5-5         5-5         5-5         5-5         5-5         5-5         5-5         5-5         5-5         5-5         5-5         5-5         5-5         5-5         5-5         5-5         5-5         5-5         5-5         5-5         5-5         5-5         5-5         5-5         5-5         5-5         5-5         5-5         5-6         5-6                                                                                                    |
| F5 LOOKUP FEATURE<br>HAPTER 4: MENUS<br>MAIN MENU - ALL SYSTEMS<br>MAIN MENU - ACCOUNTS RECEIVABLE SYSTEM<br>HAPTER 5: DAILY PROCESSING<br>HAPTER 5: DAILY PROCESSING<br>APPLY CASH RECEIPTS<br>Receipt Adjustments<br>BATCH CASH RECEIPTS<br>Batch Number<br>Deposit Date<br>Deposit Slip Total<br>First Cheque of Batch<br>Last Cheque of Batch<br>Number of Cheques<br>Total Amount of Cheques<br>Batch Status<br>Function<br>Function | 3-4         4-1         4-1         5-1         5-1         5-2         5-4         5-5         5-5         5-5         5-5         5-5         5-5         5-5         5-5         5-5         5-5         5-5         5-5         5-5         5-5         5-5         5-5         5-5         5-5         5-5         5-5         5-5         5-5         5-5         5-5         5-5         5-5         5-5         5-5         5-5         5-5         5-5         5-5         5-5         5-6         5-6         5-6         5-6                                                                                                    |
| F5 LOOKUP FEATURE                                                                                                    | 3-4         4-1         4-1         5-1         5-1         5-2         5-4         5-5         5-5         5-5         5-5         5-5         5-5         5-5         5-5         5-5         5-5         5-5         5-5         5-5         5-5         5-5         5-5         5-5         5-5         5-5         5-5         5-5         5-5         5-5         5-5         5-5         5-5         5-5         5-5         5-5         5-5         5-5         5-5         5-5         5-5         5-5         5-5         5-5         5-5         5-6         5-6         5-6         5-6         5-6         5-6         5-6         5-6         5 |
| F5 LOOKUP FEATURE                                                                                                    | 3-4         4-1         4-1         4-1         5-1         5-2         5-4         5-5         5-5         5-5         5-5         5-5         5-5         5-5         5-5         5-5         5-5         5-5         5-5         5-5         5-5         5-5         5-5         5-5         5-5         5-5         5-5         5-5         5-5         5-5         5-5         5-5         5-5         5-5         5-5         5-5         5-5         5-5         5-5         5-5         5-5         5-5         5-5         5-5         5-5         5-6         5-6         5-6         5-6         5-6         5-6         5-6         5-6         5 |

| Branch Number                                                                                                    | 5-                                                                                                    |
|----------------------------------------------------------------------------------------------------|----------------------------------------------------------------------------------------------------|
| Apply To Document                                                                                                    | 5-                                                                                                    |
| Apply Amount                                                                                                    | 5-                                                                                                    |
| Discount                                                                                                    | 5-                                                                                                    |
| Correcting Cash Receipt Errors                                                                                                    | 5-                                                                                                    |
| Editor - Amount Field                                                                                                    |                                                                                                    |
| Distributing Unapplied Credits                                                                                                    |                                                                                                    |
| ENTER INVOICES                                                                                                    |                                                                                                    |
| Customer Number                                                                                                    |                                                                                                    |
| Add A Customer                                                                                                    |                                                                                                    |
| Invoice Number                                                                                                    |                                                                                                    |
| Invoice Date                                                                                                    |                                                                                                    |
| Adjustment                                                                                                    |                                                                                                    |
| P.O. Number                                                                                                    |                                                                                                    |
| Туре                                                                                                    |                                                                                                    |
| Line Description                                                                                                    |                                                                                                    |
| Gl Code                                                                                                    |                                                                                                    |
| Line Amount                                                                                                    |                                                                                                    |
| Goods & Services and Provincial Sales Tax                                                                                                    | 5-1                                                                                                    |
| Correcting Errors Made While Entering Invoices                                                                                                    |                                                                                                    |
| ·9 9                                                                                                    |                                                                                                    |
| APTER 6. VEARLY PROCESSING                                                                                                    | 6                                                                                                    |
|                                                                                                    |                                                                                                    |
| ACCOUNTS RECEIVABLE                                                                                                    |                                                                                                    |
| ACCOUNTS RECEIVABLE                                                                                                    |                                                                                                    |
| ACCOUNTS RECEIVABLE<br>APTER 7: REPORTS<br>AGED CASH FLOW<br>Aging Date                                                                                                    |                                                                                                    |
| ACCOUNTS RECEIVABLE<br>APTER 7: REPORTS<br>AGED CASH FLOW                                                                                                    |                                                                                                    |
| ACCOUNTS RECEIVABLE<br>APTER 7: REPORTS<br>AGED CASH FLOW                                                                                                    |                                                                                                    |
| ACCOUNTS RECEIVABLE<br>APTER 7: REPORTS<br>AGED CASH FLOW                                                                                                    |                                                                                                    |
| ACCOUNTS RECEIVABLE<br>APTER 7: REPORTS<br>AGED CASH FLOW                                                                                                    |                                                                                                    |
| ACCOUNTS RECEIVABLE<br>APTER 7: REPORTS<br>AGED CASH FLOW                                                                                                    |                                                                                                    |
| ACCOUNTS RECEIVABLE<br>APTER 7: REPORTS<br>AGED CASH FLOW<br>Aging Date<br>Average payment terms<br>Produce summary report<br>Produce detail report<br>AGED TRIAL BALANCE                                                                                                    |                                                                                                    |
| ACCOUNTS RECEIVABLE<br>APTER 7: REPORTS<br>AGED CASH FLOW<br>Aging Date<br>Average payment terms.<br>Produce summary report<br>Produce detail report<br>Produce detail report<br>AGED TRIAL BALANCE.<br>Current.<br>Monthly/Yearly Backup<br>Laser Produced Statements                                                                                  |                                                                                                    |
| ACCOUNTS RECEIVABLE<br>APTER 7: REPORTS<br>AGED CASH FLOW<br>Aging Date<br>Average payment terms.<br>Produce summary report<br>Produce detail report<br>Produce detail report<br>AGED TRIAL BALANCE.<br>Current.<br>Monthly/Yearly Backup<br>Laser Produced Statements.<br>AGED TRIAL BALANCE - BY SALESMAN                                             |                                                                                                    |
| ACCOUNTS RECEIVABLE<br>APTER 7: REPORTS<br>AGED CASH FLOW<br>Aging Date<br>Average payment terms                                                                                                    |                                                                                                    |
| ACCOUNTS RECEIVABLE<br>APTER 7: REPORTS<br>AGED CASH FLOW<br>Aging Date<br>Average payment terms<br>Produce summary report<br>Produce detail report<br>Produce detail report<br>AGED TRIAL BALANCE.<br>Current.<br>Monthly/Yearly Backup<br>Laser Produced Statements<br>AGED TRIAL BALANCE - BY SALESMAN<br>Aging Period<br>Aging Date                 |                                                                                                    |
| ACCOUNTS RECEIVABLE<br>APTER 7: REPORTS<br>AGED CASH FLOW<br>Aging Date<br>Average payment terms<br>Produce summary report<br>Produce detail report<br>Produce detail report<br>AGED TRIAL BALANCE.<br>Current.<br>Monthly/Yearly Backup<br>Laser Produced Statements.<br>AGED TRIAL BALANCE - BY SALESMAN<br>Aging Period<br>Aging Date<br>Report Type |                                                                                                    |
| ACCOUNTS RECEIVABLE<br>APTER 7: REPORTS<br>AGED CASH FLOW<br>Aging Date<br>Average payment terms<br>Produce summary report<br>Produce detail report<br>AGED TRIAL BALANCE<br>Current<br>Monthly/Yearly Backup<br>Laser Produced Statements.<br>AGED TRIAL BALANCE - BY SALESMAN<br>Aging Period<br>Aging Date<br>Report Type<br>CASH RECEIPTS BATCHES   |                                                                                                    |
| ACCOUNTS RECEIVABLE<br>APTER 7: REPORTS<br>AGED CASH FLOW                                                                                                    | 6         7-         7-         7-         7-         7-         7-         7-         7-         7-         7-         7-         7-         7-         7-         7-         7-         7-1         7-1         7-1         7-1         7-1         7-1         7-1         7-1         7-1         7-1         7-1         7-1         7-1         7-1         7-1         7-1         7-1         7-1         7-1         7-1         7-1         7-1         7-1         7-1         7-1         7-1         7-1         7-1         7-1         7-1         7-1         7-1         7-1         7-1         7-1         7-1         7-1        |
| ACCOUNTS RECEIVABLE<br>APTER 7: REPORTS<br>AGED CASH FLOW                                                                                                    | 6         7-         7-         7-         7-         7-         7-         7-         7-         7-         7-         7-         7-         7-         7-         7-         7-         7-1         7-1         7-1         7-1         7-1         7-1         7-1         7-1         7-1         7-1         7-1         7-1         7-1         7-1         7-1         7-1         7-1         7-1         7-1         7-1         7-1         7-1         7-1         7-1         7-1         7-1         7-1         7-1         7-1         7-1         7-1         7-1         7-1         7-1         7-1         7-1         7-1        |
| ACCOUNTS RECEIVABLE<br>APTER 7: REPORTS<br>AGED CASH FLOW                                                                                                    | 6         7-         7-         7-         7-         7-         7-         7-         7-         7-         7-         7-         7-         7-         7-         7-         7-         7-1         7-1         7-1         7-1         7-1         7-1         7-1         7-1         7-1         7-1         7-1         7-1         7-1         7-1         7-1         7-1         7-1         7-1         7-1         7-1         7-1         7-1         7-1         7-1         7-1         7-1         7-1         7-1         7-1         7-1         7-1         7-1         7-1         7-1         7-1         7-1         7-1        |
| ACCOUNTS RECEIVABLE<br>APTER 7: REPORTS<br>AGED CASH FLOW                                                                                                    | 6         7-         7-         7-         7-         7-         7-         7-         7-         7-         7-         7-         7-         7-         7-         7-         7-         7-1         7-1         7-1         7-1         7-1         7-1         7-1         7-1         7-1         7-1         7-1         7-1         7-1         7-1         7-1         7-1         7-1         7-1         7-1         7-1         7-1         7-1         7-1         7-1         7-1         7-1         7-1         7-1         7-2         7-2         7-2         7-2         7-2         7-2         7-2         7-2         7-2        |
| ACCOUNTS RECEIVABLE<br>APTER 7: REPORTS<br>Aging Date                                                                                                    | 6         7-         7-         7-         7-         7-         7-         7-         7-         7-         7-         7-         7-         7-         7-         7-         7-1         7-1         7-1         7-1         7-1         7-1         7-2         7-2         7-2         7-2         7-2         7-2         7-2         7-2         7-2         7-2         7-2         7-2         7-2         7-2         7-2         7-2         7-2         7-2         7-2         7-2         7-2         7-2         7-2         7-2         7-2         7-2         7-2         7-2         7-2         7-2         7-2         7-2       |
| ACCOUNTS RECEIVABLE<br>APTER 7: REPORTS<br>AGED CASH FLOW                                                                                                    | 6         7-         7-         7-         7-         7-         7-         7-         7-         7-         7-         7-         7-         7-         7-         7-         7-         7-1         7-1         7-1         7-1         7-1         7-1         7-1         7-1         7-1         7-1         7-1         7-1         7-1         7-1         7-1         7-1         7-1         7-1         7-1         7-1         7-2         7-2         7-2         7-2         7-3         7-3         7-3         7-3         7-3         7-3         7-3         7-3         7-3         7-3         7-3         7-3         7-3        |
| ACCOUNTS RECEIVABLE                                                                                                    | 6                                                                                                    |
| ACCOUNTS RECEIVABLE                                                                                                    | 6-         7-         7-         7-         7-         7-         7-         7-         7-         7-         7-         7-         7-         7-         7-         7-         7-1         7-1         7-1         7-1         7-1         7-1         7-1         7-1         7-1         7-1         7-1         7-1         7-1         7-1         7-1         7-1         7-1         7-1         7-1         7-1         7-1         7-1         7-1         7-1         7-2         7-3         7-3         7-3         7-3         7-3         7-3         7-3         7-4         7-5         7-4         7-5         7-5         7-5      |
| ACCOUNTS RECEIVABLE                                                                                                    | 6-         7-         7-         7-         7-         7-         7-         7-         7-         7-         7-         7-         7-         7-         7-         7-         7-         7-1         7-1         7-1         7-1         7-1         7-1         7-1         7-1         7-1         7-1         7-1         7-1         7-1         7-1         7-1         7-1         7-1         7-1         7-1         7-1         7-1         7-1         7-1         7-1         7-2         7-2         7-3         7-3         7-4         7-4         7-4         7-4         7-4                                                       |
| ACCOUNTS RECEIVABLE                                                                                                    | 6-         7-         7-         7-         7-         7-         7-         7-         7-         7-         7-         7-         7-         7-         7-1         7-1         7-1         7-1         7-1         7-1         7-1         7-1         7-1         7-1         7-1         7-1         7-1         7-1         7-1         7-1         7-1         7-1         7-1         7-1         7-1         7-1         7-1         7-1         7-1         7-1         7-2         7-2         7-3         7-3         7-4         7-4         7-4         7-4         7-4         7-4                                                    |
| ACCOUNTS RECEIVABLE                                                                                                    | 6-         7-         7-         7-         7-         7-         7-         7-         7-         7-         7-         7-         7-1         7-1         7-1         7-1         7-1         7-1         7-1         7-1         7-1         7-1         7-1         7-1         7-1         7-1         7-1         7-1         7-1         7-1         7-1         7-1         7-1         7-1         7-1         7-1         7-1         7-1         7-1         7-1         7-1         7-1         7-1         7-1         7-2         7-2         7-3         7-3         7-4         7-4         7-4         7-4         7-4         7-4  |
| ACCOUNTS RECEIVABLE                                                                                                    | 6-         7-         7-         7-         7-         7-         7-         7-         7-         7-         7-         7-         7-         7-         7-         7-1         7-1         7-1         7-1         7-1         7-1         7-1         7-1         7-1         7-1         7-1         7-1         7-1         7-1         7-1         7-1         7-1         7-1         7-1         7-1         7-1         7-1         7-1         7-1         7-2         7-2         7-3         7-4         7-4         7-4         7-4         7-4         7-4         7-4         7-4         7-4         7-4         7-4 <tr td=""></tr> |
|                                                                                                    |                                                                                                    |

.

| G/L Code                     |  |
|------------------------------|--|
| CASH RECEIPTS REPRINT        |  |
| INVOICE REPRINT              |  |
| Month                        |  |
| Year                         |  |
| Invoice                      |  |
| FAX TELEPHONE NUMBERS        |  |
| CUSTOMER STATEMENTS          |  |
| Individual Statements        |  |
| Laser Statements             |  |
| Printer Configuration        |  |
| All Statements               |  |
| CUSTOMER SHIP-TO LIST        |  |
| PAST DUE AMOUNTS             |  |
| Print Reports                |  |
| Fax Letters                  |  |
| Test/Production              |  |
| A/R Aging Date               |  |
| Fax                          |  |
| Export                       |  |
| CASH RECEIPTS SUMMARY        |  |
| Cash Receipts analysis Files |  |
| Division Selection           |  |
| Processing Year              |  |
| SYSTEM STATUS                |  |

# 

| BRANCH CODES                        |  |
|-------------------------------------|--|
| Branch Code                         |  |
| Branch Name                         |  |
| CUSTOMER MASTER MAINTENANCE         |  |
| Customer Number                     |  |
| Division Number                     |  |
| Customer Name                       |  |
| Address Line 1 to 4                 |  |
| Postal Code                         |  |
| Customer Phone Number               |  |
| Customer Fax Number                 |  |
| Contact Name                        |  |
| Salesman Code                       |  |
| Province Code                       |  |
| Selling Discount                    |  |
| Payment Terms                       |  |
| Servicing Branch                    |  |
| Region (Territory)                  |  |
| Customer Type                       |  |
| Shipping Instructions               |  |
| Bank Name                           |  |
| Bank Address                        |  |
| Master Account Code                 |  |
| Goods & Services Tax License Number |  |
| Provincial Sales Tax License Number |  |

| Price Level                              |                                        |
|------------------------------------------|----------------------------------------|
| Backorder Flag                           |                                        |
| Send Collection Letters                  |                                        |
| Interest Exempt                          |                                        |
| Extra Invoices                           |                                        |
| Credit Limit                             |                                        |
| Date of Last Credit Check                |                                        |
| Credit Suspend Indicator                 | 8-10                                   |
| Send Customer Statements                 | 8-10                                   |
| Correcting Errors During Data Entry      | 8-11                                   |
| Modify Existing Customer Records         | <b>9</b> _11                           |
| Memo Field                               | 9 1 <i>A</i>                           |
| USTOMER OPEN ITEMS                       | 9_15                                   |
| Customer Open Itams - Selection Criteria | 0-15                                   |
|                                          |                                        |
| Discourt Code                            |                                        |
|                                          |                                        |
| First Discount Amount                    |                                        |
| Second Discount Amount                   |                                        |
| Third Discount Amount                    |                                        |
| Fourth Discount Amount                   |                                        |
| Fifth Discount Amount                    |                                        |
| AYMENT TERM CODES                        |                                        |
| Terms Code                               |                                        |
| Short Description                        |                                        |
| Long Description                         |                                        |
| RODUCT PRICING MASTER                    |                                        |
| Product Code                             |                                        |
| Customer Number                          |                                        |
| Product Description                      |                                        |
| Price                                    |                                        |
| GI Code                                  | 8-24                                   |
| Quotation Date                           | 8-24                                   |
| URGE ACCOUNTS RECEIVABLE                 | 8-25                                   |
| URGE CASH RECEIPTS RATCHES               | 8_27                                   |
| FEADMAT CUSTOMED MASTED                  | 8_70                                   |
| AL FOMAN CODES                           | •••••••••••••••••••••••••••••••••••••• |
| ALESMAN CODES                            | •••••••••••••••••••••••••••••••••••••• |
| Salesperson's Initial of Code            |                                        |
|                                          |                                        |
| First Name                               |                                        |
| Commission Rate                          |                                        |
| Employee Code (Payroll Number)           |                                        |
| HIP-TO MASTER MAINTENANCE                |                                        |
| Ship-to Number                           |                                        |
| Ship-to Alternate                        |                                        |
| Ship-to Name                             |                                        |
| Ship-to Address                          |                                        |
| Shipping Instructions                    |                                        |
| Phone Number                             |                                        |
| 'AX CODES                                |                                        |
| Province Code                            |                                        |
| Province Name                            |                                        |
| Tax Rate                                 |                                        |
| General Ledger Code                      |                                        |
| GST Poquired                             | 8-35                                   |

| REGION TYPE                                                                                                    |                                                                                                    |
|----------------------------------------------------------------------------------------------------|----------------------------------------------------------------------------------------------------|
| Region Code                                                                                                    |                                                                                                    |
| Short Description                                                                                                    |                                                                                                    |
| Long Description                                                                                                    |                                                                                                    |
| CUSTOMER TYPES                                                                                                    |                                                                                                    |
| Customer Type                                                                                                    |                                                                                                    |
| Short Description                                                                                                    |                                                                                                    |
| Long Description                                                                                                    |                                                                                                    |
| SIC Code                                                                                                    |                                                                                                    |
| PURGE CUSTOMER MASTER UPDATES                                                                                                    |                                                                                                    |
| CUSTOMER MEMOS                                                                                                    |                                                                                                    |
| Memo Records                                                                                                    |                                                                                                    |
| Memo Edit Functions                                                                                                    |                                                                                                    |
| FC LINK.                                                                                                    | ••••••••••••••••••••••••••••••••••••••                                                                                                    |
| Fyport Utilities                                                                                                    |                                                                                                    |
| Export Oundes                                                                                                    |                                                                                                    |
| CHAPTED O. DATA EILE STATUS                                                                                                    | 0.1                                                                                                    |
| CHAPTER 9: DATA FILE STATUS                                                                                                    | 9-1                                                                                                    |
| ACCOUNTS RECEIVABLE SYSTEM                                                                                                    |                                                                                                    |
|                                                                                                    |                                                                                                    |
| CHAPTER 10: COMPANY INFORMATION                                                                                                    |                                                                                                    |
|                                                                                                    |                                                                                                    |
| ACCOUNTS RECEIVABLE SYSTEM                                                                                                    | 10-1                                                                                                    |
|                                                                                                    |                                                                                                    |
| CHAPTER 11: COMPANY SETUP                                                                                                    |                                                                                                    |
|                                                                                                    |                                                                                                    |
| •                                                                                                    |                                                                                                    |
| ACCOUNTS RECEIVABLE SETUP                                                                                                    |                                                                                                    |
| ACCOUNTS RECEIVABLE SETUP                                                                                                    | <b>11-1</b><br>                                                                                                    |
| ACCOUNTS RECEIVABLE SETUP<br>General Ledger Code for Goods & Services Tax<br>Goods & Services Tax Rate                                                                                                    | <b>11-1</b><br>11-4<br>11-4                                                                                                    |
| ACCOUNTS RECEIVABLE SETUP<br>General Ledger Code for Goods & Services Tax<br>Goods & Services Tax Rate<br>Aged Trial Balance Interest Rate                                                                                                    | <b>11-1</b><br>11-4<br>11-4<br>11-4                                                                                                    |
| ACCOUNTS RECEIVABLE SETUP<br>General Ledger Code for Goods & Services Tax<br>Goods & Services Tax Rate<br>Aged Trial Balance Interest Rate.<br>Aging Method                                                                                                    | <b>11-1</b><br>11-4<br>11-4<br>11-4<br>11-4                                                                                                    |
| ACCOUNTS RECEIVABLE SETUP<br>General Ledger Code for Goods & Services Tax<br>Goods & Services Tax Rate<br>Aged Trial Balance Interest Rate<br>Aging Method<br>Statement Type                                                                                                    | <b>11-1</b><br>11-4<br>11-4<br>11-4<br>11-4<br>11-4<br>11-4                                                                                                    |
| ACCOUNTS RECEIVABLE SETUP<br>General Ledger Code for Goods & Services Tax<br>Goods & Services Tax Rate<br>Aged Trial Balance Interest Rate<br>Aging Method<br>Statement Type<br>Invoice Type                                                                                                    | 11-1         11-4         11-4         11-4         11-4         11-4         11-4         11-5         11-5                                                                                                    |
| ACCOUNTS RECEIVABLE SETUP<br>General Ledger Code for Goods & Services Tax<br>Goods & Services Tax Rate<br>Aged Trial Balance Interest Rate.<br>Aging Method<br>Statement Type.<br>Invoice Type.<br>Last Invoice Number Used.                                                                                                    | 11-1         11-4         11-4         11-4         11-4         11-4         11-5         11-5         11-5                                                                                                    |
| ACCOUNTS RECEIVABLE SETUP<br>General Ledger Code for Goods & Services Tax<br>Goods & Services Tax Rate<br>Aged Trial Balance Interest Rate<br>Aging Method<br>Statement Type<br>Invoice Type<br>Last Invoice Number Used<br>G/L Code For Discounts.                                                                                                    | 11-1         11-4         11-4         11-4         11-4         11-4         11-5         11-5         11-5         11-5         11-5         11-5         11-5         11-5                                                                                                    |
| ACCOUNTS RECEIVABLE SETUP<br>General Ledger Code for Goods & Services Tax<br>Goods & Services Tax Rate<br>Aged Trial Balance Interest Rate<br>Aging Method<br>Statement Type<br>Invoice Type<br>Last Invoice Number Used<br>G/L Code For Discounts<br>Year End Backup<br>Month end Backup                                                                                                    | 11-1         11-4         11-4         11-4         11-4         11-4         11-5         11-5         11-5         11-5         11-5         11-5         11-5         11-5         11-5         11-5         11-5                                                                                                    |
| ACCOUNTS RECEIVABLE SETUP<br>General Ledger Code for Goods & Services Tax<br>Goods & Services Tax Rate<br>Aged Trial Balance Interest Rate<br>Aging Method<br>Statement Type<br>Invoice Type<br>Last Invoice Number Used<br>G/L Code For Discounts.<br>Year End Backup<br>Month end Backup                                                                                                    | 11-1         11-4         11-4         11-4         11-4         11-4         11-5         11-5         11-5         11-5         11-5         11-5         11-5         11-5                                                                                                    |
| ACCOUNTS RECEIVABLE SETUP<br>General Ledger Code for Goods & Services Tax<br>Goods & Services Tax Rate<br>Aged Trial Balance Interest Rate<br>Aging Method<br>Statement Type<br>Invoice Type<br>Last Invoice Number Used<br>G/L Code For Discounts.<br>Year End Backup<br>Month end Backup                                                                                                    | 11-1         11-4         11-4         11-4         11-4         11-4         11-5         11-5         11-5         11-5         11-5         11-5         11-5         11-5         11-5         11-5         11-5         11-5         11-5                                                                                                    |
| ACCOUNTS RECEIVABLE SETUP<br>General Ledger Code for Goods & Services Tax<br>Goods & Services Tax Rate<br>Aged Trial Balance Interest Rate<br>Aging Method<br>Statement Type<br>Invoice Type<br>Last Invoice Number Used<br>G/L Code For Discounts<br>Year End Backup<br>Month end Backup                                                                                                    | 11-1         11-4         11-4         11-4         11-4         11-4         11-5         11-5         11-5         11-5         11-5         11-5         11-5         11-5         11-5         11-5         11-5         11-5         11-5         11-5         11-5         11-5                                                                                                    |
| ACCOUNTS RECEIVABLE SETUP<br>General Ledger Code for Goods & Services Tax<br>Goods & Services Tax Rate<br>Aged Trial Balance Interest Rate<br>Aging Method<br>Statement Type<br>Invoice Type<br>Last Invoice Number Used<br>G/L Code For Discounts<br>Year End Backup<br>Month end Backup<br>Month end Backup                                                                                                    | 11-1         11-4         11-4         11-4         11-4         11-4         11-4         11-5         11-5         11-5         11-5         11-5         11-5         11-5         11-5         11-5         11-5         11-5         11-5         11-5         11-5         11-5         11-5         11-5         11-5         11-5         11-5         11-5         11-5         11-5         11-5         11-5         11-5         11-5         11-5         11-5         11-5         11-5         11-5         11-5         11-5         11-5         11-5         11-5         11-5         11-5         11-5         11-5         11-5         11-5         11-5         11-5 <t< th=""></t<> |
| ACCOUNTS RECEIVABLE SETUP<br>General Ledger Code for Goods & Services Tax<br>Goods & Services Tax Rate<br>Aged Trial Balance Interest Rate<br>Aging Method<br>Statement Type<br>Invoice Type<br>Last Invoice Number Used<br>G/L Code For Discounts<br>Year End Backup<br>Month end Backup<br>Month end Backup                                                                                                    | 11-1         11-4         11-4         11-4         11-4         11-4         11-5         11-5         11-5         11-5         11-5         11-5         11-5         11-5         11-5         11-5         11-5         11-5         11-5         11-5         11-5         11-5         11-5         11-5         11-5         11-5         11-5         11-5         11-5         11-5         11-5         11-5         11-5         11-5         11-5         11-5         11-5         11-5         11-5         12-1         12-3                                                                                                    |
| ACCOUNTS RECEIVABLE SETUP<br>General Ledger Code for Goods & Services Tax<br>Goods & Services Tax Rate<br>Aged Trial Balance Interest Rate<br>Aging Method<br>Statement Type<br>Invoice Type<br>Last Invoice Number Used<br>G/L Code For Discounts.<br>Year End Backup.<br>Month end Backup<br>Month end Backup<br>PRINTING SPOOLED REPORTS<br>PRINT SCREEN FIELDS<br>FUNCTION KEYS AND PRINT COMMANDS                                                                                                 | 11-1         11-4         11-4         11-4         11-4         11-4         11-4         11-5         11-5         11-5         11-5         11-5         11-5         11-5         11-5         11-5         11-5         11-5         11-5         11-5         11-5         11-5         11-5         11-5         11-5         11-5         11-5         11-5         11-5         11-5         11-5         11-5         11-5         11-5         11-5         11-5         11-5         11-5         11-5         11-5         12-1         12-3         12-4                                                                                                    |
| ACCOUNTS RECEIVABLE SETUP<br>General Ledger Code for Goods & Services Tax<br>Goods & Services Tax Rate<br>Aged Trial Balance Interest Rate.<br>Aging Method<br>Statement Type.<br>Invoice Type.<br>Last Invoice Number Used.<br>G/L Code For Discounts.<br>Year End Backup.<br>Month end Backup<br>Month end Backup<br>PRINTING SPOOLED REPORTS.<br>PRINT SCREEN FIELDS<br>FUNCTION KEYS AND PRINT COMMANDS<br>ZOOMING A REPORT.                                                                       | 11-1         11-4         11-4         11-4         11-4         11-4         11-4         11-5         11-5         11-5         11-5         11-5         11-5         11-5         11-5         11-5         11-5         11-5         11-5         11-5         11-5         11-5         11-5         11-5         11-5         11-5         11-5         11-5         11-5         11-5         11-5         11-5         11-5         11-5         11-5         11-5         11-5         12-1         12-4         12-4                                                                                                    |
| ACCOUNTS RECEIVABLE SETUP                                                                                                    | 11-1         11-4         11-4         11-4         11-4         11-4         11-4         11-5         11-5         11-5         11-5         11-5         11-5         11-5         11-5         11-5         11-5         11-5         11-5         11-5         11-5         11-5         11-5         11-5         11-5         11-5         11-5         11-5         11-5         11-5         11-5         11-5         11-5         11-5         11-5         11-5         12-1         12-3         12-4         12-5                                                                                                    |
| ACCOUNTS RECEIVABLE SETUP                                                                                                    | 11-1         11-4         11-4         11-4         11-4         11-4         11-5         11-5         11-5         11-5         11-5         11-5         11-5         11-5         11-5         11-5         11-5         11-5         11-5         11-5         11-5         11-5         11-5         11-5         11-5         11-5         11-5         11-5         11-5         11-5         11-5         11-5         11-5         11-5         11-5         11-5         12-1         12-4         12-5                                                                                                    |
| ACCOUNTS RECEIVABLE SETUP                                                                                                    | 11-1         11-4         11-4         11-4         11-4         11-4         11-5         11-5         11-5         11-5         11-5         11-5         11-5         11-5         11-5         11-5         11-5         11-5         11-5         11-5         11-5         11-5         11-5         11-5         11-5         11-5         11-5         11-5         11-5         11-5         11-5         11-5         11-5         11-5         11-5         11-5         12-1         12-3         12-4         12-5         13-1                                                                                                    |
| ACCOUNTS RECEIVABLE SETUP                                                                                                    | 11-1         11-4         11-4         11-4         11-4         11-4         11-4         11-4         11-5         11-5         11-5         11-5         11-5         11-5         11-5         11-5         11-5         11-5         11-5         11-5         11-5         11-5         11-5         11-5         11-5         11-5         11-5         11-5         11-5         11-5         11-5         11-5         11-5         12-1         12-1         12-3         12-4         12-5         13-1                                                                                                    |
| ACCOUNTS RECEIVABLE SETUP<br>General Ledger Code for Goods & Services Tax<br>Goods & Services Tax Rate<br>Aged Trial Balance Interest Rate.<br>Aging Method<br>Statement Type.<br>Invoice Type.<br>Last Invoice Number Used.<br>G/L Code For Discounts.<br>Year End Backup.<br>Month end Backup.<br>Month end Backup.<br>PRINTING SPOOLED REPORTS.<br>PRINT SCREEN FIELDS.<br>FUNCTION KEYS AND PRINT COMMANDS.<br>ZOOMING A REPORT.<br>Functions.<br>CHAPTER 13: DAILY STARTUP.<br>ONE LOGICAL DRIVE. | 11-1         11-4         11-4         11-4         11-4         11-4         11-4         11-4         11-5         11-5         11-5         11-5         11-5         11-5         11-5         11-5         11-5         11-5         11-5         11-5         11-5         11-5         11-5         11-5         11-5         11-5         11-5         11-5         11-5         11-5         11-5         11-5         11-5         11-5         11-5         12-1         12-3         12-4         12-5         13-1                                                                                                    |
| ACCOUNTS RECEIVABLE SETUP                                                                                                    | 11-1         11-4         11-4         11-4         11-4         11-4         11-4         11-4         11-5         11-5         11-5         11-5         11-5         11-5         11-5         11-5         11-5         11-5         11-5         11-5         11-5         11-5         11-5         11-5         11-5         11-5         11-5         11-5         11-5         11-5         11-5         11-5         11-5         11-5         11-5         11-5         12-1         12-3         12-4         12-5         13-1         13-2         12-4                                                                                                    |

| CHAPTER 14: MONTHLY CLOSING |      |
|-----------------------------|------|
| MONTHLY CLOSING - AUTOMATIC | 14-2 |
| MONTHLY CLOSING - MANUAL    |      |

·

.

# **CHAPTER 1: ACCOUNTS RECEIVABLE OVERVIEW**

The P.C.C Interactive Accounts Receivable System offers a complete, easy to use procedure for keeping records of customer's purchases and payments and controlling collections, sales, credit authorization and adjustments.

### ACCOUNTS RECEIVABLE FEATURES

- Interacts with General Ledger, Sales Analysis, Accounts Payable, Payroll, Time Accounting, Customer Profile and Order Entry.
- Designed to handle companies in any industry of any size.
- Maximum number of Accounts Receivable Accounts and transactions is limited only by the amount of available disk space.
- Handles open items as well as balance forward.
- Cash received may be applied to individual invoices, series of invoices, or by customer account.
- Cash receipts batch balance controls to ensure that all cash is entered properly before being applied to a customer's account.
- Cash discount display and adjustment.
- Inquiry available by invoice and customer during cash receipt entry.
- Statements available for all accounts, non zero accounts and past due accounts.
- Statement aging, service charge calculation, dunning notices prepared.
- Journals may be printed on demand.
- Special messages on customer statements.
- Optional finance charges.
- Aged trial balance by user specified due dates.
- Aged trial balance detail by invoice.
- Customer mailing labels.
- Customer lists.
- Customer history.
- Credit and collection departments know the status of each account at all times.
- Management is able to determine the profitability of each customer.
- Statements are ready to mail at the appointed time.

# **CHAPTER 2: ACCOUNTS RECEIVABLE CYCLE**

## **PROCESSING CHECKLISTS**

The following is a summary of the major stages in the Accounts Receivable Cycle:

### **INITIAL SET UP PROCEDURES**

| TIA | AL SET UP PROCEDURES          | PAGE |
|-----|-------------------------------|------|
| 1.  | Enter Tax Table Codes         | 8-34 |
| 2.  | Enter Branch Codes            | 8-1  |
| 3.  | Enter Discount Codes          | 8-19 |
| 4.  | Enter Payment Term Codes      | 8-21 |
| 5.  | Enter Salesman Codes          | 8-30 |
| 6.  | Enter Customer Master Updates | 8-3  |
| 7.  | Enter Ship to Master Codes    | 8-32 |
| 8.  | Spool Customer Master updates | 7-27 |

| Mont | THLY PROCEDURES                           | PAGE |
|------|-------------------------------------------|------|
| 1.   | Enter sales invoices                      | 5-11 |
| 2.   | Enter cash receipts                       | 5-4  |
| 3.   | Spool and purge cash receipts batches     | 7-19 |
| 4.   | Apply cash receipts to customers accounts | 5-4  |
| 5.   | Spool cash receipts journal               | 7-22 |
| 6.   | Spool sales invoices and journal          | 7-37 |
| 7.   | Spool aged trial balance                  | 7-5  |
| 8.   | Spool customer statements                 | 7-62 |
| 9.   | Spool collection letters                  | 7-6  |
| 10.  | Calculate interest on overdue accounts    | 8-9  |
| 11.  | Purge accounts receivable                 | 8-25 |
| 12.  | Close month end                           | 14-1 |

### **INITIAL SET UP PROCEDURES**

### 1. Tax Table Maintenance

This program is used to set up the various provincial tax rates applicable in each province. It is usually done only once when the company is first set up and then modified only when the government changes tax rates

### 2. Branch Codes

This program is used to set up codes for different division or profit centers within the company.

### 3. Discount Codes

Discount codes are set up to allow you to assign different discount levels to different customers.

### 4. Payment Terms

Payment term codes are set up to allow you to specify the customers payment terms.

### 5. Salesman Codes

This program allows you to set up different codes for the all salesman within the company. You can then specify who the salesman for a particular customer is.

### 6. Customer Master Maintenance

This program is used to set up customer numbers and maintain information relating to customers. The customer data base is set up initially and modified to reflect the addition or deletion of customers and changes to information maintained on the master file.

### 7. Ship to Master Maintenance

This program is used to set up alternate shipping addresses for each customer. It is usually done only once, when the customer master is first set up and then modified only when the ship to address changes.

### **MONTHLY PROCEDURES**

### 1. Entering Transactions

Debit and credit transactions for all Accounts Receivable activity are entered through the invoicing program (2:3:0), the cash receipts program (2:4:0) or the general journal program.

### 2. Print Journals and Reports

The Accounts Receivable system accumulates the data needed to produce the following reports for each accounting period:

| Report                                           | PAGE |
|--------------------------------------------------|------|
| Cash receipts batch listings                     | 7-19 |
| Customer master update listing                   | 7-27 |
| Customer listing in alphabetical/numerical order | 7-24 |
| Mailing labels                                   | 7-24 |
| Inactive customer list                           | 7-35 |
| Open item lists for all or single customers      | 7-29 |
| Detailed aged trial balance                      | 7-5  |
| Customer statements                              | 7-62 |
| Overdue accounts receivable listing              | 7-69 |
| Summary aged trial balance                       | 7-6  |
| Collection letters                               | 7-6  |
| Detailed aged projected future cash collections  | 7-1  |
| Summary aged projected future cash collections   | 7-2  |
| Cash receipts journal                            | 7-22 |
| Sales journal                                    | 7-37 |
| Aged trial balance by salesman                   | 7-14 |
| Unapplied credits list                           | 7-40 |

### 3. Closing Out The Period

The Accounts Receivable cycle ends with:

### **Closing Out**

Closing out the current month, by adding all current amounts to year to date amounts, and preparing the data files for the next month.

### **Backing Up**

Backing up the current period data files.

### **Purging Accounts Receivable**

Purging the accounts receivable clears each customer account of all entries that have been completed as of the month end. The accounts receivable file is cleared of the following items:

- 1. Invoices that have been completely paid. Invoices that have been partially paid are left with the outstanding amount, as well as the original amount.
- 2. Payments that have been fully applied against invoices.
- 3. Unapplied credits from previous periods that have been applied in the current period.
- 4. Journal entries and credit notes that have been applied against invoices.

6. Print customer statements

7. Purge accounts receivable

2. Exception list > 60 days

3. Inactive customer list

6. Unapplied credits list

4. Detailed aged cashflow

5. Summary aged cashflow

1. Alphabetical customer master

4. Reports

| MONTHLY PROCESSING CHECI                   | KLIST          |      |      |           |
|--------------------------------------------|----------------|------|------|-----------|
| DESCRIPTION OF TASK                        | ACTION<br>DATE | NAME | DONE |           |
| 1. Cash Receipts                           |                |      |      | T         |
| 1. Enter cash receipts                     | Daily          |      |      | $\dagger$ |
| 2. Spool and purge cash receipts batches   | Daily          |      |      | $\dagger$ |
| 3. Apply cash receipts batches to accounts | Daily          |      |      | t         |
| 4. Spool cash receipts journal             | Monthly        |      |      | T         |
| 5. Make bank deposit                       | Daily          |      |      | T         |
| 2. Sales                                   |                |      |      | t         |
| 1. Enter sales invoices                    | Daily          |      |      | ┢         |
| 2. Spool sales invoices and journal        | Daily          |      |      | t         |
| 3. Prepare monthly retainer bills          | Monthly        |      |      | T         |
| 3. Accounts Receivable                     |                |      |      | T         |
| 1. Spool aged trial balance                | 2nd            |      |      | ┮         |
| 2. Review zero and credit balance list     | 7th            |      |      | T         |
| 3. Match unapplied payments                | 7th            |      |      | T         |
| 4. Enter zero batch                        | 7th            |      |      | T         |
| 5. Re-run detailed aged A/R                | 7th            |      |      | T         |

7th

7th

As req

As req

As req

7th

7th

7th

PAGE

5-4 7-19 5-1 7-22

5-11 7-37

7-5

5-4 7-5

7-62

8-25

7-24

7-35

7-35

7-2

7-2

7-40

## THE V DDOCESSING OU

# **CHAPTER 3: GENERAL DATA ENTRY**

## **INSTRUCTIONS**

A number of data entry procedures are the same for all the applications described in this manual. These data entry procedures are as follows:

### THE ENTER KEY

The enter key,  $\underbrace{\leftarrow}$  Enter) is always pressed after every entry to start processing. The only time you don't press  $\underbrace{\leftarrow}$  Enter) is when you are using a function key such as  $[F_5]$ .

### MENUS AND SUBMENUS

The programs that make up this accounting package are accessed by means of a menu. Each menu choice is displayed on the screen, with a number to its left. To make a selection, type the number of the desired item, and press  $\overline{(-Enter)}$ .

. . . .

| For ex  | ample, the following menu is typical: |     |     |       |
|---------|---------------------------------------|-----|-----|-------|
| P.C.P.L | MAIN MENU                             | MAS | TER | 3.16  |
| RM      |                                       | Wed | MAR | 31/93 |
| CRT # 3 |                                       |     | 15: | 30:35 |
|         | Prune 11                              |     |     |       |
|         | rayroll<br>Asservato Possiusble       |     |     |       |
| 2       | Accounts Receivable                   |     |     |       |
| 3       | HCCOUNTS rayable                      |     |     |       |
| 4       | Sales Analysis                        |     |     |       |
| 5       | General Ledger                        |     |     |       |
| 6       | Security                              |     |     |       |
| 7       | System Utilities                      |     |     |       |
| 8       | Daily Closing                         |     |     |       |
| 9       | Monthly Closing                       |     |     |       |
| 10      | Print Reports                         |     |     |       |
| 11      | Time Accounting                       |     |     |       |
| 12      | Fixed Assets                          |     |     |       |
| 13      | Inventory / Order Entry               |     |     |       |
| 14      | Vertical Markets                      |     |     |       |
| <br>    | Query                                 |     |     |       |
| S S     | Status                                |     |     |       |
| E       | Exit                                  |     |     |       |
| E       | Enter selection                       |     |     |       |
|         |                                       |     |     |       |

To select Accounts Receivable, type 2, and press ( Enter).

When an application has been selected, a submenu is frequently displayed, providing a number of further choices on how the application is to be run, or what part of the application is to be run.

|                       | <u> </u>                                                                                                    |                         |
|-----------------------|----------------------------------------------------------------------------------------------------|-------------------------|
| P.C.P.L               | Accounts Receivable                                                                                                    | TLARP20 4.12            |
| RM                    | Main Menu                                                                                                    | 31/03/93                |
| Last month end: 02/93 |                                                                                                    | Last year end: 28/ 2/93 |
|                       | 1 Daily processing<br>2 Yearly processing<br>3 Reports<br>4 Maintenance and inquiry<br>5 Data file status<br>6 Company information |                         |
|                       | E Exit                                                                                                    |                         |
|                       | E Enter selection                                                                                                    |                         |
|                       |                                                                                                    |                         |
|                       |                                                                                                    |                         |
|                       |                                                                                                    |                         |
|                       |                                                                                                    |                         |

For example the following is a typical submenu.

To select Daily processing you would type 1 and press - Enter.

### **OPTIONAL FIELDS**

Optional fields (fields not required) may be skipped by pressing *Enter*).

A number of screen entry fields allow entry of data but also default to a particular value if  $\leftarrow$  Enter) is pressed. A default value is simply a value automatically selected by the program if you do not enter a value.

| For example: | • A date field will often default to the current date (system date) or the last date entered. |  |
|--------------|-----------------------------------------------------------------------------------------------|--|
|              | • (-Enter) can often be pressed to answer a Yes or No question by default.                    |  |

### **DATE FIELDS**

Enter all dates in the format *ddmmyy* (six numeric digits, with no slashes) representing *day month year*. The computer will check that the month entered is valid (1-12), as well as the day (1-31) and the year (0-99).

### THE DECIMAL POINT

The decimal point does not have to be entered unless the characters to the right of the decimal point are non zero. However, decimal points must be entered if the digits to the right of the decimal point are not equal to zero.

### **EDITOR**

The system includes an Editor utility that allows the user to correct errors made during data entry. The EDITOR can be accessed by pressing  $[\bar{r}_1]$ .

Note: Some older versions of the software use -8 or (A Shift ) to access the editor. If F1 is not working try one of these keys.

The Editor utility will not always bring up the same options because the options change according to where you are calling the editor from. The options that are available through the editor and how they are to be used follows:

### **REKEY FROM A FIELD**

This option may be used to rekey any of the data entered in a field. If you are on field number 6 and you want to change something in field number 1 you will have to rekey the information from that field on. In most cases, you can press (-Enter) back to line 6 because (-Enter) will remember what you entered in that field last.

To use this option type 1, and press - Enter.

The system will then display:

### [ ]:Enter [field number] or [ENTER] to return

Type the number of the field that is be rekeyed and press *Enter*. The system will then automatically return to this field number.

Simply make your corrections and continue entering your data.

### **REKEY/DISPLAY LINE**

In some of the programs such as invoices, you can have more that one line entry per item. The Rekey Line option allows you to modify information within a specific line.

Type the number corresponding to Rekey line and press  $\leftarrow$  Enter). The system will prompt you to enter the line number that you want to change. It will then display that line allowing you to modify your entries. Once you have made the changes you can continue where you left off.

The Display Line option will prompt you to enter the line number that you want to display. Once you type in the line number and press  $\underbrace{\leftarrow Enter}$ , the line will be displayed. The system will request that you press  $\underbrace{\leftarrow Enter}$  to continue where you left off.

### **CANCEL PROCESSING**

The Cancel option will cancel whatever you are doing. If you are in the middle of an invoice or sales order etc., and you want to cancel press  $\boxed{F1}$  and type the letter corresponding to cancel. The system will ask you if you are sure you want to cancel before it performs this step.

### **F5 LOOKUP FEATURE**

The lookup feature allows you to search for information from various input fields. This feature eliminates the need for users to memorize codes used for general ledger accounts, customer accounts, supplier account and numerous other items. For instance the (F5) lookup feature can be used to display a supplier account code in the following manner:

|     | 1     | ress   | ല്           | at the St  | ippner r               | aumber   |                   | e tonowing s | creen win appe | ai.       |
|-----|-------|--------|--------------|------------|------------------------|----------|-------------------|--------------|----------------|-----------|
| P.( | C.P.L | 1      |              |            | Cu e                   | Account  | s Receiva         | ble          | TLA            | RP01 5.05 |
| ЛП  |       |        |              |            | CUS                    | toner r  | aster nain        | tenance      |                | 21/03/22  |
| 1   | Cust  | omer   | Numb         | er         | :                      |          | •••               | Last Ch      | ange Date :    |           |
| 2   | Diu   | Cus    | tomer        | s          |                        |          |                   |              |                |           |
| 3   | Cus   | 163    | 5-00         | PRI        | ECISION                | PACKAGI  | ING CUMPRNY       |              |                |           |
| 4   | Rdd   | 164    | 5-00         | PK.        | IUN'S RU               | TING RU  | ADENY             |              |                |           |
| 5   | Had   | 165    | 0-00         | PU         |                        |          | LEN CUNPUNH       |              |                |           |
| 5   | Haa   | 105    | 5-00<br>5 00 | rui<br>449 | PAULIUIC               | ULIGUO   | ko<br>199 9191609 | LID.         |                |           |
| ſ   | Page  | 100    | 5-00         | 77:        | 2032 UNI<br>1 UNATU TO | TECHNI   | NU.<br>NUCLES INC |              |                |           |
| q   | Cue   | 167    | 5-00         | PRI        |                        | FRIITCES | LINITED           | •            |                |           |
| 10  | Cus   | 169    | 5-00<br>5-00 | PUI        |                        | P.       |                   |              |                |           |
| 11  | Con   | 183    | 5-00         | <b>R</b> . | r. KELLY               | INC.     |                   |              |                |           |
| 12  | Sal   | 184    | 0-00         | RE         | JERE – S               | ETON     |                   |              |                |           |
| 13  | Pro   |        |              |            |                        |          |                   |              |                |           |
| 14  | Sel   | Ť      | 1            | PgUp       | PgDn                   | Тор      | Bottom            | ESC-End      | F1-Options     |           |
| 15  | Pay   |        |              |            |                        |          |                   |              |                |           |
| 16  | Ser   |        |              |            |                        |          |                   |              |                |           |
| 10  | neg   |        | Tuno         |            |                        |          |                   |              |                |           |
| TO  | cusi  | .unci. | rghe         |            | •                      |          |                   |              |                |           |
|     |       |        |              |            |                        |          |                   |              |                |           |
|     |       |        |              |            |                        |          |                   |              |                |           |
|     |       |        |              |            |                        |          |                   |              |                |           |

Press [5] at the Supplier Number field and the following screen will appear:

The following options are available:

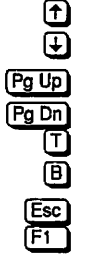

- Cursor upwards through the data
- Cursor downwards through the data
- Pg Up Page up one screen of data
- Pg Dn Page down one screen of data
  - Move to the top of the data
  - Move to the bottom of the data Exit the lookup feature
  - Exit the looku

Options:

The options of the lookup feature vary according to what program you are using. This feature will allow you to search for a particular record according to the search criteria that you enter.

For example, if you are in the supplier master of Accounts Payable and you want to search for a supplier by the supplier name, you can press  $\mathbb{F}_1$  for Options, then  $\mathbb{F}_3$  to search by the supplier's name and enter three or more letters for the supplier you are looking for. The system will then search through the supplier master for the closest match to the three letters that you entered.

| P.C.P.I<br>RM                                                                                                    |                                                                                                    | Cu                                                                                                    | Accounts<br>stoner Mas                                                             | Receivab<br>ter Maint             | le<br>enance |             | TLARPO<br><b>31</b> | 1 5.05<br>⁄03 <b>⁄93</b> |
|----------------------------------------------------------------------------------------------------|----------------------------------------------------------------------------------------------------|----------------------------------------------------------------------------------------------------|------------------------------------------------------------------------------------|-----------------------------------|--------------|-------------|---------------------|--------------------------|
| 1 Cust<br>2 Div<br>3 Cus<br>4 Add<br>5 Add<br>6 Add<br>7 Add<br>8 Pos<br>9 Cus<br>10 Cus<br>11 Con<br>12 Sal      | toner Number<br>Custoners<br>1635-00<br>1645-00<br>1656-00<br>1655-00<br>1665-00<br>1665-00<br>1665-00<br>1675-00<br>1695-00<br>1695-00<br>1635-00<br>1640-00 | :<br>PRECISION<br>Fanctions<br>F2 - Fin<br>F3 - Fin<br>ESC- Exi<br>PROTOLOG<br>POLITY CO<br>R.T. KELL<br>REUERE - | PACKAGING<br>d customer<br>d customer<br>t<br>SERVICES L<br>RP.<br>Y INC.<br>SERVI | CONPANY<br>code<br>nane<br>IMITED | Last         | Change Date | :                   |                          |
| 15 Fro<br>14 Sel<br>15 Pay<br>16 Ser<br>17 Reg<br>18 Cust                                                         | ↑ ↓ P<br>tomer Type                                                                                                    | gUp PgDn<br>:                                                                                                    | Тор                                                                                | Bottom                            | ESC-En       | d F1-Optic  | ons                 |                          |
| 7 Add<br>8 Pos<br>9 Cus<br>10 Cus<br>11 Con<br>12 Sal<br>13 Pro<br>14 Sel<br>15 Pay<br>16 Ser<br>17 Reg<br>18 Cus | 1665-69<br>1665-69<br>1675-09<br>1675-09<br>1835-89<br>1840-00<br>t 4 P                                                                                       | ESC- Exi<br>PROTOLOG<br>POLITY CO<br>R.T. KELL<br>REVERE -<br>gUp PgDn<br>;                                       | t<br>SERVICES L<br>RP.<br>Y INC.<br>SETON<br>Top                                   | INITED                            | ESC-En       | d F1-Optic  | ons                 |                          |

Press **F1** and the Options screen will appear as follows:

To search by supplier name, press F3.

The screen will appear as follows:

| P.O<br>RM                            | C.P.L                                         | 1                                                           |                          |                                           | Cus                                                | Account<br>toner                               | ts Receiva<br><b>laster Mai</b> n                   | ble<br>tenance |            | TLARP<br>3 | 01 5.05<br>1⁄03⁄93 |
|--------------------------------------|-----------------------------------------------|-------------------------------------------------------------|--------------------------|-------------------------------------------|----------------------------------------------------|------------------------------------------------|-----------------------------------------------------|----------------|------------|------------|--------------------|
| 1                                    | Cust                                          | oner l                                                      | tunb                     | er                                        | :                                                  |                                                |                                                     | Last C         | hange Date | :          |                    |
| 2<br>3<br>4<br>5<br>6<br>7<br>8<br>9 | Cus<br>Add<br>Add<br>Add<br>Add<br>Pos<br>Cus | 1635-<br>1645-<br>1650-<br>1656-<br>1665-<br>1666-<br>1675- | -00<br>-00<br>-00<br>-00 | PRI<br>PRI<br>PDI<br>PDI<br>nter cu<br>PC | CISION<br>DR'S AC<br>YMATHIC<br>YMATHIC<br>Istomer | PACKAG)<br>TING AC<br>COMPUT<br>BUSINI<br>NAME | ing Company<br>Cadeny<br>Ier Corpora<br>ISS Systems | TION<br>LTD.   |            |            |                    |
| 10<br>11<br>12                       | Cus<br>Con<br>Sal                             | 1695-<br>1835-<br>1840-                                     | -00                      | REU                                       | JERE – S                                           | ETON                                           |                                                     |                |            |            |                    |
| 14                                   | Sel                                           | Ť                                                           | ł                        | PgUp                                      | PgDn                                               | Тор                                            | Bottom                                              | ESC-End        | F1-Optic   | ms         |                    |
| 16<br>17<br>18                       | Ser<br>Reg<br>Cust                            | omer :                                                      | Type                     |                                           | :                                                  |                                                |                                                     |                |            |            |                    |

Type at least three letters for the supplier you are searching for and press - Enter).

The system will then search through the supplier master for the closest match to your search criteria and will highlight that supplier in the lookup window.

| P.C<br>RM                                          | C.P.L                                                        | 4                                               |                                  | Cus                                                     | Account<br>tomer N                         | s Receiva<br><mark>aster Main</mark>  | ble<br>tenance | Ĩ           | LARPO1 5.05<br>31/03/93 |
|----------------------------------------------------|--------------------------------------------------------------|-------------------------------------------------|----------------------------------|---------------------------------------------------------|--------------------------------------------|---------------------------------------|----------------|-------------|-------------------------|
| 1                                                  | Cust                                                         | oner Numl                                       | ber                              | :                                                       |                                            |                                       | Last Ch        | ange Date : |                         |
| 2                                                  | Div                                                          | Custoner                                        | rs — POI                         | ITY COR                                                 | Р                                          |                                       | ····           |             |                         |
| 4                                                  | Rdd                                                          | 1656-09                                         | POI                              | .YMATH IC                                               | <b>BUS INE</b>                             | ss systems                            | LTD.           |             |                         |
| 5                                                  | Add                                                          | 1659-00                                         | POI                              | .YMATHIC                                                |                                            | ER CORPORA                            | TION           |             |                         |
| 7                                                  | Add                                                          | 16891-00                                        | POI                              | YMATHIC                                                 | GROUP                                      |                                       | • •            |             |                         |
| 8                                                  | Pos                                                          | 1666-00                                         | POI                              | YMATHIC                                                 | TECHNO                                     | LOGIES INC                            | •              |             |                         |
| 1 3                                                | LUSI                                                         |                                                 |                                  |                                                         | DARVARI                                    | NC COMDANN                            |                |             |                         |
| 10                                                 | Cus                                                          | 1620-00                                         | PR                               | CISIUM<br>I-COMP-T                                      | Packagi<br>ISE                             | ng Company                            |                |             |                         |
| 10<br>11                                           | Cus                                                          | 1620-00<br>1645-00<br>2225-00                   | PRI<br>PRI<br>PRI                | CISIUM<br>I-CDMP-T<br>IDR'S AC                          | PACKAGI<br>ISE<br>TING AC                  | ng Company<br>Ademy<br>Milin          |                |             |                         |
| 10<br>11<br>12<br>13                               | Cus<br>Con<br>Sal<br>Pro                                     | 1633-00<br>1620-00<br>1645-00<br>2325-00        | PRI<br>PRI<br>PRI<br>PRI         | CISION<br>I-CDMPT<br>IOR'S AC<br>DFESSOR                | PACKAGI<br>ISE<br>TING AC<br>D.C.S.        | ng Company<br>Ademy<br>Kuhn           |                |             |                         |
| 10<br>11<br>12<br>13<br>14                         | Cus<br>Con<br>Sal<br>Pro<br>Sel                              | 1633-00<br>1620-09<br>1645-00<br>2325-00        | PR<br>PR<br>PR<br>PgUp           | CISION<br>I-COMP-T<br>IOR'S AC<br>DFESSOR<br>PgDn       | PRCKAGI<br>ISE<br>TING AC<br>D.C.S.<br>Top | ng Company<br>Ademy<br>Kuhn<br>Botton | ESC-End        | F1-Option   | າຣ                      |
| 10<br>11<br>12<br>13<br>14<br>15<br>16             | Cus<br>Con<br>Sal<br>Pro<br>Sel<br>Pay<br>Ser                | 1633-88<br>1620-09<br>1645-09<br>2325-09        | PRI<br>PRI<br>PRU<br>PRU<br>PgUp | CISION<br>L-COMP-T<br>IOR'S AC<br>DFESSOR<br>PgDn       | PACKAGI<br>ISE<br>TING AC<br>D.C.S.<br>Top | NG COMPANY<br>ADEMY<br>KUHN<br>Bottom | ESC-End        | F1-Option   | 15                      |
| 10<br>11<br>12<br>13<br>14<br>15<br>16<br>17       | Cus<br>Con<br>Sal<br>Pro<br>Sel<br>Pay<br>Ser<br>Reg         | 1635-00<br>1620-00<br>1645-00<br>2325-00        | PRI<br>PRI<br>PRU<br>PgUp        | CONP-T<br>I-COMP-T<br>IOR'S AC<br>DFESSOR<br>PgDn       | PACKAGI<br>ISE<br>TING AC<br>D.C.S.<br>Top | NG COMPANY<br>ADEMY<br>KUHN<br>Bottom | ESC-End        | F1-Option   | 15                      |
| 10<br>11<br>12<br>13<br>14<br>15<br>16<br>17<br>18 | Cus<br>Con<br>Sal<br>Pro<br>Sel<br>Pay<br>Ser<br>Reg<br>Cust | 1635-86<br>1620-09<br>1645-09<br>2325-09<br>1 4 | PRI<br>PRI<br>PRI<br>PgUp        | COMP-T<br>L-COMP-T<br>LOR'S AC<br>DFESSOR<br>PgDn<br>:  | PRCKAGI<br>ISE<br>TING AC<br>D.C.S.<br>Top | NG COMPANY<br>ADEMY<br>KUHN<br>Bottom | ESC-End        | F1-Optior   | າຣ                      |
| 10<br>11<br>12<br>13<br>14<br>15<br>16<br>17<br>18 | Cus<br>Con<br>Sal<br>Pro<br>Sel<br>Pay<br>Ser<br>Reg<br>Cust | 1633-86<br>1629-99<br>1645-99<br>2325-99<br>1 1 | PR)<br>PR)<br>PR(<br>PgUp        | 2CISION<br>I-COMP-T<br>IOR'S AC<br>DFESSOR<br>PgDn<br>: | PACKAGI<br>ISE<br>TING AC<br>D.C.S.<br>Top | NG COMPANY<br>ADEMY<br>KUHN<br>Bottom | ESC-End        | F1-Option   | 15                      |

The screen will appear as follows:

To select the supplier simply press  $\leftarrow Enter$  and the system will enter the supplier into the field you initially activated the Lookup feature from.

You can exit out of the Lookup feature at any time by pressing Esc. Esc will exit one level of the program, therefore if you are in the options section of Lookup you will have to press Esc twice to exit completely out of Lookup.

## **CHAPTER 4: MENUS**

### **MAIN MENU - ALL SYSTEMS**

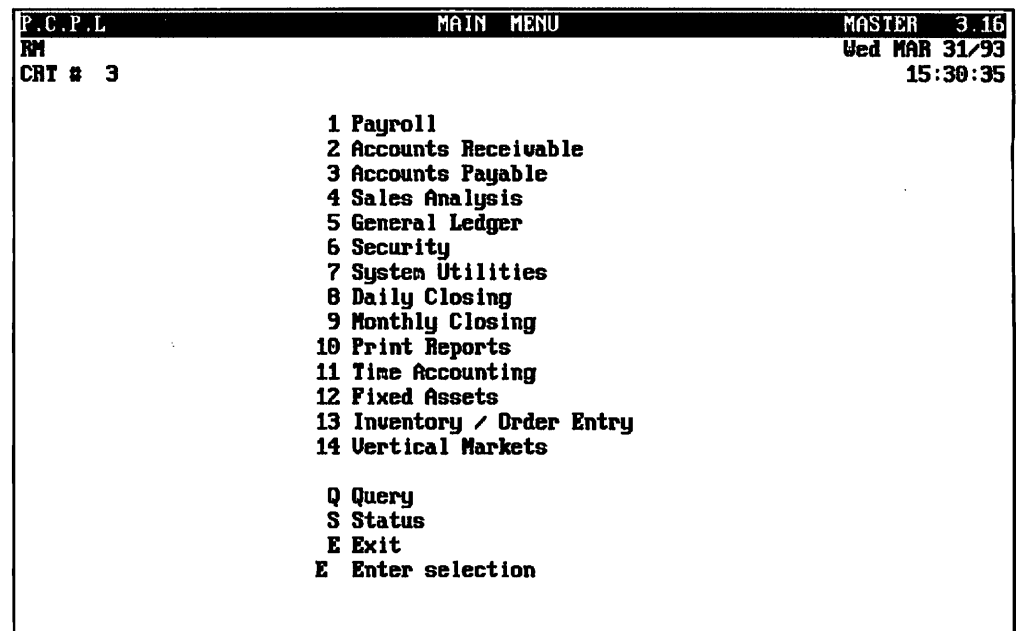

To access Accounts Receivable, type 2 and press ( Enter).

### **MAIN MENU - ACCOUNTS RECEIVABLE SYSTEM**

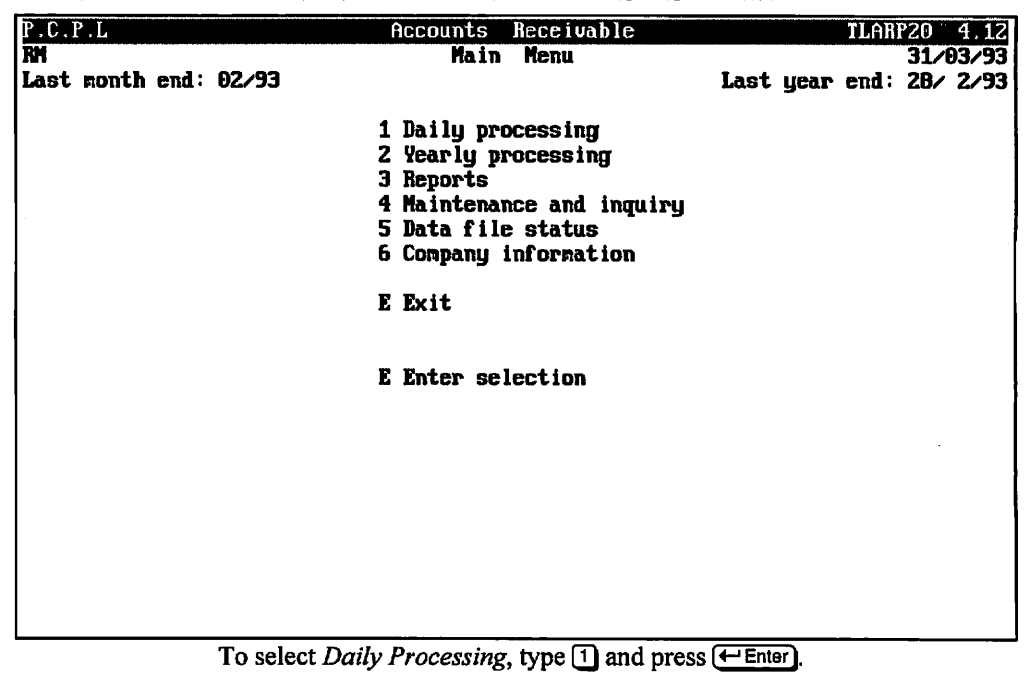

# **CHAPTER 5: DAILY PROCESSING**

## **APPLY CASH RECEIPTS**

This program allows you to apply the cash receipts posted under *Batch cash receipts* to the customers' accounts. You should spool the *Cash receipts batches* report (page 7-19) to verify that all cash receipt information has been entered correctly before performing this step.

| P.C.P.L | Accounts Receivable                                                | TLARP20 4.12 |
|---------|--------------------------------------------------------------------|--------------|
| RM      | Daily Processing                                                   | 31/03/93     |
|         | 1 Apply cash receipts<br>2 Batch cash receipts<br>3 Enter invoices |              |
|         | E Exit                                                             |              |
|         | E Enter selection                                                  |              |
|         |                                                                    |              |
|         |                                                                    |              |
|         |                                                                    |              |
|         |                                                                    |              |
|         |                                                                    |              |
|         |                                                                    |              |
|         |                                                                    |              |
|         |                                                                    |              |
| Ту      | rpe 1 and press Enter to select Apply cash red                     | ceipts.      |

The screen will appear as follows:

|                                       | 111                                                                                                    | c sereen win    | appear as renows.                                                                    |            |
|---------------------------------------|----------------------------------------------------------------------------------------------------|-----------------|--------------------------------------------------------------------------------------|------------|
| P.C                                   | . P . L                                                                                                    | Accounts        | Receivable TL                                                                        | ARP16 2.09 |
| RM<br>1)<br>+A)<br>+B)<br>+C)         | Batch number<br>Batch recording date<br>Total amount in batch<br>Total cheques in batch                                                              | Apply Ca        | <ul> <li>*D) Total amount applied</li> <li>*E) Total # of cheques applied</li> </ul> | 31/03/93   |
| +F)<br>+G)<br>+H)<br>+I)<br>2)        | Cheque number<br>Cheque amount<br>Customer number<br>G/L code<br>Method of application                                                               |                 |                                                                                      |            |
| 3)<br>*J)<br>*()<br>*()<br>*()<br>*() | Document number<br>Original document amount<br>Current document amount<br>Amt. applied to curr ba<br>New document balance<br>Cheque amount left over | APPLY<br>t<br>1 | T D<br>*O) Leave as unapplied cash                                                   |            |
| Ent                                   | er [batch number] [F                                                                                                    | 5]-Lookup       | [ <mark>BSC</mark> ]-Exit                                                            |            |

Type the batch number you want to apply and press *Exercise*. The system will automatically begin applying the cash receipts to the customer's accounts. *E*<sup>5</sup> can be used to list the batch numbers.

#### **RECEIPT ADJUSTMENTS**

If you did not select a method to apply the cash against when you were entering the cash receipt the system will bring up the following screen.

| P.C                                          | P.L                                                                                                    | Accounts                    | Receivable                                 | TLARP16              | 2.09     |
|----------------------------------------------|----------------------------------------------------------------------------------------------------|-----------------------------|--------------------------------------------|----------------------|----------|
| RM                                           |                                                                                                    | Apply C                     | ash Receipts                               | 28/0                 | 6/94     |
| 1)<br>*A)<br>*B)<br>*C)                      | Batch number<br>Batch recording date<br>Total amount in batch<br>Total cheques in batch                                                            | 693<br>28 06 94<br>.60<br>1 | *D) Total amount ag<br>*E) Total ≇ of cheq | plied<br>ues applied | .GĐ<br>0 |
| *F)<br>*G)<br>*H)<br>*I)<br>2)               | Cheque number<br>Cheque amount<br>Customer number<br>G/L code<br>Method of application                                                             | CK 1130<br>.00<br>165800    | POLYMATHIC COMPUTER                        | Corporation          |          |
| 3)<br>*J)<br>*引)<br>*引)<br>*引)<br>*引)<br>*引) | Document number<br>Original document amoun<br>Current document amoun<br>Ant. applied to curr ba<br>New document balance<br>Cheque amount left over | APPLY<br>nt<br>t<br>al      | T D<br>*0) Leave as unapp]                 | lied cash            |          |
| Ento                                         | er []]-Invoices []]-Unaj                                                                                                    | pplied Cash                 | []]-Existing U/A Casl                      | n []]-Balance []]    | -End     |

This program will allow you to select a method to use for applying the cash to the customer's account.

The options are as follows:

#### INVOICES

Type A and press *Enter* to apply the cash receipt against an existing invoice. The system will prompt you to enter the document number. F5 will list all valid document numbers for the specified customer.

#### **UNAPPLIED CASH**

Selecting unapplied cash will apply the cash to the account and list it as a payment.

#### **EXISTING U/A CASH**

Selecting this option will apply the cash against any existing unapplied cash.

### BALANCE

Type  $\square$  and press  $\leftarrow$  Enter) to apply the cash receipt amount to all open items that have a document balance greater than zero. For example:

Cash receipt amount = \$100.00

The customer has 3 open items with document balances of \$25.00, \$50.00 and \$100.00. The document balance of \$25.00 will be set to \$0.00. The document balance of \$50.00 will be set to \$0.00. The document balance of \$100.00 will be set to \$75.00.

## **BATCH CASH RECEIPTS**

This program allows you to enter payments or distribute existing unapplied transactions to a customer's account.

| P.C.P.L<br>RM | Accounts Receivable<br>Daily Processing                            | TLARP20 4.12<br>31/03/93 |
|---------------|--------------------------------------------------------------------|--------------------------|
| 1<br>2<br>3   | . Apply cash receipts<br>2 Batch cash receipts<br>9 Enter invoices |                          |
| I             | : Exit                                                             |                          |
| E             | Enter selection                                                    |                          |
|               |                                                                    |                          |
|               |                                                                    |                          |
|               |                                                                    |                          |
|               |                                                                    |                          |
|               |                                                                    |                          |
|               |                                                                    |                          |
|               |                                                                    |                          |

Type 2 and press FILTER to select Batch cash receipts

| The screen will now a | ppear as follows: |
|-----------------------|-------------------|
|-----------------------|-------------------|

| P.C              | .P.L                    | Accounts        | Receival   | ole                                   | TLAF              | P15 3.11 |
|------------------|-------------------------|-----------------|------------|---------------------------------------|-------------------|----------|
| RM               | Function: _             | Enter Cash      | Receipts 1 | Batches                               |                   | 31/03/93 |
| <b>₩</b> A)      | Batch number            | .:              | Date       | Ref                                   | Orig              | Bal      |
| <b>×</b> ₿)      | Deposit date            | .:              |            |                                       |                   |          |
| 1)               | Deposit slip total      | .:              |            |                                       |                   |          |
| <b>₩C)</b>       | First cheque of batch . | .:              |            |                                       |                   |          |
| <b> </b> ∗D)     | Last cheque of batch    | .:              |            |                                       |                   |          |
| ×E)              | Number of cheques       | .:              |            |                                       |                   |          |
| <b>×</b> ₽)      | Total amount of cheques | :               |            |                                       |                   |          |
| *G)              | Balance to deposit slip | •               |            |                                       |                   |          |
| <del>×II</del> ) | Batch status            | ,:              |            |                                       |                   |          |
| ×I)              | Last cheque applied     | .:              |            |                                       |                   |          |
| <u> </u>         |                         |                 |            | · · · · · · · · · · · · · · · · · · · |                   |          |
| <b>*</b> J)      | Cheque number           | •               |            |                                       |                   |          |
| *5               |                         |                 |            |                                       |                   |          |
| 41               | Customer number         |                 |            |                                       |                   |          |
| 37               | Chagua anount           | ••              |            |                                       |                   |          |
| 12               | Branch suches           | ••              |            | ≂LJ Dalance                           |                   |          |
| 5                | Apply to downant        | ••              |            | אר קוצע נוחייים<br>ער געיים געיי      |                   |          |
| 1 %              | Apply to accurate       | ••              |            |                                       | 5 . ·             |          |
| 16               | Discount                | ••              |            | TUI UP10 Di                           | 11 -              |          |
| 1.31             |                         | <br>alanca ΓΠΙ. |            | 10 JOL L1≂<br>-+-6 u2i6a["            | 501;<br>[7]]boorg | AT 1753  |
| ""               | en rätte räterere rät   |                 | ndance ri  | pourry date                           | ranuange e        | NT IBlug |

The functions available are:

- N Start a new batch
- Retrieve an old batch
- Delete a batch
- B Balance a batch
- Display a batch and its cheque details
- Modify deposit date
- Change general ledger discount posting code
- E End program and return to the Accounts Receivable subsystem menu

To start a new batch, type N and press *Enter*. Enter the information as follows:

### **BATCH NUMBER**

The system will automatically assign a batch number to a new batch.

### **DEPOSIT DATE**

Press *Enter* to select the system date which is displayed in top right-hand corner of the screen or type your own date in the following format *ddmmyy*.

### **DEPOSIT SLIP TOTAL**

Enter up to eight numeric characters (999999.99). The decimal point only needs to be entered if there is cents in the deposit slip total.

### FIRST CHEQUE OF BATCH

The system will automatically assign a sequential number to the first deposit cheque of the batch. The number is used as an audit trail to refer to this particular cash receipts batch.

### LAST CHEQUE OF BATCH

The system will automatically assign a sequential number to each cheque in this particular batch. This number is used both as a reference and a control number.

### **NUMBER OF CHEQUES**

The system will automatically calculate the number of cheques in this batch by subtracting the last cheque number from the first cheque number. The statistic is used for control purposes.

### **TOTAL AMOUNT OF CHEQUES**

The system will automatically keep a running total of the amounts of the cheques entered into the system as you progress through the batch. This total plus the total displayed under Balance To Deposit Slip will equal the grand total of the deposit batch, when you have finished entering all receipts in the batch.

### **BALANCE TO DEPOSIT SLIP**

The system automatically keeps a running total of the amount of cheques that have been posted either to customer accounts or to general ledger codes. In this way the operator can see at a glance what the balance of the deposit remaining to be applied is.

### **BATCH STATUS**

The system monitors the status of the batch as you progress along. The batch may not be applied until such time as it has been balanced and is complete.

### **FUNCTION**

The functions available are:

- N Enter new cheque details
- D Delete cheque details
- Modify cheque details
- S Display cheque details
- E End and return to function

### **CHEQUE NUMBER**

The system shows the number of the cheque which you are currently working on. If you are modifying cheque details, **F5** may be used to list all cheques already entered for the batch.

### **CUSTOMER NUMBER**

Enter the customer's number for the customer to whom the receipt is to be posted. [5] can be used to list all customers or you can press (-Enter) and type in the customer's name. If you press (-Enter) type the first three characters or more of the customer's name and the system will search the customer master file for the closest match to the partial name that you typed in. The system will then display the name, followed by the prompt:

"Enter" to get next, "Y" if OK

If the name which the system has selected is correct, type  $\Upsilon$  and press  $\underbrace{\leftarrow Enter}$  and the system will automatically display the customer number. If the name which the system has selected is incorrect, press  $\underbrace{\leftarrow Enter}$  and the system will display the next closest customer name in alphabetical order.

EXAMPLE (Customer Number Known): TYPE 12345 and press  $\leftarrow$  Enter) twice if you wish customer number 12345, division 00.

EXAMPLE (Customer Number Unknown): Press ( Enter) twice and type *Poly* if you wish to look up Polymathic Computer Corporation's customer account number.

### **GENERAL LEDGER CODE**

If you wish to distribute the cash directly to a general ledger code other than accounts receivable press  $\underbrace{\leftarrow Enter}$  three times to bypass the customer number, division number and alpha search features of the customer number field. Then enter the general ledger code that you want to apply the cash to. [F5] can be used to list all valid GL codes.

### AMOUNT

Enter the amount of the cheque that you are applying to the selected customer or GL code.

#### **BRANCH NUMBER**

The system will automatically display the servicing branch as set-up on the customer master file.

### **APPLY TO DOCUMENT**

In this field you are going to apply the entire cheque amount or a portion of the cheque against an existing open item for the customer that you have selected. Enter the document number that you want to apply the amount against.

The following options are available:

- Editor: This functions will allow you to rekey a detail line, change the total, delete the cheque or delete the batch.
- **F5** Lookup: This function will allow you to display the open items on file for the customer, display the open items along with the details of the receipts posted to-date, display all non-zero open items, or any cheque details you would like for that customer.
- 1-9 The system will allow you to apply the cash receipt to a range of documents numbered 1 through 9 showing in the top right hand of the screen. For instance if you wish to apply the receipt to documents 1 through 6 simply type 1-6 and press Enter.
  - In order to use this feature you must display the open items using the F5 lookup feature first.
  - Receipt adjustment will allow you to select a method of application during the Apply batch receipt program instead of here.
  - U The system will post the receipt to unapplied cash.
  - E Exit cash receipts.

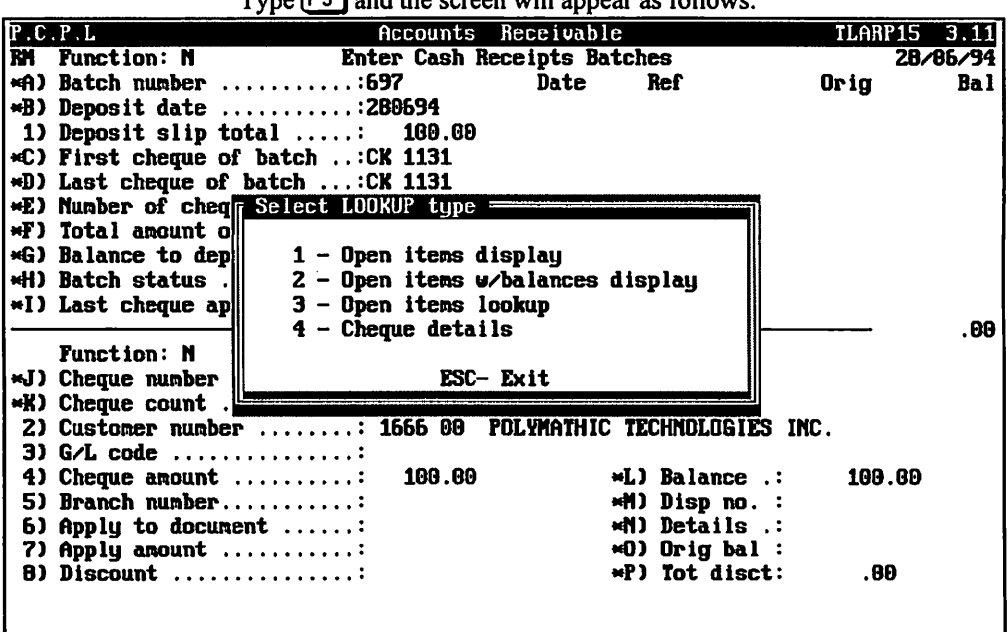

#### Type [F5] and the screen will appear as follows:

Select one of the lookup types.

| The screen will appear as follows: |                                                                     |                      |                   |                |          |
|------------------------------------|---------------------------------------------------------------------|----------------------|-------------------|----------------|----------|
| P.C                                | .P.L Accounts                                                       | Receivabl            | 6                 | TLAR           | P15 3.11 |
| RM                                 | Function: N Enter Cash Re                                           | eceipts Ba           | tches             |                | 28/06/94 |
| ×A)                                | Batch number:696                                                    | Date                 | Ref               | Orig           | Bal      |
| ₩B)                                | Deposit date:280694                                                 | 1 188594             | 1093              | 4044.60        | .69      |
| 1)                                 | Deposit slip total: 100.00                                          | 2 010694             | 1100              | 789.18         | 780.18   |
| ×C)                                | First cheque of batch: CK 1131                                      | Э 0106 <del>94</del> | 1103              | <b>1942.17</b> | 1942.17  |
| *D)                                | Last cheque of batch: CK 1131                                       | 4 030694             | 011240001         | -4044.60       | .00      |
| ₩E)                                | Number of cheques: 0                                                |                      |                   |                |          |
| ₩₽)                                | Total amount of cheques : .00                                       |                      |                   |                |          |
| ×G)                                | Balance to deposit slip : 100.00                                    |                      |                   |                |          |
| <del>#</del> H)                    | Batch status : INCOMPLETE                                           |                      |                   |                |          |
| ×I)                                | Last cheque applied:CK                                              |                      |                   |                |          |
|                                    |                                                                     |                      |                   |                | 2722.35  |
|                                    | Function: N                                                         | Displa               | aying ALL A/      | 'R             |          |
| ×J)                                | Cheque number:Ck 1131                                               |                      |                   |                |          |
| *K)                                | Cheque count: 1                                                     |                      |                   |                |          |
| Z)                                 | Customer number: 1665 00                                            | Polymathic           | TECHNOLOGI        | SS INC.        |          |
| 3)                                 | G/L code:                                                           |                      |                   |                |          |
| 4)                                 | Cheque amount 100.00                                                | 4                    | <b>L)</b> Balance | .: 100         | .69      |
| 5)                                 | Branch number:                                                      | 4                    | M) Disp no.       | . :            |          |
| 6)                                 | Apply to document                                                   | 4                    | N) Details        | .:             |          |
| 7)                                 | Apply amount                                                        | 4                    | ×0) Orig bal      | 1 :            |          |
| 8)                                 | Discount                                                            | •                    | P) Tot disc       | ;t:0           | 0        |
| (F1                                | I-Editor [ <u>15</u> ]-Lookup [ <mark>.1-9</mark> ] [ <u>R</u> ]eco | eipt Adj             | []]napplied       | cash [2]-      | End      |
|                                    |                                                                     |                      |                   |                |          |

...

- --

A list of open items is displayed in the top right hand corner. If the cheque amount is less than the balance of the document you are going to apply the cheque against or if the customer took a discount you must use the reference number instead of the range number. Range numbers can only be used for cheques that are the same amount as the invoice. For example: if the cheque amount was for \$780.18 you could type .2 under the "Apply to document" field and the entire cheque would be applied against invoice 1100. You would not be prompted to enter the amount to apply or a discount amount. The cursor would simply remain at "Apply to document" field for you to continue.

### **APPLY AMOUNT**

Enter the amount that you want applied to the document that you selected. Note that you do not have to apply the entire cheque amount to one document.

### DISCOUNT

If the customer has taken a discount on this remittance, enter the discount amount here.

The cursor will now return to the "Apply to Document" Field. If the balance showing in field \*L is zero you may exit from the program by typing E and pressing  $\leftarrow Enter$ . If the balance showing in field \*L is not zero, continue distributing the amount until the balance is zero. Once the balance is zero, type E and the cursor will return to the cheque function field. You may continue entering cheques by typing  $\mathbb{N}$  for new cheque or return the batch function field by typing E.

Before a batch can be applied it must balance. A batch balances when the Deposit slip total and the amount of the cheques entered are equal. To balance the batch, type  $\mathbb{B}$  and press  $\bigcirc$  Enter.

Once the batch is balanced, type is at the batch function to return to the Accounts Receivable system menu. You should then print the Cash Receipt Batches report and verify your cheque distribution. If everything is correct, apply the cash receipt against the customer's accounts by running Apply cash receipts from the Daily Processing menu.

If you want to skip spooling the Cash Receipt Batches report and apply your batch automatically you can type S to spool the Cash Receipts Journal instead of typing E at the batch function. This will automatically apply your batch and update the journal report.

### **CORRECTING CASH RECEIPT ERRORS**

Errors made while entering cash receipts may be corrected using the **EDITOR** utility, included in the system. The Editor utility is not available for every field however it will be displayed on the bottom line for the fields that it is available for. To access the Editor utility, press  $\boxed{F1}$ 

The system will display the two options with the message:

#### [] Select: 1-Rekey detail 2-Change total 3-Delete cheque 4-Delete batch

**Rekey Detail:** This option may only be used to rekey a previously recorded detail line within the existing cheque number.

The system will prompt you with:

[ ]: Enter [line number] [ESC] to return

Type system will then prompt you with:

Modify this detail line (Y/N)?

If it is the correct line, type  $\heartsuit$  and the system will display the message "Re-entering dispersion 1" "Detail editor" in the top right hand corner of the screen. The system will then return to the Apply to Document field (6) and allow you to re-enter any of the information in fields 6, 7 or 8.

**Change Total:** This option allows you to change the total in field 4 within the cheque number currently being worked on. To use this option, type 2 and press  $\leftarrow Enter$ .

The system will display "New cheque total is". Type the new cheque total and press  $\underbrace{\leftarrow Enter}$  and the system will return to field 4 and allow you to re-enter fields six, seven or eight if they choose.

Delete This option allows you to delete the current cheque being worked on. It does not allow you to delete previously recorded cheques. To select this option, type ③ and press ← Enter. The system will display "Are you sure you want to cancel this cheque?". Type ⑦ and press ← Enter for yes and the system will automatically delete the cheque. Press ← Enter to return to Function.

Delete Batch: This option allows you to delete the current batch number being worked on. To select this option, type 4 and press  $\leftarrow$  Enter. The system will display "Are you sure you want to delete this batch?". Type  $\heartsuit$  for yes and press  $\leftarrow$  Enter. The system will display "Batch cancelled!". Press  $\leftarrow$  Enter and the cursor will return to Function.

### **EDITOR - AMOUNT FIELD**

If you press **F1** in the amount field the system will display the message **"Do you want the EDITOR?"**. Type **Y** and press **H** Enter and the system will then display the EDITOR options.

### **DISTRIBUTING UNAPPLIED CREDITS**

This program allows you to apply open credits or debits to open invoices within a customer's account. To select this program follow the procedures outlined under Batch Cash Receipts with the following exceptions:

#### DEPOSIT SLIP TOTAL

The deposit slip total will be zero since you are not entering cash receipts but merely applying previously unapplied amounts.

#### **AMOUNTS - APPLY TO DOCUMENT**

Press **F5** then **2** to display a list of open items with balances. Both items that you want to apply against each other should be listed. Using the reference numbers, select the unapplied credit that you want to apply against the open invoice. Make sure that you enter the amount exactly as it appears in the customer's open item record. For instance if the amount appears with a minus (-) sign in the accounts receivable open items, enter the amount in the with a minus sign in front of it. Your balance will now be the negative amount of the credit. Select the invoice that you want to apply the credit against and enter the + amount (or offsetting amount) that is being applied from the invoice. Your balance will now be zero. Before you apply the amount with the Apply batch receipts program, run the Cash receipts report and make sure you distributed everything correctly.

### **ENTER INVOICES**

This program allows you to enter information to print out invoices or post manually prepared invoices to the customer's account.

| P.C.P.L | Accounts Receivable                       | TLARP20 4.12 |
|---------|-------------------------------------------|--------------|
| RM      | Daily Processing                          | 31/03/93     |
|         |                                           |              |
|         |                                           |              |
|         | 1 Apply cash receipts                     |              |
|         | 2 Datch Cash receipts<br>3 Enten invoices |              |
|         | J Encer Involces                          |              |
|         | E Exit                                    |              |
|         |                                           |              |
|         | E Enter selection                         |              |
|         |                                           |              |
|         |                                           |              |
|         |                                           |              |
|         |                                           |              |
|         |                                           |              |
|         |                                           |              |
|         |                                           |              |
|         |                                           |              |
|         |                                           |              |
|         |                                           |              |
|         |                                           |              |
|         |                                           |              |
|         |                                           |              |

Type 3 and press *Enter* to select *Enter invoices*.

| The screen | will app | bear as follows: |
|------------|----------|------------------|
|------------|----------|------------------|

|                    |                   | **                           |                          |
|--------------------|-------------------|------------------------------|--------------------------|
| TGL                |                   | Accounts Receivable          | TLARPO7 3.15             |
| LB                 | Typist: 01        | Invoice Posting              | Port: 7 MAR 31,1994      |
| 1)                 | Customer number:  |                              |                          |
| 2)                 | Province number:  |                              |                          |
| 3)                 | Invoice number :  |                              |                          |
| 4)                 | Invoice date:     |                              |                          |
| 5)                 | Adjustment:       |                              |                          |
|                    | 0                 | Deciment & January           | Deteinel Delesse         |
| 1 <del>48</del> 1) | Credit limit      | vocument a aanmyy            | Uriginal Balance         |
| ¥8)                | Current A/K:      |                              |                          |
|                    |                   | DETAIL LINE                  |                          |
| *C)                | Line number       | Типе                         |                          |
|                    | Description 1 .:  | -3F*                         |                          |
|                    | Description 2     |                              |                          |
|                    | Description 3 .:  |                              |                          |
|                    | 6/L code          |                              |                          |
|                    | Line amount:      |                              |                          |
|                    | GST amount:       | <b>*D) GST rate [3125]</b> : | ₩E) GST:                 |
|                    | Prov. sales tax:  | <b>*</b> F) Prov. tax rate : | *G) PST:                 |
| H)                 | Total line ant.:  | <b>*I) Total invoice .:</b>  | *J) Net:                 |
|                    |                   | Invo                         | ices entered Total       |
|                    |                   |                              | 0.00                     |
| Ent                | er CUSTOMER CODE1 | []]-EDITOR []]-SETUP [       | 🔁 1 – LOOKUP 🛛 🖸 1 – END |
|                    |                   |                              |                          |

Enter the information as follows:

### **CUSTOMER NUMBER**

Enter the customer number for the customer that you want to invoice. If you do not know the customer number you can press  $\boxed{+5}$  to search for the customer or press  $\boxed{+Enter}$  to bypass the customer and division number and enter the customer's name. Type the first three or four letters of the customer's name. The system will search through the customer master file for the closest matching name and display it in the top right hand corner of the screen. If the name displayed is correct type  $\boxed{A}$  and press  $\boxed{+Enter}$  to accept it. If the name is incorrect, type  $\boxed{N}$  for the next customer.

Once you enter the customer's name or number, the system will automatically display the customer's name, address, credit limit and current A/R amount.

### ADD A CUSTOMER

The F4 option allows you to add or modify a customer. Press F4 and the system will take you to the Customer Master Maintenance program. For more instructions on adding and/or modifying a customer refer to page 8-3.

### **INVOICE NUMBER**

Enter up to ten alphanumeric characters to indicate the invoice number or press *Enter* to accept the default number.

### **INVOICE DATE**

Press *Enter* three times to accept the default system date shown on the screen or enter the desired date in the *ddmmyy* format.

#### ADJUSTMENT

Indicate whether or not this transaction is an adjustment. For example if the transaction is a credit, type (Y) for this field and the system will prompt you for the original document number to which the credit relates. Enter the original document number and the system will automatically apply the credit note to the original invoice. If you do not wish to apply the adjustment to a specific invoice type (N) and press (-Enter) to continue.

### **P.O. NUMBER**

Enter up to ten alpha numeric characters to indicate the customer's purchase order number or press (-Enter) to go to the next field.

### Түре

Enter the type of invoice in this field. The following options are available:

- Sales (This is the default option.)
- Return
- C Cartage
- Miscellaneous
- E End
#### LINE DESCRIPTION

Press *Exercise* three times to bypass the line description fields if you are merely posting manually prepared invoices or enter up to three (3) lines of thirty five (35) alphanumeric characters for each product or item on the invoice.

#### **GL CODE**

Enter the GL code for the general ledger account to which you are going to distribute all or part of this invoice to.  $F_5$  can be used to list all valid GL codes and  $F_4$  can be used to add a new GL code. This account would usually be a sales or sales tax account.

#### LINE AMOUNT

Enter the distribution amount that you wish to be posted to the general ledger account number entered under the GL code.

### GOODS & SERVICES AND PROVINCIAL SALES TAX

The system automatically reads the goods & services tax and provincial sales tax exemption numbers from the customer master and displays an E if tax is eligible or an X if the customer is tax exempt. Press  $\underbrace{-Enter}$  to accept the default value.

If you wish to override the default, indicate whether or not the transaction is taxable by typing E for yes or  $\bigotimes$  for No and pressing Enter. If your answer to the prompt is E the system will automatically calculate the amount of tax for this customer based on the information set up under tax table updates (page 8-34). The system will then prompt you with:

#### [ ]Select: Accept Cancel

If the information is correct, type A and press *Enter* to accept the information as recorded.

Type  $\bigcirc$  and press  $\underbrace{\leftarrow Enter}$  if you wish to change any of the recorded information. The cursor will then return to the Type field. Press  $\underbrace{\leftarrow Enter}$  to move through the fields. Pressing  $\underbrace{\leftarrow Enter}$  will retain the same information that you originally recorded. To change information in a specific field simply re-type the data.

After you have accepted the information as recorded the cursor will return to the Type field. If this is the last line of the invoice type E and press  $\overline{-Enter}$  to end the invoice.

You will then be prompted with:

#### Print Invoice?

Type  $\heartsuit$  and press Enter to print the invoice immediately or type  $\mathbb{N}$  and press Enter if you wish to print the invoice at a later date.

The system will then prompt you with:

#### Are you sure you want to post this invoice?

If you type Y and press (Enter), the system will record the invoice in the sales journal and accounts receivable subledger.

If you type N the cursor will return to the Type field at which stage you may invoke the EDITOR and make any modifications that are necessary.

Once the invoice has been posted, the cursor will return to the Customer number field. If you wish to continue entering invoices repeat the above process. If you wish to exit from invoicing, type E, press -Enter and the system will return to the Accounts Receivable subsystem menu.

### **CORRECTING ERRORS MADE WHILE ENTERING INVOICES**

Errors made while entering invoices may be corrected by using the **EDITOR** utility, included in the system. The utility offers five editing functions and can be invoked by pressing  $[F_1]$ .

The following editing functions are available:

| Select: | [1]-Rekey from a field | [2]-Rekey a line  | [3]-Cancel this document |
|---------|------------------------|-------------------|--------------------------|
|         | [4]-Display a line     | [5]-Delete a line |                          |

#### [1] Rekey from a field

This option may be used to rekey any of the data entered in fields 1 through 5. To use this option type 1 and press <u>Enter</u>. The system will then display "**REKEY from what FIELD?**" Type the number of the field that is to be rekeyed and press <u>Enter</u>. The system will then automatically return to this field.

#### [2] Rekey a line

This option may be used to rekey previously recorded lines. It may not be used to rekey any of the data in the current line number, on which you are working. To use this option, type 2 and press  $\leftarrow$  Enter.

The system will then display "Rekey which detail line?" Type the line number which you wish to rekey and press  $\leftarrow Enter$ . (The current line is shown under field \*C on the Customer invoicing screen.) Press  $\leftarrow Enter$  to start the line correction and the system will return to field \*C. Enter the corrections in the same manner that you would record an invoice. The system will return to the current line number when you have finished entering corrections for the selected line.

#### [3] Cancel this document

This option allows you to cancel the current invoice. To use this option, type 3 and press  $\underbrace{\leftarrow Enter}$ . The system will display "Are you sure you want to CANCEL this DOCUMENT?" Type and press  $\underbrace{\leftarrow Enter}$  for yes.

#### [4] Display a Line

This option allows you to display previously entered lines. To use this option, type 4 and press + Enter). The system will display "DISPLAY what LINE?" Type the number of the line and press + Enter). The system will automatically display the line details previously recorded. Press + Enter) to return to the current line number.

#### [5] Delete a Line

This option allows you to delete previously entered lines. To use this option type (5) and press (-Enter). The system will prompt "Line no.?" Type the line number that you wish to delete and press (-Enter). The system will then prompt "Are you sure you want to delete this line?" Type (Y) and press (-Enter) and the cursor will return to the Type field. Type (E) and press (-Enter) if you wish to exit from the system.

# **CHAPTER 6: YEARLY PROCESSING**

# **ACCOUNTS RECEIVABLE**

| P.C.P.L               | Accounts Receivable                                                                                                    | TLABP20 4.12                        |
|-----------------------|----------------------------------------------------------------------------------------------------|-------------------------------------|
| Last nonth end: 02/93 | nain nenu                                                                                                    | 31/03/93<br>Last year end: 28/ 2/93 |
|                       | 1 Daily processing<br>2 Yearly processing<br>3 Reports<br>4 Maintenance and inquiry<br>5 Data file status<br>6 Company information |                                     |
|                       | E Exit                                                                                                    |                                     |
|                       | E Enter selection                                                                                                    |                                     |
|                       |                                                                                                    |                                     |
|                       |                                                                                                    |                                     |
|                       |                                                                                                    |                                     |
|                       |                                                                                                    |                                     |

This selection is not available.

# **CHAPTER 7: REPORTS**

# **AGED CASH FLOW**

This program allows you to project the estimated future cash collections for each open item in the Accounts Receivable file.

| P.C.P.L Acco                                                                                                    | unts Receivable                                                                                                    | TLABP20 4.15 |
|----------------------------------------------------------------------------------------------------|----------------------------------------------------------------------------------------------------|--------------|
| RM                                                                                                    | Reports                                                                                                    | 31/07/94     |
| 1 Aged cash flow<br>2 Aged trial balance<br>3 Aged trial balance/salesperson<br>4 Cash receipts batches<br>5 Cash receipts journal<br>6 Customer master<br>2 Customer master | Run 11 Unapplied credits<br>Run 12 Sales journal reprint<br>13 Sales surmary<br>Run 14 Cash receipts reprint<br>Run 15 Invoice reprint<br>Run 16 Fax telephone numbers<br>Run 16 Yax telephone numbers | Run          |
| R Customen onen items                                                                                                    | Run 17 Customer Statements<br>Run 18 Customer SHIP TO list                                                                                                    |              |
| 9 Inactive customers                                                                                                    | Run 19 Past due amounts                                                                                                    |              |
| 10 Invoices and journal                                                                                                    | 20 Cash receipts summaru                                                                                                    |              |
| ·····                                                                                                    | <b>_</b>                                                                                                    | Run          |
| EF                                                                                                    | S System status                                                                                                    |              |
| E Ē                                                                                                    | nter selection                                                                                                    |              |
|                                                                                                    |                                                                                                    |              |

The Type 1 and press FIEnter to select Aged cash flow.

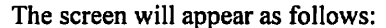

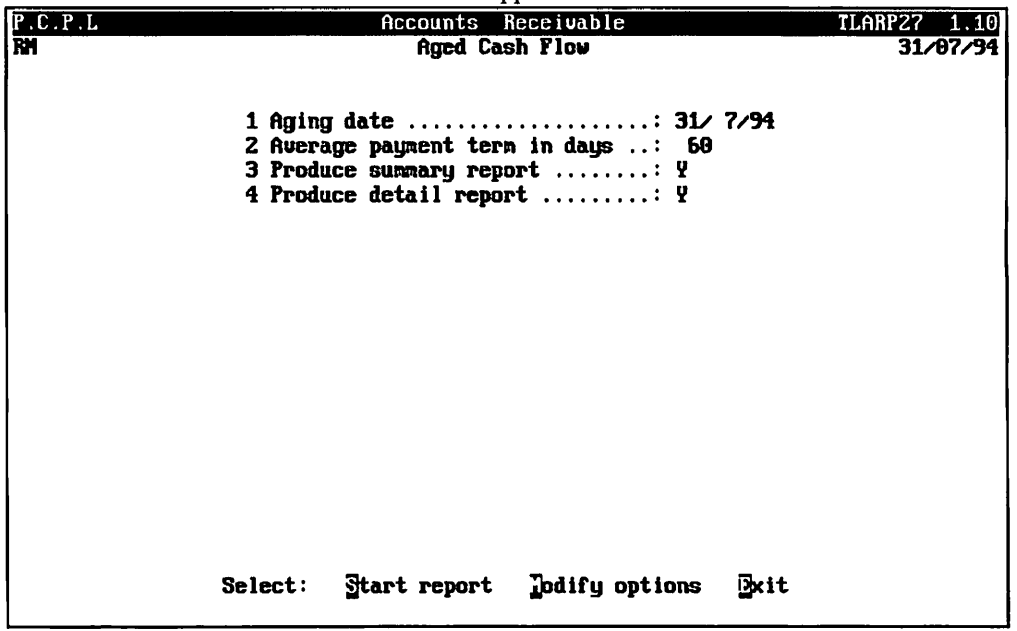

Type S and press Enter to generate the report or type M to modify the report options.

The following report options are available:

# AGING DATE

The aging date is the cut off date for which open items are included in the report. The default is the signon date. If you want to enter a different cut off date modify this field and enter the date in the format *ddmmyy*.

### **AVERAGE PAYMENT TERMS**

Enter the average payment terms of your customers. The default is 60 days.

### **PRODUCE SUMMARY REPORT**

The default for this option is to generate the summary report. If you don't want a summary report printed, set this option to No.

### **PRODUCE DETAIL REPORT**

The default is to print the detailed report. If you don't want a detail report generated, set this option to No.

# A sample detail Aged Cash Flow report follows:

| 109/06/94 | 4                |       | 2     | BXAMPLE   | COMPANY LIM | ITED            |         |           | BXAR     | 27 1.09 |
|-----------|------------------|-------|-------|-----------|-------------|-----------------|---------|-----------|----------|---------|
|           |                  |       |       | Detail Re | ervable - A | 60 Dave         |         |           | Pag      | je i    |
| Branch 10 | 0                |       |       | 200011    | .porogca    | 00 <i>D</i> uyb |         |           |          |         |
| Customer  |                  |       | Docus | ent       |             |                 |         |           | Total    | Derit   |
| number    | Customer name    | Тур   | Date  | Refer #   | 0 - 30      | 31 - 60         | 61 - 90 | 91 & over | Balance  | Days    |
| 205       | 011000000 NINHO  |       |       |           |             |                 |         |           |          | -       |
| 325       | CUSTOMER NAME    | 11 9  | 5 94  | 1063      |             |                 |         | 522.10    | 522.10   | 184     |
| 325       | CUSTOMER NAME    | 11 9  | 5 94  | 10/8      |             |                 |         | 918.85    | 918.85   | 189     |
| 325       | CUSTOMER NAME    | 11 11 | 5 94  | 1081      |             |                 |         | 431.25    | 431.25   | 191     |
| 325       | CUSIOMER NAME    | 11 16 | 5 94  | R0000955  |             |                 |         | 236.42    | 236.42   | 196     |
| 325       | CUSTOMER NAME    | 11 30 | 5 94  | 1082      |             |                 |         | 1035.00   | 1035.00  | 210     |
| 325       | CUSTOMER NAME    | 11 30 | 5 94  | 1083      |             |                 |         | 2415.00   | 2415.00  | 210     |
| 325       | CUSTOMER NAME    | 11 30 | 5 94  | 1084      |             |                 |         | 2760.00   | 2760.00  | 210     |
| 325       | CUSTUMER NAME    | 11 30 | 5 94  | 1085      |             |                 |         | 2415.00   | 2415.00  | 210     |
| 325       | CUSTOMER NAME    | 11 1  | 6 94  | 1098      |             |                 |         | 2298.85   | 2298.85  | 212     |
| PHONE 90  | 05-738-4089      |       |       |           |             |                 |         |           |          |         |
| TOTAL FO  | OR THIS CUSTOMBR |       |       |           | .00         | .00             | .00     | 13032.47  | 13032,47 |         |
| 343       | CUSTOMER NAME    | 30 28 | 2 93  | 06536000  | -1753.65    |                 |         |           | 1753.65- | 0       |
| 343       | CUSTOMER NAME    | 30 28 | 2 93  | 06537000  | -375.00     |                 |         |           | 375.00-  | 0       |
| 343       | CUSTOMER NAME    | 11 29 | 4 94  | 1068      |             |                 |         | 171.35    | 171.35   | 179     |
| 343       | CUSTOMER NAME    | 11 4  | 5 94  | 1074      |             |                 |         | 573.85    | 573.85   | 184     |
| 343       | CUSTOMER NAME    | 11 6  | 5 94  | 1075      |             |                 |         | 69.00     | 69.00    | 186     |
| 343       | CUSTOMER NAME    | 11 9  | 5 94  | 1076      |             |                 |         | 296.70    | 296.70   | 189     |
| 343       | CUSTOMER NAME    | 11 9  | 5 94  | 1077      |             |                 |         | 201.25    | 201.25   | 189     |
| 343       | CUSTOMER NAME    | 21 9  | 5 94  | M0000951  | -345.00     |                 |         |           | 345.00-  | 189     |
| 343       | CUSTOMER NAME    | 11 18 | 5 94  | 1086      |             |                 |         | 5287 70   | 5287 70  | 198     |
| 343       | CUSTOMER NAME    | 11 18 | 5 94  | 1087      |             |                 |         | 637 10    | 637 10   | 198     |
| 343       | CUSTOMER NAME    | 11 30 | 5 94  | 1088      |             |                 |         | 148 35    | 148 35   | 210     |
| 343       | CUSTOMER NAME    | 11 30 | 5 94  | 1089      |             |                 |         | 243 85    | 240.35   | 210     |
| 343       | CUSTOMER NAME    | 11 30 | 5 54  | 1009      |             |                 |         | 343.03    | 343.05   | 210     |
| 343       | CUSTOMER NAME    | 11 30 | 5 54  | 1094      |             |                 |         | 236.70    | 298.70   | 210     |
| 343       | CUSTOMER NAME    | 11 30 | 5 94  | 1094      |             |                 |         | 1300.00   | 575.00   | 210     |
| 343       | CUSTOMER NAME    | 11 30 | 5 94  | 1095      |             |                 |         | 1380.00   | 1380.00  | 210     |
| 343       | CUSTOMER NAME    | 11 30 | 5 94  | 1096      |             |                 |         | 345.00    | 345.00   | 210     |
| 343       | CUSTOMER NAME    | 11 30 | 5 94  | R0000957  |             |                 |         | 69.00     | 69.00    | 210     |
| 343       | CUSTOMER NAME    | 11 1  | 6 94  | 1099      |             |                 |         | 723.35    | 723.35   | 212     |
| 343       | CUSTOMER NAME    | 11 1  | 6 94  | 1101      |             |                 |         | 148.35    | 148.35   | 212     |
| 343       | CUSTOMER NAME    | 11 1  | 6 94  | M0000961  |             |                 |         | 3745.00   | 3745.00  | 212     |
| 343       | CUSTOMER NAME    | 11 6  | 6 94  | 1106      |             |                 |         | 57.50     | 57.50    | 217     |
| PHONE 90  | 05-738-4089      |       |       |           |             |                 |         |           |          |         |
| TOTAL FO  | OR THIS CUSTOMER |       |       |           | -2473.65    | .00             | .00     | 15069.05  | 12595.40 |         |
| 655       | CUSTOMER NAME    | 11 30 | 5 94  | 1090      |             |                 |         | 159.32    | 159.32   | 210     |
| 655       | CUSTOMER NAME    | 21 1  | 6 94  | 001090CR  | -159.32     |                 |         |           | 159.32-  | 212     |
| PHONE 90  | 15-738-4089      |       |       |           |             |                 |         |           |          |         |
| TOTAL FO  | OR THIS CUSTOMBR |       |       |           | -159.32     | .00             | .00     | 159.32    | .00      |         |
| 000       |                  |       |       | 10        |             |                 |         |           |          |         |
| 955       | CUSTOMER NAME    | 11 29 | 4 94  | 1070      |             |                 |         | 115.00    | 115.00   | 179     |
| 955       | CUSTOMER NAME    | 11 2  | 5 94  | M0000949  |             |                 |         | 1391.00   | 1391.00  | 182     |
| 955       | CUSTOMER NAME    | 11 1  | 6 94  | M0000959  |             |                 |         | 1391.00   | 1391.00  | 212     |
| PHONE 90  | 05-738-4089      |       |       |           |             |                 |         |           |          |         |
| TOTAL FO  | OR THIS CUSTOMER |       |       |           | .00         | .00             | .00     | 2897.00   | 2897.00  |         |

| 109/05/94                                |     |    |      | EXAMPLE<br>Accounts Rec<br>Detail Re | COMPANY LI<br>civable - A<br>port - Aged | MITED<br>ged Cash Flow<br>60 Days |         |           | BXARI<br>Pag | R27 1.09<br>Je 2 |
|------------------------------------------|-----|----|------|--------------------------------------|------------------------------------------|-----------------------------------|---------|-----------|--------------|------------------|
| Branch 10                                |     |    |      |                                      |                                          |                                   |         |           |              |                  |
| Customer                                 |     |    | Doc  | ument                                |                                          |                                   |         |           | Total        | Prjt             |
| number Customer name                     | Тур | Da | te   | Refer #                              | 0 - 30                                   | 31 - 60                           | 61 - 90 | 91 & over | Balance      | Days             |
| 1358 CUSTOMER NAME                       | 11  | 1  | 6 94 | 1102                                 |                                          |                                   |         | 1942.17   | 1942.17      | 212              |
| 1358 CUSTOMER NAME                       | 11  | 1  | 6 94 | 1104                                 |                                          |                                   |         | 2641.63   | 2641.63      | 212              |
| PHONE 905-738-4089                       |     |    |      |                                      |                                          |                                   |         |           |              |                  |
| TOTAL FOR THIS CUSTOMER                  |     |    |      |                                      | .00                                      | .00                               | .00     | 4583.80   | 4583.80      |                  |
| 1635 CUSTOMER NAME<br>PHONE 905-738-4089 | 11  | 11 | 594  | 1080                                 |                                          |                                   |         | 431.25    | 431.25       | 191              |
| TOTAL FOR THIS CUSTOMER                  |     |    |      |                                      | .00                                      | .00                               | .00     | 431.25    | 431.25       |                  |
| 1666 CUSTOMER NAME                       | 11  | 1  | 6 94 | 1100                                 |                                          |                                   |         | 780.18    | 780.18       | 212              |
| 1666 CUSTOMER NAME                       | 11  | 1  | 6 94 | 1103                                 |                                          |                                   |         | 1942.17   | 1942.17      | 212              |
| PHONE 905-738-4089                       |     |    |      |                                      |                                          |                                   |         |           |              |                  |
| TOTAL FOR THIS CUSTOMER                  |     |    |      |                                      | .00                                      | .00                               | .00     | 2722.35   | 2722.35      |                  |
| 1688 CUSTOMER NAME<br>PHONE 905-738-4089 | 11  | 1  | 694  | M0000960                             |                                          |                                   |         | 214.00    | 214.00       | 212              |
| TOTAL FOR THIS CUSTOMER                  |     |    |      |                                      | .00                                      | .00                               | .00     | 214.00    | 214.00       |                  |
| 1902 CUSTOMER NAME<br>PHONE 905-738-4089 | 11  | 2  | 594  | M0000950                             |                                          |                                   |         | 214.00    | 214.00       | 182              |
| TOTAL FOR THIS CUSTOMER                  |     |    |      |                                      | .00                                      | .00                               | .00     | 214.00    | 214.00       |                  |
| 2068 CUSTOMER NAME                       | 11  | 8  | 4 94 | 1054                                 |                                          |                                   |         | 2875.00   | 2875.00      | 158              |
| 2068 CUSTOMER NAME                       | 21  | 11 | 5 94 | 1079                                 | -460.00                                  |                                   |         |           | 460.00-      | 191              |
| PHONE 905-738-4089                       |     |    |      |                                      |                                          |                                   |         |           |              |                  |
| TOTAL FOR THIS CUSTOMER                  |     |    |      |                                      | -460.00                                  | .00                               | .00     | 2875.00   | 2415.00      |                  |
| 2225 CUSTOMER NAME                       | 11  | 11 | 4 94 | 1052                                 |                                          |                                   |         | 1150.00   | 1150.00      | 161              |
| 2225 CUSTOMBR NAME                       | 11  | 11 | 5 94 | M0000953                             |                                          |                                   |         | 115.00    | 115.00       | 191              |
| 2225 CUSTOMBR NAME                       | 11  | 30 | 5 94 | R0000958                             |                                          |                                   |         | 230.00    | 230.00       | 210              |
| PHONE 905-738-4089                       |     |    |      |                                      |                                          |                                   |         |           |              |                  |
| TOTAL FOR THIS CUSTOMER                  |     |    |      |                                      | .00                                      | .00                               | .00     | 1495.00   | 1495.00      |                  |
| TOTAL FOR BRANCH                         |     |    |      |                                      | -3092.97                                 | .00                               | .00     | 43693.24  | 40600.27     |                  |
|                                          |     |    |      |                                      |                                          |                                   |         |           |              |                  |

| 109/06/94                                  | EXAMPLE COMPANY LIMITED<br>Accounts Receivable - Aged Cash Flow<br>Detail Report - Aged 60 Days | EXARR27<br>page      | 1.09<br>3    |
|--------------------------------------------|-------------------------------------------------------------------------------------------------|----------------------|--------------|
| Branch<br>Customer<br>number Customer name | Document<br>Typ Date Refer # 0 - 30 31 - 60 61 - 90 91 & over                                   | Total<br>Balance     | Prjt<br>Days |
| 10<br>Total Company                        | -3092.97 .00 .00 43693.24<br>-3092.97 .00 .00 43693.24                                          | 40600.27<br>40600.27 |              |
| TOTAL COMPANY 🕯                            | -7.62 .00 .00 107.62                                                                            |                      |              |

\*\*\* END OF REPORT \*\*\*

# AGED TRIAL BALANCE

This program allows you to print an aged summary or detailed listing of all open items in the customer's account. This program automatically spools the customer statements and collection letters and calculates interest on overdue accounts.

| P.C.P.L Acc                                                                                                    | counts Receivable                                                                                                    | TLARP20 4.15 |
|----------------------------------------------------------------------------------------------------|----------------------------------------------------------------------------------------------------|--------------|
| RM                                                                                                    | Reports                                                                                                    | 31/07/94     |
| 1 Aged cash flow<br>2 Aged trial balance<br>3 Aged trial balance/salesperson<br>4 Cash receipts batches<br>5 Cash receipts journal<br>6 Customer master | Run 11 Unapplied credits<br>Run 12 Sales journal reprint<br>13 Sales summary<br>Run 14 Cash receipts reprint<br>Run 15 Invoice reprint<br>Run 16 Fax telephone numbers | Run          |
| 7 Customer master updates                                                                                                    | Run 17 Customer statements                                                                                                    |              |
| 8 Customer open items                                                                                                    | Run 18 Customer SHIP-TO list                                                                                                    |              |
| 9 Inactive customers                                                                                                    | Run 19 Past due anounts                                                                                                    |              |
| 10 Invoices and journal                                                                                                    | 20 Cash receipts summary                                                                                                    | _            |
|                                                                                                    |                                                                                                    | Run          |
| E                                                                                                    | S System status<br>Exit                                                                                                    |              |
| Ľ                                                                                                    | Enter selection                                                                                                    |              |
|                                                                                                    |                                                                                                    |              |

Type 2 and press - Enter to select Aged trial balance.

| The screen will a | appear as | follows: |
|-------------------|-----------|----------|
|-------------------|-----------|----------|

| P.C.P.L                                                                                                    | Accounts Receivable                                                                                                    | TLARP20 4.12 |
|----------------------------------------------------------------------------------------------------|----------------------------------------------------------------------------------------------------|--------------|
| RM                                                                                                    | Reports                                                                                                    | 31/03/93     |
| RM<br>1 Aged cash flow<br>2 Aged trial balance<br>3 Aged trial balance by salu<br>4 Cash receipts batches<br>5 Cash receipts journal<br>6 Customer master<br>7 Customer master updates<br>B Customer open items<br>9 Inactive customers<br>10 Invoices and journal | Reports<br>Run 11 Unapplied credits<br>12 Sales journal reprint<br>13 Sales sunmary<br>14 Cash receipts reprint<br>15 Invoice reprint<br>16 Fax telephone numbers<br>17 Customer statements<br>18 Customer SHIP-TO list<br>19 Past due amounts<br>20 Sales by customer<br>eipts summary<br>SELECTION MENU<br>SELECTION MENU<br>SELECTION MENU<br>Yearly Backup<br>Yearly Backup<br>T ↓ [SSG]-exit | 31/03/93     |
|                                                                                                    | † ↓ [ <mark>236</mark> ]-exit                                                                                                    |              |

### CURRENT

Highlight *Current* and press *Enter* to generate the report from the current open items.

|                     | The screen will                                                                                                    | appear as follows:                                                                               |                              |             |                         |
|---------------------|----------------------------------------------------------------------------------------------------|--------------------------------------------------------------------------------------------------|------------------------------|-------------|-------------------------|
| P .                 | C.P.L Accounts                                                                                                    | Receivable                                                                                       |                              | LARP        | 12 4.25                 |
| RM 1<br>3<br>6<br>7 | Aged Tri<br>Aging date: 31/ 3/93 2<br>Report type: D (Detail ) 4<br>Exception report .: Y Days: 30 5<br>Ouerride stat flag: N<br>Statement message : | al Balance<br>2 Days in aging period :<br>4 Letters<br>5 Month end indicator .:<br>Creditel file | 1st<br>[30]<br>N<br>N<br>N # | 2nd<br>[30] | 31/03/93<br>3rd<br>[30] |
|                     | [_] Select: [3]-Start                                                                                                    | []]-Modify [ <del>]]SC</del> ]-Exit                                                              | :                            |             |                         |

The following report options are available:

#### AGING DATE

Enter the date in the format *ddmmyy* for which you wish to perform an aging. All items up to and including the aging date will be included in the report.

#### DAYS

Enter the number of days to be included in each of the three aging periods.

#### **REPORT TYPE**

Type D for detailed or S for summary. You also have the option of printing an Exception report of all customers that have open items older that the number of days you specify. The default is to the print Exception report for any open items that are older than 30 days.

#### LETTER

You can have Auditor's letters (A), Collection letters (L) or Credited letters (C) enerated by typing the appropriate letter for the letters you want. The default is to print no letters.

#### **MONTH END INDICATOR**

Type  $\heartsuit$  and press Enter if you wish to produce statements, collection letters and calculate interest on overdue accounts. This option is set to no because statements, and interest should only be calculated at month-end. The monthly processing program will set this option to yes before the report is generated.

#### STATEMENT MESSAGE

Type any message that you wish to appear on the statements and press *Enter*).

Review the options listed above and type S and press *Enter* to generate the report.

### MONTHLY/YEARLY BACKUP

This report can be generated from a monthly or yearly backup file. In order to generate the Aged Trial Balance report from a backup file you must have the backup option set to Yes in Company Information (page11-5).

| P.C.P.L                                                                                                    | Accounts Rec                                                                                                    | ceivable                                                                                                    | TLARPZO 4.12 |
|----------------------------------------------------------------------------------------------------|----------------------------------------------------------------------------------------------------|----------------------------------------------------------------------------------------------------|--------------|
| RM                                                                                                    | Reports                                                                                                    |                                                                                                    | 31/03/93     |
| 1 Aged cash flow<br>2 Aged trial balance<br>3 Aged trial balance by sale<br>4 Cash receipts batches<br>5 Cash receipts journal<br>6 Customer master<br>7 Customer master updates<br>8 Customer open items<br>9 Inactive customers<br>10 Invoices and journal | Run 11  <br>12 S<br>Sman 13 1<br>14 0<br>15 1<br>16 1<br>17 0<br>18 0<br>19 1<br>20 S<br>SELECTION  <br>SELECTION  <br>Current<br>Monthly Bac<br>Yearly Bac | Unapplied credits<br>Sales journal reprint<br>Sales summary<br>Cash receipts reprint<br>Invoice reprint<br>Fax telephone numbers<br>Customer statements<br>Customer SHIP-TO list<br>Past due anounts<br>Sales by customer<br>eipts summary<br>HENU<br>tatus |              |

Highlight *Monthly Backup* and press *Enter* to generate the report from month end backup files. Highlight *Yearly Backup* and press *Enter* to generate the report from year end backup files.

| The menning buckup serven will appear as follows. |                                                                                                    |
|---------------------------------------------------|----------------------------------------------------------------------------------------------------|
| Accounts Receivable                               | TLARP20 4.15                                                                                                    |
| Reports                                           | 05/07/94                                                                                                    |
| AGED TRIAL BALANCE REPORT                         |                                                                                                    |
| <                                                 |                                                                                                    |
| : 94                                              |                                                                                                    |
| MONTHLY OPEN ITEMS BACKUP FILES                   |                                                                                                    |
|                                                   |                                                                                                    |
|                                                   |                                                                                                    |
|                                                   |                                                                                                    |
|                                                   |                                                                                                    |
|                                                   |                                                                                                    |
|                                                   |                                                                                                    |
|                                                   |                                                                                                    |
|                                                   |                                                                                                    |
|                                                   |                                                                                                    |
|                                                   |                                                                                                    |
|                                                   | Accounts Receivable<br>Reports<br>AGED TRIAL BALANCE REPORT<br><<<< From MONTHLY BACKUP Files >>><br>: 94<br>MONTHLY OPEN ITEMS BACKUP FILES |

Tha JA :11

Select a single month using F9 and press (Enter). Type S and press (Enter) to spool the report.

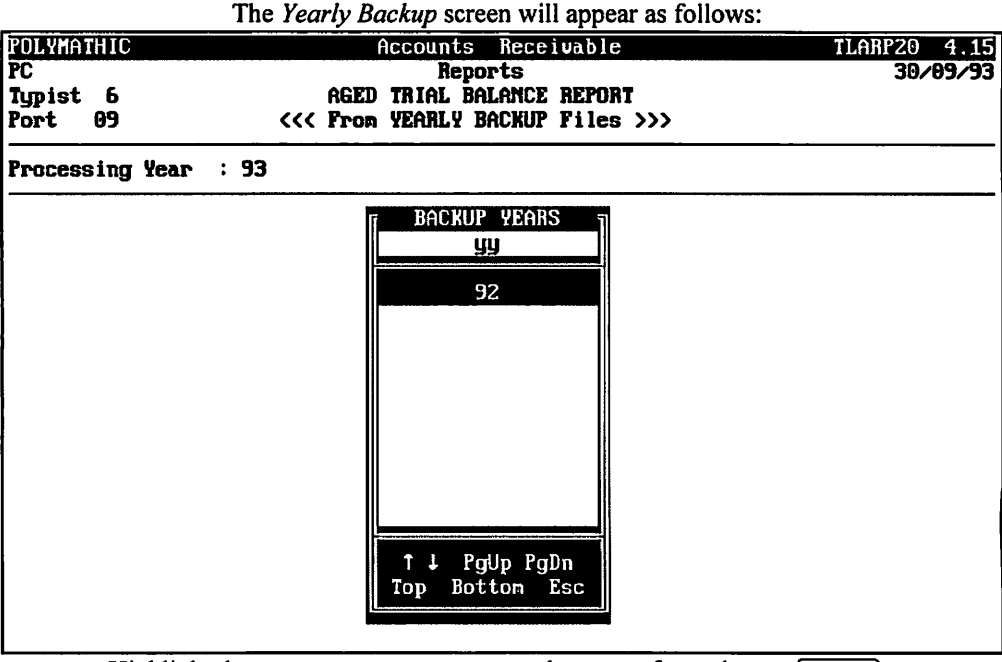

Highlight the year you want to generate the report for and press (-Enter). Type S and press *Enter* to spool the report.

#### LASER PRODUCED STATEMENTS

To print your statements on a Laser printer you must have the statement type flag set to 5 - Laser. This flag can be set through the Company Information program. Please refer to Chapter 11 -- Company Setup for more information.

> A special word processing package must be purchased for this option. Please ø contact Polymathic for more details.

Sample detailed, summary and exception Aged Trial Balance reports follows:

| REPORT I<br>RUN DATI<br>BRANCH ( | DATE : 9/6/94<br>B : 09/06/94<br>10 |       |            | ACCOUNTS I | EXAMPLE CO<br>RECEIVABLE<br>DETAIL RE | MPANY LIMI<br>AGED TRIAL<br>PORT | TED<br>BALANCE |         |         |           | EXARR1<br>PAGE | 2 4.27<br>1 |
|----------------------------------|-------------------------------------|-------|------------|------------|---------------------------------------|----------------------------------|----------------|---------|---------|-----------|----------------|-------------|
| CUSTOMR                          | 0                                   |       | DOCU       | T          | FITTERS                               |                                  |                |         |         |           | TOTAL          | OUT         |
| NUMBER                           | CUSTOMER NAME                       | TYPE  | DATE       | REFER #    | BILLING                               | NOW DUR                          | 0 - 30         | 31 - 60 | 61 - 90 | 91 & OVER | BALANCE CR     | DAYS        |
| 325                              | CUSTOMER NAME                       | L 11  | 4/ 5/94    | 1063       |                                       | 522.10                           |                | 522.10  |         |           | 522.10         | 36          |
| 325                              | CUSTOMER NAME                       | L 11  | 9/ 5/94    | 1078       |                                       | 918.85                           |                | 918.85  |         |           | 918.85         | 31          |
| 325                              | CUSTOMER NAME                       | L 11  | 11/ 5/94   | 1081       |                                       | 431.25                           | 431.25         |         |         |           | 431.25         | 29          |
| 325                              | CUSTOMER NAME                       | L 11  | 16/ 5/94   | R0000955   |                                       | 236.42                           | 236.42         |         |         |           | 236.42         | 24          |
| 325                              | CUSTOMER NAME                       | L 11  | 30/ 5/94   | 1082       |                                       | 1035.00                          | 1035.00        |         |         |           | 1035.00        | 10          |
| 325                              | CUSTOMER NAME                       | L 11  | 30/ 5/94   | 1083       |                                       | 2415.00                          | 2415.00        |         |         |           | 2415.00        | 10          |
| 325                              | CUSTOMER NAME                       | L 11  | 30/ 5/94   | 1084       |                                       | 2760.00                          | 2760.00        |         |         |           | 2760.00        | 10          |
| 325                              | CUSTOMER NAME                       | L 11  | 30/ 5/94   | 1085       |                                       | 2415.00                          | 2415.00        |         |         |           | 2415.00        | 10          |
| 325                              | CUSTOMER NAME                       | L 11  | 1/ 6/94    | 1098       |                                       | 2298.85                          | 2298.85        |         |         |           | 2298.85        | 8           |
| PHONE 9                          | 05-738-4089 CREDIT                  | LIMIT | \$10,000   |            |                                       |                                  |                |         |         |           |                |             |
| TOTAL F                          | OR THIS CUSTOMBR                    |       |            |            | .00                                   | 13032.47                         | 11591.52       | 1440.95 | .00     | .00       | 13032.47       |             |
|                                  |                                     |       |            |            |                                       |                                  |                |         |         |           |                |             |
| 343                              | CUSTOMER NAME                       | 30    | 28/ 2/93   | 06536000   |                                       | -1753.65                         |                |         |         | -1753.65  | 1753.65-       | 466         |
| 343                              | CUSTOMER NAME                       | 30    | 28/ 2/93   | 06537000   |                                       | -375.00                          |                |         |         | -375.00   | 375.00-        | 466         |
| 343                              | CUSTOMER NAME                       | 11    | 29/ 4/94   | 1068       |                                       | 171.35                           |                | 171.35  |         |           | 171.35         | 41          |
| 343                              | CUSTOMER NAME                       | 11    | 4/ 5/94    | 1074       |                                       | 573.85                           |                | 573.85  |         |           | 573.85         | 36          |
| 343                              | CUSTOMER NAME                       | 11    | 6/ 5/94    | 1075       |                                       | 69.00                            |                | 69.00   |         |           | 69.00          | 34          |
| 343                              | CUSTOMER NAMB                       | 11    | 9/ 5/94    | 1076       |                                       | 296.70                           |                | 296.70  |         |           | 296.70         | 31          |
| 343                              | CUSTOMER NAME                       | 11    | 9/ 5/94    | 1077       |                                       | 201.25                           |                | 201.25  |         |           | 201.25         | 31          |
| 343                              | CUSTOMER NAMB                       | 21    | 9/ 5/94    | M0000951   |                                       | -345.00                          |                | -345.00 |         |           | 345.00-        | 31          |
| 343                              | CUSTOMER NAMB                       | 11    | 18/ 5/94   | 1086       |                                       | 5287.70                          | 5287.70        |         |         |           | 5287.70        | 22          |
| 343                              | CUSTOMER NAME                       | 11    | . 18/ 5/94 | 1087       |                                       | 637.10                           | 637.10         |         |         |           | 637.10         | 22          |
| 343                              | CUSTOMER NAME                       | 11    | . 30/ 5/94 | 1088       |                                       | 148.35                           | 148.35         |         |         |           | 148.35         | 10          |
| 343                              | CUSTOMER NAME                       | 11    | . 30/ 5/94 | 1089       |                                       | 343.85                           | 343.85         |         |         |           | 343.85         | 10          |
| 343                              | CUSTOMER NAME                       | 11    | . 30/ 5/94 | 1092       |                                       | 296.70                           | 296.70         |         |         |           | 296.70         | 10          |
| 343                              | CUSTOMER NAME                       | 11    | . 30/ 5/94 | 1094       |                                       | 575.00                           | 575.00         |         |         |           | 575.00         | 10          |
| 343                              | CUSTOMER NAME                       | 11    | . 30/ 5/94 | 1095       |                                       | 1380.00                          | 1380.00        |         |         |           | 1380.00        | 10          |
| 343                              | CUSTOMER NAME                       | 11    | . 30/ 5/94 | 1096       |                                       | 345.00                           | 345.00         |         |         |           | 345.00         | 10          |
| 343                              | CUSTOMER NAME                       | 11    | . 30/ 5/94 | R0000957   |                                       | 69.00                            | 69.00          |         |         |           | 69.00          | 10          |
| 343                              | CUSTOMER NAMB                       | 11    | . 1/ 6/94  | 1099       |                                       | 723.35                           | 723.35         |         |         |           | 723.35         | 9           |
| 343                              | CUSTOMER NAME                       | 11    | . 1/ 6/94  | 1101       |                                       | 148.35                           | 148.35         |         |         |           | 148.35         | 9           |
| 343                              | CUSTOMER NAME                       | 11    | . 1/ 6/94  | M0000961   |                                       | 3745.00                          | 3745.00        |         |         |           | 3745.00        | 8           |
| 343                              | CUSTOMER NAME                       | 11    | . 6/ 6/94  | 1106       |                                       | 57.50                            | 57.50          |         |         |           | 57.50          | 3           |
| PHONE 9                          | 05-738-4089 CREDIT                  | LIMIT | \$10,000   |            |                                       |                                  |                |         |         |           |                |             |
| TOTAL F                          | OR THIS CUSTOMER                    |       |            |            | .00                                   | 12595.40                         | 13756.90       | 967.15  | .00     | -2128.65  | 12595.40       |             |
| 655                              | CUSTOMER NAME                       | 11    | 30/ 5/94   | 1090       |                                       | 159.32                           | 159.32         |         |         |           | 159.32         | 10          |
| 655                              | CUSTOMER NAME                       | 21    | 1/ 6/94    | 001090CR   |                                       | -159.32                          | -159.32        |         |         |           | -159.32        | 8           |
| PHONE 9                          | 05-738-4089 CREDIT                  | LIMIT | \$3,000    |            |                                       |                                  |                |         |         |           |                |             |
| TOTAL F                          | OR THIS CUSTOMER                    |       |            |            | .00                                   | .00                              | .00            | .00     | .00     | .00       | .00            |             |
| 955                              | CUSTOMER NAMP                       | 11    | 29/ 4/94   | 1070       |                                       | 115.00                           |                | 115.00  |         |           | 115.00         | 41          |
| 955                              | CUSTOMER NAME                       | 11    | 2/ 5/94    | M0000949   |                                       | 1391.00                          |                | 1391.00 |         |           | 1391.00        | 38          |
| 955                              | CUSTOMER NAME                       | 11    | 1/ 6/94    | M0000959   |                                       | 1391.00                          | 1391.00        |         |         |           | 1391.00        | 8           |
| PHONE 9                          | 05-738-4089 CREDIT                  | LIMIT | \$10,000   |            |                                       |                                  |                |         |         |           |                | -           |
| TOTAL P                          | OR THIS CUSTOMER                    |       | +, 500     |            | .00                                   | 2897.00                          | 1391.00        | 1506.00 | .00     | .00       | 2897.00        |             |
|                                  |                                     |       |            |            |                                       |                                  |                |         |         |           |                |             |
| 1358                             | CUSTOMER NAME                       | 11    | 1/ 6/94    | 1102       |                                       | 1942.17                          | 1942.17        |         |         |           | 1942.17        | 8           |
| 1358                             | CUSTOMER NAME                       | 11    | . 1/ 6/94  | 1104       |                                       | 2641.63                          | 2641.63        |         |         |           | 2641.63        | 8           |

| REPORT DATE : 9/ 6/94<br>RUN DATE : 09/06/94<br>BRANCH 10             |                     |                               | EXA<br>ACCOUNTS R    | MPLE COMPA<br>ECEIVABLE<br>DETAIL RE | NY LIMITED<br>AGED TRIAL<br>PORT | BALANCE                     |                    |                            |                       | EXARR12 4<br>PAGE               | 27          |
|-----------------------------------------------------------------------|---------------------|-------------------------------|----------------------|--------------------------------------|----------------------------------|-----------------------------|--------------------|----------------------------|-----------------------|---------------------------------|-------------|
| CUSTOMER<br>NUMBER CUSTOMER NAME<br>PHONE 905-738-4089 CREDIT         | TYPB<br>Limit       | DOCUM<br>DATE<br>\$5.000      | ENT<br>REFER #       | FUTURB<br>BILLING                    | NOW DUE                          | 0 - 30                      | 31 - 60            | 61 - 90                    | 91 & OVER             | TOTAL<br>BALANCE CR             | OUT<br>DAYS |
| TOTAL FOR THIS CUSTOMER                                               |                     |                               |                      | .00                                  | 4583.80                          | 4583.80                     | .00                | .00                        | .00                   | 4583.80                         |             |
| 1635 CUSTOMER NAME<br>PHONE 905-738-4089 CREDIT                       | 11<br>LIMIT         | 11/ 5/94                      | 1080                 |                                      | 431.25                           | 431.25                      |                    |                            |                       | 431.25                          | 29          |
| TOTAL FOR THIS CUSTOMER                                               |                     |                               |                      | .00                                  | 431.25                           | 431.25                      | .00                | .00                        | .00                   | 431.25                          |             |
| 1666 CUSTOMER NAME<br>1666 CUSTOMER NAME<br>PHONE 905-738-4089 CREDIT | ' 11<br>11<br>LIMIT | 1/ 6/94<br>1/ 6/94<br>\$5.000 | 1100<br>1103         |                                      | 780.18<br>1942.17                | 780.18<br>1942.17           |                    |                            |                       | 780.18<br>1942.17               | 8<br>8      |
| TOTAL FOR THIS CUSTOMER                                               |                     | ,.,                           |                      | .00                                  | 2722.35                          | 2722.35                     | .00                | .00                        | .00                   | 2722.35                         |             |
| 1688 CUSTOMER NAME<br>PHONE 905-738-4089 CREDIT                       | 11<br>LIMIT         | 1/ 6/94<br>\$1,000            | M0000960             |                                      | 214.00                           | 214.00                      |                    |                            |                       | 214.00                          | 8           |
| TOTAL FOR THIS CUSTOMER                                               |                     |                               |                      | .00                                  | 214.00                           | 214.00                      | .00                | .00                        | .00                   | 214.00                          |             |
| 1902 CUSTOMER NAME<br>PHONE 905-738-4089 CREDIT                       | 11<br>LIMIT         | 2/ 5/94<br>\$2,000            | M0000950             |                                      | 214.00                           |                             | 214.00             |                            |                       | 214.00                          | 38          |
| TOTAL FOR THIS CUSTOMER                                               |                     |                               |                      | .00                                  | 214.00                           | .00                         | 214.00             | .00                        | .00                   | 214.00                          |             |
| 2068 CUSTOMER NAME<br>2068 CUSTOMER NAME                              | 11<br>21            | 8/ 4/94<br>11/ 5/94           | 1054<br>1079         |                                      | 2875.00<br>-460.00               | -460.00                     |                    | 2875.00                    |                       | 2875.00<br>460.00-              | 62<br>29    |
| PHONE 905-738-4089 CREDIT<br>TOTAL FOR THIS CUSTOMER                  | LIMIT               | \$3,000                       |                      | .00                                  | 2415.00                          | -460.00                     | .00                | 2875.00                    | .00                   | 2415.00                         |             |
| 2225 CUSTOMER NAME                                                    | 11                  | 11/ 4/94                      | 1052                 |                                      | 1150.00                          |                             | 1150.00            |                            |                       | 1150.00                         | 59          |
| 2225 CUSTOMER NAME<br>2225 CUSTOMER NAME                              | 11                  | 11/ 5/94<br>30/ 5/94          | M0000953<br>R0000958 |                                      | 115.00<br>230.00                 | 115.00<br>230.00            |                    |                            |                       | 115.00<br>230.00                | 29<br>10    |
| PHONE 905-738-4089 CREDIT<br>TOTAL FOR THIS CUSTOMER                  | LIMIT               | \$5,000                       |                      | .00                                  | 1495.00                          | 345.00                      | 1150.00            | .00                        | .00                   | 1495.00                         |             |
|                                                                       |                     |                               |                      |                                      |                                  |                             |                    |                            |                       |                                 |             |
| TOTAL FOR BRANCH                                                      |                     |                               |                      | .00                                  | 40600.27                         | 34575.82                    | 5278.10            | 2875.00                    | -2128.65              | 40600.27                        |             |
| REPORT DATE : 9/ 6/94<br>Run date : 09/06/94<br>Branch                |                     |                               | EXA<br>ACCOUNTS R    | MPLE COMPA<br>ECEIVABLE<br>DETAIL RE | NY LIMITED<br>AGED TRIAL<br>PORT | BALANCE                     |                    |                            |                       | EXARR12 4<br>PAGE               | i.27<br>3   |
| CUSTOMER<br>NUMBER CUSTOMER NAME<br>10                                | TYPE                | DOCUM<br>DATE                 | BNT<br>RBFBR #       | FUTURE<br>BILLING<br>.00             | NOW DUE                          | 0 - 30<br>34575.82<br>85.16 | 31 - 60<br>5278.10 | 61 - 90<br>2875.00<br>7.08 | 91 & OVER<br>-2128.65 | TOTAL<br>BALANCE CR<br>40600.27 | OUT<br>DAYS |

|                     |     |          |          | 13.00   |         | -5.24    |          |
|---------------------|-----|----------|----------|---------|---------|----------|----------|
| TOTAL COMPANY<br>11 | .00 | 40600.27 | 34575.82 | 5278.10 | 2875.00 | -2128.65 | 40600.27 |
| TOTAL COMPANY *     |     |          | 85.16    | 13.00   | 7.08    | -5.24    |          |

\*\*\* END OF REPORT \*\*\*

| REPORT D<br>RUN DATE           | DATE : 9/            | 6/94<br>06/94    |      | A            | EXAMPI<br>CCOUNTS REG<br>SI | LE COMPANY<br>CBIVABLE A<br>UMMARY REE | LIMITED<br>GED TRIAL<br>ORT     | BALANCE            |                     |                       | E                            | EXARR121 4.27<br>PAGE 1 |
|--------------------------------|----------------------|------------------|------|--------------|-----------------------------|----------------------------------------|---------------------------------|--------------------|---------------------|-----------------------|------------------------------|-------------------------|
| BRANCH 1                       | .0                   |                  |      |              |                             |                                        |                                 |                    |                     |                       |                              |                         |
| CUSTOMER<br>NUMBER             | CUSTOMER             | NAME             |      | YTD<br>SALES | FUTURE<br>BILLING           | NOW DUE                                | 0 - 30                          | 31 - 60            | 61 - 90             | 91 & OVER             | TOTAL<br>BALANCB             | LAST<br>PAY DATE        |
| 325                            | CUSTOMER             | NAME<br>Salesman | INT. | 168048.05    | .00<br>.00                  | 13032.47                               | 11591.52<br>.00                 | 1440.95<br>.00     | .00.<br>.00         | .00<br>.00            | 13032.47<br>.00              |                         |
| 343                            | CUSTOMER             | NAMB<br>Salesman | INT. | 255869.75    | .00<br>.00                  | 12595.40                               | 13756.90<br>.00                 | 967.15<br>.00      | .00<br>.00          | -2128.65<br>.00       | 12595.40<br>.00              |                         |
| 655                            | CUSTOMER             | NAME<br>Salesman | INT. | 10920.80     | .00<br>.00                  | .00                                    | .00<br>-318.65                  | .00<br>.00         | .00<br>.00          | .00<br>.00            | .00<br>318.65-               | 3 6 94                  |
| 955                            | CUSTOMER             | NAME<br>Salesman | INT. | 37780.00     | .00<br>.00                  | 2897.00                                | 1391.00<br>.00                  | 1506.00<br>.00     | .00<br>.00          | .00<br>.00            | 2897.00<br>.00               |                         |
| 1358                           | CUSTOMER             | NAME<br>Salesman | INT. | 18344.06     | .00<br>.00                  | 4583.80                                | 4583.80<br>.00                  | .00<br>.00         | .00<br>.00          | .00<br>.00            | 4583.80<br>.00               |                         |
| 1635                           | CUSTOMER             | NAMB<br>Salesman | INT. | 14641.00     | .00<br>.00                  | 431.25                                 | 431.25<br>.00                   | .00<br>.00         | .00<br>.00          | .00<br>.00            | 431.25<br>.00                |                         |
| 1666                           | CUSTOMER             | NAMB<br>Salesman | INT. | 44462.65     | .00<br>.00                  | 2722.35                                | 2722.35<br>-4044.60             | .00<br>.00         | .00<br>.00          | .00<br>.00            | 2722.35<br>4044.60           | 3 6 94                  |
| 1688                           | CUSTOMER             | NAMB<br>Salesman | INT. | 548.00       | .00<br>.00                  | 214.00                                 | 214.00<br>.00                   | .00<br>.00         | .00<br>.00          | .00<br>.00            | 214.00<br>.00                |                         |
| 1855                           | CUSTOMER             | NAMB<br>Salesman | INT. | 3000.00      | .00<br>.00                  | .00                                    | .00<br>.00                      | .00<br>.00         | .00<br>-1605.00     | .00<br>.00            | .00<br>1605.00-              | 3 6 94                  |
| 1902                           | CUSTOMER             | NAME<br>Salesman | INT. | 3058.00      | .00<br>.00                  | 214.00                                 | .00<br>.00                      | 214.00<br>.00      | .00<br>.00          | .00<br>.00            | 214.00<br>.00                |                         |
| 2068                           | CUSTOMER             | NAME<br>Salesman | INT. | 5297.00      | .00                         | 2415.00                                | -460.00<br>.00                  | .00.               | 2875.00<br>.00      | .00                   | 2415.00<br>.00               |                         |
| 2225                           | CUSTOMER             | NAME<br>Salesman | INT. | 39127.29     | .00<br>.00                  | 1495.00                                | 345.00<br>.00                   | 1150.00            | .00                 | .00                   | 1495.00<br>.00               |                         |
| TOTAL FO                       | OR BRANCH            |                  |      |              | .00                         | 40600.27                               | 34575.82                        | 5278.10            | 2875.00             | -2128.65              | 40600.27                     |                         |
| TOTAL C                        | ASH FOR BR           | ANCH             |      |              | .00                         |                                        | -4363.25                        | .00                | -1605.00            | .00                   | 5968.25-                     |                         |
| REPORT I<br>RUN DATE           | DATE : 9/<br>3 : 09/ | 6/94<br>06/94    |      | A            | EXAM<br>CCOUNTS RB<br>S     | PLE COMPAN<br>CBIVABLE J<br>UMMARY REI | Y LIMITED<br>Aged trial<br>Port | BALANCE            |                     |                       | I                            | BXARR121 4.27<br>PAGE 2 |
| BRANCH                         |                      |                  |      |              |                             |                                        |                                 |                    |                     |                       |                              |                         |
| NUMBER<br>10                   | CUSTOMER             | NAME             |      | SALES        | BILLING<br>.00              | NOW DUE                                | 0 - 30<br>34575.82              | 31 ~ 60<br>5278.10 | 61 - 90<br>2875.00  | 91 & OVER<br>-2128.65 | TOTAL<br>BALANCE<br>40600.27 | LAST<br>PAY DATE        |
| TOTAL CO<br>12                 | MPANY                | Salesman to      | TALS | 601096.60    | .00                         | 40600.27                               | 34575.82                        | 5278.10            | 2875.00             | -2128.65              | 40600.27                     |                         |
| REPORT I<br>RUN DATE<br>BRANCH | DATE : 9/<br>3 : 09/ | 6/94<br>06/94    |      | A            | EXAMP<br>CCOUNTS RE<br>S    | LE COMPANY<br>CEIVABLE J<br>UMMARY REI | ( LIMITED<br>AGED TRIAL<br>PORT | BALANCE            |                     |                       | I                            | SXARR121 4.27<br>PAGE 3 |
| CUSTOMER<br>NUMBER<br>10       | CUSTOMER             | NAMB             |      | YTD<br>SALES | PUTURB<br>BILLING<br>.00    | NOW DUB                                | 0 - 30<br>-4363.25              | 31 - 60<br>.00     | 61 - 90<br>-1605.00 | 91 & OVER<br>.00      | TOTAL<br>BALANCB<br>-5968.25 | LAST<br>PAY DATB        |
| TOTAL C                        | ASH COLLEC           | TED MTD          |      |              | .00                         | .00                                    | -4363.25                        | .00                | -1605.00            | . 00                  | -5968.25                     |                         |
|                                |                      |                  |      |              | *** B                       | ND OF REPO                             | ORT ***                         |                    |                     |                       |                              |                         |

|                                | BXAMPLE COMPANY                   | LIMITED                   | EXAP             | R125 4.27          |
|--------------------------------|-----------------------------------|---------------------------|------------------|--------------------|
| ACCOU<br>REPORT DATE : 9/ 6/94 | JNTS RECEIVABLE AG<br>EXCEPTION R | ED TRIAL BALANCE<br>BPORT | RUN DATE :       | PAGE 1<br>09/06/94 |
|                                |                                   |                           |                  |                    |
| BRANCH 10                      |                                   |                           |                  |                    |
| CUSTOMER                       |                                   | DOCUMENT                  |                  |                    |
| NO NAME                        | TYPE DATE                         | REFER # 31 D              | AYS & OVER       | DAYS               |
| 325 CUSTOMER NAME              | L11 4/ 5/94                       | 1063                      | 522.10           | 36                 |
| 325 CUSTOMER NAME              | L11 9/5/94                        | 1078                      | 918.85           | 31                 |
| TEL: 905-738-4089 FAX:         | 905-738-6209                      | CONTACT: MRS./MR          | ./MS.            |                    |
| TOTAL FOR THIS CUSTOMER        |                                   |                           | 1440.95          |                    |
| 343 CUSTOMER NAME              | 3 0 28/ 2/93                      | 06536000                  | -1753.65         | 466                |
| 343 CUSTOMER NAME              | 3 0 28/ 2/93                      | 06537000                  | -375.00          | 466                |
| 343 CUSTOMER NAME              | 1 1 29/ 4/94                      | 1068                      | 171.35           | 41                 |
| 343 CUSTOMER NAME              | 1 1 4/ 5/94                       | 1074                      | 573.85           | 36                 |
| 343 CUSTOMER NAME              | 1 1 6/ 5/94                       | 1075                      | 69.00            | 34                 |
| 343 CUSTOMER NAME              | 1 1 9/ 5/94                       | 1076                      | 296.70           | 31                 |
| 343 CUSTOMER NAME              | 1 1 9/ 5/94                       | 1077                      | 201.25           | 31                 |
| 343 CUSTOMER NAME              | 2 1 9/5/94                        | M0000951                  | -345.00          | 31                 |
| TEL: 905-738-4089 FAX:         | 905-738-6209                      | CONTACT: MRS./MR          | ./MS.            |                    |
| TOTAL FOR THIS CUSTOMER        |                                   |                           | -1161.50         |                    |
| 955 CUSTOMER NAME              | 1 1 29/ 4/94                      | 1070                      | 115.00           | 41                 |
| 955 CUSTOMER NAME              | 1 1 2/ 5/94                       | M0000949                  | 1391.00          | 38                 |
| TEL: 905-738-4089 FAX:         | 905-738-6209                      | CONTACT: MRS./MR          | ./MS.            |                    |
| TOTAL FOR THIS CUSTOMER        |                                   |                           | 1506.00          |                    |
| 1902 CUSTOMER NAME             | 1 1 2/ 5/94                       | M0000950                  | 214.00           | 38                 |
| TEL: 905-738-4089 FAX:         | 905-738-6209                      | CONTACT: MRS./MR          | ./MS.            |                    |
| TOTAL FOR THIS CUSTOMER        |                                   |                           | 214.00           |                    |
|                                |                                   |                           |                  | ~~                 |
| 2068 CUSTOMER NAME             | 1 1 8/ 4/94                       | 1054                      | 2875.00          | 62                 |
| TEL: 905-738-4089 FAX:         | 902-/38-6209                      | CONTACT: MRS./MR          | ./ma.<br>2075 00 |                    |
| IOTAL FOR THIS CUSTOMER        |                                   |                           | 2875.00          |                    |
| 2225 CUSTOMER NAME             | 1 1 11/ 4/94                      | 1052                      | 1150.00          | 59                 |
| TEL: 905-738-4089 FAX:         | 905-738-6209                      | CONTACT: MRS./MR          | ./MS.            |                    |
| TOTAL FOR THIS CUSTOMER        |                                   |                           | 1150.00          |                    |
|                                |                                   |                           |                  |                    |
| TOTAL FOR BRANCH               |                                   |                           | 6024.45          |                    |
|                                |                                   |                           |                  |                    |
| TOTAL FOR COMPANY              |                                   |                           | 6024.45          |                    |
| TOTAL CUSTOMBRS : 6            |                                   |                           |                  |                    |

|               | E        | XAMPLE COMPANY LIMITED        | EXARR125 4.27       |
|---------------|----------|-------------------------------|---------------------|
|               | ACCOUNTS | RECEIVABLE AGED TRIAL BALANCE | PAGE 2              |
| REPORT DATE : | 9/ 6/94  | EXCEPTION REPORT              | RUN DATE : 09/06/94 |

# SUMMARY

| Ageing Totals | \$       | ¥     |
|---------------|----------|-------|
| Future        | .00      |       |
| 0 - 30        | 34575.82 | 85.16 |
| 31 - 60       | 5278.10  | 13.00 |
| 61 - 90       | 2875.00  | 7.08  |
| 91 & OVER     | -2128.65 | -5.24 |
| Total Due     | 40600.27 |       |
| Total A/R     | 40600.27 |       |
| Total Accts   | 11       |       |

A sample Laser statement follows:

### **EXAMPLE COMPANY LIMITED**

Street Address, Suite Number City, Province Postal Code Telephone: 905-738-4089 Fax: 905-738-6209

#### **Customer Name**

Street Address, Suite Number City, Province Postal Code

Attention: Contact Name

| DATE           |  |  |  |  |  |  |  |
|----------------|--|--|--|--|--|--|--|
| June 10, 1994  |  |  |  |  |  |  |  |
| ACCOUNT NUMBER |  |  |  |  |  |  |  |
| 12345-10       |  |  |  |  |  |  |  |

To insure proper credit please check those items being paid in the " $\checkmark$ " column and return a copy of this statement with your payment.

#### Page No. 1

| Reference | Date     | Code   | Description               |          | Amount        | Balance |
|-----------|----------|--------|---------------------------|----------|---------------|---------|
| 2111      | 02/06/90 | INV    |                           |          | 131.86        | 131.86  |
| 2112      | 03/06/90 | INV    |                           |          | 76.19         | 76.19   |
|           |          |        |                           |          |               |         |
|           |          |        |                           |          |               |         |
|           |          |        |                           |          |               |         |
|           |          |        |                           |          |               |         |
|           |          |        |                           |          |               |         |
|           |          |        |                           |          |               |         |
|           |          |        |                           |          |               |         |
|           |          |        |                           |          |               |         |
|           |          |        |                           |          |               |         |
|           |          |        |                           |          |               |         |
|           |          |        |                           |          |               |         |
|           |          |        |                           |          |               |         |
|           |          |        |                           |          |               |         |
|           |          |        |                           |          |               |         |
|           |          |        |                           |          |               |         |
|           |          |        |                           |          |               |         |
|           |          |        |                           |          |               |         |
|           |          |        |                           |          |               |         |
|           |          |        |                           |          |               |         |
|           |          |        |                           |          |               |         |
|           |          |        |                           |          |               |         |
|           |          |        |                           |          |               |         |
|           |          |        |                           |          |               |         |
| CODESIDIU |          |        |                           |          |               | 209.05  |
|           | ivoice   | CN - C | urnal Entry<br>redit Note |          | LLEADE<br>DAV | 208.05  |
|           |          |        | an navs                   | 120 DAVS | * *** *       | II      |
|           | 208.05   | 5      |                           |          |               |         |

# **AGED TRIAL BALANCE - BY SALESMAN**

This program allows you to print an aged summary or detailed aged trial balance sorted by salesman.

| P.C.P.L Acc                      | ounts Receivable             | TLARP20 4.15 |
|----------------------------------|------------------------------|--------------|
| RM                               | Reports                      | 31/07/94     |
|                                  |                              |              |
| 1 Aged cash flow                 | Run 11 Unapplied credits     | Run          |
| 2 Aged trial balance             | Run 12 Sales journal reprint | ;            |
| 3 Aged trial balance/salesperson | 13 Sales summary             |              |
| 4 Cash receipts batches          | Run 14 Cash receipts reprint |              |
| 5 Cash receipts journal          | Run 15 Invoice reprint       |              |
| b Customer master                | Run 16 Fax telephone numbers | i            |
| 7 Customer master updates        | Run 17 Customer statements   |              |
| B Lustomer open items            | Run 18 Custoner SHIP-TU list |              |
| J Inactive customers             | nun 17 rast que amounts      | -            |
| To Incores and Jonnal            | 20 cash receipts sunnary     | Pup          |
|                                  |                              | nun          |
|                                  | S Sustem status              |              |
| E                                | Exit                         |              |
| E                                | Enter selection              |              |
|                                  |                              |              |
|                                  |                              |              |
|                                  |                              |              |
|                                  |                              |              |
|                                  |                              |              |
|                                  |                              |              |

To select Aged trial balance - by salesman type 3 and press (-Enter).

| The screen will | ll appear | as follows: |
|-----------------|-----------|-------------|
|-----------------|-----------|-------------|

| P.C.P.L<br>RM                                                                                                    | Accounts Receivable<br>Aged Trial Balance by Salesman                                                                                    | TLARP26 1.08<br>31/03/93 |
|----------------------------------------------------------------------------------------------------|----------------------------------------------------------------------------------------------------|--------------------------|
| 1 1st aging period<br>2nd aging period<br>3rd aging period<br>Report title<br>2 Aging date (ddmmyy)<br>3 Report type (S/D)<br>Exception report | : 30 days<br>: 30 days<br>: 30 days<br>: 0 - 30 31 - 60 61 - 90 91 & over<br>: 31/ 3/93<br>: D<br>: N List all outstanding items after d | lays?                    |
|                                                                                                    | Select: Start Jodify Exit                                                                                                    |                          |

Type S to start generating the report or M to modify the report options.

The following report options are available:

### **AGING PERIOD**

Enter the numbers of days to be included in each of the three aging periods.

### AGING DATE

The aging date is the cut off date for all open items that are going to be included in the report. The default date is the system sign on date.

### **Report Type**

Type D to generate the detail report or S to generate the summary report You also have the option of printing an Exception report of all customers that have open items older that the number of days you specify. The default is to print the Exception report for any open items that are older than 30 days.

A sample detailed and summary Aged Trial Balance by salesman follows:

| DATE 09/ | 06/94       |        |       | A    | ccot           | JNT: | S R            | EXAMPLE COMPANY<br>ECEIVABLE AGED<br>DETAIL REPOR | Y LIM<br>TRIA<br>RT | AITE<br>AL B | D<br>ALANCB |       |      |      |      |      |     |         | EXAR    | R26<br>PAGE | 1.08 |
|----------|-------------|--------|-------|------|----------------|------|----------------|---------------------------------------------------|---------------------|--------------|-------------|-------|------|------|------|------|-----|---------|---------|-------------|------|
| SALESMAN | INT.        |        |       |      |                |      |                |                                                   |                     |              |             |       |      |      |      |      |     |         |         |             | -    |
| CUSTOMBR |             |        |       |      | r              | ממ   | IMR            | NT FIFT                                           | IRR                 |              |             |       |      |      |      |      |     |         | TYOTAT  |             | OUT  |
| NUMBER   | CUSTOMER N  | AMR    |       | τv   | р <sup>с</sup> | ימת  | r <del>r</del> | PRER N RTL                                        | LING                | NO           | W D1772 0   | - 30  | 21   | - 60 | 61   | - 00 | 01  | t OVER  | BALANCE | CD          | DAAC |
| 225      | CUCTOMER N  |        |       |      | F _            | 5    |                | NOFOR # DID                                       | 01103               | NO           |             | - 30  | 21   | 60   | 10   | - 90 | 91  | & UVER  | BALANCE | CR          | DAIS |
| 323      | CUSIONER N  |        | 1     |      |                | 2    | 94             | 1003                                              |                     |              | 522.10      |       |      | 522  |      |      |     |         | 522     | 2.10        | 36   |
| 325      | CUSTOMER N  | AMB    |       |      |                | 5    | 94             | 1078                                              |                     |              | 918.85      |       |      | 918  | 1.85 |      |     |         | 918     | 3.85        | 31   |
| 325      | CUSTOMER N  | AMB    | 1     | , 11 | 11             | 5    | 94             | 1081                                              |                     |              | 431.25      | 431   | . 25 |      |      |      |     |         | 431     | 1.25        | 29   |
| 325      | CUSTOMER N  | AME    | 1     | , 11 | 16             | 5    | 94             | R0000955                                          |                     |              | 236.42      | 236   | .42  |      |      |      |     |         | 236     | 5.42        | 24   |
| 325      | CUSTOMER N  | AMB    | L     | , 11 | 30             | 5    | 94             | 1082                                              |                     |              | 1035,00     | 1035  | .00  |      |      |      |     |         | 1035    | 5.00        | 10   |
| 325      | CUSTOMER N  | AME    | L     | 11   | 30             | 5    | 94             | 1083                                              |                     |              | 2415.00     | 2415  | .00  |      |      |      |     |         | 2415    | 5.00        | 10   |
| 325      | CUSTOMER N  | AME    | L     | 11   | 30             | 5    | 94             | 1084                                              |                     |              | 2760.00     | 2760  | .00  |      |      |      |     |         | 2760    | 00.0        | 10   |
| 325      | CUSTOMER N  | AMB    | L     | 11   | 30             | 5    | 94             | 1085                                              |                     |              | 2415.00     | 2415  | .00  |      |      |      |     |         | 2415    | 5.00        | 10   |
| 325      | CUSTOMER N  | AME    | L     | 11   | 1              | 6    | 94             | 1098                                              |                     |              | 2298.85     | 2298  | .85  |      |      |      |     |         | 2298    | 3.85        | 8    |
| PHONE 90 | 5-738-4089  | CREDIT | LIMIT | \$   | 10             | 000  | D              |                                                   |                     |              |             |       |      |      |      |      |     |         |         |             |      |
| TOTAL FO | R THIS CUST | OMER   |       |      |                |      |                |                                                   | •                   | .00          | 13032.47    | 11591 | . 52 | 1440 | .95  |      | .00 | .0      | 0 13032 | 2.47        |      |
| 343      | CUSTOMBR N  | AME    |       | 30   | 28             | 2    | 93             | 06536000                                          |                     |              | -1753.65    |       |      |      |      |      |     | -1753.6 | 5 -1753 | 3.65-       | 466  |
| 343      | CUSTOMER N  | AME    |       | 30   | 28             | 2    | 93             | 06537000                                          |                     |              | -375.00     |       |      |      |      |      |     | -375.0  | 0 -375  | 5.00-       | 466  |
| 343      | CUSTOMBR N  | AME    |       | 11   | 29             | 4    | 94             | 1068                                              |                     |              | 171.35      |       |      | 171  | 35   |      |     |         | 171     | 1.35        | 41   |
| 343      | CUSTOMBR N  | ame    |       | 11   | 4              | 5    | 94             | 1074                                              |                     |              | 573.85      |       |      | 573  | .85  |      |     |         | 573     | 3.85        | 36   |
| 343      | CUSTOMER N  | AME    |       | 11   | 6              | 5    | 94             | 1075                                              |                     |              | 69.00       |       |      | 69   | .00  |      |     |         | 69      | €.00        | 34   |
| 343      | CUSTOMER N  | ame    |       | 11   | 9              | 5    | 94             | 1076                                              |                     |              | 296.70      |       |      | 296  | .70  |      |     |         | 296     | 5.70        | 31   |
| 343      | CUSTOMER N  | ame    |       | 11   | 9              | 5    | 94             | 1077                                              |                     |              | 201.25      |       |      | 201  | 25   |      |     |         | 201     | 1.25        | 31   |
| 343      | CUSTOMER N  | ame    |       | 21   | 9              | 5    | 94             | M0000951                                          |                     |              | -345.00     |       |      | -345 | i.00 |      |     |         | -345    | 5.00-       | 31   |
| 343      | CUSTOMER N  | ame    |       | 11   | 18             | 5    | 94             | 1086                                              |                     |              | 5287.70     | 5287  | .70  |      |      |      |     |         | 5287    | 7.70        | 22   |
| 343      | CUSTOMER N  | AMB    |       | 11   | 18             | 5    | 94             | 1087                                              |                     |              | 637.10      | 637   | .10  |      |      |      |     |         | 637     | 7.10        | 22   |
| 343      | CUSTOMER N  | AMB    |       | 11   | 30             | 5    | 94             | 1088                                              |                     |              | 148.35      | 148   | .35  |      |      |      |     |         | 148     | 3.35        | 10   |
| 343      | CUSTOMER N  | AMB    |       | 11   | 30             | 5    | 94             | 1089                                              |                     |              | 343.85      | 343   | .85  |      |      |      |     |         | 343     | 3.85        | 10   |
| 343      | CUSTOMER N  | AMB    |       | 11   | 30             | 5    | 94             | 1092                                              |                     |              | 296.70      | 296   | .70  |      |      |      |     |         | 296     | 5.70        | 10   |
| 343      | CUSTOMER N  | AMB    |       | 11   | 30             | 5    | 94             | 1094                                              |                     |              | 575.00      | 575   | .00  |      |      |      |     |         | 575     | 5.00        | 10   |
| 343      | CUSTOMER N  | AMB    |       | 11   | 30             | 5    | 94             | 1095                                              |                     |              | 1380.00     | 1380  | .00  |      |      |      |     |         | 1380    | 00.00       | 10   |
| 343      | CUSTOMER N  | AMB    |       | 11   | 30             | 5    | 94             | 1096                                              |                     |              | 345.00      | 345   | .00  |      |      |      |     |         | 345     | 5.00        | 10   |
| 343      | CUSTOMER N  | AME    |       | 11   | 30             | 5    | 94             | R0000957                                          |                     |              | 69.00       | 69    | .00  |      |      |      |     |         | 69      | 9.00        | 10   |
| 343      | CUSTOMER N  | AMB    |       | 11   | 1              | 6    | 94             | 1099                                              |                     |              | 723.35      | 723   | .35  |      |      |      |     |         | 72      | 3.35        | 6    |
| 343      | CUSTOMER N  | AMB    |       | 11   | 1              | 6    | 94             | 1101                                              |                     |              | 148.35      | 148   | .35  |      |      |      |     |         | 146     | 3.35        | ß    |
| 343      | CUSTOMER N  | AMB    |       | 11   | 1              | 6    | 94             | M0000961                                          |                     |              | 3745.00     | 3745  | .00  |      |      |      |     |         | 374     | 5 00        | Â    |
| 343      | CUSTOMER N  | AMR    |       | 11   | 6              | 6    | 94             | 1106                                              |                     |              | 57.50       | 57    | .50  |      |      |      |     |         | 51      | 7 50        | 3    |
| PHONE 90 | 5-738-4089  | CREDIT | LIMIT | ŝ    | 10             | 100  | 0              |                                                   |                     |              |             | -     |      |      |      |      |     |         | •       |             | -    |
| TOTAL FO | R THIS CUST | OMER   |       | +    |                |      | -              |                                                   |                     | .00          | 12595.40    | 13756 | .90  | 967  | .15  |      | .00 | -2128.6 | 5 12595 | 5.40        |      |
| 655      | CUSTOMER N  | AME    |       | 11   | 30             | 5    | 94             | 1090                                              |                     |              | 159.32      | 159   | .32  |      |      |      |     |         | 159     | 9.32        | 10   |
| 655      | CUSTOMER N  | AME    |       | 21   | 1              | 6    | 94             | 001090CR                                          |                     |              | -159.32     | -159  | .32  |      |      |      |     |         | -159    | 9.32-       | 8    |
| PHONE 90 | 5-738-4089  | CREDIT | LIMIT | \$   | 3              | 100  | 3              |                                                   |                     |              |             |       |      |      |      |      |     |         |         |             |      |
| TOTAL FO | R THIS CUST | OMER   |       |      |                |      |                |                                                   | •                   | .00          | .00         |       | .00  |      | .00  |      | .00 | .0      | 0       | .00         |      |
| 955      | CUSTOMER N  | AME    |       | 11   | 29             | 4    | 94             | 1070                                              |                     |              | 115.00      |       |      | 115  | .00  |      |     |         | 115     | 5.00        | 41   |
| 955      | CUSTOMBR N  | AME    |       | 11   | 2              | 5    | 94             | M0000949                                          |                     |              | 1391.00     |       |      | 1391 | 00   |      |     |         | 1391    | L.00        | 38   |
| 955      | CUSTOMER N  | AME    |       | 11   | 1              | 6    | 94             | M0000959                                          |                     |              | 1391.00     | 1391  | .00  |      |      |      |     |         | 1391    | L.00        | 8    |
| PHONE 90 | 5-738-4089  | CREDIT | LIMIT | \$   | 10             | 000  | 0              |                                                   |                     |              |             |       |      |      |      |      |     |         |         |             |      |
| TOTAL FO | R THIS CUST | OMER   |       |      |                |      |                |                                                   |                     | .00          | 2897.00     | 1391  | .00  | 1506 | .00  |      | .00 | .0      | 0 2897  | 7.00        |      |
| 1358     | CUSTOMER N  | AMR    |       | 11   | 1              | 6    | 94             | 1102                                              |                     |              | 1942.17     | 1947  | 17   |      |      |      |     |         | 164-    | > 17        | •    |
| 1358     | CUSTOMER N  | AMR    |       | 11   | -              | 6    | 94             | 1104                                              |                     |              | 2641 63     | 2641  | 63   |      |      |      |     |         | 1344    |             |      |
| 1000     | CODIOMSK N  | 1.00   |       |      | -              |      | 24             |                                                   |                     |              | 2041.03     | 2041  |      |      |      |      |     |         | 204.    | 1.05        | 8    |

| DATE 09/06/94                                                                    |       | A        | ccc | UN             | rs :       | EXAMPLE CON<br>RECEIVABLE J<br>DETAIL I | APANY LIMI<br>NGED TRIAL<br>REPORT | TEL<br>BA | )<br>ALANCB |          |         |           |          | EXARR26<br>PAGE    | 1.08          |
|----------------------------------------------------------------------------------|-------|----------|-----|----------------|------------|-----------------------------------------|------------------------------------|-----------|-------------|----------|---------|-----------|----------|--------------------|---------------|
| SALESMAN INT.<br>CUSTOMER<br>NUMBER CUSTOMER NAME<br>PHONE 905-738-4089 CERDIT L | тмтт  | TY       | ₽   | Di<br>Di<br>Si |            | ment<br>RBFBR #                         | FUTURE<br>BILLING                  | NC        | W DUB 0     | - 30 3:  | 1-60 6  | 1 - 90 91 | & OVER   | TOTAL<br>BALANCE C | OUT<br>R DAYS |
| TOTAL FOR THIS CUSTOMER                                                          |       | ¥        |     |                |            |                                         | . 0                                | 0         | 4583.80     | 4583.80  | .00     | .00       | .00      | 4583.80            |               |
| 1635 CUSTOMER NAME<br>PHONE 905-738-4089 CREDIT LIN                              | MIT : | 11<br>\$ | 11  | . !            | 59.<br>0   | 4 108                                   | )                                  |           | 431.25      | 431.25   |         |           |          | 431.25             | 29            |
| TOTAL FOR THIS CUSTOMBR                                                          |       |          |     |                |            |                                         | .0                                 | 0         | 431.25      | 431.25   | .00     | .00       | .00      | 431.25             |               |
| 1666 CUSTOMER NAME                                                               |       | 11       | 1   | Lł             | 5 9        | 4 1100                                  | )                                  |           | 780.18      | 780.18   |         |           |          | 780.18             | 8             |
| 1666 CUSTOMER NAME                                                               | мтт « | 11<br>¢  | 1   | E 1            | 5 9·       | 4 110                                   | 3                                  |           | 1942.17     | 1942.17  |         |           |          | 1942.17            | 8             |
| TOTAL FOR THIS CUSTOMER                                                          | MII . | 2        |     | 301            |            |                                         | .0                                 | 0         | 2722.35     | 2722.35  | .00     | .00       | .00      | 2722.35            |               |
| 1688 CUSTOMER NAME<br>PHONE 905-738-4089 CREDIT LIN                              | MIT ( | 11<br>\$ | 1   | 100            | 59.<br>00  | 4 M0000960                              | )                                  |           | 214.00      | 214.00   |         |           |          | 214.00             | 8             |
| TOTAL FOR THIS CUSTOMER                                                          |       |          |     |                |            |                                         | .0                                 | 0         | 214.00      | 214.00   | .00     | .00       | .00      | 214.00             |               |
| 1902 CUSTOMER NAME<br>PHONE 905-738-4089 CREDIT LI                               | MIT ( | 11<br>\$ | 2   | 20             | 5 9.<br>Do | 4 M000095                               | )                                  |           | 214.00      |          | 214.00  |           |          | 214.00             | 38            |
| TOTAL FOR THIS CUSTOMER                                                          |       |          |     |                |            |                                         | .0                                 | 0         | 214.00      | .00      | 214.00  | .00       | .00      | 214.00             |               |
| 2068 CUSTOMER NAME                                                               |       | 11       | ε   | 3 4            | 1 9        | 4 1054                                  | ł                                  |           | 2875.00     |          |         | 2875.00   |          | 2875.00            | 62            |
| 2068 CUSTOMER NAME                                                               | мтт « | 21       | 11  | 2.0            | 5 9.<br>10 | 4 107                                   | 9                                  |           | -460.00     | -460.00  |         |           |          | -460.00-           | 29            |
| TOTAL FOR THIS CUSTOMER                                                          |       | •        |     | 50             |            |                                         | .0                                 | 0         | 2415.00     | -460.00  | .00     | 2875.00   | .00      | 2415.00            |               |
| 2225 CUSTOMER NAME                                                               |       | 11       | 11  |                | 1 9        | 4 105:                                  | 2                                  |           | 1150.00     |          | 1150.00 |           |          | 1150.00            | 59            |
| 2225 CUSTOMER NAME                                                               |       | 11       | 11  | L !            | 5 9        | 4 M0000953                              | 3                                  |           | 115.00      | 115.00   |         |           |          | 115.00             | 29            |
| 2225 CUSTOMER NAME                                                               |       | 11       | 30  | ) !            | 5 9        | 4 R000095                               | 3                                  |           | 230.00      | 230.00   |         |           |          | 230.00             | 10            |
| PHONE 905-738-4089 CREDIT LIN                                                    | MIT S | \$       |     | 50             | 20         |                                         |                                    |           |             |          |         |           |          |                    |               |
| TOTAL FOR THIS CUSTOMER                                                          |       |          |     |                |            |                                         | .0                                 | 0         | 1495.00     | 345.00   | 1150.00 | .00       | .00      | 1495.00            |               |
| -TOTAL FOR SALESMAN INT.                                                         |       |          |     |                |            |                                         |                                    | 00        |             | 34575.82 |         | 2875.00   |          | 40600.27           |               |
|                                                                                  |       |          |     |                |            |                                         |                                    |           | 40600.27    |          | 5278.10 | •         | -2128.65 |                    |               |

|                      |      | E      | XAMPLE  | COMPA  | NY LIM | ITE | 3D  |       |   |        |      |    |      |    |        |     |          |         |      |      |
|----------------------|------|--------|---------|--------|--------|-----|-----|-------|---|--------|------|----|------|----|--------|-----|----------|---------|------|------|
| DATE 09/06/94        | ACCO | UNTS R | BCBIVA  | BLE AG | ED TRI | AL  | BAL | INCB  |   |        |      |    |      |    |        |     |          | EXARR2  | 6    | 1.08 |
|                      |      |        | DBT     | AIL RE | PORT   |     |     |       |   |        |      |    |      |    |        |     |          | P       | AGE  | 3    |
| SALESMAN INT.        |      |        |         |        |        |     |     |       |   |        |      |    |      |    |        |     |          |         |      |      |
| CUSTOMER             |      | DOCUM  | ENT     |        | FUTURE | :   |     |       |   |        |      |    |      |    |        |     |          | TOTAL   |      | OUT  |
| NUMBER CUSTOMER NAME | TYP  | DATE   | REFER   | #      | BILLIN | G   | NOW | DUE   | 0 | - 30   | 31   | -  | 60   | 61 | - 90   | 91  | & OVER   | BALANCE | CR   | DAYS |
|                      |      |        |         |        |        | . 0 | 00  |       |   | 34575  | . 82 |    |      |    | 2875   | .00 |          | 40600   | . 27 |      |
|                      |      |        |         |        |        |     | 40  | 600.2 | 7 |        |      | 52 | 78.1 | 0  |        |     | -2128.65 | i       |      |      |
|                      |      |        |         |        |        |     |     |       |   | 85.    | 16   |    |      |    | 7.0    | 80  |          |         |      |      |
|                      |      |        |         |        |        |     |     |       |   |        |      |    | 13.0 | 0  |        |     | -5.24    |         |      |      |
| TOTAL COMPANY        |      |        |         |        |        | .00 | )   |       |   | 34575. | 82   |    |      |    | 2875.0 | 00  |          | 40600.  | 27   |      |
|                      |      |        |         |        |        |     | 40  | 600.2 | 7 |        |      | 52 | 78.1 | 0  |        |     | -2128.65 |         |      |      |
| TOTAL COMPANY ¥      |      |        |         |        |        |     |     |       |   | 85.    | 16   |    |      |    | 7.0    | 80  |          |         |      |      |
|                      |      |        |         |        |        |     |     |       |   |        |      |    | 13.0 | 0  |        |     | -5.24    |         |      |      |
|                      |      |        | *** ENI | OFR    | BPORT  | *** | •   |       |   |        |      |    |      |    |        |     |          |         |      |      |

|           |            |        | EXAMPLE COMPAN                         | LIMITED           |          |         |          |          |          |            |             |      |
|-----------|------------|--------|----------------------------------------|-------------------|----------|---------|----------|----------|----------|------------|-------------|------|
| DATE 09/0 | 06/94      |        | ACCOUNTS RECEIVABLE AG<br>SUMMARY REPO | ED TRIAL BA<br>RT | LANCE    |         |          |          | EX       | ARR26<br>F | 5-1<br>PAGE | 1.08 |
| SALESMAN  | INT.       |        |                                        |                   |          |         |          |          |          |            |             |      |
| CUSTOMER  |            |        | FUTURE                                 |                   |          |         |          |          | TOTAL    | L          | AST         |      |
| NUMBER    | CUSTOMER   | NAME   | BILLING                                | NOW DUE 0         | - 30 31  | - 60 61 | 90 91    | & OVBR   | BALANCE  | CR F       | YAY         | DATE |
| 325       | CUSTOMER   | NAME   | .00                                    | 13032.47          | 11591.52 | 1440.95 | .00      | .00      | 13032.47 |            |             |      |
|           |            |        | .00                                    |                   | .00      | .00     | .00      | .00      | .00      |            |             |      |
| 343       | CUSTOMER   | NAME   | .00                                    | 12595.40          | 13756.90 | 967.15  | .00      | -2128.65 | 12595.40 |            |             |      |
|           |            |        | .00                                    |                   | .00      | .00     | .00      | .00      | .00      |            |             |      |
| 655       | CUSTOMER   | NAME   | .00                                    | .00               | .00      | .00     | .00      | .00      | .00      |            | 3           | 694  |
|           |            |        | .00                                    |                   | -318.65  | .00     | .00      | .00      | 318.65   | -          |             |      |
| 955       | CUSTOMER   | NAME   | .00                                    | 2897.00           | 1391.00  | 1506.00 | .00      | .00      | 2897.00  |            |             |      |
|           |            |        | .00                                    |                   | .00      | .00     | .00      | .00      | .00      |            |             |      |
| 1358      | CUSTOMBR   | NAME   | .00                                    | 4583.80           | 4583.80  | .00     | .00      | .00      | 4583.80  |            |             |      |
|           |            |        | .00                                    |                   | .00      | .00     | .00      | .00      | .00      |            |             |      |
| 1635      | CUSTOMER   | NAME   | .00                                    | 431.25            | 431.25   | .00     | .00      | .00      | 431.25   |            |             |      |
|           |            |        | .00                                    |                   | .00      | .00     | .00      | .00      | .00      |            |             |      |
| 1666      | CUSTOMER   | NAME   | .00                                    | 2722.35           | 2722.35  | .00     | .00      | .00      | 2722.35  |            | 3           | 694  |
|           |            |        | .00                                    |                   | -4044.60 | .00     | .00      | .00      | 4044.60  | -          |             |      |
| 1688      | CUSTOMER   | NAMB   | .00                                    | 214.00            | 214.00   | .00     | .00      | .00      | 214.00   |            |             |      |
|           |            |        | .00                                    |                   | .00      | .00     | .00      | .00      | .00      |            |             |      |
| 1855      | CUSTOMER   | NAMB   | .00                                    | .00               | .00      | .00     | .00      | .00      | .00      |            | 3           | 6 94 |
|           |            |        | .00                                    |                   | .00      | .00     | -1605.00 | .00      | 1605.00  | -          |             |      |
| 1902      | CUSTOMER   | NAME   | .00                                    | 214.00            | .00      | 214.00  | .00      | .00      | 214.00   |            |             |      |
|           |            |        | .00                                    |                   | .00      | .00     | .00      | .00      | .00      |            |             |      |
| 2068      | CUSTOMER   | NAME   | .00                                    | 2415.00           | -460.00  | .00     | 2875.00  | .00      | 2415.00  |            |             |      |
|           |            |        | .00                                    |                   | .00      | .00     | .00      | .00      | .00      |            |             |      |
| 2225      | CUSTOMER   | NAME   | .00                                    | 1495.00           | 345.00   | 1150.00 | .00      | .00      | 1495.00  |            |             |      |
|           |            |        | .00                                    |                   | .00      | .00     | .00      | .00      | .00      |            |             |      |
| TOTAL FOR | R SALBSMAN | N INT. | .0                                     | )                 | 34575.82 |         | 2875.00  |          | 40600.2  | 7          |             |      |
|           |            |        |                                        | 40600.27          |          | 5278.10 |          | -2128.65 |          |            |             |      |
| TOTAL CAS | SH FOR SAI | LBSMAN | .00                                    |                   | -4363.25 |         | -1605.00 |          | 5968.25  | -          |             |      |
|           |            |        |                                        |                   |          | .00     |          | .00      |          |            |             |      |

| DATE 09/06/94 ACCOUNTS RECEIVABLE AGED TRIAL BALANCE EXARPLE-1                         | 2    |
|----------------------------------------------------------------------------------------|------|
| SALESMAN SOLATION FASA                                                                 | 4    |
| CUSTORER FUTURE TOTAL LAST                                                             |      |
| NUMBER CUSTOMER NAME BILLING NOW DUE 0 - 30 31 - 60 61 - 90 91 & OVER BALANCE CR PAY 3 | DATE |
| INT00 34575.82 2875.00 40600.27                                                        |      |
| 40600.27 5278.10 -2128.65                                                              |      |
| TOTAL COMPANY .00 34575.82 2875.00 40600.27                                            |      |
| 40600.27 5278.10 -2128.65                                                              |      |
|                                                                                        |      |
|                                                                                        |      |

| DATE 09/06/94                                | EXAMPLE COMPANY<br>ACCOUNTS RECEIVABLE AGEI<br>SUMMARY REPORT | LIMITED<br>D TRIAL BALANCB<br>F |                |                        | EXARR26-1 1.08<br>PAGE 3     |
|----------------------------------------------|---------------------------------------------------------------|---------------------------------|----------------|------------------------|------------------------------|
| SALESMAN<br>CUSTOMER<br>NUMBER CUSTOMER NAME | PUTURB<br>BILLING NO                                          | DW DUE 0 - 30                   | 31 - 60 61 - 9 | TOT<br>0 91 & OVER BAI | 'AL LAST<br>ANCE CR PAY DATE |
| INT.                                         | .00                                                           | -4363.25<br>.00                 | -1605.0<br>.00 | 0 -596<br>.00          | 8.25                         |
| TOTAL CASH COLLECTED MTD                     | .00                                                           | -4363.2                         | 5 -160<br>.00  | 5.00 -<br>.00          | 5968.25                      |
|                                              | *** END OF REPORT                                             | ***                             |                |                        |                              |

# **CASH RECEIPTS BATCHES**

This program allows you to print cash receipts batches before applying them to the Accounts Receivable Open Items file. It affords you the opportunity to correct any errors made in entering cash receipts before they are applied to the Accounts Receivable Master files.

| P.C.P.L Acc                      | ounts | Receivable               | TLARP20 | 4.15  |
|----------------------------------|-------|--------------------------|---------|-------|
| RM                               | Rep   | orts                     | 31⁄     | 07/94 |
|                                  |       |                          |         |       |
| 1 Arred cash flow                | Run   | 11 Inannlied credits     |         | Run   |
| 2 Aged trial balance             | Run   | 12 Sales journal reprint |         |       |
| 3 Aged trial balance/salesperson |       | 13 Sales summary         |         |       |
| 4 Cash receipts batches          | Run   | 14 Cash receipts reprint |         |       |
| 5 Cash receipts journal          | Run   | 15 Invoice reprint       |         |       |
| 6 Custoner naster                | Run   | 16 Fax telephone numbers |         |       |
| 7 Customer master updates        | Run   | 17 Customer statements   |         |       |
| 8 Customer open items            | Run   | 18 Customer SHIP-TO list |         |       |
| 9 Inactive customers             | Run   | 19 Past due amounts      |         |       |
| 10 Invoices and journal          |       | 20 Cash receipts summary |         | _     |
|                                  |       |                          |         | Run   |
|                                  |       | S Sustem status          |         |       |
| EI                               | Exit  |                          |         |       |
| EI                               | Enter | selection                |         |       |
|                                  |       |                          |         |       |
|                                  |       |                          |         |       |
|                                  |       |                          |         |       |
|                                  |       |                          |         |       |
|                                  |       |                          |         |       |
|                                  |       |                          |         |       |

Type 4 and press FITTER to select Cash receipts batches.

| The | screen | will | appear | as | follows: |
|-----|--------|------|--------|----|----------|
|     |        |      |        |    |          |

|               |        | **                             |             |
|---------------|--------|--------------------------------|-------------|
| P.C.P.L       |        | Accounts Receivable            | TLARP18 2.3 |
| RM            | List å | Purge of Cash Receipts Batches | 31/03/93    |
|               |        | _                              |             |
|               |        | Batch Number .: A All          |             |
|               |        | BATCH STATUS .: U UNAPPLIED    |             |
|               |        | PURGE BATCHES : N              |             |
|               |        | Run status:                    |             |
|               |        |                                |             |
|               |        |                                |             |
|               |        |                                |             |
|               |        |                                |             |
|               |        |                                |             |
|               |        |                                |             |
|               |        |                                |             |
|               |        |                                |             |
|               |        |                                |             |
|               |        |                                |             |
|               |        |                                |             |
|               |        |                                |             |
|               |        |                                |             |
|               |        |                                |             |
|               |        |                                |             |
|               |        |                                |             |
|               |        |                                |             |
| Select: Start | Modify | Exit                           |             |
|               |        |                                |             |
|               |        |                                |             |

The following report options are available:

| Batch Number  | SR<br>A<br>+<br>Es | Single batch<br>Range of batches<br>All batches<br>Move to next report option<br>Exit options                                             |
|---------------|--------------------|----------------------------------------------------------------------------------------------------|
| Batch Status  |                    | All batches<br>Unapplied batches only<br>Applied batches only<br>Move up one report option<br>Move down one report option<br>Exit options |
| Purge Batches | Y<br>N<br>€sc      | Purge applied batches<br>Suppress purge<br>Move up one report option<br>Exit options                                                      |

Modify the report options for the information that you require and press (5) to start processing the report.

# A sample Cash Receipts Batch report follows:

| DATE: JI        | ᇟ    | 79         | 4        |                 |                | LIS              | EXAMPLE<br>TING OF CA | COMPANY<br>SH RECEI | LIMITED<br>PT BATC | HES         |                 |                             |                    | В          | XARR18<br>PAGE   | 2.3<br>1 |
|-----------------|------|------------|----------|-----------------|----------------|------------------|-----------------------|---------------------|--------------------|-------------|-----------------|-----------------------------|--------------------|------------|------------------|----------|
| BATCH<br>NUMBBR | BA   | ТСН<br>DAT | ING<br>E | DEPOSIT<br>SLIP | BATCH<br>TOTAL | BATCH<br>BALANCB | TOTAL<br>APPLD        | LAST<br>APPLD       | CHEQUE             | DISP<br>NO. | DOCUMENT<br>NO. | DETAILS<br>CHEQUE<br>AMOUNT | CUSTOMER<br>NUMBER | GL<br>CODE | BATCH<br>STATUS  |          |
| 700             | JUL  | 07         | 94       | 100.00          | 100.00         | .00              | .00                   | OF REPOR            | 1133<br>T ***      | 1           | UNAPPLD CH      | 100.00<br>100.00            | 1650-00            | CUSTOME    | Comple<br>r name | ΓB       |
| DATE: J         | JL O | 79         | 4        |                 |                | LIS              | EXAMPLE<br>TING OF CA | COMPANY<br>SH RECEI | LIMITE             | d<br>Hes    |                 |                             |                    | E          | XARR18<br>PAGE   | 2.3<br>2 |
| Report          | opti | ons<br>=== | •        |                 |                |                  |                       |                     |                    |             |                 |                             |                    |            |                  |          |

Process single batch [700]
Process UNAPPLIED batch(es) only
Do not purge batch(es)

# CASH RECEIPTS JOURNAL

This program allows you to print a complete list of the transactions entered in the Batch Cash Receipts program (page5-4). Cash receipts batches must first be applied (page 5-1) before they will appear in the Cash Receipts Journal.

| P.C.P.L Acc                                                                                                    | ounts Receivable                                                                                                    | TLARP20 4.15 |
|----------------------------------------------------------------------------------------------------|----------------------------------------------------------------------------------------------------|--------------|
| RM                                                                                                    | Reports                                                                                                    | 31/07/94     |
| 1 Aged cash flow<br>2 Aged trial balance<br>3 Aged trial balance/salesperson<br>4 Cash receipts batches<br>5 Cash receipts journal<br>6 Customer master<br>7 Customer master updates | Run 11 Unapplied credits<br>Run 12 Sales journal reprint<br>13 Sales summary<br>Run 14 Cash receipts reprint<br>Run 15 Invoice reprint<br>Run 16 Fax telephone numbers<br>Run 17 Customer statements | Run          |
| 8 Customer open items                                                                                                    | Run 18 Customer SHIP-TO list                                                                                                    |              |
| 9 Inactive customers                                                                                                    | Kun 19 Past due amounts                                                                                                    |              |
| To involces and gournal                                                                                                    | 20 cash receipts sunnary                                                                                                    | Run          |
| E                                                                                                    | S System status<br>Exit                                                                                                    |              |
| E                                                                                                    | Enter selection                                                                                                    |              |
|                                                                                                    |                                                                                                    |              |

Type 5 and press FILTER to select Cash receipts journal.

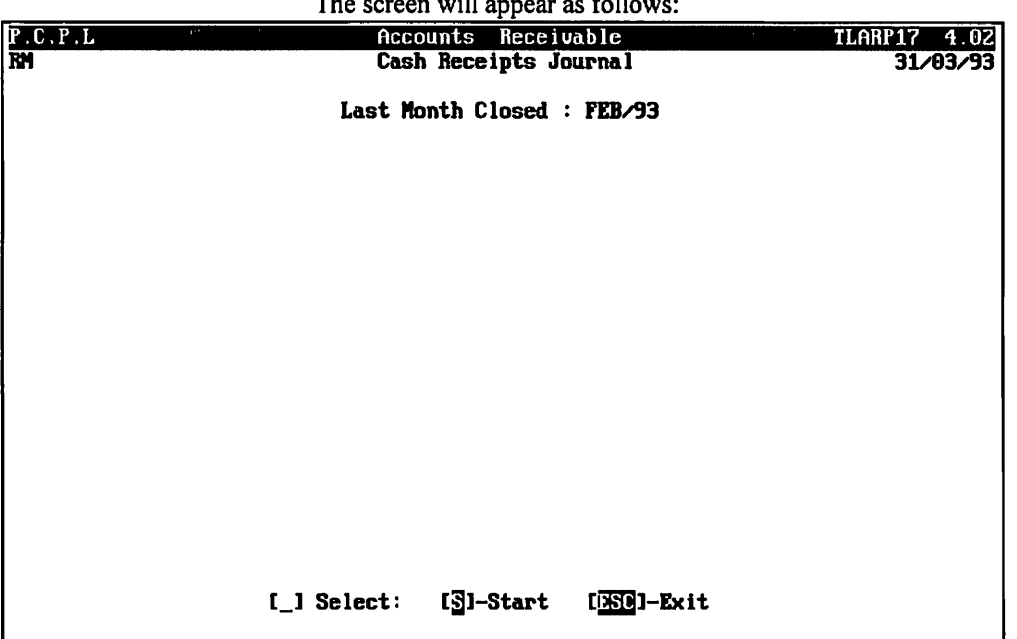

The screen will appear as follows:

Type S and press *Enter* to start generating the report.

A sample Cash Receipts Journal follows:

| 09/06/94<br>RUN DATE<br>CUSTOMER<br>NUMBER | 9/ 6/94<br>Customer | NAMB/DESCRIPTION | RBPBR<br>NUMBBR | EXAMPLE COMPANY<br>CASH RECEIPTS<br>CHEQUE<br>AMOUNT | LIMITED<br>JOURNAL<br>ACCOUNTS<br>RECEIVABLE | OTHER<br>GL CODES GL AMOUNT | GL DESCR/AR | EXARR17<br>PAGE<br>DOCUMENT | 4.02<br>E 1<br>LNB |
|--------------------------------------------|---------------------|------------------|-----------------|------------------------------------------------------|----------------------------------------------|-----------------------------|-------------|-----------------------------|--------------------|
| DEPOSIT O                                  | F 3/6/94            | BATCH NO. 689    |                 |                                                      |                                              |                             |             |                             |                    |
| 655-00                                     | CUSTOMER            | NAMB             | CK 1123         | 318.65                                               | 318.65                                       |                             | 1097        | 4                           | 5                  |
| 1666-00                                    | CUSTOMER            | NAMB             | CK 1124         | 4044.60                                              | 4044.60                                      |                             | 1093        | 16                          | 6                  |
| 1855-00                                    | CUSTOMER            | NAME             | CK 1125         | 1605.00                                              | 1605.00                                      |                             | M0000938    | 60                          | 7                  |
| DEPOSIT T                                  | OTALS FOR           | BATCH 689        |                 | 5968.25                                              | 5968.25                                      | .00                         |             |                             |                    |
| TOTAL                                      |                     |                  |                 | 5968.25                                              | 5968.25                                      | .00                         |             |                             |                    |

# **CUSTOMER MASTER**

This program allows you to print a listing of all or selected customers in alphabetical or sequential order.

| P.C.P.L f                                                 | ccounts Receivable                   | TLARP20 4.15                |
|-----------------------------------------------------------|--------------------------------------|-----------------------------|
| RM                                                        | Reports                              | 31/07/94                    |
| 1 Aged cash flow<br>2 Aged trial balance                  | Run 11 Unapplied<br>Run 12 Sales jou | credits Run<br>rnal reprint |
| 3 Aged trial balance/salespers<br>4 Cash receipts batches | on 13 Sales sum<br>Run 14 Cash rece  | mary<br>ipts reprint        |
| 5 Cash receipts journal                                   | Run 15 Invoice r                     | eprint                      |
| 6 Customer master                                         | Run 16 Fax telep                     | hone numbers                |
| 7 Customer master updates                                 | Run 17 Custoner                      | statements                  |
| 8 Customer open items                                     | Kun 18 Custoner                      | SHIP-TU list                |
| 19 Inactive customers                                     | nun 15 fast aut<br>29 Cash page      | andunts                     |
| TO INVOICES and Journal                                   |                                      | Ipts summary<br>Run         |
|                                                           | S System st                          | atus                        |
|                                                           | E Exit                               |                             |
| l I                                                       | Enter selection                      |                             |
|                                                           |                                      |                             |
|                                                           |                                      |                             |
|                                                           |                                      |                             |
|                                                           |                                      |                             |
| ·                                                         |                                      |                             |

Type 6 and press Enter to select Customer master.

| The screen | will appear | as follows: |
|------------|-------------|-------------|
|------------|-------------|-------------|

| P.C.P.L                                                                                                    | Accounts Receivable                                                      | TLARPO3 3.05              |
|----------------------------------------------------------------------------------------------------|--------------------------------------------------------------------------|---------------------------|
| RM                                                                                                    | Customer Master Print                                                    | 31/03/93                  |
| Report Sequence<br>Report Type<br>Rolodex form size<br>Number of lines on form<br>Include all BRANCHes<br>Include all SALESMEN<br>Include all REGIONS<br>Include all TYPES<br>Starting CUSTOMER<br>Ending CUSTOMER | N Mumeric<br>D Detail<br>Y<br>Y<br>Y<br>Y<br>Y<br>Trom beginning of file |                           |
| [_] Select: [                                                                                                    | §]-Start []]-Hodify                                                      | [ <mark>250</mark> ]-Exit |

All default report options are displayed on the screen. If you wish to generate a detailed customer list in numeric order for all customers type S to start and press
Enter.

The following report options are available:

| Report Sequence      | N<br>A<br>C | Numeric order<br>Alphabetical order<br>Customer type                                                                                                    |
|----------------------|-------------|----------------------------------------------------------------------------------------------------|
| Report Type          | <u>s</u>    | Detailed report<br>Name and address report<br>Salesman report<br>Address mailing labels. You must specify the maximum number of lines per label.<br>Rolodex cards<br>Print any information entered in memo field                                                                                                 |
| Rolodex Form<br>Size |             | You must specify the size of the label you are printing on. There are two options available. S - 2 $1/4 \times 4$ and L - 3 $1/2 \times 5$ .                                                                                                    |
| Branch               |             | Press $(-Enter)$ for all branches or type $\mathbb{N}$ and enter the branch you want included.                                                                                                    |
| Salesman             |             | Press <i>Enter</i> for all salesmen or type N and enter the code for the specific salesman.                                                                                                    |
| Region               |             | Press $$ Enter for all regions or type $\mathbb{N}$ and enter the region code for the desired region.                                                                                                    |
| Туре                 |             | Press                                                                                                    |
| Starting Customer    |             | If your report is in numeric sequence you must enter the starting customer number. If<br>your report is in alphanumeric sequence you will enter the customers' name. Once you<br>enter a name or number the system will prompt you to accept the entry before you can<br>key in the ending customer information. |
| Ending Customer      |             | Enter the ending customer name or number. The system will then prompt you to save the data.                                                                                                    |

Once all your report options are correct, type (S) to start generating the report.

# A sample Customer Master report follows:

| JUN 09/94 EXAMP<br>CUS<br>N |                                                                                                    |  | LE COMPANY LIMIT<br>FOMER MASTER LIS<br>Imeric Sequence                                                                                 | TED PA<br>ST EXA                                                                                                    | PAGE:<br>EXARR03                         |   |
|-----------------------------|----------------------------------------------------------------------------------------------------|--|----------------------------------------------------------------------------------------------------|----------------------------------------------------------------------------------------------------|------------------------------------------|---|
| 115-00                      | COMPANY NAME<br>STREET ADDRESS<br>CITY, PROVINCE<br>POSTAL CODE                                                                                                    |  |                                                                                                    |                                                                                                    |                                          |   |
|                             | Business phone<br>Contact name<br>Bank name<br>Bank address<br>Shipping instructions<br>Salesman<br>Servicing branch<br>Province<br>Provincial tax number<br>Rederal tax number<br>Region<br>Customer type<br>Payment terms<br>Credit Suspended<br>Interest Exempt<br>Credit Limit<br>Last credit check date |  | 905-738-4089<br>CUSTOMER NAME<br>BANK NAME<br>STREET ADDRESS<br>NAME<br>10 HEAD OF<br>05 ONT<br>N<br>\$10,000<br>JUN 11/94<br>JUN 11/94 | FAX number : 905-738-<br>PFICE<br>Rate : 8.00 G/L : 3<br>Price level<br>Back order flag<br>Send Collection Letter<br>Discount code<br>Change sequence # | 6209<br>1115<br>: C<br>: N<br>: O<br>: 0 | 1 |

# **CUSTOMER MASTER UPDATES**

This program allows you to print a list of updates which have been made to the customer master.

| ints Reci | eivable                                                                                                    | TLARP20 4.15                                                                                                    |
|-----------|----------------------------------------------------------------------------------------------------|----------------------------------------------------------------------------------------------------|
| Reports   |                                                                                                    | 31/07/94                                                                                                    |
|           |                                                                                                    |                                                                                                    |
| Run 11 Ib | nannlied enedite                                                                                                    | Press                                                                                                    |
| Run 12 Sa | alee journal permint                                                                                                    | Rull                                                                                                    |
| 17 5      | ales summari                                                                                                    |                                                                                                    |
| Bun 14 Ca | ash receints renrint                                                                                                    |                                                                                                    |
| Bun 15 L  | nunice reprint                                                                                                    |                                                                                                    |
| Bun 16 Fa | ax telephone numbers                                                                                                    |                                                                                                    |
| Bun 17 Ci | ustomer statements                                                                                                    |                                                                                                    |
| Run 18 Ci | ustomer SHIP-TO list                                                                                                    |                                                                                                    |
| Run 19 Pa | ast due amounts                                                                                                    |                                                                                                    |
| 20 C      | ash receipts sunnaru                                                                                                    |                                                                                                    |
|           |                                                                                                    | Run                                                                                                    |
|           |                                                                                                    |                                                                                                    |
| S SI      | ysten status                                                                                                    |                                                                                                    |
| it        | -                                                                                                    |                                                                                                    |
| ter sele  | ction                                                                                                    |                                                                                                    |
|           |                                                                                                    |                                                                                                    |
|           |                                                                                                    |                                                                                                    |
|           |                                                                                                    |                                                                                                    |
|           |                                                                                                    |                                                                                                    |
|           |                                                                                                    |                                                                                                    |
|           |                                                                                                    |                                                                                                    |
|           | Ints Rec<br>Reports<br>Run 11 U<br>Run 12 S<br>Run 14 C<br>Run 15 I<br>Run 16 F<br>Run 16 F<br>Run 17 C<br>Run 18 C<br>Run 19 P<br>20 C<br>S S<br>cit | Ints Receivable<br>Reports<br>Run 11 Unapplied credits<br>Run 12 Sales journal reprint<br>13 Sales summary<br>Run 14 Cash receipts reprint<br>Run 15 Invoice reprint<br>Run 15 Invoice reprint<br>Run 16 Fax telephone numbers<br>Run 17 Customer statements<br>Run 18 Customer SHIP-TO list<br>Run 19 Past due amounts<br>20 Cash receipts summary<br>S System status<br>cit<br>nter selection |

To select *Customer master updates*, type 7 and press <u>Enter</u>. Type S to start processing the report.

| Once the report has finished | processing, the scree | n will appear as | follows: |
|------------------------------|-----------------------|------------------|----------|
|------------------------------|-----------------------|------------------|----------|

|         |                                                    |                                          | TI TI TI TI TI TI TI TI TI TI TI TI TI T |
|---------|----------------------------------------------------|------------------------------------------|------------------------------------------|
| P.C.P.L | Account                                            | ts Keceivable                            | TLARP02 1.11                             |
| RM      | Customer Ma                                        | aster Update Print                       | 31/03/93                                 |
|         | Report Name<br>Customer Updates<br>SHIP-TO Updates | File Name<br>RMARR02.PRT<br>RMARR021.PRT | Page<br>1<br>1                           |
|         | Do you want to purge t                             | he audit trail film                      | ≥ (∐∕]) ?                                |

The audit trail file keeps a list of all modifications you have made to the customer master and ship-to master. When you generate this report you have to option of deleting the old records out of the audit trail file. To purge the audit trail file, type  $\heartsuit$  and press Pinter. To leave the audit trail file intact, type  $\aleph$  and press Pinter. If you leave the audit trail file intact the next execution of the report will include all records from the previous run.

# A sample Customer Master Update report follows:

| 107/07/94                                        | EXAMPLE COMPANY<br>CUSTOMER MASTER | LIMITED PAGE<br>UPDATES EXARRO2 1.1     | 1 |
|--------------------------------------------------|------------------------------------|-----------------------------------------|---|
| 1650 00 POLYMATHIC COM<br>CHANGED 282 NORTH RIVE | PUTER CORPORATION                  | Bus. phone : 905-738-4089<br>Salesman : |   |
| CONCORD, ONTAR:                                  | :0                                 | Fax number : 905-738-6209               |   |
| L4K 3N6                                          |                                    | Postal code :<br>Credit limit: S 10000  |   |
| Send Collection Letter                           | : N Bank name                      | 1                                       |   |
| Credit Suspended                                 | : N Address                        | :                                       |   |
| Interest Exempt                                  | : Y Contact                        | :                                       |   |
| Shipping instructions                            | :                                  |                                         |   |
| Provincial tax number                            | : X                                | Payment terms :                         |   |
| Federal tax number                               | :                                  | Discount ¥ : 00                         |   |
| Last update : 070794                             |                                    | Territory code:                         |   |
| Change seq #: 9<br>Last used:                    |                                    | Customer type :                         |   |

# **CUSTOMER OPEN ITEMS**

This program allows you to print a report listing all open items for a single or all customers.

| P.0 | C.P.L Acco                     | ounts  | R    | eceivable                 | TLARP20                               | 4.15 |
|-----|--------------------------------|--------|------|---------------------------|---------------------------------------|------|
| RM  |                                | Rep    | ort  | 3                         | 31/0                                  | 7/94 |
|     |                                | -      |      |                           |                                       |      |
|     |                                | _      |      |                           |                                       | _    |
| 1   | Aged cash flow                 | Run    | 11   | Unapplied credits         |                                       | Run  |
| Z   | Aged trial balance             | Run    | 12   | Sales journal reprint     |                                       |      |
| 3   | Aged trial balance/salesperson | -      | 13   | Sales summary             |                                       |      |
| 4   | Cash receipts batches          | Run    | 14   | Cash receipts reprint     |                                       |      |
| 5   | Cash receipts journal          | Kun    | 15   | Invoice reprint           |                                       |      |
| Ь   | Customer master                | Kun    | 16   | rax telephone numbers     |                                       |      |
| 7   | Customer master updates        | Kun    | 17   | Customer statements       |                                       |      |
| 8   | Lustoner open items            | Kun    | 18   | Customer SHIP-TU list     |                                       |      |
| 3   | Inactive customers             | Kun    | 19   | Past due amounts          |                                       |      |
| 10  | Involces and journal           |        | 20   | Cash receipts summary     |                                       | -    |
|     |                                |        |      |                           |                                       | Kun  |
|     |                                |        | ç    | Sucton status             |                                       |      |
|     | EI                             | l.     |      | bystem status             |                                       |      |
|     | Ē                              | Inter  | 88   | lection                   |                                       |      |
|     |                                |        |      |                           |                                       |      |
|     |                                |        |      |                           |                                       |      |
|     |                                |        |      |                           |                                       |      |
|     |                                |        |      |                           |                                       |      |
|     |                                |        |      |                           |                                       |      |
|     |                                |        |      |                           |                                       |      |
| L   | Type B and press               | Enter  | tos  | elect Customar open items | · · · · · · · · · · · · · · · · · · · |      |
|     | rype 🕑 and press 🗲             | -11101 | 10 3 | cicci cusiomer open nems. |                                       |      |

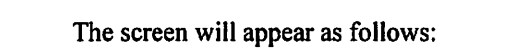

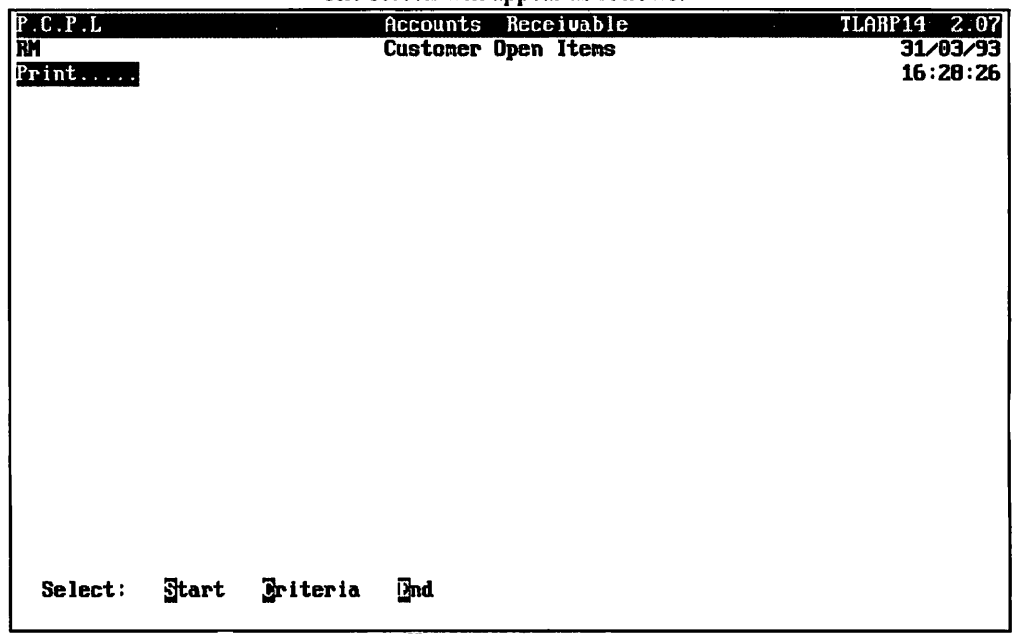

Type S to continue or C to select specific criteria for the report.

#### **CRITERIA SELECTION**

You can select specific criteria so that only items that meet the criteria you select are printed in the report.

| P.C.P.L                   | Accounts Receivable | TLARP14 2.07 |
|---------------------------|---------------------|--------------|
| RM                        | Customer Open Items | 31/03/93     |
| Print                     |                     | 16:30:05     |
|                           |                     |              |
|                           |                     |              |
|                           |                     |              |
|                           |                     |              |
|                           |                     |              |
|                           |                     |              |
|                           |                     |              |
|                           |                     |              |
|                           |                     |              |
|                           |                     |              |
| Selection criteria:       |                     |              |
| Select items with same d  | ate as:             |              |
| Select items with date g  | reater than:        |              |
| Select itens with date 1  | ess than:           |              |
| Select items with balance | e equal to:         |              |
| Select itens with balance | e greater than:     |              |
| Select itens with balance | e less than:        |              |
|                           |                     |              |
|                           |                     |              |
|                           |                     |              |
|                           |                     |              |

Type (C) and the following screen will be displayed.

When specifying a date use the format ddmmyy. Once the criteria is entered, type S and press  $\leftarrow$  Enter to continue.

| 1110                  | screen will appear as follows. |              |
|-----------------------|--------------------------------|--------------|
| P.C.P.L               | Accounts Receivable            | TLARP14 2.07 |
| RM                    | Custoner Open Itens            | 31/03/93     |
| Print All             |                                | 16:29:05     |
|                       |                                |              |
|                       |                                |              |
|                       |                                |              |
|                       |                                |              |
|                       |                                |              |
| Report name           | File name                      | Page         |
| Open item list        | RNARR14.PRT                    | g-<br>0      |
|                       |                                |              |
|                       |                                |              |
|                       |                                |              |
|                       |                                |              |
|                       |                                |              |
|                       |                                |              |
|                       |                                |              |
|                       |                                |              |
|                       |                                |              |
|                       |                                |              |
|                       |                                |              |
| Select: 311 Single Sa | ncel                           |              |
|                       |                                |              |

The screen will appear as follows:

You can print the open items for all customers, A or a single customer, S. If you select a single customer, the system will prompt you to enter the customer number.

Type A and press *Enter* to print an open item list for all customers.

| P.C.P.L           | Accoun          | ts Receivable        |       | TLABP14 2.07 |
|-------------------|-----------------|----------------------|-------|--------------|
| RM                | Custom          | er Open Items        |       | 31/03/93     |
| Print All         |                 |                      |       | 16:29:05     |
|                   |                 |                      |       |              |
|                   |                 |                      |       |              |
|                   |                 |                      |       |              |
|                   |                 |                      |       |              |
| <b>_</b> .        |                 |                      | _     |              |
| Keport            | name            | File name            | Page  |              |
| upen ite          | en list         | KMANN14.PKT          | 5     |              |
| Journal Totals:   |                 |                      |       |              |
| vou an rotars.    |                 |                      |       |              |
| Current month MSJ | .89             | .09                  |       |              |
| Current month CR  | .00             | . 00                 |       |              |
| Current month GJ  | .00             | .00                  |       |              |
| Not current month | 142,118.37      | 142,118.37           |       |              |
| Future billing    | .00             | .09                  |       |              |
| Grand total       | 142,118.37      | 142,118.37           |       |              |
| Repo              | rt completed. P | ress any key to cont | inue. |              |
|                   |                 |                      |       | <u> </u>     |
|                   |                 |                      |       |              |

The screen will appear as follows:

# A sample Customer Open Item List report follows:

| JUL 07/9 | 4         |      | EXAMPLE (        | COMPANY LIMITED  |            | PAG     | E 1  |
|----------|-----------|------|------------------|------------------|------------|---------|------|
| RUN DATE | : 7/ 7/94 |      | CUSTOMER         | OPEN ITEM LIST   |            | EXARR14 | 2.07 |
|          |           |      |                  |                  |            |         |      |
|          |           |      |                  |                  |            |         |      |
| POSTING  | DOCUMENT  | DOC  | ORIGINAL         | CURRENT          | APPLIED TO | APPLIED |      |
| DATE     | REFERENCE | TYP  | E AMOUNT         | BALANCE          | REFERENCE  | DATE    |      |
|          |           |      |                  |                  |            |         |      |
|          |           |      |                  |                  |            |         |      |
| CUSTOMER | NO. 129   | -00  | CUSTOMER NAME    |                  |            |         |      |
| 280694   | 011260000 | PAY  | .00              | .00              |            |         |      |
| 280694   | 011270000 | PAY  | .00              | .00              |            |         |      |
| 280694   | 011280001 | PAY  | 10.00-           | 10.00-           |            |         |      |
| 280694   | 011290000 | PAY  | .00              | .00              |            |         |      |
|          |           |      |                  |                  |            |         |      |
| TOTAL    |           |      | 10.00-           | 10.00-           |            |         |      |
|          |           |      |                  |                  |            |         |      |
|          |           |      |                  |                  |            |         |      |
| CUSTOMER | NO. 325   | -00  | CUSTOMER NAME    |                  |            |         |      |
| 040594   | 1063      | INV  | 522.10           | 522.10           |            |         |      |
| 090594   | 1078      | INV  | 918.85           | 918.85           |            |         |      |
| 110594   | 1081      | INV  | 431.25           | 431.25           |            |         |      |
| 300594   | 1082      | INV  | 1,035.00         | 1,035.00         |            |         |      |
| 300594   | 1083      | INV  | 2,415.00         | 2,415.00         |            |         |      |
| 300594   | 1084      | INV  | 2,760.00         | 2.760.00         |            |         |      |
| 300594   | 1085      | TNV  | 2.415.00         | 2,415.00         |            |         |      |
| 010694   | 1098      | TNV  | 2,298,85         | 2,298,85         |            |         |      |
| 160594   | R0000955  | TNV  | 236 42           | 236 42           |            |         |      |
|          |           |      | 200112           |                  |            |         |      |
| TOTAL    |           |      | 13.032.47        | 13.032.47        |            |         |      |
|          |           |      |                  |                  |            |         |      |
|          |           |      |                  |                  |            |         |      |
| CUSTOMER | NO. 343   | -00  | CUSTOMER NAME    |                  |            |         |      |
| 290494   | 1068      | INV  | 171.35           | 171.35           |            |         |      |
| 040594   | 1074      | INV  | 573.85           | 573.85           |            |         |      |
| 060594   | 1075      | INV  | 69.00            | 69.00            |            |         |      |
| 090594   | 1076      | INV  | 296.70           | 296.70           |            |         |      |
| 090594   | 1077      | INV  | 201.25           | 201.25           |            |         |      |
| 180594   | 1086      | INV  | 5.287.70         | 5.287.70         |            |         |      |
| 180594   | 1087      | INV  | 637.10           | 637.10           |            |         |      |
| 300594   | 1088      | TNV  | 148 35           | 148 35           |            |         |      |
| 300594   | 1089      | TNW  | 343 85           | 343 85           |            |         |      |
| 300594   | 1005      | TMU  | 149 25           | 545.05           | P0000001   | 070694  |      |
| 300594   | 1091      | TNU  | 296 70           | 296 70           | F000001    | 070034  |      |
| 300594   | 1092      | TNU  | 230.70<br>E7E 00 | 230.70<br>575 00 |            |         |      |
| 200594   | 1094      | TMUL | 1 200 00         | 1 300 00         |            |         |      |
| 300594   | 1095      | 1144 | 1,380.00         | 1,380.00         |            |         |      |
| 010604   | 1030      | TMA  | 345.00           | 345.00           |            |         |      |
| 010694   | T033      | TINA | 123.35           | 123.35           |            |         |      |
| 010094   | 1101      | TINA | 148.35           | 148.35           |            |         |      |
| 060694   | 1106      |      | 57.50            | 57.50            |            |         |      |
| 300594   | 001091CR  | C/N  | 148.35-          | .00              | P0000001   | 070694  |      |
| 280293   | 06536000  | G/J  | 2,500.00-        | 1,753.65-        | 009140002  | 070693  |      |
| 280293   | 06537000  | G/J  | 375.00-          | 375.00-          |            |         |      |
| 090594   | M0000951  | C/N  | 345.00-          | 345.00-          |            |         |      |
| 010694   | M0000961  | INV  | 3,745.00         | 3,745.00         |            |         |      |

| JUL 07/94<br>RUN DATE: 7/ 7/94             | EXAMPLE COMPA<br>CUSTOMER OPE | ANY LIMITED<br>N ITEM LIST |                         | PAGE 2<br>EXARR14 2.07 |
|--------------------------------------------|-------------------------------|----------------------------|-------------------------|------------------------|
| POSTING DOCUMENT DOC<br>DATE REFERENCE TYP | ORIGINAL<br>E AMOUNT          | CURRENT<br>BALANCE         | APPLIED TO<br>REFERENCE | APPLIED<br>DATE        |
| 300594 R0000957 INV                        | 69.00                         | 69.00                      |                         |                        |
| TOTAL                                      | 11,849.05                     | 12,595.40                  |                         |                        |
| CUSTOMER NO. 655-00                        | CUSTOMER NAME                 |                            |                         |                        |
| 300594 1090 INV                            | 159.32                        | 159.32                     |                         |                        |
| 300594 1097 INV                            | 318.65                        | .00                        | 011230001               | 030694                 |
| 010694 001090CR C/N                        | 159.32-                       | 159.32-                    |                         |                        |
| 030694 011230001 PAY                       | 318.65-                       | .00                        | 1097                    | 300594                 |
| TOTAL                                      | .00                           | . 00                       |                         |                        |
| CUSTOMER NO 955-00                         | CUSTOMER NAME                 |                            |                         |                        |
| 290494 1070 TNV                            | 115 00                        | 115 00                     |                         |                        |
| 020594 M0000949 TNV                        | 1.391.00                      | 1.391 00                   |                         |                        |
| 010694 M0000959 INV                        | 1,391.00                      | 1,391.00                   |                         |                        |
| TOTAL                                      | 2,897.00                      | 2,897.00                   |                         |                        |
| CUSTOMER NO. 1358-00                       | CUSTOMER NAME                 |                            |                         |                        |
| 010694 1102 INV                            | 1.942.17                      | 1,942,17                   |                         |                        |
| 010694 1104 INV                            | 2,641.63                      | 2,641.63                   |                         |                        |
| TOTAL                                      | 4,583.80                      | 4,583.80                   |                         |                        |
| CUSTOMER NO. 1635-00                       | CUSTOMER NAME                 |                            |                         |                        |
| 110594 1080 INV                            | 431.25                        | 431.25                     |                         |                        |
| TOTAL                                      | 431.25                        | 431.25                     |                         |                        |
| CUSTOMER NO 1650-00                        | CUCTOMED NAME                 |                            |                         |                        |
| 280694 011300000 PAY                       | .00                           | .00                        |                         |                        |
| TOTAL                                      | .00                           | .00                        |                         |                        |
| CHETOMER NO. 1666 CO.                      | CHOROMED NAME                 |                            |                         |                        |
| 190504 1003 TW                             | A DAA SD                      | 00                         | 011240001               | 030694                 |
| 010694 1093 INV                            | 4,044.00<br>780 10            | 780 19                     | 011240001               | 030034                 |
| 010694 1100 INV                            | 1 940 17                      | 1 940 17                   |                         |                        |
| 030694 011240001 PAY                       | 4,044.60-                     | .00                        | 1093                    | 180594                 |
|                                            | -                             |                            |                         |                        |
| TOTAL                                      | 2,722.35                      | 2,722.35                   |                         |                        |
|                                            |                               | •                          |                         |                        |
| JUL 07/94<br>RUN DATE: 7/ 7/94                                    | EXAMPLE COMPANY LIMITI<br>CUSTOMER OPEN ITEM LI         | D<br>T EXAL                           | PAGE 3<br>RR14 2.07 |
|-------------------------------------------------------------------|---------------------------------------------------------|---------------------------------------|---------------------|
| POSTING DOCUMENT DO<br>DATE REFERENCE TY                          | C ORIGINAL CURREN<br>PE AMOUNT BALANG                   | T APPLIED TO APPL:<br>E REFERENCE DAT | IED<br>E            |
| CUSTOMER NO. 1688-00<br>010694 M0000960 IN                        | EXAMPLE COMPANY LIMITED<br>V 214.00 214.0               | 0                                     |                     |
| TOTAL                                                             | 214.00 214.0                                            | 0                                     |                     |
| CUSTOMER NO. 1855-00<br>040494 M0000938 IN<br>030694 011250001 PA | EXAMPLE COMPANY LIMITED<br>V 3,450.00 .(<br>Y 1,605.00( | 0 011250001 030<br>0 M0000938 040     | 694<br>494          |
| TOTAL                                                             | 1,845.00 .0                                             | 0                                     |                     |
| CUSTOMER NO. 1902-00<br>020594 M0000950 IN                        | EXAMPLE COMPANY LIMITED<br>V 214.00 214.0               | 0                                     |                     |
| TOTAL                                                             | 214.00 214.0                                            | 0                                     |                     |
| CUSTOMER NO. 2068-00                                              | EXAMPLE COMPANY LIMITED                                 |                                       |                     |
| 080494 1054 IN                                                    | V 2,875.00 2,875.0                                      | 0                                     |                     |
| 110594 1079 C/                                                    | N 460.00- 460.0                                         | 0-                                    |                     |
| TOTAL                                                             | 2,415.00 2,415.0                                        | 0                                     |                     |
| CUSTOMER NO. 2225-00                                              | EXAMPLE COMPANY LIMITED                                 |                                       |                     |
| 110494 1052 IN                                                    | V 1,150.00 1,150.0                                      | 0                                     |                     |
| 110594 M0000953 IN                                                | V 115.00 115.0                                          | 0                                     |                     |
| 300594 R0000958 IN                                                | V 230.00 230.0                                          | 0                                     |                     |
| TOTAL<br>TOTAL FOR A/R FILE                                       | 1,495.00 1,495.0<br>40,590.27                           | 0                                     |                     |
| JOURNAL TOTALS                                                    |                                                         |                                       |                     |
| CURRENT MONTH MOT                                                 | 00                                                      | 00                                    |                     |
| CURRENT MONTH CR                                                  | .00                                                     | .00                                   |                     |
| CURRENT MONTH GJ                                                  | .00                                                     | .00                                   |                     |
| NOT CURRENT MONTH                                                 | 41,688.92                                               | 40,590.27                             |                     |
| FUTURE BILLING                                                    | .00                                                     | .00                                   |                     |
| GRAND TOTAL                                                       | 41,688.92                                               | 40,590.27                             |                     |
| TOTAL FOR SUB-LEDGER                                              | 40,590.27                                               |                                       |                     |

\*\*\* END OF REPORT \*\*\*

# **INACTIVE CUSTOMERS**

This program allows you to print a list of customers with no activity in their accounts for a specified period.

| P . C | P.L       |         |             | Acco    | ounts | R   | eceivable             | TLARP20 | 4.15 |
|-------|-----------|---------|-------------|---------|-------|-----|-----------------------|---------|------|
| RM    |           |         |             |         | Rep   | ort | 3                     | 31/0    | 7/94 |
|       |           |         |             |         |       |     |                       |         |      |
| 1     | Acced cas | sh flo  |             |         | Run   | 11  | Unapplied credits     | 1       | Run  |
| 2     | Aged tri  | ial ba  | lance       |         | Run   | 12  | Sales journal reprint |         |      |
| 3     | Aged tri  | ial ba  | lance/sale: | sperson |       | 13  | Sales sunmary         |         |      |
| 4     | Cash rec  | e ipts: | batches     | -       | Run   | 14  | Cash receipts reprint |         |      |
| 5     | Cash rec  | e ipts: | journa l    |         | Run   | 15  | Invoice reprint       |         |      |
| 6     | Custoner  | nast    | er          |         | Run   | 16  | Fax telephone numbers |         |      |
| 7     | Custoner  | • mastu | er updates  |         | Run   | 17  | Customer statements   |         |      |
| 8     | Custoner  | · open  | itens       |         | Run   | 18  | Customer SHIP-TO list |         |      |
| 10    | Inactive  | CUST    | omers       |         | หนก   | 19  | rast due amounts      |         |      |
| 10    | Invoices  | sana,   | journa i    |         |       | 20  | cash receipts summary | ,       | Denm |
|       |           |         |             |         |       |     |                       |         | กนเเ |
| ļ     |           |         |             |         |       | S   | Susten status         |         |      |
|       |           |         |             | EI      | Exit  | -   | -3                    |         |      |
|       |           |         |             | EI      | Inter | se  | lection               |         |      |
|       |           |         |             |         |       |     |                       |         |      |
|       |           |         |             |         |       |     |                       |         |      |
|       |           |         |             |         |       |     |                       |         |      |
|       |           |         |             |         |       |     |                       |         |      |
|       |           |         |             |         |       |     |                       |         |      |
|       |           |         |             |         |       |     |                       |         | -    |

Type [9] and press (-Enter) to select *Inactive customers*.

| The | screen | will | appear | as t | follows: |
|-----|--------|------|--------|------|----------|
|     |        |      |        |      |          |

|                                                                                                    | <u> </u>            |             |             |
|----------------------------------------------------------------------------------------------------|---------------------|-------------|-------------|
| P.C.P.L Statestic Statestic States | Accounts Rec        | eivahle     | TLABP21 1.8 |
| TOM                                                                                                    | Insetting Custo     | 11-4        | 24 402 402  |
| กก                                                                                                    | Inactive Custo      | Ref List    | 21/03/22    |
|                                                                                                    |                     |             |             |
|                                                                                                    |                     |             |             |
|                                                                                                    |                     |             |             |
|                                                                                                    | Number of conthe in | active : 30 |             |
|                                                                                                    |                     |             |             |
|                                                                                                    |                     |             |             |
|                                                                                                    | Percent file name   | •           |             |
|                                                                                                    | hepore rrie name    | •           |             |
|                                                                                                    | Page count          |             |             |
|                                                                                                    | Current eveteror    | •           |             |
|                                                                                                    | current custoaer    | •           |             |
|                                                                                                    |                     |             |             |
|                                                                                                    |                     |             |             |
|                                                                                                    |                     |             |             |
|                                                                                                    |                     |             |             |
|                                                                                                    |                     |             |             |
|                                                                                                    |                     |             |             |
|                                                                                                    |                     |             |             |
|                                                                                                    |                     |             |             |
|                                                                                                    |                     |             |             |
|                                                                                                    |                     |             |             |
|                                                                                                    |                     |             |             |
|                                                                                                    |                     |             |             |
|                                                                                                    |                     |             |             |
|                                                                                                    |                     |             |             |
|                                                                                                    |                     |             |             |
|                                                                                                    |                     |             |             |
|                                                                                                    |                     |             |             |
|                                                                                                    |                     |             |             |
|                                                                                                    |                     |             |             |
|                                                                                                    |                     |             |             |
|                                                                                                    |                     |             |             |
| Select: Start - Mod                                                                                                    | ifu Exit            |             | 1           |
|                                                                                                    |                     |             |             |
|                                                                                                    |                     |             |             |
| •                                                                                                    |                     |             |             |

The default number of months is 30. To modify this, type  $\mathbb{M}$  and press  $\underbrace{\leftarrow}$  Enter. Type the number of inactive months that you want to list the customers for and type  $\mathbb{S}$  to start generating the report.

# A sample report follows:

| 09/06/94 | EXAMPLE COMPANY LI | MITBD<br>THAN 30 MON | TH (S)               | EXARR21 1.8<br>PAGE 1 |
|----------|--------------------|----------------------|----------------------|-----------------------|
| Cust #   | Name               | Months<br>Inactive   | Last A/R<br>Activity |                       |
| 115-00   | CUSTOMER NAME      | 35                   | 7 91                 |                       |
| 126-00   | CUSTOMER NAME      | 43                   | 11 90                |                       |
| 129-00   | CUSTOMER NAME      | 37                   | 5 91                 |                       |
| 145-00   | CUSTOMER NAME      | 37                   | 5 91                 |                       |
| 227-00   | CUSTOMER NAME      | 33                   | 9 91                 |                       |
| 250-00   | CUSTOMER NAME      | 37                   | 5 91                 |                       |
| 257-00   | CUSTOMER NAME      | 33                   | 9 91                 |                       |
| 335-00   | CUSTOMER NAME      | 33                   | 9 91                 |                       |
| 370-00   | CUSTOMER NAME      | 37                   | 5 91                 |                       |
| 374-00   | CUSTOMER NAME      | 37                   | 5 91                 |                       |
| 842-00   | CUSTOMER NAME      | 37                   | 5 91                 |                       |
| 920-00   | CUSTOMER NAME      | 96                   | 6 86                 |                       |
| 925-00   | CUSTOMER NAME      | 43                   | 11 90                |                       |
| 945-00   | CUSTOMER NAME      | 43                   | 11 90                |                       |
| 975-00   | CUSTOMER NAME      | 35                   | 7 91                 |                       |
| 1050-00  | CUSTOMER NAME      | 43                   | 11 90                |                       |
| 1075-00  | CUSTOMER NAME      | 35                   | 7 91                 |                       |
| 1425-00  | CUSTOMER NAME      | 35                   | 7 91                 |                       |
| 1615-00  | CUSTOMER NAME      | 69                   | 988                  |                       |
| 1650-00  | CUSTOMER NAME      | 58                   | 8 89                 |                       |
| 1675-00  | CUSTOMER NAME      | 49                   | 5 90                 |                       |
| 1845-00  | CUSTOMER NAME      | 37                   | 5 91                 |                       |
| 1860-00  | CUSTOMER NAME      | 43                   | 11 90                |                       |
| 1890-00  | CUSTOMER NAME      | 43                   | 11 90                |                       |
| 1943-00  | CUSTOMBR NAME      | 37                   | 5 91                 |                       |
| 1945-00  | CUSTOMER NAME      | 33                   | 9 91                 |                       |
| 1982-00  | CUSTOMER NAME      | 37                   | 5 91                 |                       |
| 1985-00  | CUSTOMER NAME      | 35                   | 7 91                 |                       |
| 2040-00  | CUSTOMER NAME      | 33                   | 9 91                 |                       |
| 2060-00  | CUSTUMER NAME      | 37                   | 5 91                 |                       |
| 2070-00  | CUSTOMER NAME      | 37                   | 2 21                 |                       |
| 3040-00  | CUSTOMER NAME      | 52                   | 2 90                 |                       |
| 11023-00 | CUSIONER NAME      | 37                   | 2 31                 |                       |
| 20815-00 | CUSIONER NAME      | 69                   | 9 88                 |                       |
| 2/500-00 | CUSTOMER NAME      | 96                   | 5 86                 |                       |

\*\*\* END OF REPORT \*\*\*

# **INVOICES AND JOURNAL**

This program allows you to print Sales Invoices and a Sales Journal.

| P.0 | C.P.L Acco                     | ounts      | R    | eceivable                    | TLARP20 | 4.15 |
|-----|--------------------------------|------------|------|------------------------------|---------|------|
| RM  |                                | Rep        | orts | 3                            | 31/6    | 7/94 |
|     |                                | _          |      |                              |         | -    |
| 1   | Aged cash flow                 | Run        | 11   | Unapplied credits            |         | Run  |
|     | Aged trial balance             | Hun        | 12   | Sales journal reprint        |         |      |
| 3   | Rged trial balance/salesperson | n          | 15   | Sales summary                |         |      |
| 1 2 | Cash receipts batches          | Run        | 19   | Lash receipts reprint        |         |      |
|     | Customen moster                | nun<br>Pur | 15   | Involce reprint              |         |      |
| 2   | Customen master undated        | Rup        | 17   | Customen statements          |         |      |
| l è | Customer master upuales        | Run        | 18   | Customen SHIP_TO list        |         |      |
| ŏ   | Inactive customers             | Run        | 19   | Past due appunts             |         |      |
| 10  | Invoices and journal           |            | 20   | Cash receipts summary        |         |      |
|     |                                |            |      |                              |         | Run  |
|     |                                |            |      |                              |         |      |
|     |                                |            | S    | System status                |         |      |
|     | E E                            | ixt        |      |                              |         |      |
|     | E E                            | Inter      | se   | lection                      |         |      |
|     |                                |            |      |                              |         |      |
|     |                                |            |      |                              |         |      |
|     |                                |            |      |                              |         |      |
|     |                                |            |      |                              |         |      |
|     |                                |            |      |                              |         |      |
|     | Type IIO and press &           | Enter      | 1+0  | salast Impaires and issued   |         |      |
|     | i ype i u u and press          | EINer      | ູເບ  | sciect invoices and journal. |         |      |

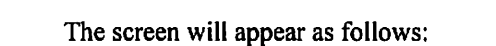

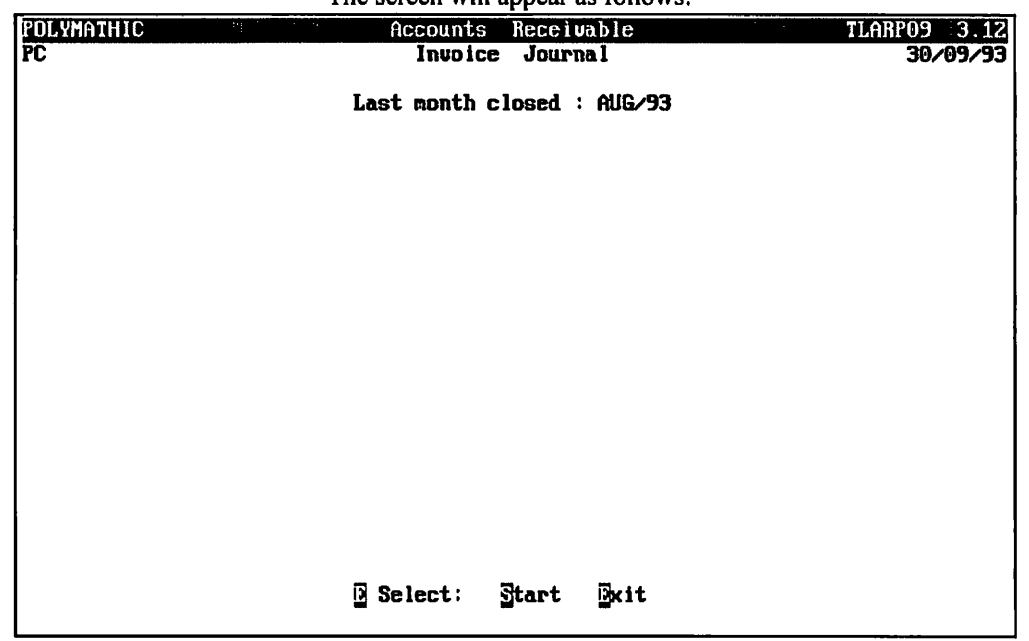

Type S and press - Enter to print the invoices and invoice journal report.

# A sample Sales Journal follows:

| MAR 04 93<br>Run date 4/3/93<br>INNOTCE CUSTOMED | EXAMPLE COMP.<br>SALES JO | ANY LIMIT<br>URNAL | ED      | INNOTOP |      | TOTAL       | EXAR   | R09 3.11<br>PAGE 1 |
|--------------------------------------------------|---------------------------|--------------------|---------|---------|------|-------------|--------|--------------------|
| NUMBER NUMBER CUSTOMER NAME                      | NUMBER                    | GL-CODB            | AMOUNT  | DATE    | PROV | INVOICE A/R | SOURCE | LINE               |
| 010393 325-00 CUSTOMER NAME                      |                           |                    |         | 1/ 3/93 | 5    | 4626.11     | 1      |                    |
|                                                  | 1                         | 4125-10            | 3799.20 |         |      |             |        | 7                  |
|                                                  | 2                         | 8015-10            | 48.50   |         |      |             |        | 8                  |
|                                                  | 3                         | 4120-10            | 175.00  |         |      |             |        | 9                  |
| GOODS & SERVICES TAX 7.00 %                      | 4                         | 3125-10            | 281.59  |         |      |             |        | 10                 |
| PROVINCIAL SALESTAX 8.00 %                       | 5                         | 3115-10            | 321.82  |         |      |             |        | 11                 |
| 010393 920-00 CUSTOMER NAME                      |                           |                    |         | 1/ 3/93 | 5    | 905.63      | 2      |                    |
|                                                  | 1                         | 4125-10            | 787.50  |         |      |             |        | 14                 |
| GOODS & SERVICES TAX 7.00 %                      | 2                         | 3125-10            | 55.13   |         |      |             |        | 15                 |
| PROVINCIAL SALESTAX 8.00 %                       | 3                         | 3115-10            | 63.00   |         |      |             |        | 16                 |
| 010393 1635-00 CUSTOMER NAME                     |                           |                    |         | 1/ 3/93 | 5    | 452.81      | 2      |                    |
|                                                  | 1                         | 4125-10            | 393.75  |         |      |             |        | 19                 |
| GOODS & SERVICES TAX 7.00 %                      | 2                         | 3125-10            | 27.56   |         |      |             |        | 20                 |
| PROVINCIAL SALESTAX 8.00 %                       | 3                         | 3115-10            | 31.50   |         |      |             |        | 21                 |
| 010393 2050-00 CUSTOMER NAME                     |                           |                    |         | 1/ 3/93 | 5    | 159.39      | 2      |                    |
|                                                  | 1                         | 4100-10            | 138.60  |         |      |             |        | 24                 |
| GOODS & SERVICES TAX 7.00 %                      | 2                         | 3125-10            | 9.70    |         |      |             |        | 25                 |
| PROVINCIAL SALESTAX 8.00 %                       | 3                         | 3115-10            | 11.09   |         |      |             |        | 26                 |
| 010393 1615-00 CUSTOMER NAME                     |                           |                    |         | 1/ 3/93 | 5    | 1675.00     | 2      |                    |
|                                                  | 1                         | 8189-10            | 1675.00 |         |      |             |        | 29                 |
| 010393 1637-00 CUSTOMER NAME                     |                           |                    |         | 1/ 3/93 | 5    | 270.13      | 2      |                    |
|                                                  | 1                         | 8140-10            | 253.98  |         |      |             |        | 32                 |
| GOODS & SERVICES TAX 7.00 %                      | 2                         | 3125-10            | 16.15   |         |      |             |        | 33                 |
|                                                  |                           |                    | 8089.07 |         |      | 8089.07     |        |                    |

#### SUMMARY BY SOURCE

| SOURCE | DESCRIPTION   | NO.OF INVOICES | TOTAL<br>INVOICES A/R |
|--------|---------------|----------------|-----------------------|
| 1      | OTHER         | 6              | 8089.07               |
| 7      | INTEREST      | 0              | .00                   |
| 8      | MISCELLANEOUS | 0              | .00                   |
|        | TOTAL         | 6              | 8089.07               |
|        |               |                |                       |

END OF REPORT

PAGE 1

### A sample sales invoice follows:

POLYMATHIC COMPUTER CORPORATION 282 NORTH RIVERMEDE RD. CONCORD, ONTARIO L4K 3N6 Vendor GST: R104261490 Invoice number...: 200479 Invoice date....: 30 SEP 93 167500 POLYMATHIC COMPUTER PRODUCTS INC. 282 NORTH RIVERMEDE ROAD #3 CONCORD, ONTARIO L4K 3N6

|                             | 100.00 |
|-----------------------------|--------|
|                             |        |
| SUB-TOTAL                   | 100.00 |
| GOODS & SERVICES TAX 7.00 % | 7.00   |
|                             |        |
| TOTAL INVOICE               | 107.00 |

# **UNAPPLIED CREDITS**

This program allows you to print a listing of all unapplied credits in the Accounts Receivable open items.

| DM                               |       |                          |          |
|----------------------------------|-------|--------------------------|----------|
| nn -                             | Repo  | orts                     | 31/07/94 |
| 1 Aged cash flow                 | Run   | 11 Unapplied credits     | Run      |
| 3 Amed thial balance/calechercon | 16411 | 13 Salec cummanu         |          |
| 4 Cash receints hatches          | Run   | 14 Cash receipts reprint |          |
| 5 Cash receipts journal          | Run   | 15 Invoice reprint       |          |
| 6 Custoner naster                | Run   | 16 Fax telephone numbers |          |
| 7 Custoner master updates        | Run   | 17 Customer statements   |          |
| B Customer open items            | Run   | 18 Customer SHIP-TO list |          |
| 9 Inactive customers             | Run   | 19 Past due anounts      |          |
| 10 Invoices and journal          |       | 20 Cash receipts summary |          |
|                                  |       |                          | Run      |
| E                                | Exit  | S System status          |          |
| Е                                | Enter | selection                |          |
|                                  |       |                          |          |

Type 11 and press Enter to select Unapplied credits.

| The serven win appear as renews. |
|----------------------------------|
|----------------------------------|

| P.C.P.L  |           | Acc<br>A/R Un | ounts Receivable<br>applied Credits List | TLARP34 1.06 |
|----------|-----------|---------------|------------------------------------------|--------------|
| Print/Di | splay: P  |               | apprion croared hige                     | 31/03/33     |
|          |           |               |                                          |              |
|          |           |               |                                          |              |
|          |           |               |                                          |              |
|          |           |               |                                          |              |
|          |           |               |                                          |              |
|          |           |               |                                          |              |
|          |           |               |                                          |              |
|          |           |               |                                          |              |
|          |           |               |                                          |              |
|          |           |               |                                          |              |
|          |           |               |                                          |              |
| Enter    | []]-Print | []]-Display   | [ <mark>]]]</mark> -exit                 |              |

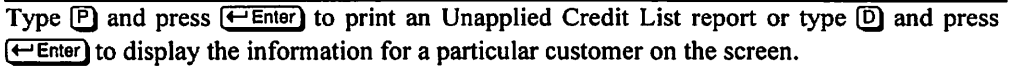

If you select P to print the Unapplied Credit List report, the system will prompt you to type S to start or E to exit. To start processing the report, type S.

If you selected D to display the credit list on the screen, the system will prompt you with:

### **Display from the start?**

Type Y to display from the start and the system will start displaying the first customer that has credits outstanding in their account.

To advance to the next customer,  $\mathbb{N}$  is used.

Type N if you want to start displaying at a specific customer.

| The screen will appear as follows:      |                                      |             |                             |                      |                       |                           |   |  |  |  |
|-----------------------------------------|--------------------------------------|-------------|-----------------------------|----------------------|-----------------------|---------------------------|---|--|--|--|
| P.C.P.L<br>RM<br>Print/Dis              | splay: D                             |             | Accounts I<br>A/R Unapplied | leccivabl<br>Credits | e<br>List             | TLARP34 1.0<br>08/07/9    | 4 |  |  |  |
| Customer<br>Customer<br>Posting<br>Date | no.<br>name<br>Document<br>Reference | Вос<br>Туре | Original<br>Amount          | Current<br>Balance   | Document<br>Reference | Applied<br>Date           |   |  |  |  |
|                                         |                                      |             |                             |                      |                       |                           |   |  |  |  |
|                                         |                                      |             |                             |                      |                       |                           |   |  |  |  |
| Enter                                   | customer 1                           | number      | [🔀]-custoner                | name                 | [ <u>15</u> ]-lookup  | [ <mark>380</mark> ]-exit |   |  |  |  |

You can enter the customer number for the customer you want to display or press F3 to enter the customers' name. F5 can be used to list all customers.

Once you have entered the customer, their credit information will be displayed.

## A sample Customer Unapplied Credits List report follows:

| EXAMPLE COMPANY LIMITED EXARR34 1.06<br>DATE: JUN 10/94 CUSTOMER UNAPPLIED CREDITS LIST PAGE 1 |                    |                    |                      |                 |  |  |  |  |  |  |  |
|------------------------------------------------------------------------------------------------|--------------------|--------------------|----------------------|-----------------|--|--|--|--|--|--|--|
| POSTING DOCUMENT DOC<br>DATE REFERENCE TYPE                                                    | ORIGINAL<br>AMOUNT | CURRENT<br>BALANCE | PAYMENT<br>REFERENCE | PAYMENT<br>DATE |  |  |  |  |  |  |  |
| CUSTOMER NUMBER: 343<br>CUSTOMER NAME : CUSTOMER                                               | NAME               |                    |                      |                 |  |  |  |  |  |  |  |
| 280293 06536000 G/J                                                                            | 2,500.00-          | 1,753.65-          | 009140002            | 070693          |  |  |  |  |  |  |  |
| 280293 06537000 G/J                                                                            | 375.00-            | 375.00-            |                      |                 |  |  |  |  |  |  |  |
| 090594 M0000951 C/N                                                                            | 345.00-            | 345.00-            |                      |                 |  |  |  |  |  |  |  |
| TOTAL                                                                                          | 3,220.00-          | 2,473.65-          |                      |                 |  |  |  |  |  |  |  |
| CUSTOMER NUMBER: 655<br>CUSTOMER NAME : CUSTOMER                                               | NAME               |                    |                      |                 |  |  |  |  |  |  |  |
| 010694 001090CR C/N                                                                            | 159.32-            | 159.32-            |                      |                 |  |  |  |  |  |  |  |
| TOTAL                                                                                          | 159.32-            | 159.32-            |                      |                 |  |  |  |  |  |  |  |
| CUSTOMER NUMBER: 2068<br>CUSTOMER NAME : CUSTOMER                                              | NAME               |                    |                      |                 |  |  |  |  |  |  |  |
| 110594 1079 C/N                                                                                | 460.00-            | 460.00-            |                      |                 |  |  |  |  |  |  |  |
| TOTAL                                                                                          | 460.00-            | 460.00-            |                      |                 |  |  |  |  |  |  |  |
| GRAND TOTAL                                                                                    | 3,839.32-          | 3,092.97-          |                      |                 |  |  |  |  |  |  |  |

\*\*\* END OF REPORT \*\*\*

# SALES JOURNAL REPRINT

This program allows you to reprint the sales journal report.

| P.C.P.L                                                                                                    | Accounts Receivable                                                                                                    | TLARP20 4.15 |
|----------------------------------------------------------------------------------------------------|----------------------------------------------------------------------------------------------------|--------------|
| RM                                                                                                    | Reports                                                                                                    | 31/07/94     |
| 1 Aged cash flow<br>2 Aged trial balance<br>3 Aged trial balance/salespers<br>4 Cash receipts batches<br>5 Cash receipts journal<br>6 Customer master<br>7 Customer master updates<br>8 Customer open itens<br>9 Inactive customers<br>10 Invoices and journal | Run 11 Unapplied credits<br>Run 12 Sales journal reprint<br>son 13 Sales summary<br>Run 14 Cash receipts reprint<br>Run 15 Invoice reprint<br>Run 16 Fax telephone numbers<br>Run 17 Customer statements<br>Run 18 Customer SHIP-TO list<br>Run 19 Past due amounts<br>20 Cash receipts summary | Run          |
|                                                                                                    | S System status<br>E Exit<br>E Enter selection                                                                                                    |              |

Type 12 and press *Enter* to select Sales journal reprint.

| P.C.P.L<br>RM<br>Last Year End : 2/94 | Accounts Receivable<br>Invoice Journal Reprint | ILARP29 1.01<br>08/07/94<br>Last Month Closed : JUN/94 |
|---------------------------------------|------------------------------------------------|--------------------------------------------------------|
|                                       | Enter month (mmm) : JUL<br>Enter year 94       |                                                        |
|                                       |                                                |                                                        |
|                                       |                                                |                                                        |
|                                       |                                                |                                                        |
|                                       |                                                |                                                        |
|                                       |                                                |                                                        |
| [_] Select:                           | [3]-Start [7]-Nodify                           | [ <u>X0</u> ]-Exit                                     |

Type M and press Enter to modify the report options.

Use the arrow keys to select the month that you want to reprint the journal for.

Once you have the right month, press (-Enter) then type in the year and press (-Enter).

Type S to start reprinting the sales journal.

A sample Sales Journal Reprint report follows:

| JUN 10/94<br>Run Date: JUN 10/94           | EXAMPLE<br>SALES JOURNAL | COMPAN  | Y LIMITED<br>NT for JUN/94 |               |         |      | 1000 L      | PA<br>EXARR29 | GE 1<br>1.01 |
|--------------------------------------------|--------------------------|---------|----------------------------|---------------|---------|------|-------------|---------------|--------------|
| INVOICE CUSTOMER<br>NUMBER NUMBER CUSTOMER | NAME N                   | UMBER ( | GL-CODE                    | AMOUNT        | DATE    | PROV | INVOICE A/R | SOURCE        | LINE         |
| 1098 325-00 CUSTOMER N                     | AMB                      |         |                            | 01            | /06/94  | 05   | 2298.85     | 1             |              |
| 800000430910 1999.00 INT.                  |                          | 1       | 4160-10                    | 1999.00       |         |      |             |               | 7            |
| 800000430910 1999.00 INT.                  |                          | 2       | 3115-10                    | 159.92        |         |      |             |               | 8            |
| 800000430910 1999.00 INT.                  |                          | 3       | 3125-10                    | 139.93        |         |      |             |               | 9            |
| 001090CR 655-00 CUSTOMER N                 | AMB                      |         |                            | 01            | /06/94  | 05   | -159.32     | s             |              |
| 200000467710 148.90 INT.                   |                          | 1       | 4030-10                    | -148.90       |         |      |             |               | 12           |
| 200000467710 148.90 INT.                   |                          | 2       | 3125-10                    | -10.42        |         |      |             |               | 13           |
| 1099 343-00 CUSTOMER N                     | AME                      |         |                            | 01            | /06/94  | 05   | 723.35      | т             |              |
| 050000775710 129.00 INT.                   |                          | 1       | 4010-10                    | 129.00        |         |      |             |               | 16           |
| 050000775710 129.00 INT.                   |                          | 2       | 3115-10                    | 10.32         |         |      |             |               | 17           |
| 050000775710 129.00 INT.                   |                          | 3       | 3125-10                    | 9.03          |         |      |             |               | 18           |
| 650000456510 425.00 INT.                   |                          | 4       | 4130-10                    | 425.00        |         |      |             |               | 19           |
| 650000456510 425.00 INT.                   |                          | 5       | 3115-10                    | 34.00         |         |      |             |               | 20           |
| 650000456510 425.00 INT.                   |                          | 6       | 3125-10                    | 29.75         |         |      |             |               | 21           |
| 960000447910 75.00 INT.                    |                          | 7       | 4210-10                    | 75.00         |         |      |             |               | 22           |
| 960000447910 75.00 INT.                    |                          | 8       | 3115-10                    | 6.00          |         |      |             |               | 23           |
| 960000447910 75.00 INT.                    |                          | 9       | 3125-10                    | 5.25          |         |      |             |               | 24           |
| 1102 1358-00 CUSTOMBR N                    | AMB                      |         |                            | 01            | /06/94  | 05   | 1942.17     | s             |              |
| 800000466710 1815.11 INT.                  |                          | 1       | 4160-10                    | 1815.11       |         |      |             |               | 27           |
| 800000466710 1815.11 INT.                  |                          | 2       | 3125-10                    | 127.06        |         |      |             |               | 28           |
| 1104 1358-00 CUSTOMER N                    | AME                      |         |                            | 01            | /06/94  | 05   | 2641.63     | т             |              |
| 800000467010 2468.81 INT.                  |                          | 1       | 4160-10                    | 2468.81       |         |      |             |               | 31           |
| 80000D467010 2468.81 INT.                  |                          | 2       | 3125-10                    | 172.82        |         |      |             |               | 32           |
| 1100 1666-00 CUSTOMER N                    | AME                      |         |                            | 01            | /06/94  | 05   | 780.18      | т             |              |
| 800000465110 729.14 INT.                   |                          | 1       | 4160-10                    | 729.14        |         |      |             |               | 35           |
| 800000465110 729.14 INT.                   |                          | 2       | 3125-10                    | 51.04         |         |      |             |               | 36           |
| 1103 1666-00 CUSTOMER 1                    | AME                      |         |                            | 01            | /06/94  | 05   | 1942.17     | т             |              |
| B00000466710 1815.11 INT.                  |                          | 1       | 4160-10                    | 1815.11       |         |      |             |               | 39           |
| 800000465710 1815.11 INT.                  |                          | 2       | 3125-10                    | 127.06        |         |      |             |               | 40           |
| 1101 343-00 CUSTOMER 1                     | AMB                      |         |                            | 01            | /06/94  | 05   | 148.35      | т             |              |
| 050000775710 129.00 INT.                   |                          | 1       | 4010-10                    | 129.00        |         |      |             |               | 43           |
| 050000775710 129.00 INT.                   |                          | 2       | 3115-10                    | 10.32         |         |      |             |               | 44           |
| 050000775710 129.00 INT.                   |                          | 3       | 3125-10                    | 9.03          |         |      |             |               | 45           |
| M0000959 955-00 CUSTOMER                   | AMB                      |         |                            | 01            | L/06/94 | 5    | 1391.00     | s             |              |
| •• .00 INT.                                |                          | 1       | 4198-10                    | 1300.00       |         |      |             |               | 48           |
| 00 INT.                                    |                          | 2       | 3125-10                    | 91.00         |         |      |             |               | 49           |
| M0000960 1688-00 CUSTOMER 1                | AME                      |         |                            | 01            | L/06/94 | 5    | 214.00      | т             |              |
| .00 INT.                                   |                          | 1       | 4198-10                    | 200.00        |         |      |             |               | 52           |
| •• .00 INT.                                |                          | 2       | 3125-10                    | 14.00         |         | _    |             | _             | 53           |
| ** .00 INT.                                | AMB                      | 1       | 4198-10                    | 0:<br>3500.00 | 1/06/94 | 5    | 3745.00     | Т             | 56           |
|                                            |                          |         |                            |               |         |      |             |               |              |

| JUN 10/94<br>Run Date: JUN 10/9 | 4          |      | EXAMPLE COMPAN<br>SALES JOURNAL REPR | Y LIMITED<br>INT for JUN/ | 94       |          |             | PJ<br>EXARR29 | AGE 2 |
|---------------------------------|------------|------|--------------------------------------|---------------------------|----------|----------|-------------|---------------|-------|
| INVOICE CUSTOME                 | R          |      | LINE                                 |                           | INV      | OICE     | TOTAL       |               |       |
| NUMBER NUMBE                    | R CUSTOMBR | NAME | NUMBER                               | GL-CODE                   | AMOUNT D | ATE PROV | INVOICE A/R | SOURCE        | LINE  |
| **                              | .00 INT.   |      | 2                                    | 3125-10                   | 245.00   |          |             |               | 5     |
| 1106 343-0                      | 0 CUSTOMER | NAME |                                      |                           | 06/0     | 6/94 05  | 57.50       | т             |       |
| 050000781310                    | 25.00 INT. |      | 1                                    | 4010-10                   | 50.00    |          |             |               | 8     |
| 050000781310                    | 25.00 INT. |      | 2                                    | 3115-10                   | 4.00     |          |             |               | 9     |
| 050000781310                    | 25.00 INT. |      | 3                                    | 3125-10                   | 3.50     |          |             |               | 10    |
|                                 |            |      |                                      |                           | 15724.88 |          | 15724.88    |               |       |

| JUN 10/94<br>Run Date: JUN 10/94 SAL |               | E<br>SALES     | EXAMPLE COMPANY LIMITED<br>SALES JOURNAL REPRINT for JUN/94 EXAR |  |  |  |  |  |  |  |
|--------------------------------------|---------------|----------------|------------------------------------------------------------------|--|--|--|--|--|--|--|
| SUMMARY                              | BY SOURCE     |                |                                                                  |  |  |  |  |  |  |  |
| SOURCE                               | DESCRIPTION   | NO.OF INVOICES | TOTAL<br>INVOICES A/R                                            |  |  |  |  |  |  |  |
| 1                                    | OTHER         | 1              | 2298.85                                                          |  |  |  |  |  |  |  |
| 7                                    | INTERBST      | 0              | .00                                                              |  |  |  |  |  |  |  |
| 8                                    | MISCELLANBOUS | 0              | .00                                                              |  |  |  |  |  |  |  |
|                                      | TOTAL.        | ,              | 2298 85                                                          |  |  |  |  |  |  |  |

END OF REPORT

# SALES SUMMARY

This program generated a summary of sales for the months that you select. You can sort this report by customer, sales person or GL code.

| P.C.P.L   | Accou                    | Ints    | R   | eceivable             | TLARP20 | 4.15  |
|-----------|--------------------------|---------|-----|-----------------------|---------|-------|
| RM        |                          | Repo    | ort | 3                     | 31/     | 07/94 |
|           |                          |         |     |                       |         |       |
| 1 0md a   | aab flau                 | Bun     | 11  | Inanaliad onedito     |         | Dun   |
| 2 Aged t  | ash ilov<br>nial balance | Run     | 12  | Sales journal nermint |         | nun   |
| 2 Aged t  | rial balance/calecoencon | mun     | 13  | Salac cumpanu         |         |       |
| 4 Caeb n  | ecainte batchee          | Run     | 14  | Cach receipte peppint |         |       |
| 5 Caeh n  | eceinte journal          | Run     | 15  | Invoice peppint       |         |       |
| 6 Custon  | er naster                | Run     | 16  | Fax telephone numbers |         |       |
| 7 Custon  | er master updates        | Run     | 17  | Customer statements   |         |       |
| B Custon  | er open itens            | Run     | 18  | Customer SHIP-TO list |         |       |
| 9 Inacti  | ve custopers             | Run     | 19  | Past due amounts      |         |       |
| 10 Invoic | es and tournal           |         | 20  | Cash receipts supparu |         |       |
|           |                          |         |     |                       |         | Run   |
|           |                          |         |     |                       |         |       |
|           |                          |         | S   | Susten status         |         |       |
|           | E Ex                     | it      |     |                       |         |       |
|           | E En                     | nter    | se  | lection               |         |       |
| ]         |                          |         | -   |                       |         |       |
|           |                          |         |     |                       |         |       |
| l         |                          |         |     |                       |         |       |
|           |                          |         |     |                       |         |       |
|           |                          |         |     |                       |         |       |
|           |                          |         |     |                       |         |       |
|           | Tran a (1)(2) and annual | (A. 15. | -   | the select Cales      |         |       |

Type 13 and press  $\leftarrow$  Enter) to select Sales summary.

### The screen will appear as follows:

| P.C.P.L | Accounts Receivable | TLARP20 4.15 |
|---------|---------------------|--------------|
| RM      | Reports             | 13/86/94     |
|         |                     |              |
|         | Sales Sunnary       |              |
|         | 1 Standard          |              |
|         | 2 bu Customer       |              |
|         | 3 by Sales Person   |              |
|         | 4 by GZL Code       |              |
|         | i by art coac       |              |
|         | _ Enter selection   |              |
|         | FILER B. IL         |              |
|         |                     |              |
|         |                     |              |
|         |                     |              |
|         |                     |              |
|         |                     |              |
|         |                     |              |
|         |                     |              |
|         |                     |              |
|         |                     |              |
|         |                     |              |
|         |                     |              |
|         |                     |              |

### The Standard option is not available at the present time.

### **CUSTOMER**

| Fype 2 and | press ( | ← Enter | to select | : by | Customer. |
|------------|---------|---------|-----------|------|-----------|
|------------|---------|---------|-----------|------|-----------|

|                 | The screen will appear as follows: |                     |
|-----------------|------------------------------------|---------------------|
| P.C.P.L         | Accounts Receivable                | TLARP300 1.05       |
| RM              | Sales by Customer                  | JUN 13/94           |
| Typist 04       |                                    | 09:49:02            |
| fort 11         |                                    |                     |
| Processing Year | : 94 Division Selection            | n : A All Divisions |
| File Selection  | S Single Customer Selection        | 1 : A All Customers |
| GST G/L Code    | : 3125 Rate : 7.00                 |                     |
|                 | SALES JOURNAL ANALYSIS FILES       |                     |
| JAN/94          | Jan/93                             |                     |
| <b>FEB/94</b>   | FEB/93                             |                     |
| Mar/94          | MAR/93                             |                     |
| apr <b>⁄94</b>  | APR/93                             |                     |
| May/94          | Nay/93                             |                     |
| JUN/94          | JUN/93                             |                     |
|                 | JUL/93                             |                     |
|                 | AUG/93                             |                     |
|                 | SEP/93                             |                     |
|                 | OCT/93                             |                     |
|                 | NOU/93                             |                     |
|                 | DEC/93                             |                     |
|                 | [19]-Selects [110]-Unselects [     | [ <u>]]50</u> ]-End |

The screen will appear as follows:

### SALES JOURNAL ANALYSIS FILES

A list of all Sales Journal analysis files is displayed. The  $\boxed{F9}$  key can be used to select the files for the months that you want to report the sales for.  $\boxed{F10}$  can be used to unselect files that were selected in error. Once you have selected the files you want to extract the information from, press  $\boxed{Esc}$ .

### GST G/L CODE

The system will prompt you for the GST GL code.  $F_5$  can be used to list all valid GL codes,  $F_3$  can be used to set up a new GST code and  $F_4$  can be used to add a new GL code.

### **DIVISION SELECTION**

You can generate this report for a single division, S or all divisions, A. If you select a single division  $F_5$  can be used to list all divisions and  $F_4$  can be used to set up a new division.

### **CUSTOMER SELECTION**

You can generate this report for a single customer, S or all customers, A. If you select a single customer F5 can be used to list all customers and F4 can be used to set up a new customer.

### **PROCESSING YEAR**

Enter the year you want the sales summary details to be listed for The default is the current year.

Once all your report options are set, type S and press *Enter* to start spooling the report.

Three reports are generated from this program. Samples follow.

| 08 JUL 94            |                        |                        |                    |                    | EXAMPLE COMPANY LIMITED<br>SALES BY CUSTOMER<br>BY G/L CODE |                                  |                              |                |                    |                  |                  | BXARR300 1.06<br>Page: 1 |                  |               |                   |
|----------------------|------------------------|------------------------|--------------------|--------------------|-------------------------------------------------------------|----------------------------------|------------------------------|----------------|--------------------|------------------|------------------|--------------------------|------------------|---------------|-------------------|
| All Divisio          | ons                    |                        |                    |                    | From: JU                                                    | N/94                             | To: JUN/                     | 94             |                    |                  |                  |                          |                  |               |                   |
| DOCUMENT<br>NUMBER   | DOCUMENT T<br>DATE     | RANSACTION<br>DATE     | CUSTOMER<br>NUMBER | G/L CODE           | G/L A                                                       | MOUNT                            | GST A                        | MOUNT          | PST AMOUN          | T PROD           | ист со           | DE                       | UNIT<br>PRICE    | SHIP<br>QTY   | SALES<br>PERSON   |
| 1100<br>1103         | 01-JUN-94<br>01-JUN-94 | 01-JUN-94<br>01-JUN-94 | 1666-00<br>1666-00 | 4160-10<br>4160-10 | 7:<br>18:                                                   | 29.14<br>15.11                   | 1                            | 51.04<br>27.06 | 0.<br>0.           | 0 8000<br>0 8000 | 004651<br>004667 | 10 7<br>10 18            | 729.14<br>815.11 | 1             | INT.<br>INT.      |
| Total f              | or JUN/94              |                        |                    | -                  | 254                                                         | 44.25                            | 1                            | 78.10          | .0                 | 0                |                  |                          |                  |               |                   |
| Total f              | or CUSTOME             | R NAME                 |                    | -                  | 254                                                         | 44.25                            | 1                            | 78.10          | .0                 | 0                |                  |                          |                  |               |                   |
|                      |                        |                        | Gr                 | and Total =        | 254                                                         | 44.25                            | 1                            | 78.10          |                    | -                |                  |                          |                  |               |                   |
|                      |                        |                        |                    |                    |                                                             |                                  |                              |                |                    |                  |                  |                          |                  |               |                   |
| 08 JUL 94            |                        |                        |                    |                    | EXAMPLI<br>SALBS                                            | B COMPAN<br>S BY CU:<br>DOCUMENT | NY LIMIT<br>STOMER<br>T DATE | ED             |                    |                  |                  |                          |                  | BXARR3<br>Pag | 101 1.06<br>Je: 1 |
| All Divisio          | ns                     |                        |                    | :                  | From: JUI                                                   | N/94 '                           | To: JUN/                     | 94             |                    |                  |                  |                          |                  |               |                   |
| DOCUMENT<br>NUMBER   | DOCUMENT<br>DATE       | i                      | TOTAL              | gs'<br>Amoun       | r<br>r                                                      | PS'<br>Amoun                     | T<br>T                       | NBT<br>AMOUNT  | CUSTOMER<br>NUMBER | NAMB             |                  |                          |                  |               |                   |
| 1100                 | 01-JUN-94              |                        | 780.18             | 51.0               | 4                                                           | . 0                              | 0                            | 729.14         | 1666-00            | CUSTOM           | er nam           | <br>B                    |                  |               |                   |
| 1103                 | 01-JUN-94              | 19                     | 942.17             | 127.0              | 6<br>                                                       | .0                               | 0                            | 1815.11        | 1666-00            | CUSTOM           | er nam           | В                        |                  |               |                   |
| Cus                  | tomer Total            | 2'                     | 722.35             | 178.1              | 0                                                           | . 0                              | 0                            | 2544.25        |                    |                  |                  |                          |                  |               |                   |
|                      |                        |                        |                    |                    |                                                             | •••••                            |                              |                |                    |                  |                  |                          |                  |               |                   |
|                      | Grand Total            | 21                     | 722.35             | 178.1              | 0                                                           | .0                               | 0                            | 2544.25        |                    |                  |                  |                          |                  |               |                   |
|                      |                        |                        |                    |                    |                                                             |                                  |                              |                |                    |                  |                  |                          |                  |               |                   |
| 08 JUL 94            |                        |                        |                    |                    | EXAMPI<br>SALES                                             | LE COMPI<br>S BY CUS             | ANY LIMIT<br>STOMER          | LRD            |                    |                  |                  |                          |                  | EXARR3<br>Pag | 02 1.06<br>je: 1  |
| All Divisio          | ns                     |                        |                    | 1                  | SUN<br>From: JUN                                            | MARY RI<br>1/94 - 3              | BPORT<br>Fo: JUN/9           | 94             |                    |                  |                  |                          |                  |               |                   |
| CUSTOMER<br>NUMBER N | ame                    |                        |                    | REG                | ACCOUNTS<br>CEIVABLE                                        | <                                | GST<br>AMOUNT                | G/L RAT        | > <<br>B           | AMOUNT           | PST              | G/L                      | RATE             |               | SALES<br>AMOUNT   |
| 1666-00 B            | XAMPLE COMP            | ANY LIMITBI            | )                  |                    | 2722.35                                                     |                                  | 178.10                       | 3125 7.0       | <br>0              | .00              | 5                | <br>3115                 | 8.00             |               | 2544.25           |
|                      |                        |                        |                    |                    | 2722.35                                                     |                                  | 178.10                       |                |                    | .00              |                  |                          |                  |               | 2544.25           |
|                      |                        |                        |                    |                    |                                                             |                                  |                              |                |                    |                  |                  |                          |                  |               |                   |

SALES PERSON

| PICIPIL<br>RM | Accounts Receivable<br>Reports                                    | TLARP20 4.15<br>13/06/94 |
|---------------|-------------------------------------------------------------------|--------------------------|
|               | Sales Summary                                                     |                          |
|               | 1 Standard<br>2 by Customer<br>3 by Sales Person<br>4 by G/L Code |                          |
|               | _ Enter selection                                                 |                          |
|               | [ <mark>]SC</mark> ]-Exit                                         |                          |
|               |                                                                   |                          |
|               |                                                                   |                          |
|               |                                                                   |                          |
|               |                                                                   |                          |
|               |                                                                   |                          |
|               |                                                                   |                          |

Type 3 and press (Enter) to select by Sales Person.

|                 | The screen will appear as follows:     |               |
|-----------------|----------------------------------------|---------------|
| P.C.P.L         | Accounts Receivable                    | TLARP340 1.02 |
| RM              | SALES by SALES PERSON                  | JUN 13/94     |
| Typist 04       |                                        | 09:46:4B      |
| Port 11         |                                        |               |
| Processing Year | : 94 Division Selection : A            | All Divisions |
| File Selection  | : S Single                             |               |
| GST G/L Code    | : 3125 Rate : 7.00                     |               |
| <u> </u>        | SALES JOURNAL ANALYSIS FILES           |               |
| JAN/94          | JAN/93                                 |               |
| FEB/94          | FEB/93                                 |               |
| Mar/94          | Mar/93                                 |               |
| APR/94          | APR/93                                 |               |
| May/94          | May/93                                 |               |
| JUN/94          | JUN/93                                 |               |
|                 | JUL/93                                 |               |
|                 | AUG/93                                 |               |
|                 | SEP/93                                 |               |
|                 | OCT/93                                 |               |
|                 | NDV/93                                 |               |
|                 | DEC/93                                 |               |
|                 | [19]-Selects [10]-Unselects [ [ [ [BSC | l-End         |

The screen will appear as follows:

The report options are documented above under by Customer (page 7-46).

Sample Sales Summary reports sorted by sales person follow.

| 20 JUL 94  |            |              |                  |           | SALES BY SAL                 | LBS PERSON             |              |          |           |                                | EXARR340<br>Page: | 1.02 |
|------------|------------|--------------|------------------|-----------|------------------------------|------------------------|--------------|----------|-----------|--------------------------------|-------------------|------|
| All Divisi | DNB        |              |                  |           | BY G/L<br>From: JUN/94       | CODE<br>To: JUN/94     |              |          |           |                                |                   |      |
| DOCUMENT   | DOCUMENT   | TRANSACTION  | CUSTOMER         | a /       |                              |                        | -            |          | SALES     |                                | UNIT              | SHIP |
| NUMBER     | DATE       | DATE         | NUMBER           | G/L CODE  | G/L AMOUNT                   | GST AMOUN              | r<br>        | PST AMOU |           | N PRODUCT CODE                 | PRICE             |      |
| 1098       | 01-JUN-94  | 01-JUN-94    | 325-00           | 4160-10   | 1999.00                      | 139.93                 | 3            | 159.     | 92 INT    | . 800000430910                 | 1999.00           | 1    |
| 1099       | 01-JUN-94  | 01-JUN-94    | 343-00           | 4010-10   | 129.00                       | 44.0                   | 3            | 50.      | 32 INT    | . 050000775710                 | 129.00            | 1    |
| 1099       | 01-JUN-94  | 01-JUN-94    | 343-00           | 4130-10   | 425.00                       | .0                     | 0            | •        | 00 INT    | . 650000456510                 | 425.00            | 1    |
| 1099       | 01-JUN-94  | 01-JUN-94    | 343-00           | 4210-10   | 129.00                       | 9.0                    | 3            | 10       | 32 TNT    | . 960000447910                 | 129 00            | 1    |
| M0000961   | 01-JUN-94  | 01-JUN-94    | 343-00           | 4198-10   | 3500.00                      | 245.0                  | 0            |          | 00 INT    | **                             | .00               | ō    |
| 001090CR   | 01-JUN-94  | 01-JUN-94    | 655-00           | 4030-10   | -148.90                      | -10.4                  | 2            | •        | 00 INT    | . 200000467710                 | 148.90            | -1   |
| M0000959   | 01-JUN-94  | 01-JUN-94    | 955-00           | 4198-10   | 1300.00                      | 91.0                   | 0            |          | 00 INT    | • ••                           | .00               | 0    |
| 1102       | 01-JUN-94  | 01-JUN-94    | 1358-00          | 4160-10   | 1815.11                      | 127.0                  | 6            | •        | 00 INT    | . 800000466710                 | 1815.11           | 1    |
| 1104       | 01-JUN-94  | 01-JUN-94    | 1358-00          | 4160-10   | 2468.81                      | 172.8                  | 2            | •        | 00 INT    | . 800000467010                 | 2468.81           | 1    |
| 1100       | 01-JUN-94  | 01-JUN-94    | 1666-00          | 4160-10   | 729.14                       | 51.0                   | 4<br>C       | •        | 00 INT    | . 800000465110<br>800000465110 | 729.14            | 1    |
| M0000960   | 01-JUN-94  | 01-JUN-94    | 1688-00          | 4198-10   | 200.00                       | 14.0                   | 0            | •        | 00 INT    | . **                           | 1013.11           | Ď    |
| 1106       | 06-JUN-94  | 06-JUN-94    | 343-00           | 4010-10   | 50.00                        | 3.5                    | ō            | 4.       | 00 INT    | . 050000781310                 | 25.00             | 2    |
| Tatal      | fam 7001/0 |              |                  |           | 14496 37                     | 1014 0                 | <br>c        |          |           |                                |                   |      |
| IOCAL      | LOF JUN/9  | 4            |                  |           | 14466.27                     | 1014.0                 | 5            | 224.     | 30        |                                |                   |      |
| Total      | for        |              |                  |           | 14486.27                     | 1014.0                 | 5            | 224 .    | 56        |                                |                   |      |
|            |            |              |                  |           |                              |                        |              |          |           |                                |                   |      |
| 20 JUL 94  |            |              |                  |           | EXAMPLE COMP.<br>SALES BY SA | ANY LIMITED            |              |          |           |                                | EXARR340<br>Page: | 1.02 |
|            |            |              |                  |           | BY G/L                       | CODE                   |              |          |           |                                | rage.             | -    |
| All Divisi | ons        |              |                  |           | From: JUN/94                 | To: JUN/94             |              |          |           |                                |                   |      |
| DOCUMENT   | DOCUMENT   | TRANSACTION  | CUSTOMER         |           |                              |                        |              |          | SALES     | 1                              | UNIT              | SHIP |
| NUMBER     | DATE       | DATE         | NUMBER           | G/L CODE  | G/L AMOUNT                   | GST AMOUN              | т            | PST AMOU | INT PBRSO | N PRODUCT CODE                 | PRICE             | QTY  |
|            |            |              |                  |           |                              |                        |              |          |           |                                |                   |      |
|            |            |              | Gr               | and Total | 14486.27                     | 1014.0                 | 5            | . 224    | 56        |                                |                   |      |
|            |            |              |                  |           |                              |                        |              |          |           |                                |                   |      |
| 20 777 04  |            |              |                  |           | PYANDLE COM                  | DANY LINITED           |              |          |           |                                | EYADD341          | 1 02 |
| 20 000 94  |            |              |                  |           | SALES BY SA                  | LES PERSON             |              |          |           |                                | Page:             | 1.02 |
|            |            |              |                  |           | BY DOCUM                     | ENT DATE               |              |          |           |                                |                   |      |
| All Divisi | ons        |              |                  |           | From: JUN/94                 | To: JUN/94             |              |          |           |                                |                   |      |
| DOCUMENT   | DOCUMEN    | т            | TOTAL            | G         | ST                           | PST                    | NET          | SALES    | CUSTOMER  |                                |                   |      |
| NUMBER     | DATE       |              | AMOUNT           | AMOU      | NT AMO                       | unt am                 | OUNT         | PBRSON   | NUMBER    | NAME                           |                   |      |
| 1098       | 01 - TIIN- | 94 2         | 298 85           | 139       | 93 159                       | 97 199                 | 9 00         | TNT      | 325-00    | CUSTOMER NAME                  |                   |      |
| 1099       | 01-JUN-    | 94           | 723.35           | 44.       | 03 50                        | .32 62                 | 9.00         | INT.     | 343-00    | CUSTOMER NAME                  |                   |      |
| 1101       | 01-JUN-    | 94           | 148.35           | 9.        | 03 10                        | .32 12                 | 9.00         | INT.     | 343-00    | CUSTOMER NAME                  |                   |      |
| M0000961   | 01-JUN-    | 94 3         | 745.00           | 245.      | 00                           | .00 350                | 0.00         | INT.     | 343-00    | CUSTOMER NAME                  |                   |      |
| 001090CR   | 01-JUN-    | 94 -         | 159.32           | -10.      | 42                           | .00 -14                | 8.90         | INT.     | 655-00    | CUSTOMER NAME                  |                   |      |
| M0000959   | 01-JUN-    | 94 1         | 391.00           | 91.       | 00                           | .00 130                | 0.00         | INT.     | 955-00    | CUSTOMER NAME                  |                   |      |
| 1102       | 01-JUN-    | 94 I<br>94 2 | 942.17<br>641 63 | 127.      | 82                           | .00 181                | 5.11<br>8 81 | INT.     | 1358-00   | CUSTOMER NAME                  |                   |      |
| 1104       | 01-JUN-    | 94 Z         | 780.18           | 51.       | 04                           | .00 72                 | 9.14         | INT.     | 1666-00   | CUSTOMER NAME                  |                   |      |
| 1103       | 01-JUN-    | 94 1         | 942.17           | 127.      | 06                           | .00 181                | 5.11         | INT.     | 1666-00   | CUSTOMER NAME                  |                   |      |
| M0000960   | 01-JUN-    | 94           | 214.00           | 14.       | 00                           | .00 20                 | 0.00         | INT.     | 1688-00   | CUSTOMER NAME                  |                   |      |
| 1106       | 06-JUN-    | 94           | 57.50            | 3.        | 50 4                         | .00 5                  | 0.00         | INT.     | 343-00    | CUSTOMER NAME                  |                   |      |
| Sales P    | erson Tota | 1 15         | 724.88           | 1014.     | 05 224                       | .56 1448               | 6.27         |          |           |                                |                   |      |
| 20 JUL 94  |            |              |                  |           | EXAMPLE COMP                 | ANY LIMITRD            |              |          |           |                                | EXARR341          | 1.02 |
|            |            |              |                  |           | SALES BY SA<br>BY DOCUM      | LES PERSON<br>ENT DATE |              |          |           |                                | Page :            | 2    |
| All Divisi | ons        |              |                  |           | From: JUN/94                 | To: JUN/94             |              |          |           |                                |                   |      |
| DOCUMENT   | DOCUMEN    | T            | ጥበጥል፤.           | c         | ST                           | PST                    | NRT          | SALES    | CUSTOMER  |                                |                   |      |

|          |          | *************** |         |        |          |        |          |      |      |  |
|----------|----------|-----------------|---------|--------|----------|--------|----------|------|------|--|
|          | Grand To | al 15724.88     | 1014.05 | 224.56 | 14486.27 |        |          |      |      |  |
|          |          |                 |         |        |          |        |          |      | <br> |  |
| NUMBER   | DATE     | AMOUNI          | AMOUNT  | AMOUNT | AMOUNT   | PERSON | NUMBER   | NAMB |      |  |
| DOCOMENT | DOCOMRI  | er TUTAL        | . 651   | 251    | NET      | SALSS  | CUSTOMER |      |      |  |

20 JUL 94

All Divisions

EXAMPLE COMPANY LIMITED SALES BY SALES PERSON SUMMARY REPORT From: JUN/94 To: JUN/94 BXARR342 1.02 Page: 1

| SALES<br>PERSON | NAME | ACCOUNTS<br>RECEIVABLE | < GST<br>AMOUNT | G/L    | RATE | < AMOUNT | PST<br>CODE | G/L  | RATB | SALES<br>AMOUNT |
|-----------------|------|------------------------|-----------------|--------|------|----------|-------------|------|------|-----------------|
| INT.            |      | 15724.88               | 3 1014.0        | 5 3125 | 7.00 | 224.5    | 65          | 3115 | 8.00 | 14486.27        |
|                 |      | 15724.88               | 1014.05         |        |      | 224.56   |             |      |      | 14486.27        |

## G/L CODE

| P.C.P.L | Accounts Receivable         | TLARP20 4.15 |
|---------|-----------------------------|--------------|
| RM      | Reports                     | 13/06/94     |
|         |                             |              |
|         | Sales Summary               |              |
|         | 1 Standard                  |              |
|         | 1 Julinaru<br>2 hu Custonon |              |
|         | 2 by Lustoner               |              |
|         | J by Sales Person           |              |
|         | 4 by G/L Code               |              |
|         | _ Enter selection           |              |
|         |                             |              |
|         | L <u>ESU</u> J-Exit         |              |
|         |                             |              |
|         |                             |              |
|         |                             |              |
|         |                             |              |
|         |                             |              |
|         |                             |              |
|         |                             |              |
|         |                             |              |
|         |                             |              |
|         |                             |              |

Type 4 and press FIEnter to select by G/L Code

| Accounts                                                              | Receivable                                                                                  | TI ADD340 4 03                                                                                       |
|-----------------------------------------------------------------------|---------------------------------------------------------------------------------------------|----------------------------------------------------------------------------------------------------|
|                                                                       | IICCCIVADIC                                                                                 | ILHNY310 1.02                                                                                        |
| SALES by                                                              | G/L CODE                                                                                    | JUN 13/94<br>09:50:16                                                                                |
| 14<br>5 Single<br>3125 Rate : 7.00                                    | Division Selection :<br>Customer Selection :                                                | A All Divisions<br>A All Customers                                                                   |
| SALES JOURNAI<br>'93<br>'93<br>'93<br>'93<br>'93<br>'93<br>'93<br>'93 | ANALYSIS FILES                                                                              | (1708) F-4                                                                                           |
|                                                                       | SALES JOURMAL<br>93<br>93<br>93<br>93<br>93<br>93<br>93<br>93<br>93<br>93<br>93<br>93<br>93 | SALES JOURNAL ANALYSIS FILES<br>93<br>93<br>93<br>93<br>93<br>93<br>93<br>93<br>93<br>93<br>93<br>93 |

The screen will appear as follows:

The report options are documented above under by Customer (page 7-46).

Sample Sales Summary reports sorted by G/L code follow.

| 20 JUL 94          |                  |                     |                    |          | EXAMPLE COMPA<br>SALES BY C | NY LIMITED    |          |     |      | EXARR310<br>Page | 0 1.0<br>: | 2<br>1 |
|--------------------|------------------|---------------------|--------------------|----------|-----------------------------|---------------|----------|-----|------|------------------|------------|--------|
| All Divisi         | ons              |                     |                    |          | From: JUN/94                | To: JUN/94    |          |     |      |                  |            |        |
| DOCUMENT<br>NUMBER | DOCUMENT<br>DATE | TRANSACTION<br>DATB | CUSTOMER<br>NUMBER | G/L CODE | G/L AMOUNT                  | SALES JOURNAL | DESCRIPT | ION |      |                  |            |        |
| 1098               | 01-JUN-94        | 01-JUN-94           | 325-00             | 3115-10  | 159.92                      | 800000430910  | 1999.00  | 1   | INT. | <br>             |            | -      |
| 1099               | 01-JUN-94        | 01-JUN-94           | 343-00             | 3115-10  | 50.32                       | 050000775710  | 129.00   | 1   | INT. |                  |            |        |
| 1101               | 01-JUN-94        | 01-JUN-94           | 343-00             | 3115-10  | 10.32                       | 050000775710  | 129.00   | 1   | INT. |                  |            |        |
| 1106               | 06-JUN-94        | 06-JUN-94           | 343-00             | 3115-10  | 4.00                        | 050000781310  | 25.00    | 2   | INT. |                  |            |        |
|                    | Total for        | JUN/94              |                    |          | 224.56                      |               |          |     |      |                  |            |        |
|                    |                  |                     |                    |          |                             |               |          |     |      |                  |            |        |
| Total 3115         | -10 PROVIN       | CIAL SALES T        | AX (PST)           |          | 224.56                      |               |          |     |      |                  |            |        |
| 1098               | 01-JUN-94        | 01-JUN-94           | 325-00             | 3125-10  | 139.93                      | 800000430910  | 1999.00  | 1   | INT. |                  |            |        |
| 1099               | 01-JUN-94        | 01-JUN-94           | 343-00             | 3125-10  | 44.03                       | 050000775710  | 129.00   | 1   | INT. |                  |            |        |
| 1101               | 01-JUN-94        | 01-JUN-94           | 343-00             | 3125-10  | 9.03                        | 050000775710  | 129.00   | 1   | INT. |                  |            |        |
| M0000961           | 01-JUN-94        | 01-JUN-94           | 343-00             | 3125-10  | 245.00                      | **            | .00      | 0   | INT. |                  |            |        |
| 001090CR           | 01-JUN-94        | 01-JUN-94           | 655-00             | 3125-10  | -10.42                      | 200000467710  | 148.90   | -1  | INT. |                  |            |        |
| M0000959           | 01-JUN-94        | 01-3101-94          | 955-00             | 3125-10  | 91.00                       | **            | .00      | 0   | INT  |                  |            |        |
| 1102               | 01-JUN-94        | 01-100-94           | 1358-00            | 3125-10  | 127.06                      | 800000466710  | 1815 11  | 1   | INT  |                  |            |        |
| 1104               | 01-JUN-94        | 01-JUN-94           | 1358-00            | 3125-10  | 172.82                      | 800000467010  | 2468.81  | 1   | INT. |                  |            |        |
| 1100               | 01-JUN-94        | 01-JUN-94           | 1666-00            | 3125-10  | 51.04                       | 800000465110  | 729.14   | 1   | INT. |                  |            |        |
| 1103               | 01-JUN-94        | 01-JUN-94           | 1666-00            | 3125-10  | 127.06                      | 800000466710  | 1815.11  | 1   | INT. |                  |            |        |
| M0000960           | 01-JIN-94        | 01-JUN-94           | 1688-00            | 3125-10  | 14.00                       | **            | .00      | 0   | INT  |                  |            |        |
| 1106               | 06-JUN-94        | 06-JUN-94           | 343-00             | 3125-10  | 3.50                        | 050000781310  | 25.00    | 2   | INT. |                  |            |        |
|                    | Total for        | <b>ΠΒΙ /0</b> 4     |                    |          | 1014 05                     |               |          |     |      |                  |            |        |
|                    | IULAI IUL        | JUN/ 34             |                    |          | 1014.05                     |               |          |     |      |                  |            |        |
|                    |                  |                     |                    |          |                             |               |          |     |      |                  |            |        |
| Total 3125         | -10 GST -        | PAID AND COL        | LECTED             |          | 1014.05                     |               |          |     |      |                  |            |        |
| 1099               | 01-JUN-94        | 01-JUN-94           | 343-00             | 4010-10  | 129.00                      | 050000775710  | 129.00   | 1   | INT. |                  |            |        |
| 1101               | 01-JUN-94        | 01-JUN-94           | 343-00             | 4010-10  | 129.00                      | 050000775710  | 129.00   | 1   | INT. |                  |            |        |
| 1106               | 06-JUN-94        | 06-JUN-94           | 343-00             | 4010-10  | 50.00                       | 050000781310  | 25.00    | 2   | INT. |                  |            |        |
|                    | Total for        | JUN/94              |                    |          | 308.00                      |               |          |     |      |                  |            |        |
| Total 4010         | -10 ACCESS       | ORIBS               |                    |          | 308.00                      |               |          |     |      |                  |            |        |
| 001090CR           | 01-JUN-94        | 01-JUN-94           | 655-00             | 4030-10  | -148.90                     | 200000467710  | 148.90   | -1  | INT. |                  |            |        |
|                    | Total for        | JUN/94              |                    |          | -148.90                     |               |          |     |      |                  |            |        |
| Total 4030         | -10 COMMUN       | ICATIONS            |                    |          | -148.90                     |               |          |     |      |                  |            |        |
| 1099               | 01-JUN-94        | 01-JUN-94           | 343-00             | 4130-10  | 425.00                      | 650000456510  | 425.00   | 1   | INT. |                  |            |        |
|                    | Total for        | JUN/94              |                    |          | 425.00                      |               |          |     |      |                  |            |        |

| 20 JUL 94                            |                                                               |                                                               |                                                    |                                                     | EXAMPLE COMPA<br>Sales by G                        | NY LIMITED<br>/L CODE                                                        |                                                    |                  |                              | EXARR310 1.02<br>Page: 2 |
|--------------------------------------|---------------------------------------------------------------|---------------------------------------------------------------|----------------------------------------------------|-----------------------------------------------------|----------------------------------------------------|------------------------------------------------------------------------------|----------------------------------------------------|------------------|------------------------------|--------------------------|
| All Divisi                           | ons                                                           |                                                               |                                                    |                                                     | From: JUN/94                                       | To: JUN/94                                                                   |                                                    |                  |                              |                          |
| DOCUMENT<br>NUMBER                   | DOCUMENT<br>DATE                                              | TRANSACTION<br>DATE                                           | CUSTOMER<br>NUMBER                                 | G/L CODE                                            | g/l amount                                         | SALES JOURNAL                                                                | DESCRIPTI                                          | ON               |                              | <br>                     |
| Total 4130                           | -10 MONITO                                                    | RS                                                            |                                                    |                                                     | 425.00                                             |                                                                              |                                                    |                  |                              |                          |
| 1098<br>1102<br>1104<br>1100<br>1103 | 01-JUN-94<br>01-JUN-94<br>01-JUN-94<br>01-JUN-94<br>01-JUN-94 | 01-JUN-94<br>01-JUN-94<br>01-JUN-94<br>01-JUN-94<br>01-JUN-94 | 325-00<br>1358-00<br>1358-00<br>1666-00<br>1666-00 | 4160-10<br>4160-10<br>4160-10<br>4160-10<br>4160-10 | 1999.00<br>1815.11<br>2468.81<br>729.14<br>1815.11 | 800000430910<br>800000466710<br>800004667010<br>800000465110<br>800000466710 | 1999.00<br>1815.11<br>2468.81<br>729.14<br>1815.11 | 1<br>1<br>1<br>1 | INT.<br>INT.<br>INT.<br>INT. |                          |
|                                      | Total for                                                     | JUN/94                                                        |                                                    |                                                     | 8827.17                                            |                                                                              |                                                    | -                |                              |                          |
| Total 4160                           | -10 PRINTE                                                    | RS                                                            |                                                    |                                                     | 8827.17                                            |                                                                              |                                                    |                  |                              |                          |
| M0000961<br>M0000959<br>M0000960     | 01-JUN-94<br>01-JUN-94<br>01-JUN-94                           | 01-JUN-94<br>01-JUN-94<br>01-JUN-94                           | 343-00<br>955-00<br>1688-00                        | 4198-10<br>4198-10<br>4198-10                       | 3500.00<br>1300.00<br>200.00                       | **<br>**<br>**                                                               | .00<br>.00<br>.00                                  | 0<br>0<br>0      | INT.<br>INT.<br>INT.         |                          |
|                                      | Total for                                                     | JUN/94                                                        |                                                    |                                                     | 5000.00                                            |                                                                              |                                                    |                  |                              |                          |
| Total 4198                           | -10 CONSUL                                                    | TING - XXXXX                                                  | xxxxxx                                             |                                                     | 5000.00                                            |                                                                              |                                                    |                  |                              |                          |
| 1099                                 | 01-JUN-94                                                     | 01-JUN-94                                                     | 343-00                                             | 4210-10                                             | 75.00                                              | 960000447910                                                                 | 75.00                                              | 1                | INT.                         |                          |
|                                      | Total for                                                     | JUN/94                                                        |                                                    |                                                     | 75.00                                              |                                                                              |                                                    |                  |                              |                          |
| Total 4210                           | -10 VIDBO                                                     | BOARDS                                                        |                                                    |                                                     | 75.00                                              |                                                                              |                                                    |                  |                              |                          |
|                                      |                                                               |                                                               | Gr                                                 | and Total                                           | 15724.88                                           |                                                                              |                                                    |                  |                              |                          |

20 JUL 94

All Divisions

#### EXAMPLE COMPANY LIMITED SALES BY G/L CODE BY DOCUMENT DATE From: JUN/94 To: JUN/94

| DOCUMENT | DOCUMENT   | TOTAL   | G/L<br>CODE | CUSTOMBR   | NAME     |          |
|----------|------------|---------|-------------|------------|----------|----------|
|          |            |         |             |            |          |          |
| 1098     | 01-JUN-94  | 159.92  | 3115-10     | 325-00     | CUSTOMER | R NAME   |
| 1099     | 01-JUN-94  | 50.32   | 3115-10     | 343-00     | CUSTOMER | R NAME   |
| 1101     | 01-JUN-94  | 10.32   | 3115-10     | 343-00     | CUSTOMER | R NAME   |
| 1106     | 06-JUN-94  | 4.00    | 3115-10     | 343-00     | CUSTOMER | R NAME   |
|          | G/L Total  | 224 56  | PROVINCIAL. | SALRS TAX  | (PST)    |          |
|          | d, D Totai | 224.30  | ricovincind | 57110 1701 | (101)    |          |
| 1098     | 01-JUN-94  | 139.93  | 3125-10     | 325-00     | CUSTOMER | R NAME   |
| 1099     | 01-JUN-94  | 44.03   | 3125-10     | 343-00     | CUSTOMER | R NAME   |
| 1101     | 01-JUN-94  | 9.03    | 3125-10     | 343-00     | CUSTOMER | R NAME   |
| M0000961 | 01-JUN-94  | 245.00  | 3125-10     | 343-00     | CUSTOMER | R NAMB   |
| 001090CR | 01-JUN-94  | -10.42  | 3125-10     | 655-00     | CUSTOMER | R NAMB   |
| M0000959 | 01-JUN-94  | 91.00   | 3125-10     | 955-00     | CUSTOMER | R NAMB   |
| 1102     | 01-JUN-94  | 127.06  | 3125-10     | 1358-00    | CUSTOMER | R NAME   |
| 1104     | 01-JUN-94  | 172.82  | 3125-10     | 1350-00    | CUSTOMBR | R NAME   |
| 1100     | 01-JUN-94  | 51.04   | 3125-10     | 1666-00    | CUSTOMBR | R NAME   |
| 1103     | 01-JUN-94  | 127.06  | 3125-10     | 1666-00    | CUSTOMER | R NAME   |
| M0000960 | 01-JUN-94  | 14.00   | 3125-10     | 1688-00    | CUSTOMER | R NAME   |
| 1106     | 06-JUN-94  | 3.50    | 3125-10     | 343-00     | CUSTOMER | RNAME    |
|          | G/L Total  | 1014.05 | GST - PAID  | AND COLLE  | CTED     |          |
| 1099     | 01-JUN-94  | 129.00  | 4010-10     | 343-00     | CUSTOMER | R NAMB   |
| 1101     | 01-JUN-94  | 129.00  | 4010-10     | 343-00     | CUSTOMER | R NAME   |
| 1106     | 06-JUN-94  | 50.00   | 4010-10     | 343-00     | CUSTOMER | IR NAME  |
|          |            |         |             |            |          |          |
|          | G/L Total  | 308.00  | ACCESSORIE  | S          |          |          |
| 001090CR | 01-JUN-94  | -148.90 | 4030-10     | 655-00     | CUSTOMER | RNAME    |
|          | G/L Total  | -148.90 | COMMUNICAT  | IONS       |          |          |
| 1099     | 01-JUN-94  | 425.00  | 4130-10     | 343-00     | CUSTOMER | R NAME   |
|          | G/L Total  | 425.00  | MONITORS    |            |          |          |
|          |            |         |             |            |          |          |
| 1098     | 01-JUN-94  | 1999.00 | 4160-10     | 325-00     | CUSTOMER | KR NAME  |
| 1102     | 01-JUN-94  | 1815.11 | 4160-10     | 1358-00    | CUSTOMER | R NAME   |
| 1104     | 01-JUN-94  | 2468.81 | 4160-10     | 1358-00    | CUSTOMBR | R NAME   |
| 1100     | 01-JUN-94  | 729.14  | 4160-10     | 1666-00    | CUSTOMER | R NAME . |
| 1103     | 01-JUN-94  | 1815.11 | 4160-10     | 1666-00    | CUSTOMER | R NAME   |
|          | G/L Total  | 8827.17 | PRINTERS    |            |          |          |
| M0000961 | 01-JUN-94  | 3500.00 | 4198-10     | 343-00     | CUSTOMER | R NAME   |
| M0000959 | 01-JUN-94  | 1300.00 | 4198-10     | 955-00     | CUSTOMER | IR NAME  |
| M0000960 | 01-JUN-94  | 200.00  | 4198-10     | 1688-00    | CUSTOMER | IR NAME  |
|          |            |         |             |            |          |          |
|          | G/L Total  | 5000.00 | CONSULTING  | - XXXXXXX  | XXXXX    |          |
| 1099     | 01-JUN-94  | 75.00   | 4210-10     | 343-00     | CUSTOMER | R NAME   |

EXAMPLE COMPANY LIMITED

SALES BY G/L CODE

BY DOCUMENT DATE From: JUN/94 To: JUN/94

20 JUL 94

All Divisions

CUSTOMBR DOCUMENT DOCUMENT TOTAL G/L NUMBER DATE AMOUNT CODE NUMBER NAME CODE G/L Total 75 ^^

VIDEO BOARDS 75.00

Grand Total 15724.88

EXARR311 1.02 Page : 1

BXARR311 1.02

Page: 2

•

| G/L CODE       G/L DESCRIPTION       G/L AMOUNT         3115-10       PROVINCIAL SALES TAX (PST)       224.56         3125-10       GST - PAID AND COLLECTED       1014.05         4010-10       ACCESSORIES       308.00         4030-10       COMMUNICATIONS       -148.90         4130-10       MONITORS       425.00         4160-10       PRINTERS       8827.17         4198-10       CONSULTING - XXXXXXXXXX       5000.00         4210-10       VIDEO BOARDS       75.00 | 20 JUL 94<br>All Divisions | EXAMPLE COMPANY LIMITED<br>SALES BY G/L CODE<br>SUMMARY REPORT<br>From: JUN/94 To: JUN/94 | EXARR312 1.02<br>Page: 1 |
|----------------------------------------------------------------------------------------------------|----------------------------|-------------------------------------------------------------------------------------------|--------------------------|
| 3115-10         PROVINCIAL SALES TAX (PST)         224.56           3125-10         GST - PAID AND COLLECTED         1014.05           4010-10         ACCESSORIES         308.00           4030-10         COMMUNICATIONS         -148.90           4130-10         MOMINICRS         425.00           4160-10         PRINTERS         8827.17           4198-10         CONSULTING - XXXXXXXXX         5000.00           4210-10         VIDEO BOARDS         75.00           | G/L CODE                   | G/L DESCRIPTION                                                                           | G/L AMOUNT               |
| 3115-10       PROVINCIAL SALES TAX (PST)       224.56         3125-10       GST - PAID AND COLLECTED       1014.05         4010-10       ACCESSORIES       308.00         4030-10       COMMUNICATIONS       -148.90         4130-10       MONITORS       425.00         4160-10       PRINTERS       8827.17         4198-10       CONSULTING - XXXXXXXXXX       5000.00         4210-10       VIDEO BOARDS       75.00                                                         |                            |                                                                                           |                          |
| 3125-10       GST - PAID AND COLLECTED       1014.05         4010-10       ACCESSORIES       308.00         4030-10       COMMUNICATIONS       -148.90         4130-10       MONITORS       425.00         4160-10       PRINTERS       8827.17         4198-10       CONSULTING - XXXXXXXXXX       5000.00         4210-10       VIDEO BOARDS       75.00                                                                                                    | 3115-10                    | PROVINCIAL SALES TAX (PST)                                                                | 224.56                   |
| 4010-10         ACCESSORIES         308.00           4030-10         COMMUNICATIONS         -148.90           4130-10         MONITORS         425.00           4160-10         PRINTERS         8827.17           4198-10         CONSULTING - XXXXXXXXX         5000.00           4210-10         VIDEO BOARDS         75.00                                                                                                    | 3125-10                    | GST - PAID AND COLLECTED                                                                  | 1014.05                  |
| 4030-10 COMMUNICATIONS -148.90<br>4130-10 MONITORS 425.00<br>4160-10 PRINTERS 8827.17<br>4198-10 CONSULTING - XXXXXXXXX 5000.00<br>4210-10 VIDEO BOARDS 75.00<br>                                                                                                    | 4010-10                    | ACCESSORIES                                                                               | 308.00                   |
| 4130-10         MONITORS         425.00           4160-10         PRINTERS         8827.17           4198-10         CONSULTING - XXXXXXXXXX         5000.00           4210-10         VIDEO BOARDS         75.00                                                                                                    | 4030-10                    | COMMUNICATIONS                                                                            | -148.90                  |
| 4160-10 PRINTERS 8827.17<br>4198-10 CONSULTING - XXXXXXXXX 5000.00<br>4210-10 VIDEO BOARDS 75.00<br>                                                                                                    | 4130-10                    | MONITORS                                                                                  | 425.00                   |
| 4198-10 CONSULTING - XXXXXXXXXX 5000.00<br>4210-10 VIDEO BOARDS 75.00<br>                                                                                                    | 4160-10                    | PRINTERS                                                                                  | 8827.17                  |
| 4210-10 VIDEO BOARDS 75.00<br>                                                                                                    | 4198-10                    | CONSULTING - XXXXXXXXXXXX                                                                 | 5000.00                  |
| 15724.88                                                                                                    | 4210-10                    | VIDEO BOARDS                                                                              | 75.00                    |
| 15724.88                                                                                                    |                            |                                                                                           |                          |
|                                                                                                    |                            |                                                                                           | 15724.88                 |
|                                                                                                    |                            |                                                                                           | ***********              |

# **CASH RECEIPTS REPRINT**

This program allows you to reprint a cash receipts journal for a specified month and year.

| P.C.P.L Accou                                | nts Receivable                                   | TLARP20 4.15 |
|----------------------------------------------|--------------------------------------------------|--------------|
| RM                                           | Reports                                          | 31/07/94     |
|                                              |                                                  |              |
|                                              | <b>.</b>                                         | _            |
| 1 Aged cash flow                             | Run 11 Unapplied credits                         | Run          |
| 2 Hged trial balance                         | Kun 12 Sales journal reprint                     |              |
| J Nyea triai Dalance/salesperson             | 13 Jaies sunnary<br>Pup 14 Cash respires partiti |              |
| T LASH receipts DATCHES                      | Run 15 Invoice nepnint                           |              |
| 5 cash receipts journal<br>6 Cuetonen maeten | Run 16 Pay telephone numbers                     |              |
| 7 Customer master undates                    | Run 17 Customer statements                       |              |
| A Customer open itens                        | Run 18 Customer SHIP-TO list                     |              |
| 9 Inactive customers                         | Run 19 Past due amounts                          |              |
| 10 Invoices and journal                      | 20 Cash receipts summary                         |              |
| <b></b>                                      |                                                  | Run          |
|                                              |                                                  |              |
|                                              | S System status                                  |              |
| E Ex                                         | it -                                             |              |
| E En                                         | ter selection                                    |              |
|                                              |                                                  |              |
|                                              |                                                  |              |
|                                              |                                                  |              |
|                                              |                                                  |              |
|                                              |                                                  |              |
|                                              |                                                  |              |
| Type 14 and press 🕶                          | Enter to select Cash receipts reprint            | •            |

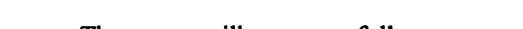

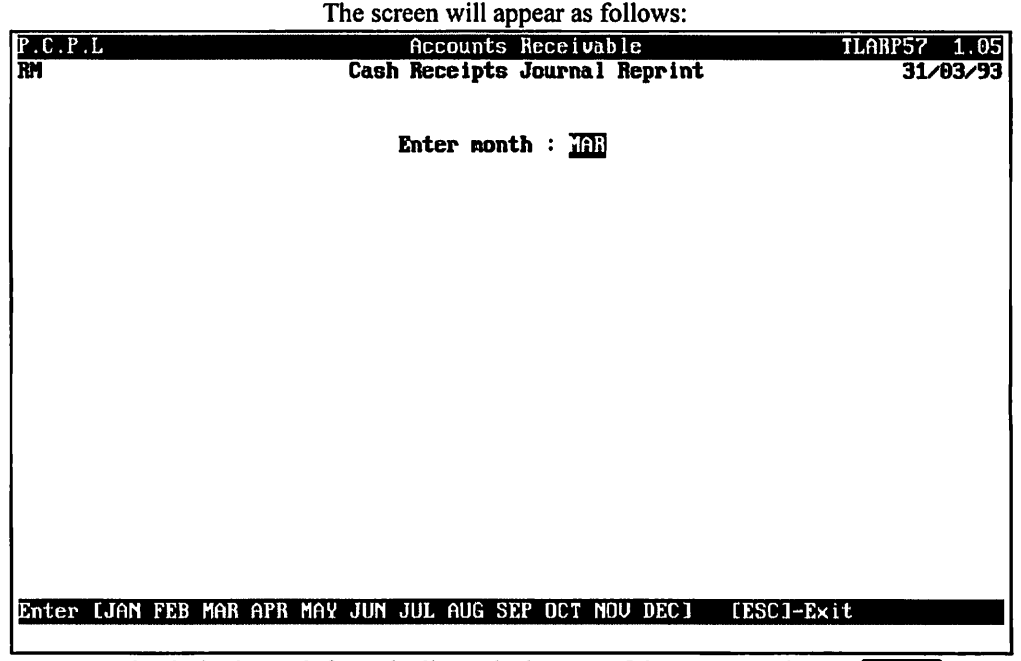

Type the desired month from the list at the bottom of the screen and press (-Enter).

Type the last two digits of the desired year and press *Enter*.

| JUN 10/94<br>RUN DATE: JUN 10/94<br>CUSTOMER | CASH RECE<br>RBFBR | EXAMPLE COMPA<br>IPTS JOURNAL<br>CHEQUE | NY LIMITED<br>REPRINT for J<br>ACCOUNTS | IUN/94<br>OTHER    |             | BXARR17<br>PA | 1.05<br>GE 1 |
|----------------------------------------------|--------------------|-----------------------------------------|-----------------------------------------|--------------------|-------------|---------------|--------------|
| NUMBER CUSTOMER NAME,                        | DESCRIPTION NUMBER | AMOUNT                                  | RECEIVABLE                              | GL CODBS GL AMOUNT | GL DESCR/AR | DOCUMENT      | LINE         |
| Deposit of 3/6/94 for                        | Batch number 689   | 318 65                                  | 318 65                                  |                    | 1097        | A             | 5            |
|                                              | OK 1125            | 4044 60                                 | 4044 60                                 |                    | 1000        |               | -            |
| 1666-00 CUSTOMER NAME                        | CK 1124            | 4044.60                                 | 4044.60                                 |                    | 1093        | 16            | 6            |
| 1855-00 CUSTOMBR NAME                        | CK 1125            | 1605.00                                 | 1605.00                                 |                    | M0000938    | 60            | 7            |
| Deposit totals for batc                      | 1 689              | 5968.25                                 | 5968.25                                 | .00                |             |               |              |

\*\*\* END OF REPORT \*\*\*

# **INVOICE REPRINT**

This program allows you to reprint a single sales invoice or all sales invoices for a specified month and year.

| P.C.P.L Acc               | ounts Receivable                                | TLARP20 4.15 |
|---------------------------|-------------------------------------------------|--------------|
| RM                        | Reports                                         | 31/07/94     |
|                           |                                                 |              |
| 1 And and flau            | Dup 44 Upper light and the                      |              |
| 2 Aged trial balance      | Run 11 Unappilea creaits                        |              |
| 2 Aged trial balance      | nun 12 Sales journal reprin                     | it           |
| A Cash passinte bateban   | IJ Jaies summary<br>Bun 14 Cook populate popula |              |
| 5 Cash receipts batches   | Run 14 Lash receipts reprin                     | it           |
| 5 Cash receipts juarnal   | Run 15 Invoice reprint                          |              |
| 2 Customer master         | Run 10 Fax telephone number                     |              |
| A Customer master updates | Run 17 Lustomer statements                      |              |
| 0 Customer open Items     | Run 10 Customer Shir-IU IIs                     | iτ.          |
| 10 Invoices and isumes    | Run 17 Fast due amounts                         |              |
| 10 Involces and Journal   | 20 Lash receipts summai                         | .y           |
|                           |                                                 | nun          |
|                           | S Susten status                                 |              |
| E                         | Exit                                            |              |
| E                         | Enter selection                                 |              |
|                           |                                                 |              |
|                           |                                                 |              |
|                           |                                                 |              |
|                           |                                                 |              |
|                           |                                                 |              |
|                           |                                                 |              |
|                           | - (4 15-4++) 4+1+ -+ 7 1                        |              |

Type 15 and press Enter to select Invoice reprint.

| POLYMATHIC | Accounts Receivable                                                 | TLARPO4 1.01                          |
|------------|---------------------------------------------------------------------|---------------------------------------|
| PC         | Invoice Reprint                                                     | JUL 20/94                             |
| 15:40:17   |                                                                     | Last month closed : AUG/93            |
|            | ENTER MONTH (mmn) : SEP<br>ENTER YEAR 93<br>INVOICE SELECTION : ALL |                                       |
|            | Current invoice                                                     | · · · · · · · · · · · · · · · · · · · |
|            |                                                                     |                                       |
|            | rage count                                                          |                                       |
|            |                                                                     |                                       |

Total pages .....:

| Select: | Start | Modify | Lookup | ESC | <br> |
|---------|-------|--------|--------|-----|------|

The following report options are available:

## Month

Enter the month that contains the invoice you wish to reprint. The  $\bigcirc$  and  $\bigcirc$  can be used to scroll through the various months.

## YEAR

Enter the last two digits of the year that contains the invoice you wish to reprint.

## INVOICE

You can reprint a single invoice, range of invoices, all invoices for the specified month, or invoices up to a specified cut off date.

Type S to print a single invoice or range of invoices. The system will prompt you to enter the invoice number.  $F_{5}$  can be used to list all invoices for the specified month. When you have finished entering the invoice numbers press  $F_{5}$  then S to start the reprinting process.

To reprint all invoices for the specified month the invoice selection field should be set to A for All. Once it is, type S to start reprinting the invoices.

To reprint invoices up to a specific cut off date type <sup>C</sup> and then enter the date in *ddmmyy* format. All invoice equal to or less than the cut off date will be printed.

# **FAX TELEPHONE NUMBERS**

This program generates three different file formats that contain the contact name and fax number of all customers.

| ASCII                                                                                                    | This format pl<br>number on the                                               | aces the contact name on one line second line.                                                                                                    | and the fax  |
|----------------------------------------------------------------------------------------------------|-------------------------------------------------------------------------------|----------------------------------------------------------------------------------------------------|--------------|
| Comma Delimited                                                                                                    | This format platter then the custom                                           | aces the contact name, followed by her's fax number.                                                                                                    | a comma (,)  |
| SDL                                                                                                    | This format is f<br>and fax number<br>Acco                                    | or special use with a fax card. The curate are listed.                                                                                                    | Istomer name |
| RM                                                                                                    |                                                                               | Reports                                                                                                    | 31/07/94     |
| 1 Aged cash flow<br>2 Aged trial balan<br>3 Aged trial balan<br>4 Cash receipts ba<br>5 Cash receipts ja<br>6 Customer master<br>7 Customer master<br>8 Customer open it<br>9 Inactive customa<br>10 Invoices and jou | nce<br>nce/salesperson<br>atches<br>curnal<br>updates<br>tens<br>ers<br>urnal | Run 11 Unapplied credits<br>Run 12 Sales journal reprint<br>13 Sales summary<br>Run 14 Cash receipts reprint<br>Run 15 Invoice reprint<br>Run 16 Fax telephone numbers<br>Run 17 Customer statements<br>Run 18 Customer SHIP-TO list<br>Run 19 Past due amounts<br>20 Cash receipts summary | Run<br>Run   |
|                                                                                                    | E E<br>E E                                                                    | S System status<br>xit<br>Inter selection                                                                                                    |              |

Type 16 and press ( Enter to select Fax telephone numbers.

.

|         | The screen will appear as follows.                      |               |
|---------|---------------------------------------------------------|---------------|
| P.C.P.L | Accounts Receivable                                     | TLARPO1M 1.03 |
| RM      | Fax Telephone Numbers                                   | 31/03/93      |
|         |                                                         | 16:40:53      |
|         |                                                         |               |
|         | This promam repeates specially formatted ASCII files    |               |
|         | inis program generates specially formatten Hotfi files. |               |
|         |                                                         | _             |
|         |                                                         |               |
|         |                                                         |               |
|         |                                                         |               |
|         |                                                         |               |
|         |                                                         |               |
|         |                                                         |               |
|         |                                                         |               |
|         |                                                         |               |
| 1       |                                                         |               |
|         |                                                         |               |
|         |                                                         |               |
|         |                                                         |               |
| 1       |                                                         |               |
|         |                                                         |               |
| 1       | L_J Select: L_J-Start L_SUJ-Exit                        |               |
|         |                                                         |               |

## The screen will appear as follows:

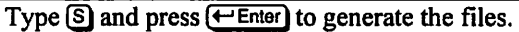

If a record is missing either the contact name or fax number it will not be written out to the fax file. An exception report containing the contact name, fax number and the telephone number will be generated.

A sample report follows:

| 29/07/94<br>09:20:53 |             |      | EXAMPLE COME<br>CUSTOMER FAX TEL<br>EXCEPTION | ANY LIMITED<br>BPHONE NUMBERS<br>REPORT |              | Page: 1<br>EXARR01M 1.03 |
|----------------------|-------------|------|-----------------------------------------------|-----------------------------------------|--------------|--------------------------|
| Customer             | Number/Name |      | Phone Number                                  | Fax Number                              | Contact Name |                          |
|                      |             |      | • • • • • • • • • • • • • • • • • • • •       |                                         |              |                          |
| 330-00               | CUSTOMER 1  | NAME | 905-738-4089                                  |                                         |              |                          |
| 380-00               | CUSTOMER    | NAMB | 905-738-4089                                  | 905-738-6209                            |              |                          |
| 865-00               | CUSTOMER    | NAMB | 905-738-4089                                  | 905-738-6209                            |              |                          |
| 1365-00              | CUSOTMER    | NAMB | 905-738-4089                                  | 905-738-6209                            |              |                          |
| 1688-00              | CUSTOMER    | NAME | 905-738-4089                                  | 905-738-6209                            |              |                          |
| 1837-00              | CUSTOMER    | NAME | 905-738-4089                                  | 905-738-6209                            |              |                          |
| 16891-00             | CUSTOMER    | NAME |                                               |                                         |              |                          |
|                      |             |      | *** BND OF RE                                 | PORT ***                                |              |                          |

# **CUSTOMER STATEMENTS**

This program allows you to generate customer statements for a single customer or all customers.

| P.C.P.L Acco                     | unts Receivable              | TLARP20 4.15 |
|----------------------------------|------------------------------|--------------|
| RM                               | Reports                      | 31/07/94     |
|                                  |                              |              |
|                                  |                              |              |
| 1 Aged cash flow                 | Run 11 Unapplied credits     | Run          |
| 2 Aged trial balance             | Run 12 Sales journal reprint |              |
| 3 Aged trial balance/salesperson | 13 Sales summary             |              |
| 4 Cash receipts batches          | Run 14 Cash receipts reprint |              |
| 5 Cash receipts journal          | Run 15 Invoice reprint       |              |
| 6 Customer master                | Run 16 Fax telephone numbers |              |
| 7 Customer master updates        | Run 17 Customer statements   |              |
| 8 Customer open items            | Run 18 Customer SHIP-TO list |              |
| 9 Inactive customers             | Run 19 Past due amounts      |              |
| 10 Invoices and journal          | 20 Cash receipts summary     |              |
| _                                |                              | Run          |
|                                  | 0 0                          |              |
|                                  | 3 System status              |              |
| L L                              |                              |              |
| EI                               | Inter selection              |              |
|                                  |                              |              |
|                                  |                              |              |
|                                  |                              |              |
|                                  |                              |              |
|                                  |                              |              |
|                                  |                              |              |

### Type 17 and press Enter to select Customer statements.

### The screen will appear as follows:

| P.C.P.L | Accounts Receivable                         | TLARP20 4.12 |
|---------|---------------------------------------------|--------------|
| RM      | Reports                                     | 31/03/93     |
|         | Customer Statements                         |              |
|         | 1 Individual statements<br>2 All statements |              |
|         | _ Enter selection                           |              |
|         | [ <mark>]]]</mark> ]-Exit                   |              |
|         |                                             |              |
|         |                                             |              |
|         |                                             |              |
|         |                                             |              |
|         |                                             |              |
|         |                                             |              |

### **INDIVIDUAL STATEMENTS**

|             |                                                        | The screen v   | will a      | appear        | as           | follow    | s:      |   |                          |             |             |          |
|-------------|--------------------------------------------------------|----------------|-------------|---------------|--------------|-----------|---------|---|--------------------------|-------------|-------------|----------|
| P.O<br>BM   | C.P.L                                                  | Accour<br>Aged | nts<br>Tria | Rece<br>al Ba | va<br>an     | ble<br>ce |         |   | TLARP12 4.25<br>31/03/93 |             |             | 25<br>93 |
| 1<br>2<br>4 | Customer number:<br>Aging date:<br>Statement message : | <br>31⁄ 3⁄93   | 3           | Days          | in           | aging     | per iod | : | 1st<br>[30]              | 2nd<br>[30] | 3rd<br>[30] |          |
| -           |                                                        |                |             |               |              |           |         |   |                          |             |             |          |
|             |                                                        |                |             |               |              |           |         |   |                          |             |             |          |
| Ent         | ter Ccustoner numbe                                    | er] [F5]-Lo    | okup        | ( <u>)</u>    | <u>50</u> 1- | -End      |         |   |                          |             |             |          |

To print an individual customer statement, type 1 and press (-Enter).

The following report options are available:

### **CUSTOMER NUMBER**

Enter the number of the customer you want to generate the statement for. F5 can be used to list all customers.

### AGING DATE

The aging date will default to the sign on date. Open items up to and including this date will appear on the customer statement. To modify this date, select *Modify*, type (2) for the field number and then enter the new date in the format *ddmmyy*.

### **AGING PERIOD**

Three different aging periods are available. The length of each period can be modified to include up to 98 days. The default and standard is 30 days per period.

### STATEMENT MESSAGE

A statement message can be printed on the statement. This message can be 2 lines long. The maximum length of the first line is 45 characters. The maximum length of the second line is 35 characters.

Once you have entered the correct report options, type S and press *Enter* to generate the statement.

## LASER STATEMENTS

If you are generating your customer statements on a Laser printer (ie: you have your statement type set to 5 in Company Information, page 11-4), the following screen will then appear:

| P.C.P.L                | Accounts Receivable                   | TLARP12 4.25                    |
|------------------------|---------------------------------------|---------------------------------|
| RM                     | Aged Trial Balance                    | 31/03/93                        |
| (LPT1:)                |                                       |                                 |
| 1 Customer number:     | 127-00 MS. LESLIE PRION               | 4-4 7-4 7-4                     |
| 2 Arring data          | 31/ 3/93 3 Dave in aging period       | 1St 2ng Jrd<br>• [20] [20] [20] |
| 4 Statement messare :  | 51/ 5/55 5 bays in aging period       | . 1301 1301 1301                |
| i bettenent acostige . |                                       |                                 |
|                        |                                       |                                 |
|                        |                                       |                                 |
|                        |                                       |                                 |
|                        |                                       |                                 |
|                        |                                       |                                 |
|                        |                                       |                                 |
|                        | SELECTION MENU                        |                                 |
|                        |                                       |                                 |
|                        | Generate another statement            |                                 |
|                        | Print laser statement                 |                                 |
|                        | Fax laser statement                   |                                 |
|                        | Set printer options                   |                                 |
|                        |                                       |                                 |
|                        | ! ↓ L <u>1759</u> J- <del>C</del> X1T |                                 |
|                        |                                       |                                 |

The following options are available:

- G This option will return control to the Customer Number field so that you may select another customer for processing.
- P This option will print the generated laser statement to the attached printer.
- E This option will fax the generated laser statement. The Please call Polymathic for more details on this option.
- S This option allows you to change the printer configuration.

## **PRINTER CONFIGURATION**

The printer configuration is as follows:

| P.C.P.L               | Accounts Receivable         | TLARP12 4.25     |
|-----------------------|-----------------------------|------------------|
| [I.PT1:]              | Hgea Irial Balance          | 31/03/93         |
| 1 Customer number: 12 | 7-09 MS. LESLIE PRIOR       |                  |
|                       |                             | 1st 2nd 3rd      |
| 2 Aging date: 31/     | 3/93 3 Days in aging period | : [30] [30] [30] |
| PRINTER SELECTI       | DN                          |                  |
| Print Device [LP71]   |                             |                  |
| Printer [DOT MATRIX]  |                             |                  |
| Status ENDT AVAILAB   | LE ]                        |                  |
| DOT MATRIX            |                             |                  |
| LASER                 |                             |                  |
| ↑ ↓ F1:functions F2:c | hange device                |                  |
| Inot.exit             |                             |                  |
|                       |                             |                  |
|                       |                             |                  |
|                       |                             |                  |
|                       |                             |                  |
|                       |                             |                  |

The following options are available:

- F2 This option allows you to select a different printer device.
- F1 This option allows you to change the printer functions. For example, send a font to the printer or reset the printer.
- These keys let you choose between the dot matrix printer and a laser printer.

## **ALL STATEMENTS**

|             | The screen will appear as follows:                                                            |             |             |             |    |
|-------------|-----------------------------------------------------------------------------------------------|-------------|-------------|-------------|----|
| TG<br>LB    | Accounts Receivable<br>Accounts Receivable                                                    |             | [LARP]      |             | 25 |
|             | <pre></pre>                                                                                   |             | -           |             |    |
| 1<br>3<br>4 | Aging date: 31/ 3/94 2 Days in aging period :<br>Duerride stat flag: N<br>Statement message : | 1st<br>[30] | 2nd<br>[30] | 3rd<br>[30] |    |
|             |                                                                                               |             |             |             |    |
|             |                                                                                               |             |             |             |    |
|             |                                                                                               |             |             |             |    |
|             | [_] Select: [3]-Start []]-Modify [330]-Exit                                                   | t           |             |             |    |

To print all customer statements, type 2 and press - Enter

- --

....

The following report options are available:

### AGING DATE

The aging date will default to the sign on date. Open items up to and including this date will appear on the customer statement. To modify this date, select *Modify*, type 2 for the field number and then enter the new date in the format *ddmmyy*.

### AGING PERIOD

Three different aging periods are available. The length of each period can be modified and include up to 98 days. The default and standard is 30 days per period.

#### STATEMENT MESSAGE

A statement message can be printed on the statement. This message can be 2 lines long. The maximum length of the first line is 45 characters. The maximum length of the second line is 35 characters.

Once you have entered the correct report options, type S and press (-Enter) to generate the statements.

# **CUSTOMER SHIP-TO LIST**

This program allows you to generate a customer ship-to master report in numeric or alphabetic sequence.

| P.C.P.L Acco                     | ounts | Receivable               | TLARP20 4.15 |
|----------------------------------|-------|--------------------------|--------------|
| RM                               | Repo  | orts                     | 31/07/94     |
|                                  | -     |                          |              |
|                                  |       |                          |              |
| 1 Aged cash flow                 | Run   | 11 Unapplied credits     | Run          |
| 2 Aged trial balance             | Run   | 12 Sales journal reprint |              |
| 3 Aged trial balance/salesperson |       | 13 Sales summary         |              |
| 4 Cash receipts batches          | Run   | 14 Cash receipts reprint |              |
| 5 Cash receipts journal          | Run   | 15 Invoice reprint       |              |
| 6 Customer master                | Run   | 16 Fax telephone numbers |              |
| 7 Customer master updates        | Run   | 17 Customer statements   |              |
| 8 Customer open items            | Run   | 18 Customer SHIP-TO list |              |
| 9 Inactive customers             | Run   | 19 Past due anounts      |              |
| 10 Invoices and journal          |       | 20 Cash receipts summary |              |
|                                  |       |                          | Run          |
|                                  |       |                          |              |
|                                  |       | S System status          |              |
| E I                              | Exit  | -                        |              |
| E I                              | Enter | selection                |              |
|                                  |       |                          |              |
|                                  |       |                          |              |
|                                  |       |                          |              |
|                                  |       |                          |              |
|                                  |       |                          |              |
|                                  |       |                          |              |
|                                  |       | 1                        | •            |

Type 18 and press FIP-TO list.

| The screen | will | appear | as t | follov | vs: |
|------------|------|--------|------|--------|-----|
|------------|------|--------|------|--------|-----|

| P.C.P.L         | Accounts Receivable                     | TLARPO3S 1.00 |
|-----------------|-----------------------------------------|---------------|
| RM Custor       | mer SHIP-TO Master Print                | 31/03/93      |
| Report Sequence | N Mumeric<br>D Detail                   |               |
|                 | from beginning of file                  |               |
| Ending SHIF-IU  | to end of file                          |               |
|                 |                                         |               |
|                 |                                         |               |
|                 |                                         |               |
| [_] Select: [   | ]]-Start []]-Modify [ <u>DSG</u> ]-Exit |               |

The following report options are available:

| Report Sequence  | <ul> <li>Numeric order</li> <li>Alphabetical order</li> </ul>                                                                                                    |
|------------------|----------------------------------------------------------------------------------------------------|
| Report Type      | <ul> <li>Detailed report</li> <li>Name and address report</li> <li>Address mailing labels</li> </ul>                                                              |
| Starting SHIP-TO | If your report is in numeric sequence you must enter the starting customer number. If your report is in alphanumeric sequence you will enter the customers' name. |
|                  | Once you have entered a valid name or number, the system will prompt you to accept the number or rekey the number.                                                |
| Ending SHIP-TO   | Enter the ending SHIP-TO number or name. You will then be prompted to accept and save the data.                                                                   |

Once all the report options are correct, type (S) to start generating the report.

A sample report follows:

| FEB 28/93 | EXAMPLE COMPANY LIMITED<br>CUSTOMER SHIP-TO LIST<br>Numeric Sequence                                                                                         | PAGE: 1<br>EXARR25 1.00 |
|-----------|----------------------------------------------------------------------------------------------------|-------------------------|
| 340-50    | CUSTOMER A<br>STREET ADDRESS<br>SUITE NUMBER<br>CITY, PROVINCE POSTAL CODE<br>ATTN: CONTACT NAME<br>Business phone :905-738-4089<br>Shipping instructions :  |                         |
| 655-SO    | CUSTOMER B<br>STREET ADDRESS<br>CITY, PROVINCE<br>ATTENTION : CONTACT NAME<br>Business phone :905-738-4089<br>Shipping instructions :                        |                         |
| 925-80    | CUSTOMER Z<br>STREET ADDRESS, SUITE NUMBER<br>CITY, PROVINCE<br>POSTAL CODE<br>ATTN: CONTACT NAME<br>Business phone :905-738-4089<br>Shipping instructions : |                         |
| FEB 28/93 | EXAMPLE COMPANY LIMITED<br>CUSTOMER SHIP-TO LIST<br>Numeric Sequence                                                                                         | PAGE: 2<br>EXARR25 1.00 |

Printed 3 SHIP-TOS

# PAST DUE AMOUNTS

This program allows you to generate a report listing customers that have outstanding items greater than the aging period that you specify.

| P.C.P.L Acci                     | ounts Receivable             | TLARP20 4.15 |
|----------------------------------|------------------------------|--------------|
| RM                               | Reports                      | 31/07/94     |
|                                  |                              |              |
| 1 Aged cash flow                 | Run 11 Unapplied credits     | Bun          |
| 2 Aged trial balance             | Run 12 Sales journal reprint |              |
| 3 Aged trial balance/salesperson | 13 Sales summary             |              |
| 4 Cash receipts batches          | Run 14 Cash receipts reprint |              |
| 5 Cash receipts journal          | Run 15 Invoice reprint       |              |
| 6 Customer master                | Run 16 Fax telephone numbers |              |
| 7 Customer master updates        | Run 17 Custoner statements   |              |
| B Customer open items            | Run 18 Customer SHIP-TO list |              |
| 9 Inactive customers             | Kun 19 Past due amounts      |              |
| 10 Invoices and journal          | 20 Lash receipts summary     | D            |
|                                  |                              | Kun          |
|                                  | S Sustem status              |              |
| E                                | Exit                         |              |
| E                                | Enter selection              |              |
|                                  |                              |              |
|                                  |                              |              |
|                                  |                              |              |
|                                  |                              |              |
|                                  |                              |              |
|                                  |                              |              |

## Type 19 and press (HEnter) to select Past due amounts.

### The screen will appear as follows:

| P.C.P.L | Accounts Receivable             | TLARP20 4.12 |
|---------|---------------------------------|--------------|
| RM      | Reports                         | 31/03/93     |
|         | Past Due Amounts                |              |
|         | 1 Print report<br>2 Fax letters |              |
|         | _ Enter selection               |              |
|         | [ <u>1356</u> ]-Exit            |              |
|         |                                 |              |
|         |                                 |              |
|         |                                 |              |
|         |                                 |              |
|         |                                 |              |
|         |                                 |              |

This report can also be generated from the Aged Trial Balance report by setting the Exception indicator to Y.
#### **PRINT REPORTS**

|                               |                       | The scre           | en will a | appear          | as follow | vs:      |              |               |                     |
|-------------------------------|-----------------------|--------------------|-----------|-----------------|-----------|----------|--------------|---------------|---------------------|
| P.C.P.L                       | L Accounts Receivable |                    |           |                 |           |          |              | TLARP         | 12 4.25<br>31/03/93 |
|                               |                       | <<< Past           | Due Am    | ounts           | Report >  | ·>>      |              |               |                     |
| 1 Aging date<br>3 Exception p | : 3<br>eriod .:       | 1/ 3/93<br>30 (Day | 2<br> S)  | Days            | in aging  | f period | 1st<br>: [30 | 2nd<br>] [30] | 3rd<br>[30]         |
|                               |                       |                    |           |                 |           |          |              |               |                     |
|                               |                       |                    |           |                 |           |          |              |               |                     |
|                               |                       |                    |           |                 |           |          |              |               |                     |
|                               |                       |                    |           |                 |           |          |              |               |                     |
|                               | [_] Select            | ;: [ <u>3</u> ]-   | Start     | [ <b>]]</b> ]-M | odify     | [ESC]-E  | kit          |               |                     |

Type 1 and press - Enter to print a Past Due Amounts report.

The following report options are available:

#### AGING DATE

The aging date will default to the sign on date. Open items up to and including this date will appear on the report. To modify this date, select *Modify*, type 1 for the field number and then enter the new date in the format *ddmmyy*.

#### **AGING PERIOD**

Three different aging periods are available. The length of each period can be modified to include up to 98 days. The default and standard for each period is 30 days.

#### **EXCEPTION PERIOD**

The exception period is the number of days after which outstanding items are listed. If the exception period is 30 days that any items still outstanding after 31 days or greater is listed in the report.

Once all your report options are correct, type S and press *Enter* to start generating the report.

A sample Aged Trial Balance Exception report follows:

| EXAMPLE COMPANY LIMITED EXARR125 4.27    |                            |            |  |  |  |  |  |
|------------------------------------------|----------------------------|------------|--|--|--|--|--|
| REPORT DATE : 21/ 7/94 EXCEPTION RI      | EPORT RUN DATE             | : 21/07/94 |  |  |  |  |  |
| BRANCH 10                                |                            |            |  |  |  |  |  |
| CUSTOMER                                 | DOCUMENT                   |            |  |  |  |  |  |
| NO NAME TYPE DATE                        | REFER # 31 DAYS & OVER     | DAYS       |  |  |  |  |  |
| 325 EXAMPLE COMPANY LIMITED 1 1 4/ 5/94  | 1063 522.10                | 78         |  |  |  |  |  |
| 325 EXAMPLE COMPANY LIMITED 1 1 9/ 5/94  | 1078 918.85                | 73         |  |  |  |  |  |
| 325 EXAMPLE COMPANY LIMITED 1 1 11/ 5/94 | 1081 431.25                | 71         |  |  |  |  |  |
| 325 EXAMPLE COMPANY LIMITED 1 1 16/ 5/94 | R0000955 236.42            | 66         |  |  |  |  |  |
| 325 EXAMPLE COMPANY LIMITED 1 1 30/ 5/94 | 1082 1035.00               | 52         |  |  |  |  |  |
| 325 EXAMPLE COMPANY LIMITED 1 1 30/ 5/94 | 1083 2415.00               | 52         |  |  |  |  |  |
| 325 EXAMPLE COMPANY LIMITED 1 1 30/ 5/94 | 1084 2760.00               | 52         |  |  |  |  |  |
| 325 EXAMPLE COMPANY LIMITED 1 1 30/ 5/94 | 1085 2415.00               | 52         |  |  |  |  |  |
| 325 EXAMPLE COMPANY LIMITED 1 1 1/ 6/94  | 1098 2298.85               | 50         |  |  |  |  |  |
| TEL: 905-738-4089 FAX: 905-738-4089      | CONTACT: MRS. CONTACT NAME |            |  |  |  |  |  |
| TOTAL FOR THIS CUSTOMER                  | 13032.47                   |            |  |  |  |  |  |
|                                          |                            |            |  |  |  |  |  |
| 343 EXAMPLE COMPANY LIMITED 3 0 28/ 2/93 | 06536000 -1753.65          | 508        |  |  |  |  |  |
| 343 EXAMPLE COMPANY LIMITED 3 0 28/ 2/93 | 06537000 -375.00           | 508        |  |  |  |  |  |
| 343 EXAMPLE COMPANY LIMITED 1 1 29/ 4/94 | 1068 171.35                | 83         |  |  |  |  |  |
| 343 EXAMPLE COMPANY LIMITED 1 1 4/ 5/94  | 1074 573.85                | 78         |  |  |  |  |  |
| 343 EXAMPLE COMPANY LIMITED 1 1 6/ 5/94  | 1075 69.00                 | 76         |  |  |  |  |  |
| 343 EXAMPLE COMPANY LIMITED 1 1 9/ 5/94  | 1076 296.70                | 73         |  |  |  |  |  |
| 343 EXAMPLE COMPANY LIMITED 1 1 9/ 5/94  | 1077 201.25                | 73         |  |  |  |  |  |
| 343 EXAMPLE COMPANY LIMITED 2 1 9/ 5/94  | M0000951 -345.00           | 73         |  |  |  |  |  |
| 343 EXAMPLE COMPANY LIMITED 1 1 18/ 5/94 | 1086 5287.70               | 64         |  |  |  |  |  |
| 343 EXAMPLE COMPANY LIMITED 1 1 18/ 5/94 | 1087 637.10                | 64         |  |  |  |  |  |
| 343 EXAMPLE COMPANY LIMITED 1 1 30/ 5/94 | 1088 148.35                | 52         |  |  |  |  |  |
| 343 EXAMPLE COMPANY LIMITED 1 1 30/ 5/94 | 1089 343.85                | 52         |  |  |  |  |  |
| 343 EXAMPLE COMPANY LIMITED 1 1 30/ 5/94 | 1092 296.70                | 52         |  |  |  |  |  |
| 343 EXAMPLE COMPANY LIMITED 1 1 30/ 5/94 | 1094 575.00                | 52         |  |  |  |  |  |
| 343 EXAMPLE COMPANY LIMITED 1 1 30/ 5/94 | 1095 1380.00               | 52         |  |  |  |  |  |
| 343 EXAMPLE COMPANY LIMITED 1 1 30/ 5/94 | 1096 345.00                | 52         |  |  |  |  |  |
| 343 EXAMPLE COMPANY LIMITED 1 1 30/ 5/94 | R0000957 69.00             | 52         |  |  |  |  |  |
| 343 EXAMPLE COMPANY LIMITED 1 1 1/ 6/94  | 1099 723.35                | 50         |  |  |  |  |  |
| 343 EXAMPLE COMPANY LIMITED 1 1 1/ 6/94  | 1101 148.35                | 50         |  |  |  |  |  |
| 343 EXAMPLE COMPANY LIMITED 1 1 1/ 6/94  | M0000961 3745.00           | 50         |  |  |  |  |  |
| 343 EXAMPLE COMPANY LIMITED 1 1 6/ 6/94  | 1106 57.50                 | 45         |  |  |  |  |  |
| TEL: 905-738-4089 FAX: 905-738-4089      | CONTACT: MR. CONTACT NAME  |            |  |  |  |  |  |
| TOTAL FOR THIS CUSTOMER                  | 12595.40                   |            |  |  |  |  |  |
|                                          |                            |            |  |  |  |  |  |
| 655 EXAMPLE COMPANY LIMITED 1 1 30/ 5/94 | 1090 159.32                | 52         |  |  |  |  |  |
| 655 EXAMPLE COMPANY LIMITED 2 1 1/ 6/94  | 001090CR -159.32           | 50         |  |  |  |  |  |
| 955 EXAMPLE COMPANY LIMITED 1 1 29/ 4/94 | 1070 115.00                | 83         |  |  |  |  |  |
| 955 EXAMPLE COMPANY LIMITED 1 1 2/ 5/94  | M0000949 1391.00           | 80         |  |  |  |  |  |
| 955 EXAMPLE COMPANY LIMITED 1 1 1/ 6/94  | M0000959 1391.00           | 50         |  |  |  |  |  |
| TEL: 905-738-4089 FAX: 905-738-6209      | CONTACT: MR. CONTACT NAME  |            |  |  |  |  |  |
| TOTAL FOR THIS CUSTOMER                  | 2897.00                    |            |  |  |  |  |  |

|                                           | EXAMPLE<br>ACCOUNTS RECE | COMPANY    | LIMITED<br>ED TRIAL B | ALANCE   | EXAR                | R125 4.27<br>PAGE 2 |
|-------------------------------------------|--------------------------|------------|-----------------------|----------|---------------------|---------------------|
| REPORT DATE : 21/ //                      | 94 EX                    | CEPTION R  | BPORT                 |          | RUN DATE :          | 21/07/94            |
| BRANCH 10                                 |                          |            |                       |          |                     |                     |
| CUSTOMER                                  |                          |            | DOCUMEN               | T        |                     |                     |
| NO NAME                                   | TYPE                     | B DATE     | REFER                 | # 31 DA  | YS & OVER           | DAYS                |
| 1356 BAAMPLE COMPAN                       | Y LIMITED 1 1            | 1/ 6/94    | 110                   | 4        | 2641.63             | 50                  |
| TEL: 905-738-4089                         | FAX: 905-738-            | 6209       | CONTACT :             | MR. CONT | ACT NAME            |                     |
| TOTAL FOR THIS CUSTO                      | DMER                     |            |                       |          | 4583.80             |                     |
| 1635 EXAMPLE COMPAN                       | Y LIMITED 1 1            | 11/ 5/94   | 108                   | 0        | 431.25              | 71                  |
| TEL: 905-738-4089                         | FAX: 905-738-            | 4089       | CONTACT :             | MR. CONT | ACT NAME            |                     |
| TOTAL FOR THIS CUSTO                      | DMER                     |            |                       |          | 431.25              |                     |
| 1666 EXAMPLE COMPAN                       | Y LIMITED 1 1            | 1/ 6/94    | 110                   | 0        | 780.18              | 50                  |
| 1666 EXAMPLE COMPAN                       | Y LIMITED 1 1            | 1/ 6/94    | 110                   | 3        | 1942.17             | 50                  |
| TEL: 905-738-4089<br>Total For This Custo | FAX: 905-738-            | 6209       | CONTACT:              | MR. CONT | 2722 35             |                     |
| TOTAL FOR THIS COSIC                      | JABK .                   |            |                       |          | 2,22.33             |                     |
| 1688 EXAMPLE COMPAN                       | Y LIMITED 1 1            | 1/ 6/94    | M000096               | 0        | 214.00              | 50                  |
| TEL: 905-738-4089<br>TOTAL FOR THIS CUSTO | FAX: 905-738-<br>MER     | 6209       | CONTACT:              |          | 214.00              |                     |
|                                           |                          |            |                       |          |                     |                     |
| 1902 EXAMPLE COMPAN                       | W LIMITED 1 1            | 2/ 5/94    | M000095               | O CONT   | 214.00              | 80                  |
| TOTAL FOR THIS CUSTO                      | MER                      | 4005       | CONTACT.              |          | 214.00              |                     |
|                                           |                          |            |                       |          |                     |                     |
| 2068 EXAMPLE COMPAN                       | NY LIMITED I I           | L 8/ 4/94  | 105                   | 4<br>0   | 2875.00             | 104                 |
| TEL: 905-738-4089                         | FAX: 905-738-            | 6209       | CONTACT:              | MR. CONT | ACT NAME            |                     |
| TOTAL FOR THIS CUSTO                      | DMER                     |            |                       |          | 2415.00             |                     |
| 2225 EXAMPLE COMPAN                       | W LIMITED 1 1            | 11/ 4/94   | 105                   | 2        | 1150.00             | 101                 |
| 2225 EXAMPLE COMPAN                       | W LIMITED 1 1            | 11/ 5/94   | M000095               | 3        | 115.00              | 71                  |
| 2225 EXAMPLE COMPAN                       | Y LIMITED 1 1            | . 30/ 5/94 | R000095               | 8        | 230.00              | 52                  |
| TEL: 905-738-4089<br>TOTAL FOR THIS CUSTO | FAX: 905-738-<br>MER     | 6209       | CONTACT:              | MR. CONT | ACT NAME<br>1495.00 |                     |
|                                           |                          |            |                       |          |                     |                     |
| TOTAL FOR BRANCH                          |                          |            |                       |          | 40600.27            |                     |
|                                           | EX MOL                   | CONDANN    |                       |          | DVAD                | D105 4 07           |
|                                           | ACCOUNTS RECE            | SIVABLE AG | ED TRIAL B            | ALANCE   | EARD                | PAGE 3              |
| REPORT DATE : 21/ 7/                      | /94 EX                   | CEPTION R  | EPORT                 |          | RUN DATE :          | 21/07/94            |
| BRANCH 30                                 |                          |            |                       |          |                     |                     |
| CIICTOMED                                 |                          |            | DOCIMEN               | IT.      |                     |                     |
| NO NAME                                   | TYPE                     | DATE       | REFER                 | # 31 D#  | YS & OVER           | DAYS                |
| TOTAL FOR COMPANY                         |                          |            |                       |          | 40600 27            |                     |
| TOTAL FOR COMPANY                         |                          |            |                       |          | 10000.21            |                     |
| TOTAL CUSTOMERS :                         | 10                       |            |                       |          |                     |                     |
|                                           |                          |            |                       |          |                     |                     |
|                                           | EXAMPLE                  | E COMPANY  | LIMITED<br>ED TRIAL B | ALANCE   | EXAF                | R125 4.27           |
| REPORT DATE : 21/ 7,                      | /94 EX                   | CEPTION R  | EPORT                 |          | RUN DATE :          | 21/07/94            |
|                                           |                          | SUMMARY    |                       |          |                     |                     |
|                                           |                          |            |                       |          |                     |                     |
| -                                         | Aging Totals             | \$         | +<br>                 | *        |                     |                     |
| -                                         |                          |            | +                     | ·        |                     |                     |
|                                           | Future                   | 1          | .001                  | 021      |                     |                     |
|                                           | 31 - 60                  | 27897      | .10                   | 68.73    |                     |                     |
|                                           | 61 - 90                  | 10806      | .82                   | 26.62    |                     |                     |
|                                           | 91 & OVER                | 1896       | .35                   | 4.67     |                     |                     |
|                                           | Total Due                | 40590      | .27                   | +        |                     |                     |
|                                           | Total A/R                | 40590      | .27                   | i        |                     |                     |
|                                           | Total Accts              | ·          | 10                    | I        |                     |                     |
| •                                         | +                        | +          | +                     | +        |                     |                     |

#### **FAX LETTERS**

This option executes a special program that allows you to merge a notification letter with customers that have past due amounts.

To fax out Past Due account letters, type 2 and press - Enter.

The following screen will appear:

| P.C.P.L<br>RM<br>Typist 4<br>Port 11 |                                    | Accounts Rece<br>FAX PAST DUE L<br>A/R CUSTOMER M | ivable<br>ETTERS<br>ASTER | TLARP01F 1.00             |
|--------------------------------------|------------------------------------|---------------------------------------------------|---------------------------|---------------------------|
| TEST/PRODUCT<br>A/R AGEING DI        | ION : P PRODUC<br>ATE : 10/05/1994 | rion<br>[ Jun 10,1994                             | 1                         |                           |
|                                      |                                    |                                                   |                           |                           |
|                                      |                                    |                                                   |                           |                           |
|                                      |                                    |                                                   |                           |                           |
|                                      |                                    |                                                   |                           |                           |
| []                                   | Select: []]-H                      | dify []]-FAX                                      | []-EXPORT                 | [ <mark>DSC</mark> ]-Exit |

The following report options are available:

#### **TEST/PRODUCTION**

This field lets you choose between sending faxes to production fax numbers or test fax numbers. If you select Test mode, the fax numbers that will be used for testing will be listed beside the field.

#### A/R AGING DATE

Totals for each customer's open items are calculated according the date you enter in this field.

#### FAX

This option will execute a batch file that faxes out the past due letters.

#### EXPORT

The export option creates a DBF file of the customer's address information and past due amounts.

The text for the Past Due letter is as follows:

Our records indicate that there is an overdue amount of \$(total calculated as at the a/r aging date specified) as at (the a/r aging date specified).

If you have overlooked this item would you please return this letter with your cheque. However, if there is some question relating to this balance, please let me know.

Thank you!

# CASH RECEIPTS SUMMARY

This program allows you to select specific cash receipt analysis files and generate reports that detail the cash receipts received during the months that you selected.

| P.C.P.L                                                  | Acco                                                                                       | unts                            | R                          | eceivable                                                                                               | TLARP20 | 4.15  |
|----------------------------------------------------------|--------------------------------------------------------------------------------------------|---------------------------------|----------------------------|----------------------------------------------------------------------------------------------------|---------|-------|
| RM                                                       |                                                                                            | Rep                             | ort                        | S                                                                                                    | 29/     | 66/94 |
| 1 Aged c<br>2 Aged t<br>3 Aged t<br>4 Cash r<br>5 Cash r | ash flow<br>rial balance<br>rial balance by salesman<br>eceipts batches<br>eceipts journal | Run<br>Run<br>Run<br>Run<br>Run | 11<br>12<br>13<br>14<br>15 | Unapplied credits<br>Sales journal reprint<br>Sales summary<br>Cash receipts reprint<br>Invoice reprint |         | Run   |
| 7 Custon                                                 | er master undates                                                                          | Bun                             | 17                         | Customer statements                                                                                     |         |       |
| B Custon                                                 | er open itens                                                                              | Run                             | 18                         | Customer SHIP-TO list                                                                                   |         |       |
| 9 Inacti                                                 | ve customers                                                                               | Run                             | 19                         | Past due amounts                                                                                        |         |       |
| 10 10010                                                 | es and journal                                                                             | nun                             | 20                         | Cash receipts summary                                                                                   |         | Run   |
|                                                          |                                                                                            |                                 | S                          | System status                                                                                           |         |       |
|                                                          | EE                                                                                         | xit                             |                            |                                                                                                    |         |       |
|                                                          | E E                                                                                        | inter                           | se                         | lection                                                                                                 |         |       |
|                                                          |                                                                                            |                                 |                            |                                                                                                    |         |       |
|                                                          | Type 20 and press 🕂                                                                        | Enter                           | to s                       | select Cash receipts summar                                                                             | у.      |       |

|                |                             | FF                             |            |            |               |
|----------------|-----------------------------|--------------------------------|------------|------------|---------------|
| P.C.P.L        | f                           | Accounts Receivabl             | e          |            | LARP320 1.02  |
| RM             | Cf                          | ISH RECEIPTS SUMMAR            | <u> </u>   |            | JUN 29/94     |
| Typist 66      |                             |                                |            |            | 10:51:31      |
| Port 68        |                             |                                | Last       | : Year End | l : FEB 28/94 |
| ·              |                             |                                |            |            |               |
| Processing Ye  | ear : 94                    | Division S                     | election : | A A11      | Divisions     |
| File Selection | on : S Single               |                                |            |            |               |
|                | -                           |                                |            |            |               |
|                |                             |                                |            |            |               |
|                | Cash Recei                  | PTS ANALYSIS FILES             |            |            |               |
| JAN/94         | Jan/93                      |                                |            |            | 1             |
| FEB/94         | FEB/93                      |                                |            |            |               |
| MAR/94         | MAR/93                      |                                |            |            |               |
| APR/94         | APR/93                      |                                |            |            |               |
| MAY/94         | MAY/93                      |                                |            |            |               |
| JUN/94         | JUN/93                      |                                |            |            |               |
|                | JUL/93                      |                                |            |            |               |
|                | AUG/93                      |                                |            |            |               |
|                | SEP/93                      |                                |            |            |               |
|                | 001/93                      |                                |            |            |               |
|                | NDU/93                      |                                |            |            |               |
|                | NUV/ 33                     |                                |            |            |               |
|                | DEC/ 75                     |                                |            |            |               |
|                | [ <mark>F9</mark> ]-Selects | [ <mark>110</mark> ]-Unselects | 0 0        | [DSC]-End  | I             |

### The screen will appear as follows:

The following options are available:

#### **CASH RECEIPTS ANALYSIS FILES**

A list of all Cash Receipts analysis files is displayed. The F9 key can be used to select the files for the months that you want to report the cash receipts for. F10 can be used to unselect files that were selected in error. Once you have selected the files you want to extract the information from, press Esc.

#### **DIVISION SELECTION**

You can generate this report for a single division, (5) or all divisions, (A). If you select a single division (F5) can be used to list all divisions and (F4) can be used to set up a new division.

#### **PROCESSING YEAR**

Enter the year you want the cash receipt summary details to be listed for The default is the current year.

Once all your report options are set type S and press *Enter* to start spooling the report.

Three reports are generated. Samples follow.

| 21 JUL 94          | l                |                                                      |                        | EXAMPLE COMFA<br>CASH RECEIPTS<br>BY G/L | NY LIMITED<br>SUMMARY<br>CODE   |                           |          | EXARR3:<br>Page     | 20 1.02<br>e: 1 |
|--------------------|------------------|------------------------------------------------------|------------------------|------------------------------------------|---------------------------------|---------------------------|----------|---------------------|-----------------|
| ALL Divis          | ions             |                                                      | P                      | rom: JUN/94                              | To: JUN/94                      |                           |          |                     |                 |
| CUSTOMER<br>NUMBER | CUSTOMBR<br>NAMB |                                                      | <<br>NUMBER            | CHEQUE<br>ISSUE DATE                     | AMOUNT                          | NUMBER DATE               | G/L CODE | TRANSACTION<br>DATE | BATCH<br>NO     |
| 129-00             | CUSTOMBR         | NAME                                                 | 1128                   | 30-JUN-94                                | 10.00                           | R ********                | 1200-10  | 28-JUN-94           | 691             |
|                    |                  |                                                      | Cu                     | stomer Total                             | 10.00                           |                           |          |                     |                 |
| 655-00             | CUSTOMER         | NAME                                                 | 1123                   | 09-JUN-94                                | 318.65                          | 1097 30-MAY-94            | 1200-10  | 03-JUN-94           | 689             |
|                    |                  |                                                      | Cu                     | stomer Total                             | 318.65                          |                           |          |                     |                 |
| 1666-00            | CUSTOMER         | NAME                                                 | 1124                   | 09-JUN-94                                | 4044.60                         | 1093 18-MAY-94            | 1200-10  | 03-JUN-94           | 689             |
|                    |                  |                                                      | Cu                     | stomer Total                             | 4044.60                         |                           |          |                     |                 |
| 1855-00            | CUSTOMER         | NAMB                                                 | 1125                   | 09-JUN-94                                | 1605.00                         | M0000938 04-APR-94        | 1200-10  | 03-JUN-94           | 689             |
|                    |                  |                                                      | Cu                     | stomer Total                             | 1605.00                         |                           |          |                     |                 |
|                    |                  |                                                      |                        | Grand Total                              | 5978 25                         |                           |          |                     |                 |
|                    |                  |                                                      |                        | diand iotai                              | J770.23                         |                           |          |                     |                 |
| 21 JUL 94          | l                |                                                      |                        | EXAMPLE COMPA                            | NY LIMITED<br>SUMMARY<br>NIMBER |                           |          | EXARR3<br>Page      | 21 1.02<br>e: 1 |
| ALL Divis          | sions            |                                                      | F                      | rom: JUN/94                              | To: JUN/94                      |                           |          |                     |                 |
| CUSTOMER           | CUSTOMER         |                                                      | NUMBER                 | CHEQUE<br>ISSUE DATE                     | AMOUNT                          | < INVOICE><br>NUMBER DATE | G/L CODB | TRANSACTION<br>DATE | BATCH<br>NO     |
| 120 00             |                  |                                                      | 1226                   | 30- 7781-04                              |                                 | 20 - TIDI - 04            | 1020 10  |                     |                 |
| 129-00             | CUSIOMAR         | NARS                                                 | 1126                   | 30-JUN-94                                | .00                             | 30-JUN-94                 | 1200-10  | 28-JUN-94           | 690             |
|                    |                  |                                                      | 1127                   | 30-JUN-94                                | .00                             | 30-JUN-94                 | 1020-10  | 28-JUN-94           | 691             |
|                    |                  |                                                      | 1127                   | 30-JUN-94                                | .00                             | 30-JUN-94                 | 1200-10  | 28-JUN-94           | 691             |
|                    |                  |                                                      | 1128                   | 30-JUN-94                                | 10.00                           |                           | 1020-10  | 28-JUN-94           | 691             |
|                    |                  |                                                      | 1129                   | 30-JUN-94                                | .00                             | 30-JUN-94                 | 1020-10  | 28-JUN-94           | 692             |
|                    |                  |                                                      | Cu                     | stomer Total                             | 10.00                           | 30-008-34                 | 1200-10  | 20-000-94           | 092             |
| 655-00             | CUSTOMER         | NAMB                                                 | 1123                   | 09-JUN-94                                | 318.65                          | 30-MAY-94                 | 1020-10  | 03-JUN-94           | 689             |
|                    |                  |                                                      | Cu                     | stomer Total                             | 318.65                          |                           |          |                     |                 |
| 1650-00            | CUSTOMER         | NAME                                                 | 1130                   | 30-JUN-94                                | .00                             | 30-JUN-94                 | 1020-30  | 28-JUN-94           | 693             |
|                    |                  |                                                      | 1130                   | 30-JUN-94                                | .00                             | 30-JUN-94                 | 1200-30  | 28-JUN-94           | 693             |
|                    |                  |                                                      | Cu                     | stomer Total                             | .00                             |                           |          |                     |                 |
| 1666-00            | CUSTOMER         | NAME                                                 | 1124                   | 09-JUN-94                                | 4044.60                         | 18-MAY-94                 | 1020-10  | 03-JUN-94           | 689             |
|                    |                  |                                                      | Cu                     | stomer Total                             | 4044.60                         |                           |          |                     |                 |
| 1855-00            | CUSTOMER         | NAME                                                 | 1125                   | 09-JUN-94                                | 1605.00                         | 04-APR-94                 | 1020-10  | 03-JUN-94           | 689             |
|                    |                  |                                                      | Cu                     | stomer Total                             | 1605.00                         |                           |          |                     |                 |
|                    |                  |                                                      |                        | Grand Total                              | 5978.25                         |                           |          |                     |                 |
| 21 JUL 94          | 1                | EXAMPLE COMPANY<br>CASH RECEIPTS SU<br>SUMMARY REPOI | LIMITED<br>MMARY<br>RT |                                          | EXARR322 1.02<br>Page: 1        |                           |          |                     |                 |
| ALL Divis          | sions            | Prom: JUN/94 To                                      | : JUN/94               |                                          |                                 |                           |          |                     |                 |
|                    | CUSTOME<br>NUMBE | r customer<br>R name                                 |                        | ı                                        | TOTAL<br>MOUNT                  |                           |          |                     |                 |
|                    | 179-0            |                                                      |                        |                                          | 10.00                           |                           |          |                     |                 |
|                    | 655-0            | 0 BXAMPLE COMPANY LIMITED                            |                        | :                                        | 318.65                          |                           |          |                     |                 |
|                    | 1650-0           | 0 EXAMPLE COMPANY LIMITED                            |                        |                                          | .00                             |                           |          |                     |                 |
|                    | 1666-0           | 0 BXAMPLE COMPANY LIMITED                            |                        | 41                                       | 044.60                          |                           |          |                     |                 |
|                    | 1855-0           | 0 EXAMPLE COMPANY LIMITED                            |                        | 10                                       | 605.00                          |                           |          |                     |                 |
|                    |                  |                                                      |                        |                                          |                                 |                           |          |                     |                 |
|                    |                  |                                                      |                        |                                          | ,,,,,,,                         |                           |          |                     |                 |

# SYSTEM STATUS

This option allows you to print a listing of the accounts receivable system parameters and menu selection status indicators.

| P.C.P.L Acco                      | unts Receivable                                            | TLARP20 4.15 |
|-----------------------------------|------------------------------------------------------------|--------------|
| RM                                | Reports                                                    | 31/07/94     |
|                                   | -                                                          |              |
| 1 Aged cash flow                  | Run 11 Unapplied credits                                   | Run          |
| 2 Aged trial balance              | Run 12 Sales journal reprint                               |              |
| 3 Aged trial balance/salesperson  | 13 Sales summary                                           |              |
| 4 Cash receipts batches           | Run 14 Cash receipts reprint                               |              |
| 5 Cash receipts journal           | Run 15 Invoice reprint                                     |              |
| b Custoner naster                 | Hun 16 Fax telephone numbers                               |              |
| R Custoner naster uplates         | Run 17 Customer Statements<br>Run 18 Customer SHIP_TO list |              |
| 9 Inactive customers              | Run 19 Pact due amounte                                    |              |
| 10 Invoices and journal           | 20 Cash receipts supparu                                   |              |
|                                   | 20 02011 1000 1pt0 021012 g                                | Run          |
|                                   | S Systen status                                            |              |
| E I                               | xit                                                        |              |
| E I                               | nter selection                                             |              |
|                                   |                                                            |              |
|                                   |                                                            |              |
|                                   |                                                            |              |
|                                   |                                                            |              |
|                                   |                                                            |              |
| Turne (C) and proce (4) Enter) to | meduce a report similar to the fe                          | 11000        |

Type S and press <u>Enter</u> to produce a report similar to the following:

| 10/ 6/94<br>09:09:53 | EXAMPLE COMPANY LIMITED<br>Accounts Receivable<br>System Status Report                                                                                                    | TLARP96 1.0<br>EXARR96.PRT                                                                                                    |
|----------------------|----------------------------------------------------------------------------------------------------|----------------------------------------------------------------------------------------------------|
|                      | A/R System Parameters      Year end date    28/ 2/94      Last month closed (System)    05/94    (II      Last month closed (A/R)    5/94    (SI      G/L code for federal sales tax    3125    Pederal sales tax rate    7.00      Aged trial balance interest rate    12.0000    Aging method                                | DBNT)<br>(M)                                                                                                    |
|                      | Daily processing<br>Apply cash receipts<br>Batch cash receipts<br>Enter invoices<br>Report processing                                                                                                    | Status<br>COMPLETED<br>COMPLETED<br>NOT RUN<br>Status                                                                          |
|                      | Spool aged cash flow<br>Spool aged trial balance<br>Spool aged trial balance<br>Spool aged trial balance by salesman<br>Spool cash receipts journal<br>Spool customer master<br>Spool customer master updates<br>Spool customer open item<br>Spool inactive customers<br>Spool invoices and journal<br>Spool unapplied credits | COMPLETED<br>COMPLETED<br>COMPLETED<br>COMPLETED<br>COMPLETED<br>COMPLETED<br>COMPLETED<br>COMPLETED<br>COMPLETED<br>COMPLETED |
|                      | Maintenance processing<br>Customer master updates<br>Purge accounts receivable                                                                                                    | Status<br>COMPLETED<br>COMPLETED                                                                                               |

Purge cash receipts batches Reformat customer master SHIP-TO master updates Tax table updates

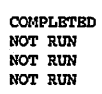

.

.

------Requested by typist 4 : SHAWNA REDMOND

# **CHAPTER 8: MAINTENANCE AND INQUIRY**

# **BRANCH CODES**

This program allows you to set up multiple braches for your company. Branch 00 must be set up as head office.

| P.C.P.L                                                                                                    | Accounts Receivable                                                                                                    | TLARP20 4.15                 |
|----------------------------------------------------------------------------------------------------|----------------------------------------------------------------------------------------------------|------------------------------|
| 1 Branch codes<br>2 Customer master<br>3 Customer open items<br>4 Discount codes<br>5 Payment term codes<br>6 Product pricing master<br>7 Purge accounts receivabl<br>8 Purge cash receipts batc<br>9 Reformat customer master<br>10 Salesperson codes | Accounts Receivable<br>Maintenance and Inquiry<br>11 Ship-to codes<br>12 Tax codes<br>Run 13 Region codes<br>14 Customer types<br>15 Purge customer r<br>Run 16 Customer memos<br>e Run<br>thes Run<br>20 PC link<br>E Exit<br>E Enter selection | Run<br>Run<br>master updates |
|                                                                                                    |                                                                                                    |                              |

Type 1 and press FILTER to select Branch codes.

The screen will appear as follows:

| P.C.P.L<br>RM                                   |                            |                         | Syster<br>Maint | Table In<br>enance an | nformatio<br>nd Inquir | on<br>Yy |      | TLSGP090 1.14<br><b>31/03/9</b> 3 |
|-------------------------------------------------|----------------------------|-------------------------|-----------------|-----------------------|------------------------|----------|------|-----------------------------------|
| 1 Branch c<br>2 Branch n<br>Last upd<br>Updated | ode<br>ane<br>ated .<br>by | · · · · · · · · · · · · | :               | branch Lo             | ALC 5                  |          |      |                                   |
|                                                 |                            |                         |                 |                       |                        |          |      |                                   |
|                                                 |                            |                         |                 |                       |                        |          |      |                                   |
| E Select:                                       | Jaa                        | Jodify                  | Show            | Delete                | Print                  | list     | Öxit |                                   |

The functions available are as follows:

- Add a branch code A
- D Delete a branch code
- MS Modify branch code information
- Display a branch code numeric sequence
- Ă Display a branch code - alpha sequence
- Ň Get next branch code - only after modify or display function has been selected
- Ē End

To Add a branch code, type A and press *Enter*). Enter the information as follows:

#### **BRANCH CODE**

This area is coded using two numeric characters. The code may be used to identify a division or profit center within the company.

#### **BRANCH NAME**

This area is coded using up to thirty characters of your choice. Enter a description of the branch that you are adding.

Review the information that you have enetered and if everything is correct, type A and press (-Enter) to accept and save the information.

# **CUSTOMER MASTER MAINTENANCE**

This program is used to set up new customers and/or to modify customer information previously entered. You may access a customer either by account number or name once they have been set up.

| P.C.P.L                                                                                                    | Accounts Receivable                                                                                                    | TLARP20 4.15         |
|----------------------------------------------------------------------------------------------------|----------------------------------------------------------------------------------------------------|----------------------|
| RM                                                                                                    | Maintenance and Inquiry                                                                                                    | 31/07/94             |
| 1 Branch codes<br>2 Customer master<br>3 Customer open items<br>4 Discount codes<br>5 Payment term codes<br>6 Product pricing master<br>7 Purge accounts receivabl<br>8 Purge cash receipts bato<br>9 Reformat customer master<br>10 Salesperson codes | 11 Ship-to codes<br>12 Tax codes<br>Run 13 Region codes<br>14 Customer types<br>15 Purge customer ma<br>Run 16 Customer memos<br>e Run<br>hes Run<br>Run<br>20 PC link<br>E Exit<br>E Enter selection | Run<br>Aster updates |
|                                                                                                    |                                                                                                    |                      |

Type 2 and press Enter to select Customer master.

The screen will appear as follows:

| P.C.P.L           |                 | Accou    | nts Re | ceivable     |                  |       | TLAR | P01 5 | .05 |
|-------------------|-----------------|----------|--------|--------------|------------------|-------|------|-------|-----|
| RM                |                 | Customer | Master | Maintenanc   | e                |       |      | 31/03 | /93 |
|                   |                 |          |        | _            |                  |       |      |       |     |
| 1 Customer Numbe  | r               | :        |        | La           | st Change        | Date  | :    |       |     |
| 2 Division Numbe  | r               | :        |        |              |                  |       |      |       |     |
| 3 Customer Name   |                 | :        |        |              |                  |       |      |       |     |
| 4 Address Line 1  |                 | :        |        |              |                  |       |      |       |     |
| 5 Address Line 2  |                 | :        |        |              |                  |       |      |       |     |
| 6 Address Line 3  | l i             | :        |        |              |                  |       |      |       |     |
| 7 Address Line 4  | ł               | :        |        |              |                  |       |      |       |     |
| 8 Postal Code     |                 | :        |        |              |                  |       |      |       |     |
| 9 Customer Phone  | Number          | :        |        |              |                  |       |      |       |     |
| 10 Customer Fax N | lunber          | :        |        |              |                  |       |      |       |     |
| 11 Contact Nane   |                 | :        |        |              |                  |       |      |       |     |
| 12 Salesman Code  |                 | :        |        |              |                  | _     |      |       |     |
| 13 Province Code  |                 | :        | Ta     | x rate:      | G/L co           | ode : |      |       |     |
| 14 Selling Discou | int             | : Rat    | es :   |              |                  |       |      |       |     |
| 15 Payment Terns  |                 | :        |        |              |                  |       |      |       |     |
| 16 Servicing Bran | ch              | :        |        |              |                  |       |      |       |     |
| 17 Region (Territ | ory)            | :        |        |              |                  |       |      |       |     |
| 18 Customer Type  |                 | :        |        |              |                  |       |      |       |     |
|                   | <b>M-</b> • • • | -71      |        |              |                  |       | -    |       |     |
| [_] Function: [   | bbR-L(f.        | LiJ-Hodi | ry     | LUJ-Delete   | 181-8            | how   | LESC | 1-EX1 | τ   |
| j I               | D]-next         | lg]-Prev | ious   | Lione J-Firs | t ( <u>pna</u> ) | -Last |      |       |     |
|                   |                 |          |        |              |                  |       |      |       |     |

The functions available are:

- Add a new customer
- Modify an existing customer
- Delete an existing customer. Deleted customers go to a history file. When you try to re-use the customer number the system will notify you that a deleted customer has that number. You will then be given the option to re-instate the customer or re-use the customer number.
- S Display an existing customer
- **Esc** Exit from customer master maintenance
- Display the next customer
- Display the previous customer
- Homa Display the first customer
- End Display the last customer

To Add a new customer, type A and press ( Enter). Enter the information as follows:

#### **CUSTOMER NUMBER**

This area is coded using up to five alphanumeric characters of your choice. The number assigned is used for identification of the customer and for accessing the customer master using the numeric search function. You cannot assign the same code to more than one customer and you cannot change this code once you enter it.

[F5] can be used to list the existing customer numbers so that you can number your new customer accordingly.

#### EXAMPLE: Type 12345 and press -Enter.

#### **DIVISION NUMBER**

This area is coded using two numeric characters. The number assigned is used to identify operating divisions or branches of the **customer**. The default value 00 must be used as the head office division. Only after a customer number has been set-up with division 00 can other divisions be set-up. Individual invoices will show the divisional name and address. Customer statements will consolidate all transactions for the various divisions into one statement.

EXAMPLE: Press *Example:* to accept the default value of 00 or type **5** to set-up division 5, if you have already set-up division 00.

#### **CUSTOMER NAME**

Enter the customer's name in this field. The maximum length of this field is 35 alphanumeric characters. This name will appear on invoices, statements, and various reports exactly as you enter it. The system will not allow you to set up more than one customer with the identical name and division.

[5] can be used to list the existing customer names if you need to look one up.

EXAMPLE: Type Polymathic Computer Corporation and press (-Enter).

#### **Address Line 1 to 4**

These four lines are coded using up to thirty five characters per line. This address will print on invoices and statements just as you enter it. You must use the first three address lines.

EXAMPLE LINE 1: Type Suite #3 282 North Rivermede Road and press  $\leftarrow$  Enter. EXAMPLE LINE 2: Type Concord, Ontario and press  $\leftarrow$  Enter. EXAMPLE LINE 3: Type L4K 3N6 and press  $\leftarrow$  Enter. EXAMPLE LINE 4: Type Attn: Mr. C. Parsons and press  $\leftarrow$  Enter.

#### **POSTAL CODE**

Enter the customer's postal code in this field. This field is used for mass mailing sorts and is not included in the address printed on invoices and statements.

#### **CUSTOMER PHONE NUMBER**

Enter up to twelve numeric characters for the area code and telephone number. You may enter the customer's phone number with or without the area code.

 $F_{10}$  or  $\bigcirc$  can be used to bypass this field although it is recommended that you enter the customer's phone number as it will appear on the detailed aged trial balance to assist in collections.

#### EXAMPLE: Type 905-738-4089 and press (-Enter).

#### **CUSTOMER FAX NUMBER**

Enter up to twelve numeric characters for the area code and fax number. You may enter the customer's fax number with or without the area code.

 $F_{10}$  or  $\bigcirc$  can be used to bypass this field if the customer does not have a fax number.

#### CONTACT NAME

Enter the name of the contact person in this field. The maximum field length is 35 alphanumeric characters.  $F_{10}$  or  $\therefore$  can be used to bypass this field.

#### SALESMAN CODE

Enter the code for the salesman who is assigned to this customer.  $F_5$  can be used to list the existing salesman. If the salesman does not exist, press  $F_4$  and the system will allow you to enter a new salesman.

#### EXAMPLE: Type TRM and press - Enter.

Once you enter the salesman's code, the salesman's name will appear to the right of the field.

#### ☞ For more information on adding a salesman code, refer to page 8-30.

#### **PROVINCE CODE**

Enter the province code that this customer resides in. [F5] can be used to list the existing province codes and [F4] can be used to add a new province code if the one you want does not already exist.

#### EXAMPLE: Type 05 for Ontario and press (-Enter).

Once you select a province code, the province name, tax rate and the general ledger code that the tax amount will be distributed to will be displayed. The provincial taxes will be calculated based upon the province code that you select.

#### ☞ For more information on adding a new province code, refer to page 8-34.

#### SELLING DISCOUNT

Enter the selling discount for this customer. F5 can be used to list the various discount codes and F4 can be used to add a new discount code.

#### EXAMPLE: Type 01 and press -Enter.

Once you select a discount, the discount rates will appear to the right of the field.

#### **PAYMENT TERMS**

Enter the payment terms code for this customer in this field. [5] can be used to list the different codes that have been set up. If you need to set up a new payment term, press [4].

#### EXAMPLE: Type 01 for Cash on Delivery and press Enter.

Once you have entered the payment terms code, the system will display the payment description to the right of the field.

#### SERVICING BRANCH

Enter the branch code that services this customer. All sales revenue and cash receipts for this customer will be automatically posted to the general ledger account bearing this branch number.

You must set-up a separate Accounts Receivable, Bank, Retained Earnings and Revenue general ledger account for each servicing branch code used.

EXAMPLE: Type 10 and press (-Enter) to indicate that the account is being serviced by branch 10.

#### **REGION (TERRITORY)**

Enter the region code for the region the customer is located in.  $F_5$  can be used to list all defined region codes. If you need to add a new region, type  $F_4$ . To leave this field blank, press  $F_{10}$ .

#### EXAMPLE: Type 00001 and press ( Enter) to select Eastern Region.

Once a region code has been entered, the region name will appear to the right of the code.

#### **CUSTOMER TYPE**

This field is used to define the type of industry the customer is in. Enter the type code in this field. To list all existing type codes, press  $F_5$  or press  $F_4$  to add a new code.  $F_{10}$  can be pressed to bypass this field.

#### EXAMPLE: Type 00001 and press ( Enter) to select Steel Service Industry.

Once you have entered a customer type code, the description for the code will appear to the right of the field.

|                         | Accounts Beceivable TIABPA1 5 05                           |
|-------------------------|------------------------------------------------------------|
|                         | Customen Master Maintenance 31/83/93                       |
| 111                     |                                                            |
| 1 Customer Number       | : 1650 Last Change Date : MAR 30/94                        |
| 2 Division Number       |                                                            |
| 3 Customer Name         | : POLYMATHIC COMPUTER CORPORATION                          |
| 4 Address Line 1        | : 282 NORTH RIVERNEDE ROAD                                 |
| 5 Address Line 2        | : CONCORD. ONTARIO                                         |
| 6 Address Line 3        | : L4K 365                                                  |
| 7 Address Line 4        |                                                            |
| R Postal Code           |                                                            |
| 9 Customer Phone Number | 738-4689                                                   |
| 10 Customer Fax Number  | : 738-6209                                                 |
| 11 Contact Name         | : NR. CAL PARSONS                                          |
| 12 Salespan Code        | : CP                                                       |
| 13 Province Code        | : 5 DNT Tax rate: 8.00 G/L code: 3115                      |
| 14 Selling Discount     | : 00 Rates : .00 .00 .00 .00 .00                           |
| 15 Paument Terms        |                                                            |
| 16 Servicing Branch     | : 30 DIVISION 30                                           |
| 17 Region (Territory)   |                                                            |
| 18 Customer Tupe        |                                                            |
| <b>3r</b> -             |                                                            |
| [_] Select: []]-Accept  | []]-Modify [ <u>PgDn</u> ]-Next screen [ <u>DSO</u> ]-Exit |
| []/]-Next/Previous []]  | Mandl-First/Last [1]-Options [1]-MEMD entry                |
| []/]-Next/Previous []]  | Pind - First/Last [1] - Options [10] - MEMD entry          |

The screen will then appear as follows:

Review the data that you have entered so far. If everything is correct, type A to save the information and continue to the next screen.

If you need to make modifications, type  $\mathbb{M}$  and enter the field number that you want to modify.

| PCPT Accou                       | nts Beceivable TLARPO1 5 05        |
|----------------------------------|------------------------------------|
| RM Customer                      | Master Maintenance 31/03/93        |
|                                  |                                    |
| Customer Number : 1650-          | 60 POLYMATHIC COMPUTER CORPORATION |
|                                  |                                    |
| 1 Shipping Instructions : SHIP-1 | 0                                  |
| 2 Bank Name :                    |                                    |
| 3 Bank Address :                 |                                    |
| 4 Master Account Code :          |                                    |
| 5 GST Exemption Number :         |                                    |
| 6 PST Exemption Number : X       |                                    |
| 7 Price Level : N                |                                    |
| 8 Back Order Flag : N            |                                    |
| 9 Send Collection Letters : ND   |                                    |
| 10 Interest Exemption : YES      |                                    |
| 11 Print Extra Invoices : 0      |                                    |
| 12 Credit Limit : 10             | 3000                               |
| 13 Date of Credit Check : 230786 | 5 JUL Z3/85                        |
| 14 Credit Suspend Indicator: ND  |                                    |
| 15 Send Customer Statements: YES | Last Change Date : ARN 30/94       |
|                                  |                                    |
| BAAD ISHIPPING INSTRUCTIONS      | SHIP-TH Codel II (FSCI-Fod         |
|                                  |                                    |
|                                  | 161U                               |

Once you have accepted the data, the screen will appear as follows:

Continue entering the information as follows:

#### **SHIPPING INSTRUCTIONS**

Enter up to thirty five alphanumeric characters if you do not wish to use the ship-to master or seven characters denoting a ship to code previously set-up on the ship to master. (i.e. 1625S0)

 $F_5$  can be pressed to list the existing ship to codes,  $F_4$  can be used to add a new code or  $F_{10}$  can be pressed to bypass this field.

EXAMPLE: Type Ship via Polymathic Courier and press (+ Enter).

☞ For more information on adding a new ship to code, refer to Chapter 8, Section 11.

#### **BANK NAME**

Enter the name of the bank that the customer uses in this field. The maximum length of this field is thirty five characters.

This information is used in the Customer Profile System as well as for reference purposes.

EXAMPLE: Type Any Bank of Canada and press (-Enter).

#### **BANK ADDRESS**

Enter up to thirty five characters for the bank's address.

EXAMPLE: Type 282 North Rivermede Road and press ( Enter).

#### MASTER ACCOUNT CODE

Enter up to seven alphanumeric characters. The master account code is used to indicate that this particular customer is affiliated with all other customers bearing the same master account code.

#### GOODS & SERVICES TAX LICENSE NUMBER

If the customer is GST exempt, enter their GST exemption number in this field, otherwise press F10 to bypass the field.

If this field is bypassed, the accounts receivable invoicing program will calculate the services tax for this customer based on the percentage entered for GST under Company Information.

#### EXAMPLE: Type R102102101 and press (-Enter).

### **PROVINCIAL SALES TAX LICENSE NUMBER**

If the customer is PST exempt, enter their PST exemption number in this field, otherwise press F10 to bypass the field.

#### EXAMPLE: Type 12345678 and press - Enter.

If a PST exemption number is entered, the accounts receivable invoicing program will not calculate PST for this particular customer. If the customer is not exempt, PST will be calculated based on the province code entered for the customer.

#### **PRICE LEVEL**

Enter a price level (1 - 5) for this customer.

#### **BACKORDER FLAG**

This field is not currently activated.

#### **SEND COLLECTION LETTERS**

Enter  $\Upsilon$  for Yes or  $\mathbb{N}$  for No. If you answer No to the response no collection letter will not be printed for this customer.

#### **INTEREST EXEMPT**

Enter Y for Yes or N for No. If you answer Yes to the response, interest will be calculated on overdue balances for this customer.

#### **EXTRA INVOICES**

Enter a number from 1-9 if you wish extra invoices. The default value is 0.

#### EXAMPLE: Press (Finter) and the system will default to 0.

#### **CREDIT LIMIT**

Enter up to nine digits to indicate the highest dollar amount of credit available to this customer. When you enter transactions, the system will notify you if a transaction causes this credit limit to be exceeded. You then have the option of either accepting or rejecting the transaction.

EXAMPLE: Type 10000 and press -Enter.

#### **DATE OF LAST CREDIT CHECK**

Enter the date *ddmmyy* that a credit check was last performed.

#### **CREDIT SUSPEND INDICATOR**

Enter  $\heartsuit$  for Yes and  $\aleph$  for No. If you enter  $\heartsuit$  then this indicates that the customer's credit has been suspended. The system will not allow you to enter sales transactions for this customer while the credit is suspended.

#### SEND CUSTOMER STATEMENTS

Enter  $\forall$  es in this field to generate a customer statement at the end of the month. Enter  $\mathbb{N}$  o in this field if you do not want to generate a statement for this customer. Statements are generated for a customer if they have any open items.

| P.C.P.L                     | Accounts Receivable TLARP                      | 01 5.05  |
|-----------------------------|------------------------------------------------|----------|
| RM                          | Customer Master Maintenance 3                  | 1/03/93  |
| Customen Number             |                                                |          |
| Custoner nunder             |                                                |          |
| 1 Shipping Instructions     | :                                              |          |
| 2 Bank Name                 | ANY BANK COMPANY                               |          |
| 3 Bank Address              | : BANK'S ADDRESS                               |          |
| 4 Master Account Code       | :                                              |          |
| 5 GST Exemption Number      | :                                              |          |
| 6 PST Exemption Number      | : 1234567890                                   |          |
| 7 Price Level               | : 1                                            |          |
| 8 Back Order Flag           | : N                                            |          |
| 9 Send Collection Letters   | : ND                                           |          |
| 10 Interest Exemption       | : ND                                           |          |
| 11 Print Extra Invoices     | : 0                                            |          |
| 12 Credit Limit             | : 10900                                        |          |
| 13 Date of Credit Check     | : 23 786 JUL 23/86                             |          |
| 14 Credit Suspend Indicator |                                                |          |
| 15 Send Customer Statements | : YES Last Change Date : MAR                   | 38/94    |
|                             |                                                |          |
| F 1 0 1 4 F F 1 0 4         | FTI Madden FUTTI Province concern FUTTI Put    | <b>-</b> |
| L_I Select: Lijj-HCCept     | Lais-noality Liguigi-frevious screen Ligui-LXI | t<br>tmu |
| LEVEL-NEXT/FREUIDUS LIDE    | Winds-Lust reg-obright regi-upton              | uy       |

The screen will now appear as follows:

Review the data that you have entered and if everything is correct, type (A) to save the customer record.

If you need to make modifications, type  $\mathbb{M}$  and enter the field number that you want to modify.

Once you have accepted the record, the system will display:

#### New customer processed. Press any key to continue.

#### **CORRECTING ERRORS DURING DATA ENTRY**

Errors made during the set up of new customers may be corrected by using the  $\uparrow$  and  $\lor$  keys or through the modify function before you accept the data.

Use the  $\frown$  or  $\bigcirc$  keys to move to the field that you want to modify. Once you are at the desired field, simply type in the new data and use the arrow keys to move back to the field you left off at.

When the system prompts you to accept and save the data you have entered you also have the option of modifying information. At this stage, type  $\mathbb{M}$  for modify, enter the field number you want to change and make your changes.

#### **MODIFY EXISTING CUSTOMER RECORDS**

Once a record has been added you must use the modify option to make any changes to the data.

Type  $\mathbb{M}$  to modify and the system will prompt you to enter the customer number for the customer that you want to modify.  $\mathbb{F}_{5}$  can be used to list all existing customers. The system will then prompt you to enter the division number.

| P.C.P.L                  | Accounts Receivable TLARPO1 5.05                     |
|--------------------------|------------------------------------------------------|
| RM                       | Customer Master Maintenance 31/03/93                 |
|                          |                                                      |
| 1 Customer Number        | : 999999 Last Change Date : MAR 30/94                |
| 2 Division Number        | : 00                                                 |
| 3 Customer Name          | : Neu Company                                        |
| 4 Address Line 1         | : Street address                                     |
| 5 Address Line 2         | : CITY, PROVINCE                                     |
| 6 Address Line 3         | : POSTAL CODE                                        |
| 7 Address Line 4         | : ATTENTION: CONTACT                                 |
| 8 Postal Code            | : K9K9K9                                             |
| 9 Custoner Phone Number  | : 416-000-0000                                       |
| 10 Custoner Fax Number   | : 985-888-8888                                       |
| 11 Contact Name          | : Attention: Contact                                 |
| 12 Salesman Code         | : LBP PRIOR LESLIE                                   |
| 13 Province Code         | : 5 DNT Tax rate: 8.09 G/L code: 3115                |
| 14 Selling Discount      | : 00 Rates : .00 .00 .00 .00 .00                     |
| 15 Paynent Terns         | : 03 Cash on delivery                                |
| 16 Servicing Branch      | : 10 HEAD OFFICE                                     |
| 17 Region (Territory)    | :                                                    |
| 18 Custoner Type         | :                                                    |
| 1                        |                                                      |
|                          |                                                      |
| [_] Enter: [field number | ] []]-Delete [ <u>]]J-Next screen []280</u> ]-Heturn |
|                          |                                                      |

Once you have entered the customer and division number, the system will display the following screen.

From this screen you can, select a field number to modify, delete the customer, review the information on the second screen or exit.

Make your desired modifications and press Esc to return to the main modify menu.

To save the changes that you just made to the customer on the screen you MUST type A to accept the new data before you move to a different customer. If you don't accept the changes immediately they will not be saved.

A new set of functions is available from the Modify option screen. Through the F1 options key you can:

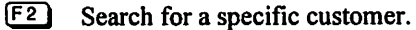

- F5 Review the customer's open items.
- F6 Review the customer's year-to-date financial data.

#### If you press F5 Open Items, the following screen will appear:

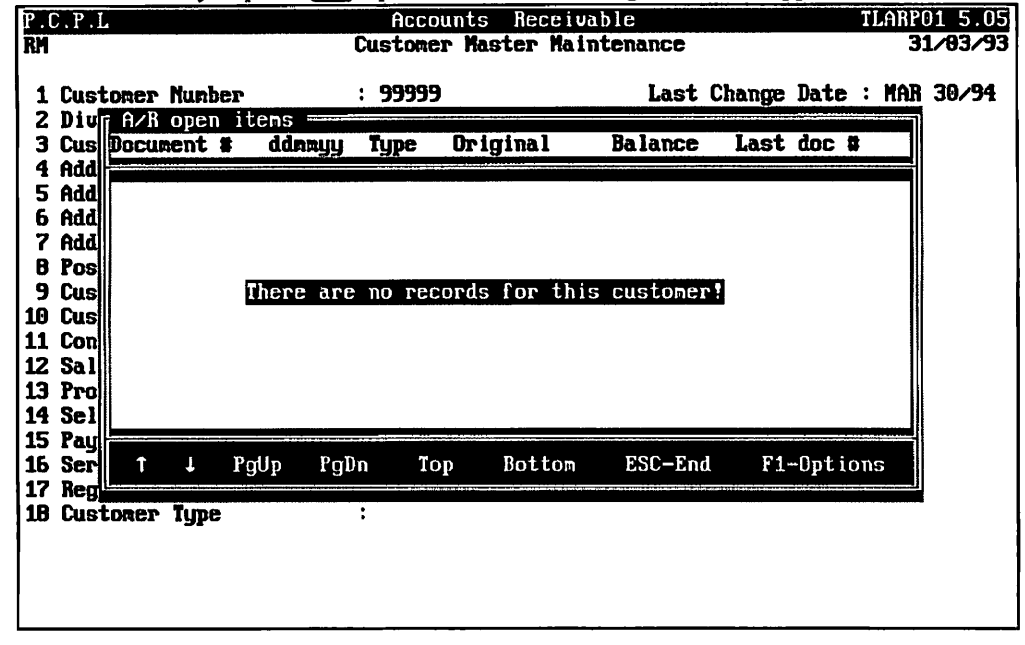

| If you press F6 | Financial D | Data, the followin | ng screen will appear: |
|-----------------|-------------|--------------------|------------------------|
|-----------------|-------------|--------------------|------------------------|

| P.C.P.L                                                          | Accounts Rece                                         | eivable                                   | TLARP01 5.05   |
|------------------------------------------------------------------|-------------------------------------------------------|-------------------------------------------|----------------|
| RM                                                               | Custoner Master I                                     | laintenance                               | 31/03/93       |
| 1 Customer Number<br>2 Division Number<br>3 Customer Name        | : 99999<br>: 60<br>: NEU COMPANY                      | Last Change Date                          | : MAR 30/94    |
| 4 Address Line 1<br>5 Address Line 2<br>5 Address Line 3         | : STREET ADDRESS<br>: CITY, PROVINCE<br>: POSTAL CODE | FINANCIAL DATA                            |                |
| 7 Address Line 4<br>B Postal Code                                | : Attention:Cont<br>: K9K9K9                          | Credit Limit :<br>Current A/R :           | .00<br>.00     |
| 9 Customer Phone Number<br>10 Customer Fax Number                | : 416-080-0809<br>: 905-080-0809                      | On Order Balance :<br>Available Credit :  | .09<br>.09     |
| 11 Contact Name<br>12 Salesman Code<br>13 Province Code          | : ATTENTION:CONT<br>: LBP PRIOR                       | To-Date Sales :                           | .60            |
| 14 Selling Discount<br>15 Payment Terns                          | : 00 Rates : .<br>: 03 CASH ON DEL                    | Past Due Amount :<br>Last Sale Date :     | .60            |
| 16 Servicing Branch<br>17 Region (Territory)<br>18 Customer Type | : 10 HEAD OFFICE<br>:<br>:                            | Last Change Date :<br>Change Sequence # : | MAR 30/94<br>1 |
|                                                                  |                                                       | Press any key to cor                      | ntinue         |

#### **Memo Field**

When you are modifying an existing customer you have the option to add a memo entry, **FB**. A memo record can contain specific information about a customer that does not fit into any of the fields within the customer master record. Details such as directions to the customers, key contact names... can be listed in the memo record and shared by anyone who has access to the Customer Master program. The Memo function can also be accessed from the Maintenance & Inquiry menu via option 16, *Customer memos*.

|                                                | A sample memo scre                               | en would be as follows:                  |                            |
|------------------------------------------------|--------------------------------------------------|------------------------------------------|----------------------------|
| RM Typist: 06<br>Port: 06<br>CUSTOMER : 165000 | Accounts<br>CUSTOMER MEMO<br>POLYMATHIC COMPUTER | Receivable<br>Mainténance<br>Corporation | TLARP400 1.01<br>JUL 22/94 |
| THIS IS A SAMPLE                               | MEND ENTRY.                                      |                                          |                            |
| t ↓ P                                          | gUp PgDn 😰-Delet                                 | te Line 10-CANCEL                        | iste-end                   |

Refer to page 8-41 for more details on memo entries.

# **CUSTOMER OPEN ITEMS**

This program allows you to inquire as to the status of each open item in the customer's file.

| P.C.P.L                                                                                                    | Accounts                       | Receivable                                                                                                    | TLARI                    | P20 4.15 |
|----------------------------------------------------------------------------------------------------|--------------------------------|----------------------------------------------------------------------------------------------------|--------------------------|----------|
| RM                                                                                                    | Maintenance                    | and Inquiry                                                                                                    |                          | 31/07/94 |
| 1 Branch codes<br>2 Customer master<br>3 Customer open items<br>4 Discount codes<br>5 Payment term codes<br>6 Product pricing master<br>7 Purge accounts receivable<br>8 Purge cash receipts batch<br>9 Beformat customer master | Run<br>Run<br>e Run<br>hes Run | 11 Ship-to codes<br>12 Tax codes<br>13 Region codes<br>14 Customer types<br>15 Purge customer<br>16 Customer memos | e<br>master updates<br>s | Run      |
| 10 Salesperson codes                                                                                                    | 38488                          | 20 PC link                                                                                                    |                          |          |
|                                                                                                    |                                | E Exit                                                                                                    |                          |          |
|                                                                                                    | E Enter                        | selection                                                                                                    |                          |          |
|                                                                                                    |                                |                                                                                                    |                          |          |

Type 3 and press *Enter* to select *Customer open items*.

| PCPI                                 |                   |      | Accounts       | Receivable                                                                                                    | TI 08P141 1 00               |
|--------------------------------------|-------------------|------|----------------|----------------------------------------------------------------------------------------------------|------------------------------|
| RM                                   |                   |      | Customer Open  | Items Inguiry                                                                                                    | 31/03/93                     |
|                                      |                   |      |                | <b>---</b> - <b>--</b> - <b>--</b> - <b>-</b> - <b>--</b> - <b>-</b> - <b>--</b> - <b>-</b> - <b>--</b> | 14:13:22                     |
|                                      |                   |      | <b>60</b>      |                                                                                                    |                              |
| Custoner                             | funder:           | 127  | BB Mane:       | MS. LESLIE PRIUK                                                                                                    |                              |
| Posting                              | Document          | Doc  | Original       | Current Applied t                                                                                                    | o Applied                    |
| Date                                 | Reference         | Typ  | Amount         | Balance Referenc                                                                                                    | e Date                       |
| 280293                               | R0000760          | INV  | 480.65         | 480.65                                                                                                    |                              |
| 260293                               | R0000761          | inu  | 3661.60        | 3661.69                                                                                                    |                              |
| TOTAL                                |                   |      | 4142.25        | 4142.25                                                                                                    |                              |
|                                      |                   |      |                |                                                                                                    |                              |
|                                      |                   |      |                |                                                                                                    |                              |
|                                      |                   |      |                |                                                                                                    |                              |
|                                      |                   |      |                |                                                                                                    |                              |
|                                      |                   |      |                |                                                                                                    |                              |
|                                      |                   |      |                |                                                                                                    |                              |
| [ <u>] Sele</u>                      | <u>ct:</u> [[]]-] | Reke | USTOMER []]-   | Change CRITERIA [                                                                                                    | ]-CLEAR []-PURGE             |
| ll <sup>p</sup> gDn/l <sup>p</sup> g | Up]-Next/F        | irst | SCREEN [7/6/Ho | ne]-Next/Prev/First                                                                                                    | CUSTOMER [ <u>ISO</u> ]-Exit |
| 1                                    |                   |      |                |                                                                                                    |                              |

The screen will appear as follows:

The options available are:

- B Select another customer
- Change the selection criteria..
- Clear items for subsequent purging. The system will prompt you to enter the date and document number. You can display a list of selected items by pressing F<sup>B</sup> or selecting display selected items before you clear them. Once you clear an item. A reference number is entered in the Apply to Reference field.
- Clear open items that are eligible for purging. In order to use this option the current balance total must be zero and the items that you want to purge must have an Applied to Reference number.
- (Pg Dn) Display the next screen of open items for the current customer
- Pg Up Display the previous screen of open items for the current customer
  - Display the next customer's open items
  - Display the previous customers' open items
- (Home) Display the first customer's open items
  - E Return to maintenance and inquiry menu

### **CUSTOMER OPEN ITEMS - SELECTION CRITERIA**

This option allows you to selectively query customer open items. The available selection criteria is shown on the following screen:

| P.C.P.L  |               | Ac                              | counts                                                                                                    | Receivab     | le                 | TL              | ARP141 1.00  |
|----------|---------------|---------------------------------|----------------------------------------------------------------------------------------------------|--------------|--------------------|-----------------|--------------|
| RM       |               | Custon                          | er Open                                                                                                    | Itens Inc    | fuiry              |                 | 31/03/93     |
|          |               |                                 |                                                                                                    |              |                    |                 | 14.11.96     |
| Custone  | r Number:     |                                 | Name:                                                                                                    |              |                    |                 |              |
| Posting  | Bocument      |                                 | nall                                                                                                    | Current      | Applied #          | o Oraniliod     |              |
| Date     | Reference     | Typ Ano                         | unt                                                                                                    | Balance      | Reference          | e Date          | í.           |
|          |               |                                 |                                                                                                    |              |                    |                 |              |
|          |               |                                 |                                                                                                    |              |                    |                 |              |
|          |               |                                 |                                                                                                    |              |                    |                 |              |
|          |               |                                 |                                                                                                    |              |                    |                 |              |
|          |               |                                 |                                                                                                    |              |                    |                 |              |
| Selecti  | on CRITERIA   | ):<br>Sone date so              |                                                                                                    |              |                    |                 |              |
| Select   | items with    | DATE GREATER t                  | han                                                                                                    |              |                    |                 |              |
| Select   | items with    | DATE LESS than                  |                                                                                                    |              |                    |                 |              |
| Select   | items with    | BALANCE EQUAL                   | to                                                                                                    | :            |                    |                 |              |
| Select   | items with    | BALANCE GREATE                  | R than<br>ban                                                                                                    | •••          |                    |                 |              |
| JEIEEE   | ICCHO WIUN    | DUTITION TEDO L                 | 11GLII                                                                                                    | •••          |                    |                 |              |
|          |               |                                 |                                                                                                    |              |                    |                 |              |
|          |               |                                 |                                                                                                    |              |                    |                 |              |
|          |               |                                 |                                                                                                    |              |                    |                 |              |
| For exar | nple, to sele | ct all open item                | s with a                                                                                                    | date equa    | l to 31/07/        | 94 and a bal    | ance greater |
| than 100 | 0.00 you wo   | uld respond to the              | ie prom                                                                                                    | pts as follo | ws:                |                 |              |
| P,C.P.L  |               | Ac                              | counts                                                                                                    | Receivab     | le                 | TL              | ARP141 1.00  |
| RM       |               | Custon                          | er Open                                                                                                    | Itens Ind    | quiry              |                 | 31/03/93     |
|          |               |                                 |                                                                                                    |              |                    |                 | 14:12:10     |
| Custone  | r Number:     |                                 | Name:                                                                                                    |              |                    |                 |              |
|          |               |                                 |                                                                                                    |              |                    |                 |              |
| Posting  | Document      | Doc Urigi                       | nal                                                                                                    | Current      | Applied t          | o Applied       | 1            |
| Date     | nererence     | тур нио                         |                                                                                                    | Dalance      | hererenc           | e Date          |              |
|          |               |                                 |                                                                                                    |              |                    |                 |              |
|          |               |                                 |                                                                                                    |              |                    |                 |              |
|          |               |                                 |                                                                                                    |              |                    |                 |              |
|          |               |                                 |                                                                                                    |              |                    |                 |              |
| Selecti  | on CRITERIA   | 1:                              |                                                                                                    |              |                    |                 |              |
| Select   | items with    | SAME DATE as .                  |                                                                                                    | : 31/07/     | /94                | items = 31      | /07/94       |
| Select   | items with    | DATE GREATER t                  | han                                                                                                    | •••          |                    |                 |              |
| Select   | itens with    | DHIE LESS than<br>RALANCE PRIMA | •••••                                                                                                    | :            | 9 00               | itano - A       | 1000 00      |
| Select   | itens with    | BALANCE GREATE                  | R than                                                                                                    | 1000         | 7.00               | 1 I CHAS = 3    | T000.00      |
| Select   | items with    | BALANCE LESS t                  | han                                                                                                    |              |                    |                 |              |
|          |               |                                 |                                                                                                    |              |                    |                 |              |
|          |               | Palast, 175                     | 04 +                                                                                                    | r 713        |                    |                 |              |
|          | 1 1           | SPIRCT' IST-                    | and the second second sec |              |                    | and and and all |              |
|          |               |                                 | JUARU                                                                                                    | r¶1-upa 11   | (y ( <u>1950</u> ) | -Ena            |              |

Type S and press - Enter.

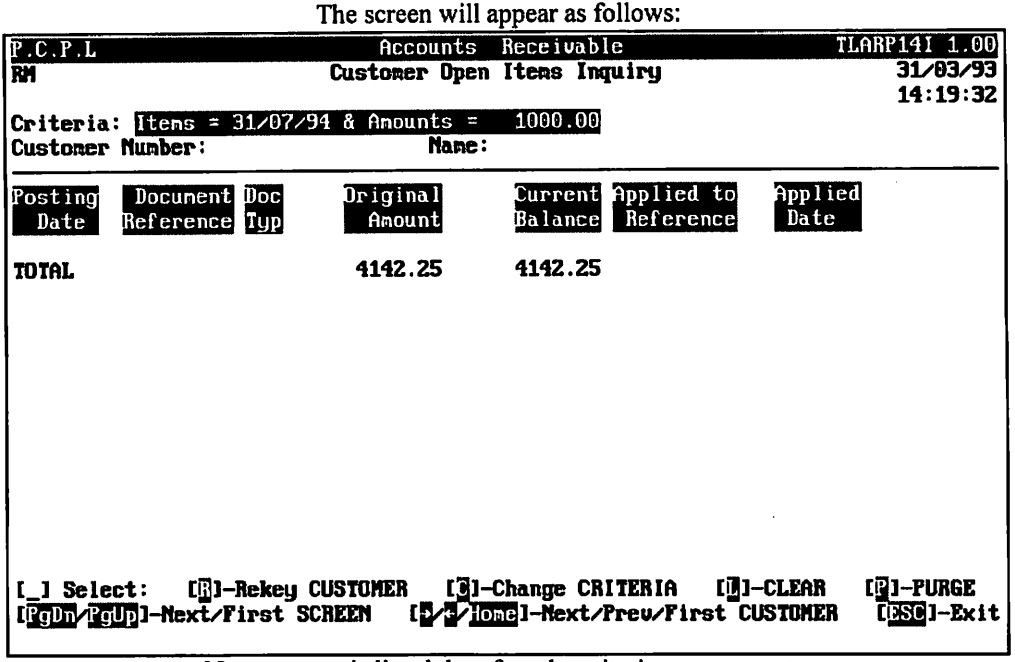

No customer is listed therefore the criteria was not met.

# **DISCOUNT CODES**

Discount codes can be used to assign different discount levels to customers. The discount is calculated by taking the net invoice amount and multiplying it by the discount percentage. Discounts are only available if the invoice is paid before the discount expiration date. This date is calculated according to the payment terms code that is set up for the customer.

The Discount codes are only used when you are invoicing through the Order Entry program.

|                                                                                                    | المتحد والمتحد والمتحد والمتحد والمتحد والمتحد والمتحد والمتحد والمحد والمحد والمحد والمحد والمحد والمحد والمح                             |                       |
|----------------------------------------------------------------------------------------------------|----------------------------------------------------------------------------------------------------|-----------------------|
| RM                                                                                                    | laintenance and Inquiry                                                                                                    | 31/07/94              |
| 1 Branch codes<br>2 Customer master<br>3 Customer open items<br>4 Discount codes<br>5 Payment term codes<br>6 Product pricing master<br>7 Purge accounts receivable<br>8 Purge cash receipts batche | 11 Ship-to codes<br>12 Tax codes<br>Run 13 Region codes<br>14 Customer types<br>15 Purge customer<br>Run 16 Customer memos<br>Run<br>s Run | Run<br>master updates |
| 9 Heformat customer master<br>10 Salesperson codes                                                                                                    | Kun<br>20 PC link<br>E Exit                                                                                                    |                       |
|                                                                                                    | E Enter selection                                                                                                    |                       |
|                                                                                                    |                                                                                                    |                       |

Type 4 and press HEnter to select Discount codes.

The screen will appear as follows:

| P.C.P.L<br>RM                                                                                                    |                                                                                                    | Systen<br>Maint<br>D                  | Table In<br>enance an<br>iscount ( | nformatio<br>nd Inquin<br>Codes | on<br>ry |      | TLSGP090 1.14<br><b>31/03/9</b> 3 |
|----------------------------------------------------------------------------------------------------|----------------------------------------------------------------------------------------------------|---------------------------------------|------------------------------------|---------------------------------|----------|------|-----------------------------------|
| 1 Discount of<br>2 First disc<br>3 Second disc<br>4 Third disc<br>5 Fourth disc<br>6 Fifth disc<br>Total disc<br>Last update<br>Updated by | ode<br>ount amount<br>count amount<br>count amount<br>count amount<br>ount amount<br>ount amount<br>ad | · · · · · · · · · · · · · · · · · · · |                                    |                                 |          |      |                                   |
| E Select: ]                                                                                                    | id jodify                                                                                              | Show                                  | Delete                             | Print                           | list     | Bxit |                                   |

The functions available are:

- A Add a discount code
- Modify discount code information
- Modify discount code information Display an existing discount code
- Delete a discount code
- P Print a list of discount codes
- L Display a list of discount codes on the screen. The system will prompt you to enter the discount codes that you want to start displaying from.
- E Exit discount codes

To add a Discount code, type A and press *Enter*. Enter the information as follows:

#### **DISCOUNT CODE**

This area is coded using two numeric characters that will represent the discount code.

#### FIRST DISCOUNT AMOUNT

Enter the first level discount amount in percentages. 1.00 equals 1%.

#### SECOND DISCOUNT AMOUNT

Enter the second level discount amount in percentages.

#### **THIRD DISCOUNT AMOUNT**

Enter the third level discount amount in percentages.

#### FOURTH DISCOUNT AMOUNT

Enter the fourth level discount amount in percentages.

#### **FIFTH DISCOUNT AMOUNT**

Enter the fifth level discount amount in percentages.

Once all the discount amounts have been entered, review the information and if everything is correct, type (A) and press *Enter* to accept and save the information.

# **PAYMENT TERM CODES**

Payment term codes are set up to define different payment terms. The payment terms code is entered in the payment terms field in each customer's master record. When an invoice is generated for a customer the payment terms are used to calculate the invoice due date and discount expiration date.

Type 5 and press - Enter to select Payment term codes.

| The | screen | will | annear | as | follows: |
|-----|--------|------|--------|----|----------|
| THE | screen | will | appear | as | IUIIUWS. |

| P.C.P.L<br>RM                                                       |                                      |       | Systen<br>Mainte<br>Pe                | Table<br>enance<br>ayment | Informatio<br>and Inquir<br>Terms | on<br>Y |      | TLSGP | 090 1.14<br>31/03/93 |
|---------------------------------------------------------------------|--------------------------------------|-------|---------------------------------------|---------------------------|-----------------------------------|---------|------|-------|----------------------|
| 1 Terns cod<br>2 Short des<br>3 Long desc<br>Last upda<br>Updated b | e<br>cription<br>ription<br>ted<br>y | ),    | · · · · · · · · · · · · · · · · · · · |                           |                                   |         |      |       |                      |
|                                                                     |                                      |       |                                       |                           |                                   |         |      |       |                      |
|                                                                     |                                      |       |                                       |                           |                                   |         |      |       |                      |
| E Select:                                                           | <u>7</u> da (                        | odify | Show                                  | Delete                    | e Brint                           | list    | Exit |       |                      |

The functions available are:

- Add a payment terms code
- M Modify an existing code's information
- Display an existing payment terms code
  Delete a payment terms code
- Print a list of payment terms codes
- List payment terms codes and details on the screen
- E Exit

To add a Payment terms code, type A and press (FInter). Enter the information as follows:

#### **TERMS CODE**

This area is coded using two numeric characters and will represent the payment terms code.

#### SHORT DESCRIPTION

Enter a short description for the payment term code. For example: C.O.D.

#### LONG DESCRIPTION

Enter a longer description for the payment term code. For example: CASH ON DELIVERY

Review the information you entered and if everything is correct, type A and press (-Enter) to accept and save payment terms code.

\_\_\_\_\_

# PRODUCT PRICING MASTER

| P.C.P.L A                                                                                                    | ccounts Receivable                                                                                                    | TLARP20 4.15          |
|----------------------------------------------------------------------------------------------------|----------------------------------------------------------------------------------------------------|-----------------------|
| RM Mai                                                                                                    | ntenance and Inquiry                                                                                                    | 31/07/94              |
| 1 Branch codes<br>2 Customer master<br>3 Customer open items<br>4 Discount codes<br>5 Payment tern codes<br>6 Product pricing master<br>7 Purge accounts receivable<br>8 Purge cash receipts batches<br>9 Reformat customer master<br>10 Salesperson codes<br>E | 11 Ship-to codes<br>12 Tax codes<br>Run 13 Region codes<br>14 Customer types<br>15 Purge customer m<br>Run 16 Customer memos<br>Run<br>Run<br>Run<br>20 PC link<br>E Exit<br>Enter selection | Run<br>master updates |

Type 6 and press Enter to select Product pricing master.

| The serven will appear as follows. | The | screen | will | appear | as | follows: |
|------------------------------------|-----|--------|------|--------|----|----------|
|------------------------------------|-----|--------|------|--------|----|----------|

| P.C.P.L            | Accounts                      | Receivable  | TLARP23 1.3 |
|--------------------|-------------------------------|-------------|-------------|
| RM                 | Pricing Master                | Maintenance | 31/03/93    |
|                    |                               |             |             |
| 1) Product code .  |                               |             |             |
| 2) Customer number | <b>P</b> :                    |             |             |
| 3) Product descri  | ption:                        |             |             |
| 4) Price           | • • • • • • • • • • • • • • • |             |             |
| 5) GL code         | •••••                         |             |             |
| b) Quotation date  | • • • • • • • • • • • • •     |             |             |
| Last upaatea .     | • • • • • • • • • • • • • • • |             |             |
|                    |                               |             |             |
|                    |                               |             |             |
|                    |                               |             |             |
|                    |                               |             |             |
|                    |                               |             |             |
|                    |                               |             |             |
|                    |                               |             |             |
|                    |                               |             |             |
|                    |                               |             |             |
|                    |                               |             |             |
| E Select: Add      | Hodify Show Delete            | sPool Exit  |             |
|                    |                               |             |             |

The functions available are:

- Add a product code
- Modify product code information
- Display a product code's information
- Delete a product code
- Print all product codes
- E End

To add a Product pricing code, type (A) and press (Enter). Enter the information as follows:

#### **PRODUCT CODE**

Type a six digit code that will represent the product code.

#### **CUSTOMER NUMBER**

If the price is going to be customer specific, type in the customer's number.  $F_5$  can be used to list all customers or products. Once you press  $F_5$  a second list will come up prompting you to select 1, product codes or 2, customer codes.

#### **PRODUCT DESCRIPTION**

Type a description for the product. The maximum number of characters is 35.

#### Price

Type in the price of the product.

#### **GL CODE**

Type in the GL code this product relates to. [5] can be used to list all valid GL codes.

#### **QUOTATION DATE**

The system will automatically enter the date that this code was added.

Review the information you have entered and if everything is correct type A and press *Enter* to accept and save the information.

# PURGE ACCOUNTS RECEIVABLE

Purging accounts receivable clears each customer account of all entries that have been completed as at the month end. The accounts receivable file is cleared of the following items:

- 1. Invoices that have been completely paid. Invoices that have been partially paid are left with the outstanding amount, as well as the original amount.
- 2. Payments that have been fully applied against invoices.
- 3. Unapplied credits from previous periods that have been applied in the current period.
- 4. Journal entries and credit notes that have been applied against invoices.

| P.C.P.L Ac                                                                                                    | counts Receivable                                                                                                    | TLARP20 4.15          |
|----------------------------------------------------------------------------------------------------|----------------------------------------------------------------------------------------------------|-----------------------|
| RM Main                                                                                                    | tenance and Inquiry                                                                                                    | 31/07/94              |
| 1 Branch codes<br>2 Customer master<br>3 Customer open items<br>4 Discount codes<br>5 Payment term codes<br>6 Product pricing master<br>7 Purge accounts receivable<br>8 Purge cash receipts batches<br>9 Reformat customer master<br>10 Salesperson codes<br>E | 11 Ship-to codes<br>12 Tax codes<br>Run 13 Region codes<br>14 Customer types<br>15 Purge customer<br>Run 16 Customer memos<br>Run<br>Run<br>20 PC link<br>E Exit<br>Enter selection | Run<br>master updates |

Type 7 and press *Enter* to select *Purge accounts receivable*.

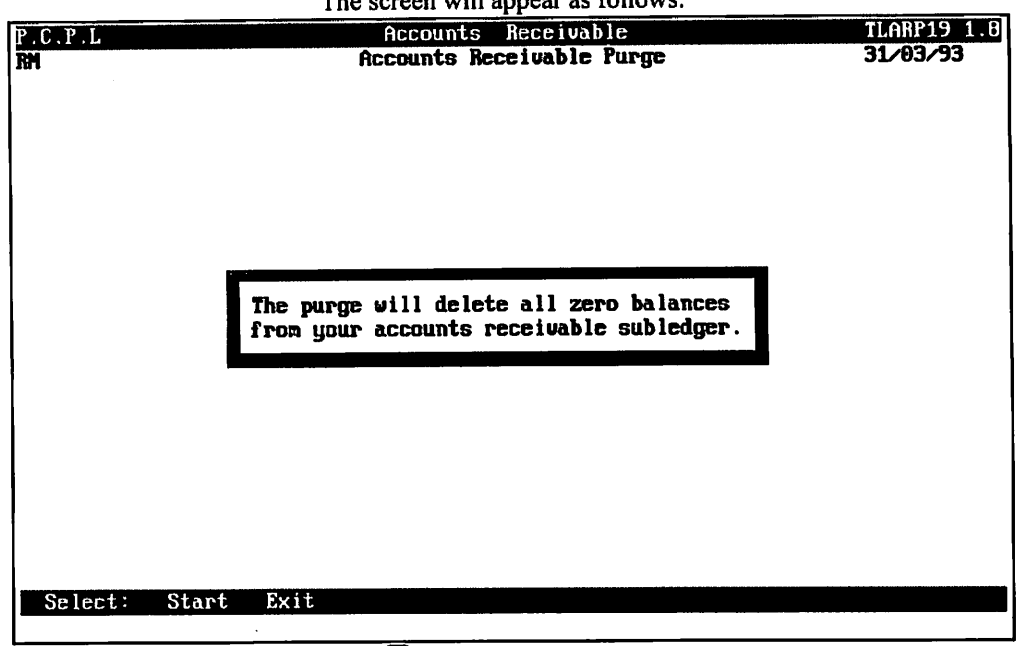

The screen will appear as follows:

Type S to start the purge process.

An Accounts receivable purge report listing all purged items is generated. A sample follows.

| 25 07 94           |                 | EXAM<br>ACCOU         | IPLE CO     | MPANY LIMITE<br>CEIVABLE PUR | D<br>GE            | EXAR<br>Pag             | R19 1.8<br>e: 1 |
|--------------------|-----------------|-----------------------|-------------|------------------------------|--------------------|-------------------------|-----------------|
| Customer<br>Number | Posting<br>Date | Document<br>Reference | Dос<br>Туре | Original<br>Amount           | Current<br>Balance | Applied to<br>Reference | Applied<br>Date |
| 12700              | 25 07 94        | M0000964              | INV         | .00                          | .00                |                         |                 |
| 12900              | 28 06 94        | 011260000             | PAY         | .00                          | .00                | P0000001                | 22 07 94        |
| 12900              | 28 06 94        | 011270000             | PAY         | .00                          | .00                | P0000001                | 22 07 94        |
| 12900              | 28 06 94        | 011290000             | PAY         | .00                          | .00                | P0000001                | 22 07 94        |
| 12900              | 22 07 94        | 011350001             | PAY         | .00                          | .00                | P0000002                | 22 07 94        |
| 34300              | 30 05 94        | 1091                  | INV         | 148.35                       | .00                | P0000001                | 07 06 94        |
| 34300              | 30 05 94        | 001091CR              | C/N         | -148.35                      | .00                | P0000001                | 07 06 94        |
| 65500              | 30 05 94        | 1097                  | INV         | 318.65                       | .00                | 011230001               | 03 06 94        |
| 65500              | 03 06 94        | 011230001             | PAY         | -318.65                      | .00                | 1097                    | 30 05 94        |
| 165000             | 28 06 94        | 011300000             | PAY         | .00                          | .00                | P0000001                | 20 07 94        |
| 166600             | 18 05 94        | 1093                  | INV         | 4044.60                      | .00                | 011240001               | 03 06 94        |
| 166600             | 03 06 94        | 011240001             | PAY         | -4044.60                     | .00                | 1093                    | 18 05 94        |
| 185500             | 04 04 94        | M0000938              | INV         | 3450.00                      | .00                | 011250001               | 03 06 94        |
| 185500             | 03 06 94        | 011250001             | PAY         | -1605.00                     | . 00               | M0000938                | 04 04 94        |
| 25 07 94           |                 | EXAM                  | IPLE CO     | MPANY LIMITE                 | a                  | EXAR                    | R19 1.8         |
|                    |                 | ACCOU                 | INTS RE     | CEIVABLE PUR                 | GE                 | Pag                     | /e: 2           |
| Customer           | Posting         | Document              | Doc<br>Type | Original<br>Amount           | Current<br>Balance | Applied to<br>Reference | Applied<br>Date |
|                    |                 |                       | -720        |                              |                    |                         |                 |
| TOTAL ORI          | GINAL AR AN     | MOUNT 416             | 592.37      |                              |                    |                         |                 |
| TOTAL AR           | AMOUNT          | 405                   | 593.72      |                              |                    |                         |                 |
| TOTAL SEC          | CURITY DEPOS    | SIT                   | .00         |                              |                    |                         |                 |
| TOTAL PUR          | IGED AMOUNT     | -18                   | 345.00      |                              |                    |                         |                 |
|                    |                 | **                    | * END       | OF REPORT **                 | *                  |                         |                 |

# PURGE CASH RECEIPTS BATCHES

Purging cash receipts batches clears the system of all batches that have been applied or cancelled.

| P.C.P.L Accounts Receivable TLARP20                                                                                                    | 115         |
|----------------------------------------------------------------------------------------------------|-------------|
| RM    Maintenance and Inquiry    31/0"      1 Branch codes    11 Ship-to codes    2 Customer master    12 Tax codes      3 Customer open items    Run    13 Region codes    14 Customer types      5 Payment tern codes    14 Customer types    15 Purge customer master updates      6 Product pricing master    Run    16 Customer memos      7 Purge accounts receivable    Run      8 Peformat customer master    Run      9 Reformat customer master    Run      10 Salesperson codes    20 PC link      E Enter selection    E Exit | ?~94<br>Bun |

Type (B) and press (FInter) to select Purge cash receipts batches.

#### The screen will appear as follows:

| P.C.P.L       | Accounts Receivable                | TLARP1B 2.3  |
|---------------|------------------------------------|--------------|
| RM            | List & Purge of Cash Receipts Batc | hes 31/03/93 |
|               |                                    |              |
|               | BATCH NUMBER .: A ALL              |              |
|               | BATCH STATUS .: A APPLIED          |              |
|               | PURGE RATCHES : Y                  |              |
|               | Run etatue                         |              |
|               | han searcas                        |              |
|               |                                    |              |
|               |                                    |              |
|               |                                    |              |
|               |                                    |              |
|               |                                    |              |
|               |                                    |              |
|               |                                    |              |
|               |                                    |              |
|               |                                    |              |
|               |                                    |              |
|               |                                    |              |
|               |                                    |              |
|               |                                    |              |
|               |                                    |              |
|               |                                    |              |
|               |                                    |              |
| Select Start  | Medifu Fuit                        |              |
| Select: Start | Mound Exit                         |              |
| 1             |                                    |              |
The following options are available:

Batch Number: S Single batch: The system will prompt you to enter the batch number. F5 can be used to list the batches.
Range of batches: The system will prompt you to enter a starting and ending batch number.

All batches

Batch Status: The Process all batches

- Derocess only unapplied batches. The You cannot purge unapplied batches.
- A Process only applied batches

**Purge Batch:** Type  $\heartsuit$  to purge the batches. If you don't want to purge the batches, type  $\aleph$ .

Once you have made your modifications, type "S" to start the purging process.

A report is generated listing all cash receipts batches that were purged. A sample report follows:

| DATE: J         | UL 25 94         |                 |                | LIST             | ING OF CA      | SH RECE       | IPT BATC      | HBS         |                 |                               |                    | RPJ            | PAGE 1          |
|-----------------|------------------|-----------------|----------------|------------------|----------------|---------------|---------------|-------------|-----------------|-------------------------------|--------------------|----------------|-----------------|
| BATCH<br>NUMBER | BATCHING<br>DATE | DEPOSIT<br>SLIP | BATCH<br>TOTAL | BATCH<br>BALANCE | TOTAL<br>APPLD | LAST<br>APPLD | CHEQUE<br>NO. | DISP<br>NO. | DOCUMENT<br>NO. | I DETAILS<br>CHEQUE<br>AMOUNT | CUSTOMER<br>NUMBER | GL I<br>CODE S | BATCH<br>STATUS |
| 699             | JUL 06 94        | 100.00          | 100.00         | .00              | .00            |               |               |             |                 |                               |                    | ć              | COMPLETE        |
|                 |                  |                 |                |                  |                |               | 1132          |             |                 | 100.00                        | 1650-00            | POLYMATH:      | IC COMPUT       |
|                 |                  |                 |                |                  |                |               |               | 1           | UNAPPLD CH      | 100.00                        |                    |                |                 |
| 700             | JUL 07 94        | 100.00          | 100.00         | .00              | .00            |               |               |             |                 |                               |                    | (              | COMPLETE        |
|                 |                  |                 |                |                  |                |               | 1133          |             |                 | 100.00                        | 1650-00            | POLYMATH       | IC COMPUT       |
|                 |                  |                 |                |                  |                |               |               | 1           | UNAPPLD CH      | 100.00                        |                    |                |                 |
| 701             | JUL 13 94        | 100.00          | 100.00         | .00              | .00            |               |               |             |                 |                               |                    | (              | COMPLETE        |
|                 |                  |                 |                |                  |                |               | 1134          |             |                 | 100.00                        | 1650-00            | POLYMATH       | IC COMPUT       |
|                 |                  |                 |                |                  |                |               |               | 1           | UNAPPLD CH      | 100.00                        |                    |                |                 |

\*\*\* END OF REPORT \*\*\*

POLYMATHIC COMPUTER PRODUCTS LIMITED LISTING OF CASH RECEIPT BATCHES RMARR18 2.3 PAGE 2

DATE: JUL 25 94

Report options:

1. Process all batches

2. Process UNAPPLIED batch(es) only

Purge batch(es)

## **REFORMAT CUSTOMER MASTER**

This program reduces the amount of disk space used by the customer master. It should be used when customers have been added or deleted.

| P.C.P.L                                                                                                    | Accounts                            | Receivable                                                                                                    | TLARP          | 20 4.15  |
|----------------------------------------------------------------------------------------------------|-------------------------------------|----------------------------------------------------------------------------------------------------|----------------|----------|
| RM Ma                                                                                                    | intenanc                            | e and Inquiry                                                                                                    |                | 31/07/94 |
| 1 Branch codes<br>2 Customer master<br>3 Customer open items<br>4 Discount codes<br>5 Payment term codes<br>6 Product pricing master<br>7 Purge accounts receivable<br>8 Purge cash receipts batches<br>9 Reformat customer master<br>10 Salesperson codes | Run<br>Run<br>Run<br>Run<br>E Enter | 11 Ship-to codes<br>12 Tax codes<br>13 Region codes<br>14 Customer types<br>15 Purge customer<br>16 Customer memos<br>20 PC link<br>E Exit<br>selection | master updates | Run      |

Type 9 and press - Enter to select Reformat customer master.

| The screen will appear as follows: | The s | screen | will | appear | as | follows: |  |
|------------------------------------|-------|--------|------|--------|----|----------|--|
|------------------------------------|-------|--------|------|--------|----|----------|--|

| P.C.P.L              | Acco           | unts Receiv             | Jable             | TLARP24 1.06 |
|----------------------|----------------|-------------------------|-------------------|--------------|
| RM                   | Reforma        | t Customer M            | laster            | 31/03/93     |
|                      |                |                         |                   |              |
| ATT                  |                | 🗰 WARNING 🕶             |                   |              |
| HLL USERS AUST DE PR | while this     | entering the program is | running.          | HDLL SYSTEM  |
| Failure to comply wi | th this warnin | ig, may resul           | lt in a damaged a | nd unuseable |
|                      | CUSTOM         | er master fil           | lettt             |              |
|                      |                |                         |                   |              |
|                      |                |                         |                   |              |
|                      |                |                         |                   |              |
|                      |                |                         |                   |              |
|                      |                |                         |                   |              |
|                      |                |                         |                   |              |
|                      |                |                         |                   |              |
|                      |                |                         |                   |              |
|                      |                |                         |                   |              |
|                      |                | _                       |                   |              |
|                      | [_] Select:    | [3]-Start               | [DSC]-Exit        |              |
|                      |                |                         |                   |              |

Press S to start the format.

## SALESMAN CODES

This program allows you to set up codes for all sales people.

| P.C.P.L       Accounts       Receivable       TLARP20       4.1         RM       Maintenance and Inquiry       31/67/9         1 Branch codes       11 Ship-to codes         2 Customer master       12 Tax codes         3 Customer open items       Run         13 Region codes       Run         4 Discount codes       14 Customer types         5 Payment term codes       15 Purge customer master updates         6 Product pricing master       Run         7 Purge accounts receivable       Run         8 Purge cash receipts batches       Run         9 Reformat customer master       Run         10 Salesperson codes       20 PC link         E Enter selection       E Enter selection |                                                                                                    |                                           |                                                                                                    |                      |
|----------------------------------------------------------------------------------------------------|----------------------------------------------------------------------------------------------------|-------------------------------------------|----------------------------------------------------------------------------------------------------|----------------------|
| IM       Maintenance and Inquiry       31/67/9         1 Branch codes       11 Ship-to codes       2 Tax codes         2 Customer master       12 Tax codes       Run         3 Customer open items       Run       13 Region codes       Run         4 Discount codes       14 Customer types       S       Paynent term codes       15 Purge customer master updates         6 Product pricing master       Run       16 Customer memos       Run         7 Purge accounts receivable       Run       16 Customer memos         9 Reformat customer master       Run       20 PC link         10 Salesperson codes       20 PC link       E Exit         E       Enter selection       Exit          | P.C.P.L                                                                                                    | Accounts                                  | Receivable                                                                                                    | TLARP20 4.           |
| 1 Branch codes       11 Ship-to codes         2 Customer master       12 Tax codes         3 Customer open items       Run         13 Region codes       Run         4 Discount codes       14 Customer types         5 Payment term codes       15 Purge customer master updates         6 Product pricing master       Run         7 Purge accounts receivable       Run         8 Purge cash receipts batches       Run         9 Reformat customer master       Run         10 Salesperson codes       29 PC link         E       Enter selection                                                                                                    | RM                                                                                                    | Maintenanc                                | e and Inquiry                                                                                                    | 31/07/               |
|                                                                                                    | 1 Branch codes<br>2 Customer master<br>3 Customer open items<br>4 Discount codes<br>5 Payment term codes<br>6 Product pricing master<br>7 Purge accounts receivabl<br>8 Purge cash receipts batc<br>9 Reformat customer master<br>10 Salesperson codes | Run<br>e Run<br>hes Run<br>Run<br>E Enter | 11 Ship-to codes<br>12 Tax codes<br>13 Region codes<br>14 Customer types<br>15 Purge customer<br>16 Customer memos<br>20 PC link<br>E Exit<br>selection | Ru<br>master updates |

Type 10 and press FILTER to select Salesman codes.

The screen will appear as follows:

|                 |                                 | ^           | <u>^</u> |       |      |               |
|-----------------|---------------------------------|-------------|----------|-------|------|---------------|
| P.C.P.L         | Sys                             | tem Table I | nformati | on    |      | TLSGP090 1.14 |
| RM              | Ma                              | intenance a | nd Inqui | ry    |      | 31/03/93      |
|                 | Salesp                          | en Codes an | d Connis | sions |      |               |
| 1 Salaman'a in  | nitial on onde                  | •           |          |       |      |               |
| 2 Loot name     | IILLIGI DI COUC                 | •           |          |       |      |               |
| 2 Last Hanc     | • • • • • • • • • • • • • • • • | •           |          |       |      |               |
| A Compionion D  |                                 | •           |          |       |      |               |
| 5 Feelowee code |                                 | •           |          |       |      |               |
| Jact undated    | ettagroff no.7                  | •           |          |       |      |               |
| indated by      | • • • • • • • • • • • • • • •   | •           |          |       |      |               |
| upaatea ug .    |                                 | •           |          |       |      |               |
|                 |                                 |             |          |       |      |               |
|                 |                                 |             |          |       |      |               |
|                 |                                 |             |          |       |      |               |
|                 |                                 |             |          |       |      |               |
|                 |                                 |             |          |       |      |               |
|                 |                                 |             |          |       |      |               |
|                 |                                 |             |          |       |      |               |
|                 |                                 |             |          |       |      |               |
|                 |                                 |             |          |       |      |               |
|                 |                                 |             |          |       |      |               |
|                 |                                 | _           |          |       | _    |               |
| E Select: add   | Jodify Sho                      | w Delete    | Grint    | list  | ⊠xit |               |
| -               |                                 |             |          |       |      |               |

The following options are available:

- Δ Add a salesperson
- Modify an existing salesperson
   Display a salesperson's information
   Delete a salesperson
   Print a list of all salespersons

- Display a list of all salespersons on the screen.
- E Exit

To Add a Salesperson, type (A) and press (Enter). Enter the information as follows:

#### SALESPERSON'S INITIAL OR CODE

A two digit code is entered here. You can enter a numeric code or an alpha numeric code. This code will be used to represent the salesperson.

#### LAST NAME

Type the last name of the salesperson here. There are 16 characters available for the last name field.

#### FIRST NAME

Type the first name of the salesperson here. There are 16 characters available for the first name as well.

#### **COMMISSION RATE**

Enter the commission rate for this particular salesperson. This rate will be used to calculate a salesman commission based on the net sales amount.

#### **EMPLOYEE CODE (PAYROLL NUMBER)**

Enter the sales persons employee code. You will only be able to enter an employee code if you have the Polymathic Payroll system installed.

To save the information, type A and press ( Enter).

## SHIP-TO MASTER MAINTENANCE

This program is used to set up alternate shipping addresses for each customer.

| P.C.P.L                                                                                                    | Accounts                              | Receivable                                                                                                    | TLAR           | P20 4.15 |
|----------------------------------------------------------------------------------------------------|---------------------------------------|----------------------------------------------------------------------------------------------------|----------------|----------|
| RM                                                                                                    | Maintenance                           | e and Inquiry                                                                                                    |                | 31/07/94 |
| 1 Branch codes<br>2 Custoner naster<br>3 Custoner open items<br>4 Discount codes<br>5 Payment term codes<br>6 Product pricing master<br>7 Purge accounts receivable<br>8 Purge cash receipts batc<br>9 Reformat customer master<br>10 Salesperson codes | Run<br>Run<br>e Run<br>hes Run<br>Run | 11 Ship-to codes<br>12 Tax codes<br>13 Region codes<br>14 Customer types<br>15 Purge customer<br>16 Customer memos<br>20 PC link<br>E Evit | master updates | Run      |
|                                                                                                    | E Enter                               | selection                                                                                                    |                |          |
|                                                                                                    |                                       |                                                                                                    |                |          |

Type 11 and press (Enter) to select Ship-to master maintenance.

The screen will appear as follows:

| P.C.P.L                | Accounts Receivable        | TLARP25 1.8 |
|------------------------|----------------------------|-------------|
| RM                     | Ship-to Master Maintenance | 31/03/93    |
| 1 Ship-to no:          |                            |             |
| 2 Ship-to alternate .: |                            |             |
| Name                   |                            |             |
| Address Line 1:        |                            |             |
| Address Line 2:        |                            |             |
| Address Line 3:        |                            |             |
| Address Line 4:        |                            |             |
| 3 Ship-to name:        |                            |             |
| 4 Ship-to address 1 .: |                            |             |
| 5 2.:                  |                            |             |
| 6 3.:                  |                            |             |
| 7 4.:                  |                            |             |
| B Shipping instruct    |                            |             |
| 9 Phone                |                            |             |
| Last change date       |                            |             |
| Lange sequence # .:    |                            |             |
| Last used date;        |                            |             |
|                        |                            |             |
|                        |                            |             |
|                        |                            |             |
| E Select: Add Modify   | Delete Show Reveal Exit    |             |
|                        |                            |             |

The functions available are:

- Add a ship-to code
- Modify a ship-to code
- Delete a ship-to code
- S Display an existing ship-to code
- B Display a ship-to code by entering the company name
- E Exit

To add a ship-to code, type A and press ( Enter). Enter the information as follows:

#### SHIP-TO NUMBER

This area is coded using up to five alphanumeric characters of your choice. However we recommend that you code this area with the customer number for which the shipping record is to be set-up. The system will automatically display the name and address if an existing customer number is input.

#### SHIP-TO ALTERNATE

This area is coded using two alphanumeric characters. The system automatically assigns the letter S to the first character.

#### SHIP-TO NAME

This area is coded using up to thirty five alphanumeric characters of the users choice. The name coded will appear on the bills of lading, customer invoice and various reports exactly as you enter it.

#### SHIP-TO ADDRESS

These four lines are coded using up to thirty five characters per line. This address will print on invoices and statements just as you enter it. You must use the first three lines of the ship-to address.

#### **SHIPPING INSTRUCTIONS**

This area is coded using up to thirty five alphanumeric characters. Enter any description that you wish. For example **"Fragile Handle With Care"** 

#### **PHONE NUMBER**

Enter up to twelve numeric characters for the area code and telephone number of the ship-to address.

To save the information, type A and press -Enter.

## **TAX CODES**

This program is used to set up a tax record for each province/state where you must report goods & services and sales tax.

| P.C.P.L                                                                                                    | Accounts                                  | Receivable                                                                                                    | TLABP2                   | 0 4.15  |
|----------------------------------------------------------------------------------------------------|-------------------------------------------|----------------------------------------------------------------------------------------------------|--------------------------|---------|
| RM                                                                                                    | Maintenance                               | and Inquiry                                                                                                    | Э                        | 1/07/94 |
| 1 Branch codes<br>2 Customer master<br>3 Customer open items<br>4 Discount codes<br>5 Payment tern codes<br>6 Product pricing master<br>7 Purge accounts receivable<br>8 Purge cash receipts batch<br>9 Referent customer master | Run<br>Run<br>Run<br>Run<br>Es Run<br>Run | 11 Ship-to codes<br>12 Tax codes<br>13 Region codes<br>14 Customer types<br>15 Purge customer<br>16 Customer memos | ;<br>master updates<br>; | Run     |
| 10 Salesperson codes                                                                                                    |                                           | 20 PC link                                                                                                    |                          |         |
|                                                                                                    | E Enter :                                 | Selection                                                                                                    |                          |         |
|                                                                                                    |                                           |                                                                                                    |                          |         |

Type 12 and press FIEnter to select Tax codes.

#### The screen will appear as follows:

| P.C.P.L<br>RM                                                                                                    |                   | System Table I<br>Maintenance a<br>Province/Sta | nformation<br>nd Inquiry<br>te Codes |           | TLSGP090 1.14<br>31/03/93 |
|----------------------------------------------------------------------------------------------------|-------------------|-------------------------------------------------|--------------------------------------|-----------|---------------------------|
| 1 Province o<br>2 Province o<br>3 Tax rate o<br>4 G/L code o<br>5 GST requir<br>GST indica<br>Last updat<br>Updated by | ed                | ·····:<br>·····:<br>·····:<br>·····:            |                                      |           |                           |
| E Select:                                                                                                    | dd <b>j</b> odify | Show Delete                                     | Print D                              | ist Dicit |                           |

The functions available are:

- Add a tax code
- Μ Modify a tax code
- Display a tax code
  Delete a tax code Display a tax code
- P Print a list of all existing tax codes
- L Display a list of all existing tax codes on the screen.
- End program and return to Accounts Receivable subsystem menu E

To add a tax code, type A and press *Enter*. Enter the information as follows:

#### **PROVINCE CODE**

This field is made up of two numeric characters. Assign each province a two digit numeric code.

EXAMPLE: Type 05 and press -Enter.

#### **PROVINCE NAME**

Enter up to thirty five characters to identify the province where you will report sales and tax for this record.

EXAMPLE: Type Ontario and press - Enter

#### TAX RATE

Enter up to six numeric characters excluding the decimal point to indicate the percentage for this province.

EXAMPLE: Type 7.0000 and press (-Enter)

#### **GENERAL LEDGER CODE**

Enter up to four numeric characters to indicate the General Ledger code to which you want sales tax for this particular province to be automatically posted. F5 can be used to list all codes.

EXAMPLE: Type 3205 and press -Enter

#### **G.S.T. REQUIRED**

Type Y to have G.S.T. calculated for the specific province you are setting up. If G.S.T. is not required, type N. Once you have entered as response for this field, the system will prompt you with the following:

#### Enter [A] to calculate PST AFTER GST or [B] to calculate PST BEFORE GST.

Type (A) to calculate the provincial sales tax after the goods and services tax of (B) to calculate the PST before the GST.

Type A and press *Enter* to accept and save the information entered.

## **REGION TYPE**

This program is used set up different region codes. The region code is used to specify the region a customer resides in.

| RM       Maintenance and Inquiry       31/07/94         1 Branch codes       11 Ship-to codes       2 Customer master       12 Tax codes         2 Customer open items       Run       13 Region codes       Run         4 Discount codes       14 Customer types       5 Payment term codes       15 Purge customer master updates         6 Product pricing master       Run       16 Customer memos       7 Purge accounts receivable       Run         9 Reformat customer master       Run       16 Customer memos       20 PC link         19 Salesperson codes       20 PC link       E Exit         E Enter selection       E Exit | P.C.P.L                                                                                                    | Accounts                                        | Receivable                                                                                                    | TLAR           | P20 4.15 |
|----------------------------------------------------------------------------------------------------|----------------------------------------------------------------------------------------------------|-------------------------------------------------|----------------------------------------------------------------------------------------------------|----------------|----------|
| 1 Branch codes       11 Ship-to codes         2 Customer master       12 Tax codes         3 Customer open items       Run         4 Discount codes       Run         4 Discount codes       14 Customer types         5 Payment tern codes       15 Purge customer master updates         6 Product pricing master       Run         7 Purge accounts receivable       Run         8 Purge cash receipts batches       Run         9 Reformat customer master       Run         10 Salesperson codes       20 PC link         E Enter selection       E Exit                                                                              | RM                                                                                                    | Maintenanc                                      | e and Inquiry                                                                                                    |                | 31/07/94 |
|                                                                                                    | 1 Branch codes<br>2 Custoner naster<br>3 Custoner open itens<br>4 Discount codes<br>5 Payment tern codes<br>6 Product pricing master<br>7 Purge accounts receival<br>8 Purge cash receipts bat<br>9 Reformat custoner maste<br>10 Salesperson codes | Run<br>le Run<br>cches Run<br>er Run<br>E Enter | 11 Ship-to codes<br>12 Tax codes<br>13 Region codes<br>14 Customer types<br>15 Purge customer<br>16 Customer memos<br>20 PC link<br>E Exit<br>selection | master updates | Run      |

Type 13 and press ( Enter) to select Region Codes.

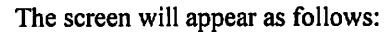

| P.C.P.L<br>RM                                                                              | Systen Table<br>Maintenance<br>Region | Information<br>and Inquiry<br>Codes | TLSGP090 1.15<br>25/07/94 |
|--------------------------------------------------------------------------------------------|---------------------------------------|-------------------------------------|---------------------------|
| 1 Region code<br>2 Short description<br>3 Long description .<br>Last updated<br>Updated by | · · · · · · · · · · · · · · · · · · · |                                     |                           |
|                                                                                            |                                       |                                     |                           |
| E Select: Idd Iod                                                                          | ify Show Delete                       | e Grint Dist                        | Brit                      |

The functions available are:

- Δ Add a region code
- Modify a region code
- Modify a region code
   Display a region code
   Delete a region code
   Print a list of all region Display a region code
- Print a list of all region codes
- ŏ List all region codes on the screen
- E End program and return to Accounts Receivable subsystem menu

To add a region code, type A and press (FInter). Enter the information as follows:

#### **REGION CODE**

Enter up to 5 alphanumeric characters to designate a code for a region. F5 can be used to list all existing codes.

#### SHORT DESCRIPTION

Enter a short description for the region. The maximum length of this field is 15 characters.

#### LONG DESCRIPTION

Enter a long description for the region. The maximum length of this field is 35 characters. This is a mandatory field therefore it must be entered.

Once you have entered the following information, review the data and if everything is correct, type A and press (+Enter) to accept and save the data.

## **CUSTOMER TYPES**

This program is used set up different industry classifications.

| P.C.P.L                                                                                                    | Accounts Receivable                                                                                                    | TLARP20 4.15        |
|----------------------------------------------------------------------------------------------------|----------------------------------------------------------------------------------------------------|---------------------|
| RM Me                                                                                                    | intenance and Inquiry                                                                                                    | 31/07/94            |
| 1 Branch codes<br>2 Customer master<br>3 Customer open items<br>4 Discount codes<br>5 Payment term codes<br>6 Product pricing master<br>7 Purge accounts receivable<br>8 Purge cash receipts batches<br>9 Reformat customer master<br>10 Salesperson codes | 11 Ship-to codes<br>12 Tax codes<br>Run 13 Region codes<br>14 Customer types<br>15 Purge customer mas<br>Run 16 Customer memos<br>Run<br>Run<br>Run<br>20 PC link | Run<br>ster updates |
| -                                                                                                    | E Exit                                                                                                    |                     |
|                                                                                                    | E Enter selection                                                                                                    |                     |
|                                                                                                    |                                                                                                    |                     |

Type 14 and press HEnter to select Customer types.

The screen will appear as follows:

| P.C.P.L<br>BN                                                          |                                                 |        | Syster<br>Main<br>Cu | n Table In<br>tenance an<br>stomer Ty | nformatio<br>nd Inquis<br>pe Codes | on<br>ry |      | TLSG | P090 1.14<br><b>31/03/93</b> |
|------------------------------------------------------------------------|-------------------------------------------------|--------|----------------------|---------------------------------------|------------------------------------|----------|------|------|------------------------------|
| 1 Custome<br>2 Short d<br>3 Long de<br>4 SIC cod<br>Last up<br>Updated | r type<br>escript<br>script<br>e<br>dated<br>by | tion   |                      |                                       |                                    |          |      |      |                              |
|                                                                        |                                                 |        |                      |                                       |                                    |          |      |      |                              |
| E Select:                                                              | Jaa                                             | Jodify | Show                 | Delete                                | Print                              | list     | ⊡xit |      |                              |

The functions available are:

- Δ Add a customer type
- Μ Modify a customer type
- Display a customer typeDelete a customer type
- Print a list of all customer types
- List all customer types on the screen
- End program and return to Accounts Receivable subsystem menu Ē

To add a customer type, type (A) and press (-Enter). Enter the information as follows:

#### **CUSTOMER TYPE**

Enter up to 5 alphanumeric characters to designate a code for the type of customer you are setting up. F5 can be used to list the existing codes.

#### SHORT DESCRIPTION

Enter up to 15 characters as a short description for the customer type.

#### LONG DESCRIPTION

Enter up to 35 characters of a description for the customer type. This is a mandatory field.

#### SIC CODE

1

Enter up to a 10 character code for the type of service industry. This field is optional.

Once you have entered the following information, review the data and if everything is correct, type A and press ← Enter to accept and save the data.

## PURGE CUSTOMER MASTER UPDATES

This program deletes the audit trail file that keeps track of the changes made to the customer master file.

| P.C.P.L                                                                                                    | Accounts Receivable                                                                                                    | TLARP20 4.15          |
|----------------------------------------------------------------------------------------------------|----------------------------------------------------------------------------------------------------|-----------------------|
| RM                                                                                                    | Maintenance and Inquiry                                                                                                    | 31/07/94              |
| 1 Branch codes<br>2 Customer master<br>3 Customer open items<br>4 Discount codes<br>5 Payment tern codes<br>6 Product pricing master<br>7 Purge accounts receivable<br>8 Purge cash receipts batch<br>9 Reformat customer master<br>10 Salesperson codes | 11 Ship-to codes<br>12 Tax codes<br>Run 13 Region codes<br>14 Customer types<br>15 Purge customer<br>Run 16 Customer memos<br>Run<br>Run<br>20 PC link<br>E Exit<br>E Enter selection | Run<br>master updates |

Type 15 and press FILTER to select Purge customer master updates.

The screen will appear as follows:

| P.C.P.L<br>RM | Accounts Receivable<br>Customer Master Update Print | TLARPO2 1.11<br>31/03/93 |
|---------------|-----------------------------------------------------|--------------------------|
|               |                                                     |                          |
|               |                                                     |                          |
|               |                                                     |                          |
|               |                                                     |                          |
|               |                                                     |                          |
|               |                                                     |                          |
|               |                                                     |                          |
| Do ya         | ou want to purge the audit trail file ([]/])        | ?                        |

Type  $\forall$  to delete the file or  $\mathbb{N}$  exit this option.

### **CUSTOMER MEMOS**

A memo record can contain specific information about a customer that does not fit into any of the fields within the customer master record. Details such as directions to the customers, key contact names, cellular phone number etc... can be listed in the memo record and shared by anyone who has access to the Customer Master program. The Memo function can also be accessed from the Customer Master Maintenance program by pressing F8.

| P.C.P.L                                                                                                    | Accounts Receivable                                                                                                    | TLARP20 4.15                               |
|----------------------------------------------------------------------------------------------------|----------------------------------------------------------------------------------------------------|--------------------------------------------|
| RM<br>1 Branch codes<br>2 Customer master<br>3 Customer open items<br>4 Discount codes<br>5 Paynent tern codes<br>6 Product pricing master<br>7 Purge accounts receivabl<br>8 Purge cash receipts batc<br>9 Reformat customer master<br>10 Salesperson codes | Accounts Receivable<br>Maintenance and Inquiry<br>11 Ship-to codes<br>12 Tax codes<br>Run 13 Region codes<br>14 Customer types<br>15 Purge customer master<br>Run 16 Customer memos<br>e Run<br>hes Run<br>Run<br>20 PC link<br>E Exit<br>E Enter selection | TLARP20 4.15<br>31/07/94<br>Run<br>updates |
|                                                                                                    | F Furet selection                                                                                                    |                                            |

Type 16 and press *Enter* to select *Customer memos*.

The screen will appear as follows:

|                        | The server will upped |                   |               |
|------------------------|-----------------------|-------------------|---------------|
| P.C.P.L                | Accounts Receiva      | ble               | TLARP400 1.01 |
| RM Typist: 06          | CUSTONER MENO MAINTE  | Inance            | JUL 25/94     |
| Port: 09<br>CUSTOMER : | [15]-CUSTONER Lookup  | [178]-MEND Lookup | [ESC]-End     |
|                        |                       |                   |               |
|                        |                       |                   | ·····         |

Enter the customer number for the customer you want to create the memo entry for. F5 can be used to list all customer and F8 can be used to list all memo entries.

#### **MEMO RECORDS**

A memo record consists of 16 lines. You can enter up to 75 characters per line. Once you have finished entering text in the memo record press Esc and type Y to record the entry.

#### **MEMO EDIT FUNCTIONS**

The following keys can be used to aid you in editing your memo entries.

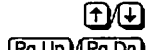

Moves the cursor up or down through the memo lines

Pg Up/Pg Dn F 9

Positions the cursor on the first line or the last line of the memo record

Deletes the text on the line the cursor is on

(F10) Cancels memo modifications

Esc Ends editing session

## PC LINK

This program allows you to access file import and export utilities.

| P.C.P.L                                                                                                    | Accounts                                                         | Receivable                                                                                                    | TLARP20 4.15                      |
|----------------------------------------------------------------------------------------------------|------------------------------------------------------------------|----------------------------------------------------------------------------------------------------|-----------------------------------|
| RM                                                                                                    | Maintenanc                                                       | e and Inquiry                                                                                                    | 31/07/94                          |
| RM<br>1 Branch codes<br>2 Customer master<br>3 Customer open items<br>4 Discount codes<br>5 Payment term codes<br>6 Product pricing master<br>7 Purge accounts receivabl<br>8 Purge cash receipts batc<br>9 Reformat customer master<br>10 Salesperson codes | Maintenanc<br>Run<br>Run<br>Le Run<br>Shes Run<br>Run<br>E Enter | e and Inquiry<br>11 Ship-to codes<br>12 Tax codes<br>13 Region codes<br>14 Customer types<br>15 Purge customer m<br>16 Customer memos<br>20 PC link<br>E Exit<br>selection | 31/07/94<br>Run<br>master updates |
|                                                                                                    |                                                                  |                                                                                                    |                                   |
|                                                                                                    |                                                                  |                                                                                                    |                                   |
|                                                                                                    |                                                                  |                                                                                                    |                                   |

Type 20 and press ← Enter to select PC link.

The screen will appear as follows:

| PCPL                                                                                                    | Accounts Receivable                                                                                                    | TLABP20 4.12                                                         |
|----------------------------------------------------------------------------------------------------|----------------------------------------------------------------------------------------------------|----------------------------------------------------------------------|
| R                                                                                                    | Maintenance and Inquiru                                                                                                    | 31/03/93                                                             |
| 1 Branch codes<br>2 Customer master<br>3 Customer open items<br>4 Discount codes<br>5 Payment term codes<br>6 Product pricing master<br>7 Purge accounts receivable<br>8 Purge cash receipts batch<br>9 Reformat customer master<br>10 Salesman codes | 11 Ship-to ca<br>12 Tax codes<br>Run 13 Region cod<br>14 Customer 1<br>Furge cust<br>Run 16 Customer 1<br>Run<br>es Run<br>Run<br>Run<br>20 PC link<br>E Exit | odes Run<br>Run<br>les<br>types Run<br>tomer master updates<br>memos |
|                                                                                                    | SELECTION MENU                                                                                                    |                                                                      |
|                                                                                                    | Inport utilities<br>Export utilities                                                                                                    |                                                                      |
|                                                                                                    |                                                                                                    |                                                                      |

#### **IMPORT UTILITIES**

| P.C.P.L                                                                                                    | Accounts Receivable                                                                                                    | TLARP20 4.12                                    |
|----------------------------------------------------------------------------------------------------|----------------------------------------------------------------------------------------------------|-------------------------------------------------|
| RM<br>1 Branch codes<br>2 Customer master<br>3 Customer open items<br>4 Discount codes<br>5 Payment term codes<br>6 Product pricing master<br>7 Purge accounts receivable<br>8 Purge cash receipts batcl<br>9 Reformat customer master<br>10 Salesman codes | Maintenance and Inquiry<br>11 Ship-to codes<br>12 Tax codes<br>Run 13 Region codes<br>14 Customer types<br>15 Purge customer (<br>Run 16 Customer memos<br>e Run<br>nes Run<br>Run<br>20 PC link<br>E Exit | 31/03/93<br>Run<br>Run<br>Run<br>master updates |
|                                                                                                    | SELECTION MENU<br>Import utilities<br>Export utilities<br>† J [ESC]-exit                                                                                                    |                                                 |

This selection is not available at the present time.

#### **EXPORT UTILITIES**

Highlight Export utilities and press - Enter.

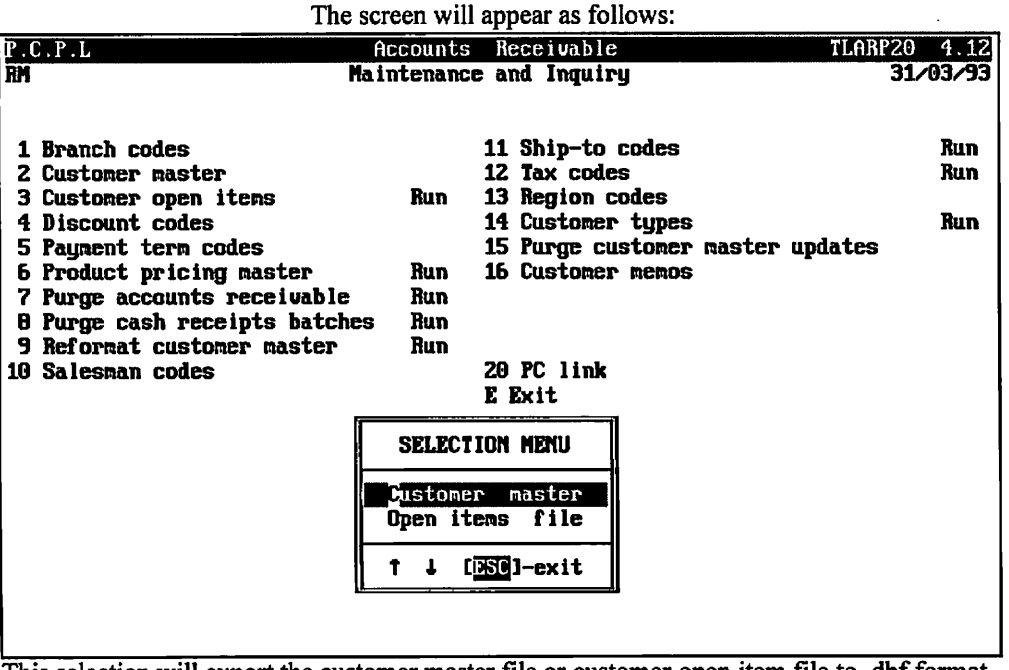

This selection will export the customer master file or customer open item file to .dbf format. Highlight the file you want and press (-Enter). Type (S) and press (-Enter) to export the file.

## **CHAPTER 9: DATA FILE STATUS**

## ACCOUNTS RECEIVABLE SYSTEM

This program allows you to determine which sales and cash receipts analysis files are on the disk drives, which cash receipts and sales journals have not been printed, which cash receipts and sales journals have been printed but not closed and the date of the last month closed.

| P.C.P.L               | Accounts Receivable                                                                                                    |      |      | TLAR | P20  | 4.12         |
|-----------------------|----------------------------------------------------------------------------------------------------|------|------|------|------|--------------|
| RM                    | Main Menu                                                                                                    |      |      |      | 31/0 | <u>13/93</u> |
| Last month end: 02/93 |                                                                                                    | Last | year | end: | 28/  | 2/93         |
|                       | 1 Daily processing<br>2 Yearly processing<br>3 Reports<br>4 Maintenance and inquiry<br>5 Data file status<br>6 Company information |      |      |      |      |              |
|                       | E Exit                                                                                                    |      |      |      |      |              |
|                       | E Enter selection                                                                                                    |      |      |      |      |              |
|                       |                                                                                                    |      |      |      |      |              |
|                       |                                                                                                    |      |      |      |      |              |
|                       |                                                                                                    |      |      |      |      |              |
|                       |                                                                                                    |      |      |      |      |              |

Type 5 and press Finter to select Data file status.

|               | The screen will appear as follows:      |                          |
|---------------|-----------------------------------------|--------------------------|
| P.C.P.L<br>RM | Accounts Receivable<br>Data File Status | TLARP20 4.12<br>31/03/93 |
| 1             | . Accounts receivable system status     |                          |
| I             | Exit                                    |                          |
| E             | Enter selection                         |                          |
|               |                                         |                          |
|               |                                         |                          |
|               |                                         |                          |
|               |                                         |                          |
|               |                                         |                          |
|               |                                         |                          |
|               |                                         |                          |
|               |                                         |                          |

... . ..

Type 1 and press -Enter.

Enter the year you want to review the files for and press (-Enter).

| P.C.P.L                | Accounts Receivable       | TLARP20 4.15 |
|------------------------|---------------------------|--------------|
| RM                     | Data File Status          | 27/07/94     |
| Enter fiscal year : 94 | [ <mark>DSG</mark> ]-Exit |              |
|                        |                           |              |
|                        |                           |              |
|                        |                           |              |
|                        |                           |              |
|                        |                           |              |
|                        |                           |              |
|                        |                           |              |

The screen will appear as follows:

Enter the year that contains the files that you want to view the status on.

Type C and press Enter to view the status of the cash receipts files.

Type S and press *Enter* to view the status of the sales journal files.

| P.C.P.L                     | Accounts  | Receivable    | TLARP20 4.15 |
|-----------------------------|-----------|---------------|--------------|
| RM                          | Data F    | 'ile Status   | 27/07/94     |
|                             |           |               |              |
| Enter fiscal year : 94      | ESC1-     | Exit          |              |
| Checking file=> MARCR93.ARM | 53        | Closed        |              |
| Checking file=> APRCR93.ARM | 35        | Closed        |              |
| Checking file=> MAYCR93.ARM | 59        | Closed        |              |
| Checking file=> JUNCR93.ARM | 51        | Closed        |              |
| Checking file=> JULCR93.ARM | 47        | Closed        |              |
| Checking file=> AUGCR93.ARM | 31        | Closed        |              |
| Checking file=> SEPCR93.ARM | 26        | Closed        |              |
| Checking file=> OCTCR93.ARM | 61        | Closed        |              |
| Checking file=> NOVCR93.ARM | 47        | Closed        |              |
| Checking file=> DECCR93.ARM | 45        | Closed        |              |
| Checking file=> JANCR94.ARM | 49        | Closed        |              |
| Checking file=> FEBCR94.ARM | 60        | Closed        |              |
| Current CP datails to print |           | lin Lookod    |              |
| Current CR details to print | 1         | Unicekcu      |              |
| current ch details printed  | 0         | UNICCREU      |              |
|                             |           |               |              |
|                             |           |               |              |
| Las                         | t month o | losed : 6/94  |              |
| [] Sele                     | et: []]   | -Modifu [080] | -End         |
| 1                           |           |               |              |

A sample status file screen for the 1994 cash receipts files follows:

You can modify the last month closed here. If you change this indicator you must exit the system and sign back on with the month-end date.

## **CHAPTER 10: COMPANY INFORMATION**

## ACCOUNTS RECEIVABLE SYSTEM

This program allows you to display and/or modify any of the system information set up when the Accounts Receivable System was first installed.

| PCPI                  | Accounts Receivable                                                                                                    |           | TLOBP20 4 12  |
|-----------------------|----------------------------------------------------------------------------------------------------|-----------|---------------|
| DM                    | Main Monu                                                                                                    |           | 21/02/92      |
|                       | nalli neka                                                                                                    | ¥ 4       | 31/03/33      |
| Last Month end: 02/93 |                                                                                                    | Last year | ena; 25/ 2/93 |
|                       | 1 Daily processing<br>2 Yearly processing<br>3 Reports<br>4 Maintenance and inquiry<br>5 Data file status<br>6 Company information<br>E Exit |           |               |
|                       | E BRIC                                                                                                    |           |               |
|                       | E Enter selection                                                                                                    |           |               |
|                       |                                                                                                    |           |               |

Type 6 and press -Enter to select Company information.

#### The screen will appear as follows:

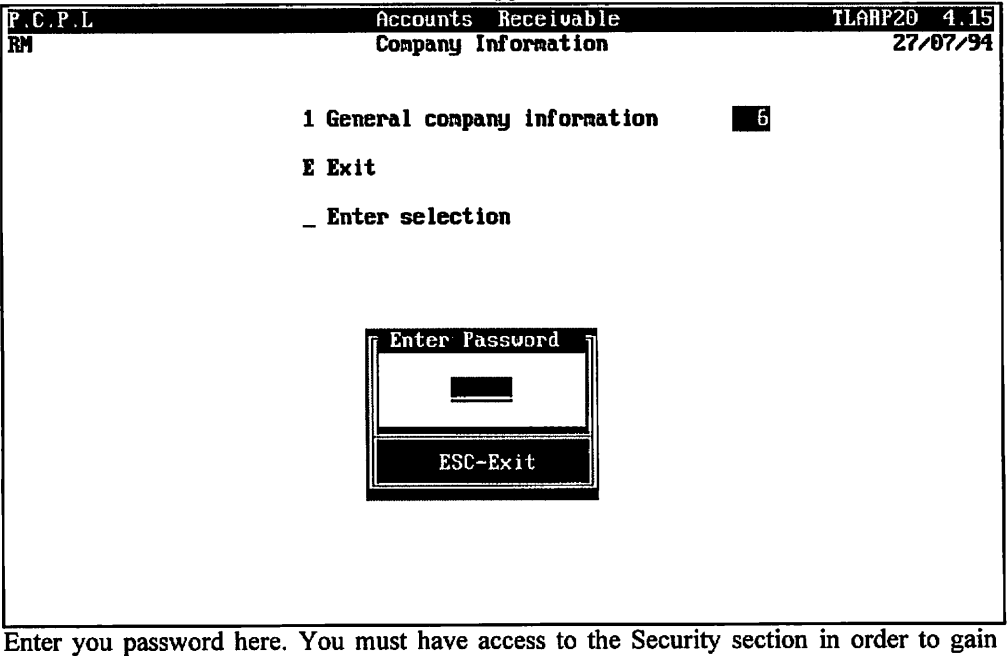

Enter you password here. You must have access to the Security section in order to gain access to Company Information.

| The screen will appear as follows:                                 |                 |  |  |  |
|--------------------------------------------------------------------|-----------------|--|--|--|
| P.C.P.L ACCOUNTS RECEIVABLE                                        | INITAR 1.17     |  |  |  |
| System Information                                                 | wed JUL 27,1994 |  |  |  |
| General Company Information                                        |                 |  |  |  |
| Company initials: RM                                               |                 |  |  |  |
|                                                                    | TIMITED         |  |  |  |
|                                                                    |                 |  |  |  |
| ACCOUNTS RECEIVABLE - GENERAL INFORMATION                          |                 |  |  |  |
| 1) G/L code for Goods & Services tax: 3125 GST - PAID AND COLL     | ECTED           |  |  |  |
| 2] Goods & Services tax rate                                       |                 |  |  |  |
| 4) Ageing Method                                                   |                 |  |  |  |
| 5) Statement Type 5 (LASER output)                                 |                 |  |  |  |
| 6) Invoice Type                                                    |                 |  |  |  |
| R) G/L code for discounts                                          |                 |  |  |  |
| 9) Year end BACKUP Y YES                                           |                 |  |  |  |
| 10) Month end BACKUP Y YES                                         |                 |  |  |  |
| Last month end backup : JUN/1994 Typist: 05 Run date: JUL          | 05,1994         |  |  |  |
|                                                                    |                 |  |  |  |
|                                                                    |                 |  |  |  |
| [ <b>]</b> ] Select: [ <b>]</b> ]-Modify [ <mark>]SC</mark> ]-Exit |                 |  |  |  |
|                                                                    |                 |  |  |  |

Refer to Chapter 11, Company Setup for definitions of the fields.

## **CHAPTER 11: COMPANY SETUP**

## ACCOUNTS RECEIVABLE SETUP

To set up the Accounts Receivable system log on to the directory containing the **POLYMATHIC** program files.

Type POLYSYS and press ( Enter) to start the Polymathic Accounting System.

|                 | The screen will appear as follows: |                           |
|-----------------|------------------------------------|---------------------------|
|                 | OLYMATHIC COMPUTER CORPORATION     |                           |
|                 |                                    |                           |
|                 |                                    |                           |
| 1               | Sign on to Existing Companies      |                           |
| 2               | Initialize a New Company           |                           |
| 3               | Exit to Operating System           |                           |
|                 |                                    |                           |
|                 |                                    |                           |
|                 |                                    |                           |
|                 |                                    | х.                        |
|                 |                                    |                           |
|                 |                                    |                           |
|                 |                                    |                           |
| Use scroll keys | ↑↓ [selection #] [F3]-Help         | [ <mark>DSC</mark> ]-exit |
|                 |                                    |                           |

Type 1 or press *Enter* to Sign on to an existing company.

| POLYMATHIC COMPUTE<br>APRIL 4, 1994 SIGNON PROCES<br>07:57:34<br>Typist # :<br>Last signon date:<br>Company :<br>Booted drive : P:\DEMO\RM | R CORPORATION 3.04<br>SING Crt # 3<br>Last month closed:<br>Last year end :<br>Prior year status: |
|----------------------------------------------------------------------------------------------------|---------------------------------------------------------------------------------------------------|
| 1 User Number<br>2 Password<br>3 Company                                                                                                   | :                                                                                                 |
| Enter [ <mark>typist number]</mark><br>[ <mark>F10</mark> ]-Exit to operating system                                                       | []]-Help<br>[]SO]-Exit to menu                                                                    |

The screen will appear as follows:

Enter your typist number. The default value is 1.

Enter your password. The default is **Enter**.

Enter the Company number or initials.

The screen will appear as follows:

| P O L Y M<br>APRIL 4, 1994<br>07:57:48<br>Typist # :<br>Last signon date:<br>Company :<br>Booted drive : | A THIC<br>4 Shawn<br>Mar 31/93<br>P.C.P.L<br>P:\DEMO\F | C D M P I<br>Signon Pi<br>IA Redkond<br>CRM: # 26<br>IM                                   | J T E R C<br>ROCESSING<br>Last no<br>J Last ye<br>Prior y | D R P O R (<br>onth closed<br>ar end<br>ear status | A I I O N<br>Crt<br>: FEB/93<br>: FEB 28/93<br>: CLOSED | 3.04<br># 3 |
|----------------------------------------------------------------------------------------------------|--------------------------------------------------------|-------------------------------------------------------------------------------------------|-----------------------------------------------------------|----------------------------------------------------|---------------------------------------------------------|-------------|
| PPPPP<br>P P<br>P P<br>PPPPP<br>P<br>P<br>P<br>P                                                         | ***                                                    | CCCC<br>C<br>C<br>C<br>C<br>C<br>C<br>C<br>C<br>C<br>C<br>C<br>C<br>C<br>C<br>C<br>C<br>C | PPPPP<br>P P<br>PPPPP<br>*** P<br>*** P                   | ***                                                | LLL<br>L<br>L<br>L<br>L<br>LLLLL                        |             |
| s Se                                                                                                    | PROCESS IN                                             | IG DATE : :                                                                               | 31/03/93 [MA<br>fy <b>G</b> ancel                         | R 31/93]<br>Brit D                                 | ⁄S                                                      |             |

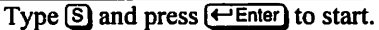

|                          | The main menu will now appear as follows:                                                                                                    |                                          |
|--------------------------|----------------------------------------------------------------------------------------------------|------------------------------------------|
| P.C.P.L<br>RM<br>CRT # 3 | MAIN MENU                                                                                                    | MASTER 3.16<br>Wed MAR 31/93<br>15:30:35 |
|                          | 1 Payroll<br>2 Accounts Receivable<br>3 Accounts Payable<br>4 Sales Analysis<br>5 General Ledger<br>6 Security<br>7 System Utilities<br>8 Daily Closing<br>9 Monthly Closing<br>10 Print Reports<br>11 Time Accounting<br>12 Fixed Assets<br>13 Inventory / Order Entry<br>14 Vertical Markets<br>Q Query<br>S Status |                                          |
|                          | E Exit<br>E Enter selection                                                                                                    |                                          |

Select the Accounts Receivable by typing 2 and pressing Enter).

The following screen will appear:

| TGL ACCOUNTS RECEIVABLE<br>System Information                                                                    | INITAR 1.16<br>05/04/94     |
|----------------------------------------------------------------------------------------------------|-----------------------------|
| GENERAL COMPANY INFORMATION<br>Company initials: LB<br>Short Company name: TGL<br>Long Company name: TEST        | Company - Gl                |
| There is no ACCOUNTS RECEIVAB<br>set up for this compan<br>Do you want to set up<br>ACCOUNTS RECEIVABLE SYSTEM ? | Le system<br>jî î<br>(]/])] |

Type Y and press FILET to setup the Accounts Receivable system.

| The following scree                                                                                                    | n will then appear:       |                       |
|----------------------------------------------------------------------------------------------------|---------------------------|-----------------------|
| IGL ACCOUNTS RE(<br>Susten Info                                                                                                    | DEIUABLE Contraction      | INITAR 1.1<br>05/04/9 |
| GENERAL COMPANY INFORMATION<br>Company initials: LB<br>Short Company name: TGL<br>Long Company name:                                                                                                    | test conpany – gl         |                       |
| ACCOUNTS RECEIVABLE - GENERAL INFORM<br>1) G/L code for Goods & Services tax:<br>2) Goods & Services tax rate:<br>3) Aged Trial Balance Interest Rate :<br>4) Ageing Method<br>5) Statement Type<br>6) Invoice Type<br>7) Last invoice number used<br>8) G/L code for discounts<br>9) Year end BACKUP<br>10) Month end BACKUP | TION                      |                       |
| Enter GST [ <mark>G/L code</mark> ] [ <mark>174</mark> ]-Add code                                                                                                    | [ <mark>]3]-Lookup</mark> |                       |

Enter the information as follows:

#### **GENERAL LEDGER CODE FOR GOODS & SERVICES TAX**

This is the general ledger code that the system will automatically post the goods and services tax that is computed during invoice entry to. Type a valid GL code here.  $F_5$  can be used to list all valid codes and  $F_4$  can be used to add a new code.

#### **GOODS & SERVICES TAX RATE**

Enter the current goods and services tax rate. For instance type 7.00 and *Enter*. This percentage rate will be used to calculate the amount of GST due per invoice.

#### **AGED TRIAL BALANCE INTEREST RATE**

Enter the interest rate that you wish to be charged on all accounts that become overdue. Customers can be exempt from interest by setting the interest exempt field found in the customer master record to No (page 8-9).

#### AGING METHOD

You can age open items by days, ① or by months, ①. Type the number of the desired aging method and press (FInter).

#### STATEMENT TYPE

Various statement styles are available. Select the number corresponding to the type of statements you are using and press  $\underbrace{\leftarrow \text{Enter}}$ . The statement type can be temporarily changed when the statement are generated but to make the change permanently you must modify this field.

#### **INVOICE TYPE**

Various invoice styles are available. Select the number corresponding to the type of invoices you are using and press  $\leftarrow$  Enter). The invoice style can be temporarily changed when the invoices are generated but to make the change permanently you must modify this field.

#### LAST INVOICE NUMBER USED

Enter the number of the last invoice number used on your manual system or press  $\leftarrow$  Enter) to bypass. The system will automatically begin numbering invoices with the next number following the number entered in this field. The default value is 0.

### **G/L CODE FOR DISCOUNTS**

Enter the GL code that is being used for customer discounts. Any discounts recorded while entering cash receipts will automatically be posted to this account.

#### YEAR END BACKUP

If this field is set to yes year end backup files of the Customer Master and Open Items files will be generated when the General Ledger year end roll has been run.

#### MONTH END BACKUP

If this field is set to yes monthly backup files for the Customer Master and Open Items files will be generated from the Monthly Closing program.

Review the information which you have just entered and if it is correct type  $\triangle$  and press  $\underbrace{- Enter}$  to accept and save the information. The system will then ask "On what drive do you want to set up the A/R files for this company ?" Type the drive letter on which the company was set up and press  $\underbrace{- Enter}$  or press  $\underbrace{- Enter}$  to set the company up on the default drive.

The Accounts Receivable System is now ready for use. Proceed according to the Accounts Receivable Cycle outlined in the user's manual.

## **CHAPTER 12: PRINT REPORTS**

## **PRINTING SPOOLED REPORTS**

Polymathic application software generates reports by **spooling** to disk files. This means that when you wish to produce a report such as the Chart of Accounts, the report is not printed directly to the printer, but is saved or spooled on your hard disk for printing at some later time. Spooling reports rather than printing them directly has several advantages, some of which are as follows:

- 1. Reports are produced faster, since writing to disk is faster than printing directly to a printer.
- 2. All reports which have been spooled to the disk may be printed at one time instead of waiting for the printer to finish printing one report before printing the second report.
- 3. You can print multiple copies of the same report without having to recreate and reprint the report.
- 4. You can start printing at any page number.

After you have spooled one or more reports using the programs outlined in **Chapter 7** you can print them by selecting *Print Reports* from the Main Menu.

| PICIPIL<br>RM<br>CRT # 7                                                                                                    | MAIN MENU                                                                                                    | MASTER 3.16<br>Sun FEB 28/93<br>14:01:27 |
|----------------------------------------------------------------------------------------------------|----------------------------------------------------------------------------------------------------|------------------------------------------|
| 1<br>2<br>3<br>4<br>5<br>6<br>7<br>8<br>9<br>9<br>10<br>11<br>12<br>13<br>14<br>2<br>3<br>5<br>8<br>8<br>8<br>8<br>8<br>8<br>8<br>8<br>8<br>8<br>8<br>8<br>8<br>8<br>8<br>8<br>8<br>8 | Payroll<br>Accounts Receivable<br>Accounts Payable<br>Sales Analysis<br>General Ledger<br>Security<br>System Utilities<br>Daily Closing<br>Monthly Closing<br>Print Reports<br>Time Accounting<br>Fixed Assets<br>Inventory / Order Entry<br>Vertical Markets<br>Query<br>Status<br>Exit<br>Enter selection |                                          |

To select Print Reports type 10, and press -Enter.

|               | The screen will appear as follows                                                                                                    | 3:                                             |
|---------------|----------------------------------------------------------------------------------------------------|------------------------------------------------|
| RM<br>CRT = B | MAIN MENU                                                                                                    | Master 3.15<br>Ved Mar 31/93<br>11:42:01       |
|               | 1 Payroll<br>2 Accounts Receivable<br>3 Accounts Payable<br>4 Sales Analysis<br>5 General Ledger<br>6 Security<br>7 System Utilities<br>8 Daily Closing<br>9 Monthly Closing<br>10 Print Reports<br>11 Time Accounting<br>12 Fixed Assets<br>13 Inventory / Order Entry<br>14 Vertical Markets |                                                |
|               | Q Query<br>S Status<br>E Exit<br>10 Enter selection                                                                                                    | PRINT Reports<br>FAX Reports<br>f ↓ [ESC]-exit |

To print a report press - Enter.

Please call Polymathic if you want to be able to Fax out reports.

| The  | print screen | will  | appear | as | follows: |
|------|--------------|-------|--------|----|----------|
| 1110 |              | ***** | appea  |    | 10110.00 |

|                                             |                  |         | OPATION    | D        | DDINT 2 22  |
|---------------------------------------------|------------------|---------|------------|----------|-------------|
| PULYMHIM                                    |                  | an cunn | UNALIUN    | 11- 4    |             |
| Typist: 05 Port: 05                         | rrint ke         | ports   |            | wea.     | THN 09,1999 |
| LPT1:                                       |                  |         | _          |          | 11:19:44    |
|                                             |                  | Start   |            | Status   |             |
| Report name                                 | copy D/K         | page    | Copy Page  | Messages |             |
| HP-LJ2 SMALL PRINT                          |                  |         |            |          |             |
| CHEQUE PRINT SETUP (HP LASER)               | •                |         |            |          |             |
| CHEQUE PRINT SETUP CODES EPSON              | l                |         |            |          |             |
| HP-LJZ 66 LINES/PAGE                        |                  |         |            |          |             |
| PURCHASE JOURNAL                            |                  |         |            |          |             |
| PURCHASE JOURNAL - GST -Llet                |                  |         |            |          |             |
| CASH DISBURSEMENTS                          |                  |         |            |          |             |
| AZP CHEQUE LINEUP                           |                  |         |            |          |             |
| CHEQUES                                     |                  |         |            |          |             |
| ACCOUNTS PAYABLE PURGE                      |                  |         |            |          |             |
| AZP OPEN ITEMS - NARROW                     |                  |         |            |          |             |
| AVP ACED TRIAL ROLANCE                      |                  |         |            |          |             |
|                                             |                  |         |            |          |             |
|                                             |                  |         |            |          |             |
| N/F DEDII HOED LIJI<br>DISIDE DASED CUECUEC |                  |         |            |          |             |
| FUIURE DHIED CHEQUES                        |                  |         |            |          |             |
| FUTURE DHIED PHID INVOICES                  |                  |         | 1          |          |             |
| CUSTURER FAX NUMBER EXCEPTIONS              | 5                |         |            |          |             |
| SALES JOURNAL                               |                  |         |            |          |             |
|                                             |                  |         |            |          |             |
| -print   -delete 3-start print              | ing <u>⊿</u> -zo | on 🔛    | -functions | Scrol    | I BED-CXIT  |

### PRINT SCREEN FIELDS

The print screen is made up of seven columns. The function of each column is as follows:

- **Report name:** This is an identification label assigned to the various reports which may be spooled. Each individual report is assigned a unique name by the system.
  - **cpy:** This column is used to indicate the number of copies of the individual report which are to be printed.
  - **D/K:** This column is used to indicate whether the spooled report should be deleted from or kept on the disk after it has been printed.
  - Start page: This column is used to indicate the page number on which you wish to start printing each report. This would normally be page one.
    - **Status:** The next three columns labeled Copy, Page and Messages are used by the system during printing to display the current copy and page being printed and other status messages.

The system will automatically scan the disk for spooled print reports when you select print reports from the main menu. This may take several minutes. The system will then display the names of the reports which it has found. To print an individual report proceed as follows:

- 1. If you do not wish to print the first report highlighted in reverse video move the cursor down to the desired report using the **F**1 key. If you wish to print the first report do not move the cursor at all.
- Type P on the highlighted report which you wish to print. If you wish to accept the system to defaults of

   for number of copies, D for delete report after printing, and 1 for start printing on page one simply move the highlight to the next report which you wish to print. If you wish change any of the defaults for these three fields press (-Enter).
  - a. The cursor will now move to the "cpy" field. Type the number of copies that you wish to print and press (-Enter) or simply press (-Enter) to accept the system default of 1.
  - b. The cursor now moves to the "D/K" field. Indicate whether you wish the report to be the deleted or kept after printing. To delete the report after printing press (-Enter) to accept system default. To keep the report after printing type (K) and press (-Enter).
- 3. Press S to start printing the desired reports.

| A sample                         | e pri | nt sci | reen fo        | llows:                                |          |             |
|----------------------------------|-------|--------|----------------|---------------------------------------|----------|-------------|
| P.C.P.L POLYMATHIC               | COM   | PUTE   | R CORP         | ORATION                               | PC       | PRINT 2.33  |
| Typist: 05 Port: 06 Pr           | rint  | : Rep  | orts           |                                       | Ved      | MAR 09,1994 |
| LPT1:                            |       |        |                |                                       |          | 11:20:22    |
|                                  |       |        | Start          | · · · · · · · · · · · · · · · · · · · | Status   |             |
| Report name Co                   | opy   | D/K    | page           | Copy Page                             | Ressages |             |
| P HP-LJZ SMALL PRINT             | 1     | ע      | 1              |                                       |          |             |
| p CHEQUE PRINT SETUP (HP LASER)  | 1     | u<br>n | 1              |                                       |          |             |
| UP LT2 CC LINES (BOCK            | T     | D      | T              |                                       |          |             |
| DIRCHASE INTRAL                  |       |        |                |                                       |          |             |
| PURCHOSE JOURNAL - CST -Llet     |       |        |                |                                       |          |             |
| CASH DISRUBSEMENTS               |       |        |                |                                       |          |             |
| AZP CHEQUE LINEUP                |       |        |                |                                       |          |             |
| CHEQUES                          |       |        |                |                                       |          |             |
| ACCOUNTS PAYABLE PURGE           |       |        |                |                                       |          |             |
| A/P OPEN ITEMS - NARROU          |       |        |                |                                       |          |             |
| A/P AGED TRIAL BALANCE           |       |        |                |                                       |          |             |
| A/P DETAILED AGED T/B            |       |        |                |                                       |          |             |
| A/P DEBIT AGED LIST              |       |        |                |                                       |          |             |
| FUTURE DATED CHEQUES             |       |        |                |                                       |          |             |
| FUTURE DATED PAID INVOICES       |       |        |                |                                       |          |             |
| CUSTOMER FAX NUMBER EXCEPTIONS   |       |        |                |                                       |          |             |
| SALES JOURNAL                    |       |        |                |                                       |          |             |
| -print D-delete S-start printing | g 3   | 2-zoo  | m <u>174</u> - | functions                             | îlscrol  | l esc-exit  |

## FUNCTION KEYS AND PRINT COMMANDS

- P marks a report for printing
- D marks a report for deleting
- start printing or deleting the selected reports
- view the details of the report on the screen. Press  $\mathbb{F}_{5}$  to view the actual report.
- F4 change the printer defaults
  - moves highlight up one line allowing you to scroll through the reports
- woves highlight down one line allowing you to scroll through the reports
- (Esc) exit the print reports screen without printing anything

#### **ZOOMING A REPORT**

The zoom utility allows you to display a report to the screen. To zoom a report, highlight the report and type Z You can use the arrow keys to move through the report. Home will take you to the beginning of the report and End will take you to the end of the report. When you have finished viewing the report, type Esc to exit.

#### **FUNCTIONS**

The functions command allows you to change the printer you are going to print to or change the settings for the printer you are printing to.

|    |             |      |          |           | Pre   | ss (F4 ai | na m   | e screen        | will ap | pear as tolic | ows:        |                |
|----|-------------|------|----------|-----------|-------|-----------|--------|-----------------|---------|---------------|-------------|----------------|
| P  | . C . P . L |      |          |           |       | POLYM     | THIC   | COMPUT          | ER COR  | PORATION      | P           | CPRINT 2.33    |
| T  | pist:       | 66   | Port     | <b>::</b> | 68    |           | I      | rint Re         | ports   |               | Mon         | MAR 14,1994    |
| ม  | PT1:        |      |          |           |       |           |        |                 |         |               |             | 11:42:18       |
|    |             |      |          |           |       |           |        |                 | Start   |               | Status      |                |
|    |             |      | Repor    | rt        | nane  |           | 0      | :opy D/K        | page    | Copy Page     | e Messages  |                |
|    | HP-LJ       | 2 SI | IALL I   | 'RI       | 6IT   |           |        |                 |         |               |             |                |
| If |             |      |          |           |       |           |        |                 |         |               |             |                |
|    |             |      | PRIM     | ITI       | IR SE | LECTION   |        |                 |         |               |             |                |
| ľ  |             |      |          |           |       |           |        | 1               |         |               |             |                |
|    | rrint       | Ve   | JICE     |           |       |           |        |                 |         |               |             |                |
| ł  | Print.      | er   |          | LUL<br>NO |       |           |        |                 |         |               |             |                |
|    | δτατά       | 5    |          | เกเ       | пн    | HILHDLL   | J      |                 |         |               |             |                |
| 6  |             |      | <b>T</b> | m         | MAT   | RIX       |        |                 |         |               |             |                |
| ľ  |             |      |          |           | LASI  | R         |        |                 |         |               |             |                |
|    |             |      |          |           |       |           |        |                 |         |               |             |                |
|    | t ↓         | - F1 | Lifund   | :ti       | ons   | F2:cha    | nare d | levice 📗        |         |               |             |                |
|    |             |      | Ū        | SC        | exi   | t         | .0-    |                 |         |               |             |                |
| L  |             |      |          |           |       |           |        |                 |         |               |             |                |
|    | FUTUR       | EDA  | ATED (   | Ж         | QUES  | 5         |        |                 |         |               |             |                |
|    | FUTUR       | EDA  | ATED I   | ?A]       | ID IN | VOICES    |        |                 |         |               |             |                |
|    | CUSTO       | Mer  | FAX I    | œ         | IBER  | EXCEPTIO  | ins    |                 |         |               |             |                |
| _  | SALES       | JD   | JRNAL    |           |       |           |        |                 |         |               |             |                |
|    |             | a    | 4-1-4    |           | 3     | A         |        |                 | 57      | Currettere    |             |                |
| Ľ  | -print      |      | -aelei   | .e        | 2-5   | start pr  | INTI   | ig <u>4</u> −20 |         | -tunctions    | SCP01       | I HEIG-EXIT    |
| Tł | ne prir     | iter | select   | tio       | n ar  | ea lets y | ou s   | witch be        | etween  | dot matrix    | and laser p | printers, send |

#### Ē

commands to your printer and change the output device.

#### **F1 FUNCTIONS**

To switch between dot matrix and laser printers use one of the cursor keys to highlight the correct printer type and press (Enter). Once you have selected a printer you can send commands to the printer by pressing F1.

| If you hav                                                        | If you have a Dot Matrix printer selected, the following screen will appear: |                                   |                                   |                                               |                                              |                           |                      |
|-------------------------------------------------------------------|------------------------------------------------------------------------------|-----------------------------------|-----------------------------------|-----------------------------------------------|----------------------------------------------|---------------------------|----------------------|
| PIC.P.I.<br>Typist: 65 Port<br>LPT1:<br>                          | POLYMATH<br>t: 88<br>rt name<br>28101                                        | IC COMPUT<br>Print Re<br>copy D/N | DR CORF<br>ports<br>Start<br>page | ORATION<br><br>Copy Pa                        | Mon<br>Status<br>ge Nessages                 | CPRINT<br>NAR 14,<br>11:4 | 2035<br>1994<br>2:10 |
| PRI                                                               | ITER SELECTION                                                               |                                   |                                   | )<br>Dt Matri                                 | X PRINTER FU                                 | NCTIONS                   | ٦                    |
| Print Device<br>Printer<br>Status                                 | (LPT1)<br>(DDT MATRIX)<br>(NDT AVAILABLE )                                   |                                   | Re<br>Co<br>Ca<br>Se              | set Prin<br>ondensed<br>incel Con<br>tup 8-1/ | ter<br>Print<br>densed Print<br>2" Cheques - | EPSON                     |                      |
| T L F1:fund                                                       | LASER                                                                        | device                            |                                   |                                               | J:send to pr                                 | inter                     |                      |
|                                                                   | S0:exit                                                                      |                                   |                                   |                                               |                                              | ····.                     |                      |
| FUTURE DATED (<br>FUTURE DATED D<br>CUSTOMER FAX<br>SALES JOURNAL | CHEQUES<br>PAID INVOICES<br>NUMBER EXCEPTIONS                                | i                                 |                                   |                                               |                                              |                           |                      |
| -print -delet                                                     | te 3-start print                                                             | ing 2-zo                          | ion F4                            | -function                                     | s îl∍-scrol                                  | l esc-c                   | xit                  |

| II you u Duser printer s                                                                              | ciceted, the tene wing bereen wint                                        | -ppeur:                               |
|----------------------------------------------------------------------------------------------------|---------------------------------------------------------------------------|---------------------------------------|
| P.C.P.L POLYMATH                                                                                      | IIC COMPUTER CORPORATION                                                  | PCPRINT 2.33                          |
| Typist: 86 Port: 88<br>LPT1:                                                                          | Print Reports<br>Start                                                    | Kon MAR 14,1994<br>11:42:18<br>Status |
| HP-LJ2 SMALL PRINT                                                                                    | copy D/K page Copy Page Mes                                               | FUNCTIONS                             |
| PRINTER SELECTION                                                                                     | Paget Printon                                                             |                                       |
| Print Device [LPT1]<br>Printer [LASER ]<br>Status [NDT AVAILABLE ]                                    | Landscape 16.66<br>Landscape 16.66<br>Landscape TMS R<br>Portrait - small | - LETTER<br>- LEGAL<br>IN 6 point     |
| DOT MATRIX<br>LASER                                                                                   | Landscape - snal<br>Portrait - large<br>Form Feed                         | il print<br>print                     |
| ↑ ↓ F1:functions F2:change<br>BSD:exit                                                                | t device                                                                  | l to printer                          |
| FUTURE DATED CHEQUES<br>FUTURE DATED PAID INVOICES<br>CUSTOMER FAX NUMBER EXCEPTIONS<br>SALES JOURNAL |                                                                           |                                       |
| P-print D-delete S-start print                                                                        | ting 2-zoon 12-functions 14                                               | -scroll <u>esc</u> -exit              |

If you a Laser printer selected, the following screen will appear:

To send the command to the printer use one of the cursor keys to highlight the command and press (- Enter).

#### **F2** CHANGE DEVICE

To change the printer port press  $\boxed{F_2}$  and the following screen will appear:

| <u> </u>                                                                                              |                        | <u> </u>    | 11                   |                     |             |
|----------------------------------------------------------------------------------------------------|------------------------|-------------|----------------------|---------------------|-------------|
| P.C.P.L PDLYMATH                                                                                      | IC COMPUTER CORP       | ORATION     | PC                   | PRINT 2.            | 33          |
| Typist: 06 Fort: 08<br>LPT1:                                                                          | Print Reports          |             | Mon                  | MAR 14,19<br>13:14: | 994<br>: 42 |
| HP-LJ2 SMALL PRINT                                                                                    | Start<br>copy D/K page | Copy Page ( | Status<br>Messages   | •••••               | •••         |
| PRINTER SELECTION                                                                                     |                        |             | PRINTER              | DEVICES             |             |
| Print Device [LPT1]<br>Printer [LASER ]<br>Status [NOT AVAILABLE ]                                    |                        |             | LPT1<br>LPT2<br>LPT3 |                     |             |
| DOT MATRIX<br>Laser                                                                                   |                        |             | t t 🖸                | SC:end              |             |
| ↑ ↓ F1:functions F2:change<br>ISO:exit                                                                | e device               |             |                      |                     |             |
| FUTURE DATED CHEQUES<br>FUTURE DATED PAID INVOICES<br>CUSTOMER FAX NUMBER EXCEPTIONS<br>SALES JOURNAL |                        |             |                      |                     |             |
| ]-print ]]-delete ]-start print                                                                       | ing 2-zoon 12          | functions   | ill-scroll           | esc-ex              | it          |
| TT: -1-1: -1-41                                                                                       | and material danstant. |             |                      |                     |             |

Highlight the correct printer device and press (-Enter).

# **CHAPTER 13: DAILY STARTUP**

To start using your accounting system for daily use follow the steps outlined below:

## **ONE LOGICAL DRIVE**

At the operating system prompt type POLYSYS and press (-Enter).

|                 | The following screen will appear:       |
|-----------------|-----------------------------------------|
|                 | OLYMATHIC COMPUTER CORPORATION          |
|                 |                                         |
|                 |                                         |
| 1               | Sign on to Existing Companies           |
| 2               | Initialize a New Company                |
| 3               | Exit to Operating System                |
|                 |                                         |
|                 |                                         |
|                 |                                         |
|                 |                                         |
|                 |                                         |
|                 |                                         |
|                 |                                         |
| Use scroll keys | T↓ [selection #] [[x]]-Help [[x80]-exit |

Type 1 or press ( Enter) to sign on to an existing company.

| POLYNATHI                                                              | C COMPUTER CORPORATION 3.64                                     |
|------------------------------------------------------------------------|-----------------------------------------------------------------|
| APRIL 4, 1994<br>07:57:34                                              | SIGNON PROCESSING Crt # 3                                       |
| Typist # :<br>Last signon date:<br>Company :<br>Booted drive : P:\DEMI | Last month closed:<br>Last year end :<br>NRM Prior year status: |
|                                                                        | 1 User Number :<br>2 Password :<br>3 Company :                  |
| Enter                                                                  | [typist number] [F3]-Help                                       |
| [ <u>F10</u> ]-Exit to                                                 | operating system [ <u>BSC</u> ]-Exit to menu                    |

The following screen will appear:

### LOG ON INSTRUCTIONS

Log on to the system as follows:

- 1. Enter your typist number. The default value is 1.
- 2. Enter your password. The default is ( Enter).
- 3. Enter the Company number.

| P O L Y M<br>APRIL 4, 1994<br>07:57:48<br>Typist <b>#</b><br>Last signon date:<br>Company<br>Booted drive | A T H I C<br>: 4 SHAU<br>: MAR 31/5<br>: P.C.P.L<br>: P:\DEMON | ) C D M<br>Signon<br>JNA Redmoi<br>J3<br>(RM : 4<br>(RM : 4                                    | PUT<br>PROCE    | E R C O<br>SSING<br>Last mont<br>Last year<br>Prior yea | R P D I<br>th close<br>r end<br>ar state | RATION<br>Cr<br>ed: FEB/93<br>: FEB 28/93<br>us: CLOSED | 3.04<br>t # 3 |
|----------------------------------------------------------------------------------------------------|----------------------------------------------------------------|------------------------------------------------------------------------------------------------|-----------------|---------------------------------------------------------|------------------------------------------|---------------------------------------------------------|---------------|
| PPPPP<br>P I<br>P J<br>PPPPP<br>P<br>P<br>P<br>P<br>P                                                     | р<br>мн<br>мнин<br>мн                                          | 2000<br>C<br>C<br>C<br>C<br>C<br>C<br>C<br>C<br>C<br>C<br>C<br>C<br>C<br>C<br>C<br>C<br>C<br>C | **              | PPPPP<br>P P<br>P P<br>PPPPP<br>P<br>P<br>P             | ***                                      | LLL<br>L<br>L<br>L<br>L<br>L<br>LLLLL                   |               |
| S St                                                                                                    | PROCESS                                                        | ING DATE<br>Start J                                                                            | : 31/0<br>odify | 3/93 [MAR<br>Jancel                                     | 31/93]<br>Dxit                           | ]_/s                                                    |               |

The screen will appear as follows:

- Change the processing date so it is not more than one month later than the date of last month.
  - Type S and press Enter.

The screen will now appear as follows:

| P.C.P.L | MAIN MENU               | MASTER 3.16   |
|---------|-------------------------|---------------|
| RM      |                         | Ved MAB 31/93 |
| CRT # 3 |                         | 15:30:35      |
|         |                         |               |
| 1       | Payroll                 |               |
| 2       | Accounts Receivable     |               |
| 3       | Accounts Payable        |               |
| 4       | Sales Analysis          |               |
| 5       | General Ledger          |               |
| 6       | Security                |               |
| 7       | System Ütilities        |               |
| 8       | Daily Closing           |               |
| 9       | Monthly Closing         |               |
| 10      | Print Reports           |               |
| 11      | Time Accounting         |               |
| 12      | Fixed Assets            |               |
| 13      | Inventoru / Order Entru |               |
| 14      | Vertical Markets        |               |
|         |                         |               |
| 0       | Query                   |               |
| s s     | Status                  |               |
| E       | Exit                    |               |
| E       | Enter selection         |               |
|         |                         |               |
|         |                         |               |

The main menu will now appear.

Type 2 and press *Enter* to select Accounts Receivable.
# **TWO OR MORE LOGICAL DRIVES**

- At the operating system prompt, log on to the drive and directory/subdirectory on which the data files are contained for the company that you wish to work on. The drive letter that you wish to log on to will be the one that you indicated to the system following the procedures outlined under "INITIALIZING THE POLYMATHIC GENERAL LEDGER SYSTEM" For instance type D: and press (-Enter). Next type cd \EXAMPLE and press (-Enter). These instructions would allow you to log on to the subdirectory called EXAMPLE on drive d. This subdirectory could be used to store the data files for EXAMPLE COMPANY LIMITED.
- 2. Instruct the operating system to use the master programs which you installed following the INSTALLATION PROCEDURES under "COPYING THE PROGRAMS TO HARD DISK". To do this type c:polysys c:answer and press ( Finter). Make sure that you are still in the data file directory logged on to in step 1 before typing in these instructions. This example assumes that the master programs were installed on drive C. If the master programs were installed on another drive replace the letter C with the letter of the drive on which the master programs were installed.
  - If you have two or more logical drives set up on your hard disk you must always log on to the drive containing the data files for the company on which you are working and instruct the operating system to use the master programs from the drive on which you installed them before spooling any reports.
- 3. Follow the DAILY STARTUP instructions outlined for ONE LOGICAL DRIVE on the preceding pages.

# **CHAPTER 14: MONTHLY CLOSING**

| PROPIL<br>RM<br>CRT # 3 | MAIN MENU                                                                                                    | MASTER 3.16<br>Wed MAR 31/93<br>15:30:35 |
|-------------------------|----------------------------------------------------------------------------------------------------|------------------------------------------|
|                         | 1 Payroll<br>2 Accounts Receivable<br>3 Accounts Payable<br>4 Sales Analysis<br>5 General Ledger<br>6 Security<br>7 System Utilities<br>8 Daily Closing<br>9 Monthly Closing<br>10 Print Reports<br>11 Time Accounting<br>12 Fixed Assets<br>13 Inventory / Order Entry<br>14 Vertical Markets<br>Q Query<br>S Status<br>E Exit<br>E Enter selection |                                          |
|                         |                                                                                                    |                                          |

Type 9 and press FILTER to select Monthly closing.

| The sciecii will appeal as follows. | The | e screen | will | appear | as | follows: |
|-------------------------------------|-----|----------|------|--------|----|----------|
|-------------------------------------|-----|----------|------|--------|----|----------|

| P,C.P.L                  | Monthly       | Closing TLAUTO 3.07                    |
|--------------------------|---------------|----------------------------------------|
| RM                       |               | Signon date: MAR 31/93                 |
| Last month closed: 02/93 | [FEB/93]      | Today's date: MAR 30/94                |
| CRT # 3                  |               | Year end date: FEB 20/93               |
| ACCOUNTS PAYABLE         |               | PAYROLL                                |
| Purchases journal        |               | Payroll MTD register NOT INSTALLD      |
| Cash disbursements jrnl. |               | Payroll MTD update NDT INSTALLD        |
| A/P open items list      |               | Payroll journal NOT INSTALLD           |
| A/P aged trial balance   |               |                                        |
|                          |               |                                        |
| ACCOUNTS RECEIVABLE      |               | TIME ACCOUNTING                        |
| Cash receipts journal    |               | Apply time sheets NOT INSTALLD         |
| Sales journal            |               | Apply cash receipts NUT INSTALLU       |
| A/R open items list      |               | Apply client billings AUT INSTALLU     |
| A/R aged trial balance   |               | Apply client expenses NUT INSTALLD     |
|                          |               | Apply UP adjustments NUT INSTALLD      |
| GEMERAL LEDGER           |               | betailed client history. Not institute |
| General journal          |               |                                        |
| Trial balance            |               |                                        |
| Financial statements     |               | Indiana north closed                   |
| E/L report               |               | Indicate month closed                  |
|                          |               |                                        |
| [_] Select:              | []]-Automatic | []]-Manual [ <mark>1880</mark> ]-Exit  |

## **MONTHLY CLOSING - AUTOMATIC**

The automatic closing function will automatically identify the modules that your company uses and all the relevant journals and reports will be generated without stopping between the selected options.

Type A and press -Enter to select Auto.

The screen will appear as follows:

| P.C.P.L                  | Monthly               | Closing        | TLAUTO 3.07              |
|--------------------------|-----------------------|----------------|--------------------------|
| RM                       |                       |                | Signon date: MAR 31/93   |
| Last month closed: 02/93 | [FEB/93]              |                | Today's date: MAR 30/94  |
| CRT # 3                  |                       | 9              | lear end date: FEB 28/93 |
| ACCOUNTS PAYABLE         |                       | PAYROLL        |                          |
| Purchases journal        |                       | Pauroll MTD re | gister NDT INSTALL       |
| Cash dishursements irnl  |                       | Pauroll MTD ut | date NDT INSTALL         |
| A/P open items list      |                       |                | 1 NOT INSTALLE           |
| A/P ared total balance   | •                     |                |                          |
| ivi ugea citat batance.  | •                     |                |                          |
| ACCOUNTS DECETUORI E     |                       | TIME ACCOUNTS  | <b>F</b>                 |
|                          |                       | Applu tipe ch  |                          |
| Cash receipts juarnal.   | •                     |                | NOT INSTALL              |
| Sales journal            | •                     |                | LILLS NOT INSTALL        |
| H/R open items list      | •                     | apply client   |                          |
| A/H aged trial balance.  | •                     | Hppiy client o | expenses NOI INGINLLI    |
|                          |                       | Apply ulr adju | ISTRENTS NUT INSTALLI    |
| GENERAL LEDGER           |                       | Detailed clie  | nt history. NUT INSTALLI |
| General journal          | •                     |                |                          |
| Trial balance            | •                     |                |                          |
| Financial statements     | •                     |                |                          |
| G/L report               | •                     | Indicate mont  | h closed                 |
| · ·                      |                       |                |                          |
|                          |                       |                |                          |
| [_] Select: [3]          | ]-Start [ <b>]</b> ]- | Modify []]-All | [ <b>]</b> ]-Cancel      |
|                          |                       |                |                          |

The functions available are as follows:

Start closing
 Modify option selections
 F9 Select option
 F10 Unselect option
 f+ Used to move through options
 Esc Exit Modify function
 Select all options
 Cancel closing

Once you have selected the options that you want closed, type  $\mathfrak{S}$  and press  $\underbrace{\leftarrow Enter}$  to start the closing. The closing of the journals will update the general ledger and the reports for the options you selected will be available for printing.

# **MONTHLY CLOSING - MANUAL**

The manual closing function allows you to close one option at a time.

### Type M and press Enter to select Manual.

| The  | screen  | will   | annear | as | follows:  |  |
|------|---------|--------|--------|----|-----------|--|
| 1110 | SCICCII | ** 114 | appear | uω | 101101030 |  |

| P.C.P.L                     | Monthly          | Closing TLAUTD 3.07                   |
|-----------------------------|------------------|---------------------------------------|
| RM                          |                  | Signon date: MAR 31/93                |
| Last month closed: 02/93    | [ <b>FEB/931</b> | Today's date: MAR 30/94               |
| CRT # 3                     |                  | Year end date: FEB 28/93              |
| ACCOUNTS PAYABLE            |                  | PAYROLL                               |
| Purchases journal           |                  | Payroll MTD register NDT INSTALLD     |
| Cash disbursements jrnl     |                  | Payroll MTD update NDT INSTALLD       |
| A/P open items list         | •                | Payroll journal NOT INSTALLD          |
| A/P aged trial balance.     | •                |                                       |
| _                           |                  |                                       |
| ACCOUNTS RECEIVABLE         |                  | TIME ACCOUNTING                       |
| Cash receipts journal       | •                | Apply time sheets NOT INSTALLD        |
| Sales journal               | •                | Apply cash receipts NOT INSTALLD      |
| A/R open items list         | •                | Apply client billings NOT INSTALLD    |
| A/R aged trial balance.     | •                | Apply client expenses NOT INSTALLD    |
|                             |                  | Apply VIP adjustments NOT INSTALLD    |
| GENERAL LEDGER              |                  | Detailed client history. NDT INSTALLD |
| General journal             |                  | -                                     |
| Trial balance               | •                |                                       |
| Financial statements        | •                |                                       |
| G/L report                  |                  | Indicate month closed                 |
| -                           |                  |                                       |
|                             |                  |                                       |
| Liggi-Selects LiggiDJ-Cance | eis ហើរ (        | al river-rug                          |

The functions available are as follows:

 F9
 Select option

 F10
 Unselect option

 ↑↓
 Used to move through options

 Esc
 Exit Closing function

Once you have selected an option the following options are available:

| S | Start closing  |
|---|----------------|
| C | Cancel closing |

Type S to start closing the option you select. Once the option is closed, the appropriate report will be available for printing and the Closing screen will display "Completed" beside that selection.

| A                         |      |
|---------------------------|------|
| Accounts Receivable Cycle |      |
| Initial setup procedure   | 2-1  |
| Monthly procedures        | 2-1  |
| Summary of major stages   | 2-2  |
| ASCII Fax File            | 7-60 |

| Backups      | 11-5 |
|--------------|------|
| Branch Codes | 8-1  |

В

### С

| Cash Receipts                               |      |
|---------------------------------------------|------|
| Entry screen                                | 5-4  |
| Cash Receipts Application                   |      |
| Applying to customer accounts               | 5-1  |
| Entry screen                                | 5-1  |
| Cash Receipts Entry                         |      |
| Amount                                      | 5-7  |
| Apply receipt to a range of documents       | 5-7  |
| Balance a batch                             | 5-5  |
| Branch number                               | 5-7  |
| Change general ledger discount posting code | 5-5  |
| Correcting cash receipt error               | 5-10 |
| Customer number                             | 5-7  |
| Customer number known                       | 5-6  |
| Customer number unknown                     | 5-6  |
| Delete a batch                              | 5-5  |
| Delete batch                                | 5-10 |
| Deposit slip total                          | 5-5  |
| Discount                                    | 5-9  |
| Distributing unapplied credits              | 5-10 |
| Editor                                      | 5-7  |
| General ledger code-direct distribution     | 5-7  |
| Inquire about a batch                       | 5-5  |
| Lookup feature                              | 5-7  |
| Modify deposit date                         | 5-5  |
| Payment on account                          | 5-7  |
| Retrieve an old batch                       | 5-5  |
| Start a new batch                           | 5-5  |
| Collection Letter                           |      |
| Customer master indicator                   | 8-9  |
| Comma Delimited Fax File                    |      |
| Company Information                         | 10-1 |
| Credit Limit                                |      |
| Date of last credit check                   | 8-10 |
| Entering                                    | 8-10 |
| Suspend                                     | 8-10 |
| Customer Discounts                          | 8-19 |
| Customer Master Maintenance                 | 8-3  |
| Add a customer                              | 8-4  |
| Backorder flag                              | 8-9  |
| Collection letter                           | 8-9  |
|                                             |      |

| Contact name                        |                    |
|-------------------------------------|--------------------|
| Correcting errors during entry      |                    |
| Credit limit                        | 8-10               |
| Credit suspend indicator            | 8-10               |
| Customer address                    |                    |
| Customer name                       |                    |
| Customer number                     |                    |
| Customer type                       | 8 <b>-</b> 7       |
| Customer's bank                     | 8 <b>-</b> 8       |
| Customer's bank address             |                    |
| Date of last credit check           | <b>8-1</b> 0       |
| Delete a customer                   | 8-4                |
| Division number                     | 8-4                |
| Extra invoices                      | <b>8-1</b> 0       |
| Fax number                          | 8-5                |
| Goods & services tax license number | 8-9                |
| Interest charge indicator           | 8-9                |
| Master account code                 | 8-9                |
| Modify a customer                   |                    |
| Modify existing records             |                    |
| Payment terms                       |                    |
| Postal code                         | 8-5                |
| Price level                         | 8-9                |
| Province code                       | 8-6                |
| Provincial sales tax license number | 8-9                |
| Region code                         |                    |
| Salesman code                       |                    |
| Selling discount                    |                    |
| Send customer statements            |                    |
| Servicing branch                    |                    |
| Shipping instructions               |                    |
| Telephone number                    | 8-5                |
| Customer Memos                      | 8-41               |
| Customer Name                       |                    |
| Entering                            | 8-4                |
| Customer Number                     |                    |
| Entering                            | 8-4                |
| Customer Open Items                 |                    |
| Selection criteria                  | 7-30 8-17          |
| Customer Statements                 | 7_67 8_10          |
| Customer Type                       | 2-02, 0-10<br>8_29 |
| сизионног туре                      |                    |

### D

| Daily Startup              |     |
|----------------------------|-----|
| One logical drive          |     |
| Two or more logical drives |     |
| Discount Amount            |     |
| Discount Code              |     |
| Entering                   | 8-6 |
| Discounts                  |     |
| General ledger code        |     |
| Division Number            |     |
| Entering                   | 8-4 |
| E                          |     |
| Editor                     |     |

| Cancel processing    | 3-3 |
|----------------------|-----|
| Rekey from a field   | 3-3 |
| Rekey/display a line | 3-3 |

| F5 Lookup Feature            |      |
|------------------------------|------|
| Fax Cards                    | 7-60 |
| Fax Numbers                  | 7-60 |
| Fax Past Due Account Letters | 7-73 |
| Features                     | 1-1  |

F

### G

| 3-2  |
|------|
| 3-2  |
| 3-1  |
| 3-1  |
| 3-2  |
| 3-1  |
|      |
| 11-4 |
|      |
| 8-9  |
|      |

I

| Interest Charge                          |             |
|------------------------------------------|-------------|
| Customer master indicator                | 8-9         |
| Interest On Overdue Accounts             |             |
| Calculating                              | <b>7-</b> 6 |
| Invoice Entry                            |             |
| Adjustment of previously entered invoice | 5-13        |
| Correcting mistakes during entry         | 5-14        |
| Customer number                          | 5-12        |
| General ledger account distribution      | 5-13        |
| Invoice date                             | 5-13        |
| Invoice number                           | 5-12        |
| Line description                         | 5-13        |
| Taxable item                             | 5-14        |

# 

M

L

| Menus                         |      |
|-------------------------------|------|
| Accounts receivable subsystem | 4-1  |
| Menus SUBENTRY Main           | 4-1  |
| Monthly Closing               |      |
| Automatic                     | 14-2 |
| Manual                        | 14-3 |
| Monthly Procedures            |      |

| Backing up                    |                 |
|-------------------------------|-----------------|
| Closing out month             |                 |
| Printing journals and reports |                 |
| Purging accounts receivable   | 2-3, 8-25, 8-29 |
| Purging cash receipts batches |                 |
| Monthly Proceedures           |                 |
| Entering transactions         |                 |
| Monthly Processing Checklist  |                 |

| Open Items      |  |
|-----------------|--|
| Displaying      |  |
| Overdue Account |  |
| Overview        |  |

Ρ

0

### .

| Past Due Amounts                    | 7-69         |
|-------------------------------------|--------------|
| Payment Term Codes                  |              |
| Payment Terms                       |              |
| Entering                            | 8-6          |
| Payment Terms Code                  | 8-22         |
| Payment Terms Description           | 8-22         |
| Printing                            | 12-3         |
| Function keys and print commands    | 12-4         |
| Sample print screen                 | 12-1         |
| Spooled reports                     | 12-1         |
| Product Code                        | 8-24         |
| Customer number                     | 8-24         |
| Product Description                 | 8-24         |
| Product GL Code                     | 8-24         |
| Product Price                       | 8-24         |
| Product Pricing Master              | 8-23         |
| Product Quotation Date              | 8-24         |
| Province Code                       |              |
| Entering                            | 8-6          |
| Provincial Sales Tax License Number |              |
| Entering                            | 8-9          |
| Purge Customer Master Audit Trail   | <b>8-4</b> 0 |

# R

| 50  |
|-----|
|     |
| -14 |
| 7-6 |
| -19 |
| -22 |
| -75 |
| 7-7 |
| -24 |
| -27 |
| 7-7 |
| 7-8 |
| 7-7 |
| 7-7 |
|     |

| Sales invoices and journal | 7-37 |
|----------------------------|------|
| Sales summary by customer  |      |
| Ship-to master             | 7-24 |
| Reports - Creating         |      |
| Aged cash flow             |      |
| Inactive customer list     | 7-35 |

### S

| Salesman Code                             | 8-31 |
|-------------------------------------------|------|
| Salesman Codes                            | 8-30 |
| Salesman Commision Rate                   | 8-31 |
| Shipping Instructions                     |      |
| Entering                                  | 8-8  |
| Ship-To Master                            |      |
| Add a ship to code                        | 8-33 |
| Add a ship-to number                      | 8-33 |
| Alter ship-to code                        | 8-33 |
| Display a ship-to code - alpha sequence   | 8-33 |
| Display a ship-to code - numeric sequence | 8-33 |
| Modify ship-to code                       | 8-33 |
| Phone number                              | 8-33 |
| Shipping instructions                     | 8-33 |
| Ship-to address                           | 8-33 |
| Ship-to alternate                         | 8-33 |
| Ship-to name                              | 8-33 |

| Ship-to-List              |  |
|---------------------------|--|
| Single Customer Statement |  |
| System Information        |  |
| Aging method              |  |
| GL discount code          |  |
| Goods and services tax    |  |
| Interest rate             |  |
| Invoice type              |  |
| Last invoice              |  |
| Month end backup          |  |
| Statement type            |  |
| Year end backup           |  |

| Ť                      |  |
|------------------------|--|
| Tax Codes              |  |
| Add a tax code         |  |
| Delete a tax code      |  |
| Display a tax code     |  |
| General ledger code    |  |
| Modify a tax code      |  |
| Province code          |  |
| Province name          |  |
| Tax rate               |  |
| Tax Rate               |  |
| Goods and services tax |  |